# **NETTUNA 700**

Istruzioni per l'uso

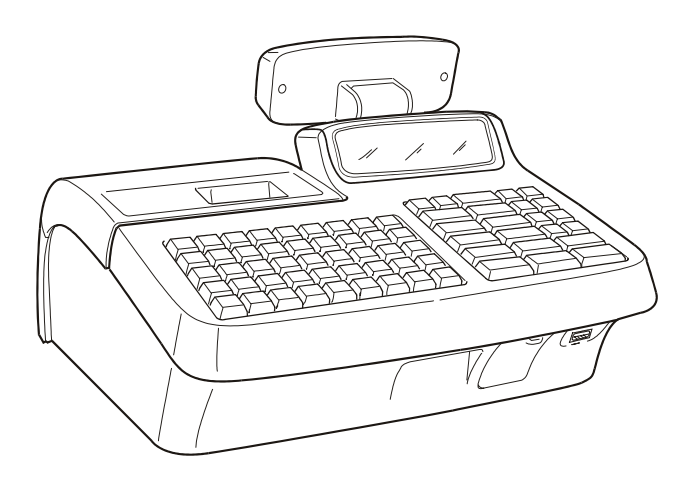

### Pubblicazione emessa da:

Olivetti S.p.A. Gruppo Telecom Italia Via Jervis, 77 - 10015 Ivrea (TO)

Copyright © 2008, by Olivetti Tutti i diritti riservati.

Questo manuale descrive il misuratore fiscale CRF5095 commercializzato con la denominazione NETTUNA 700.

Il produttore si riserva il diritto di apportare modifiche al prodotto descritto in questo manuale in qualsiasi momento e senza preavviso.

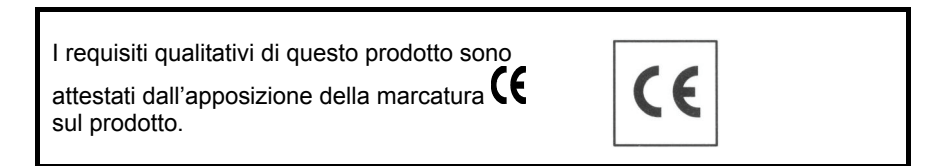

Si richiama l'attenzione sulle seguenti azioni che possono compromettere la conformità sopra attestata, oltre, naturalmente, le caratteristiche del prodotto:

- errata alimentazione elettrica
- errata installazione o uso errato o improprio o comunque difforme dalle avvertenze riportate sul manuale d'uso fornito col prodotto
- sostituzione di componenti o accessori originali con altri di tipo non approvato dal costruttore, o effettuata da personale non autorizzato.

### Sicurezza dell'utente

Collegare la macchina ad una presa di corrente che sia posta nelle vicinanze e sia facilmente accessibile.

Accedere alla zona del gruppo di stampa ai soli fini della sostituzione accessori. Non usare la macchina sopra o vicino a fonti di calore (p.e. radiatori) o molto vicino all'acqua (p.e. piscine o docce).

Per scollegare effettivamente l'apparecchio, occorre disinserire la spina del cavo di alimentazione dalla presa di corrente. Per pulire la macchina scollegarla dalla presa di corrente, usare un panno umido e non usare liquidi corrosivi.

# INDICE

| 1. | INTRODUZIONE                                                                                                    | 1-1                                                                                                  |
|----|----------------------------------------------------------------------------------------------------|----------------------------------------------------------------------------------------------------|
| 2. | PRECAUZIONI DI SICUREZZA E NORME GENERALI<br>PER L'UTILIZZO                                                                                                    | 2-1                                                                                                  |
| 3. | INSTALLAZIONE E FISCALIZZAZIONE<br>CONTENUTO DELL'IMBALLO<br>INSTALLAZIONE<br>FISCALIZZAZIONE<br>LIBRETTO DI DOTAZIONE<br>VERIFICAZIONE PERIODICA<br>PREAVVISO DI SCADENZA VERIFICAZIONE                                                                                                    | 3-1<br>3-1<br>3-1<br>3-1<br>3-1<br>3-2<br>3-2                                                        |
| 4. | CONOSCERE IL MISURATORE FISCALE<br>COMPONENTI PRINCIPALI<br>TASTIERA<br>DESCRIZIONE DELLA FUNZIONALITA' DEI TASTI<br>FUNZIONALITÀ' DEL TASTO SHIFT<br>FUNZIONI F1 – F2 – F3<br>LISTA DELLE FUNZIONI ASSOCIABILI AI TASTI<br>COMPILAZIONE DI CAMPI ALFANUMERICI.<br>DISPLAY<br>DISPLAY OPERATORE<br>DISPLAY OPERATORE<br>DISPLAY CLIENTE<br>GRUPPO DI STAMPA<br>DISPOSITIVI COLLEGABILI | 4-1<br>4-2<br>4-2<br>4-2<br>4-7<br>4-7<br>4-7<br>4-8<br>4-10<br>4-11<br>4-11<br>4-11<br>4-11<br>4-11 |
| 5. | INSERIMENTO ROTOLO CARTA, GIORNALE<br>DI FONDO DGFE E CARTA CHIP<br>INSERIMENTO ROTOLO CARTA<br>REGOLAZIONE DEL SENSORE DI QUASI FINE CARTA<br>INSERIMENTO DEL DGFE<br>INSERIMENTO DELLA CARTA CHIP                                                                                                    | <b>5-1</b><br>5-1<br>5-3<br>5-4<br>5-4                                                               |
| 6. | FUNZIONALITA'<br>LE PRINCIPALI CARATTERISTICHE E LE FUNZIONI OPERATIVE<br>ASSETTI OPERATIVI<br>SPEGNIMENTO E RIACCENSIONE DEL MISURATORE FISCALE .<br>AVVIO DELLA PROCEDURA DI RESET<br>GESTIONE DEI CODICI DI ACCESSO AGLI ASSETTI OPERATIVI.<br>GESTIONE DEI LIVELLI DI ACCESSIBILITA' ALLE FUNZIONI                                                                                 | 6-1<br>6-5<br>6-5<br>6-5<br>6-6<br>6-7<br>6-7                                                        |

| 7. | TRANSAZIONI DI VENDITA                           | 7-1  |
|----|--------------------------------------------------|------|
|    | GESTIONE DEGLI OPERATORI                         | 7-1  |
|    | ATTIVAZIONE OPERATORE E TURNO                    | 7-2  |
|    | DISATTIVAZIONE OPERATORE E TURNO                 | 7-2  |
|    | VISUALIZZAZIONE DELL'OPERATORE ATTIVO            | 7-2  |
|    | SCONTRINO DI VENDITA CON "ECO-CONTRIBUTO RAEE"   | 7-3  |
|    | VENDITA SU REPARTO CON PAGAMENTO IN CONTANTI     | 7-4  |
|    | VENDITA SU PLU CON PAGAMENTO IN CONTANTI         | 7-5  |
|    | VENDITA CON ALTRE FORME DI PAGAMENTO             | 7-5  |
|    | PAGAMENTO DEL CORRISPETTIVO NON RISCOSSO         | 7-7  |
|    | CONVERSIONE VALUTE                               | 7-7  |
|    | VENDITA CON PAGAMENTO IN VALUTA                  | 7-8  |
|    | RESTO                                            | 7-8  |
|    | CORREZIONI                                       | 7-9  |
|    | VENDITA CON SCONTO                               | 7-10 |
|    | VENDITA CON MAGGIORAZIONE                        | 7-11 |
|    | RESO MERCE                                       | 7-12 |
|    | RESO MERCE CON EMISSIONE DI UN DOCUMENTO         |      |
|    | DI "NOTA DI CREDITO"                             | 7-12 |
|    | BONIFICO                                         | 7-15 |
|    | VENDITA CON SELEZIONE LISTINO ALL'ESTERNO        |      |
|    | DI UNO SCONTRINO                                 | 7-15 |
|    | VENDITA CON SELEZIONE LISTINO ALL'INTERNO        |      |
|    | DI UNO SCONTRINO (SELEZIONE LISTINO ATTIVO       | 7.10 |
|    |                                                  |      |
|    | VENDITA CON SELEZIONE LISTINO ALL'INTERNO DI UNO |      |
|    |                                                  | 7-16 |
|    |                                                  |      |
|    | (INSERIMENTO CODICE FISCALE)                     | 7-17 |
|    |                                                  | 7-17 |
|    | BECUPERO CREDITO                                 | 7-18 |
|    |                                                  | 7-18 |
|    | SCONTRINO MULTIPLO                               | 7-18 |
|    | VERSAMENTI                                       | 7-19 |
|    | PRFLIEVI                                         | 7-19 |
|    | DUPLICATO SCONTBINO                              |      |
|    | VISUALIZZAZIONE DEL PREZZO ATTRIBUITO AD         |      |
|    | UN REPARTO O AD UN PLU                           | 7-20 |
|    | VISUALIZZAZIONE DEL TOTALE PRECEDENTE            |      |
|    | VISUALIZZAZIONE DEL TOTALE CONTANTE IN CASSA     |      |
|    | UTILIZZO DEL LETTORE DI CODICI A BARRE           |      |
|    | LETTURA MANUALE DEL CODICE                       | 7-21 |
|    |                                                  |      |

|    | EMISSIONE DI FATTURE (RF) / RICEVUTE FISCALI           | 7-22       |
|----|--------------------------------------------------------|------------|
|    | OFFERTE PROMOZIONI N X M                               |            |
|    | VENDITA CON GESTIONE MANUALE DELL'OFFERTA NXM          | 7-24       |
|    | VENDITA CON GESTIONE AUTOMATICA DELL'OFFERTA NXM       | 7-24       |
|    | OPERAZIONI CON CARTA CHIP                              | .7-25      |
|    | VISUALIZZAZIONE DEL CONTENUTO DELLA CARTA CHIP         |            |
|    |                                                        |            |
|    | PRELIEVI SU CARTA CHIP                                 |            |
|    | PAGAMENTO DI UNA VENDITA CON CARTA CHIP                |            |
|    | E CALCOLO DEL PUNTI                                    | 7-27       |
| _  |                                                        | ., _,      |
| 8. | UTILIZZO DEL GIORNALE DI FONDO                         |            |
|    | ELETTRONICO (DGFE)                                     | 8-1        |
|    | INIZIALIZZAZIONE DI UN DGFE NUOVO O CANCELLATO         | 8-1        |
|    | SOSTITUZIONE DEL DGFE                                  | 8-2        |
|    | ESAURIMENTO DELLA MEMORIA DEL DGFE                     | 8-2        |
|    | LETTURA E STAMPA DEL CONTENUTO DEL DGFE                | 8-2        |
|    |                                                        | 0 2        |
|    |                                                        | 0-3<br>Q_/ |
|    | STAMPA DI UNO SCONTRINO EISCALE O NON EISCALE          | 0-4        |
|    |                                                        | 8-5        |
|    | STAMPA SCONTRINI FISCALI O NON FISCALI EMESSI          |            |
|    | IN UNA CERTA DATA                                      | 8-5        |
|    | STAMPA SCONTRINI FISCALI , NON FISCALI, O FISCALI      |            |
|    | E NON FISCALI PER INTERVALLO DI SCONTRINI              | 8-6        |
|    | STAMPA SCONTRINI FISCALI , NON FISCALI, O FISCALI      |            |
|    | E NON FISCALI PER INTERVALLO DI DATE                   | 8-6        |
|    | STAMPA DEI DATI DI IDENTIFICAZIONE DEL DGFE            | 8-8        |
|    | STAMPA DEI DATI DI IDENTIFICAZIONE DEI DGFE UTILIZZATI | 8-9        |
|    | CANCELLAZIONE DEL DGFE                                 | 8-9        |
| 9. | RAPPORTI GIORNALIERI E PERIODICI                       | . 9-1      |
|    | BAPPOBTI                                               | 9-1        |
|    | STAMPA DEI BAPPORTI IN ASSETTO X                       |            |
|    | RAPPORTO DEI REPARTI                                   | 9-5        |
|    | RAPPORTO RELATIVO A TUTTI I PLU                        | 9-6        |
|    | RAPPORTO DEI PLU ORDINATO PER REPARTO                  | 9-7        |
|    | RAPPORTO GESTIONALE                                    | 9-8        |
|    | RAPPORTO DEI MOVIMENTI DI CASSA                        | 9-9        |
|    | RAPPORTO DELLE VENDITE PER ORA                         | .9-10      |
|    | RAPPORTO DELLE VALUTE                                  | 9-11       |
|    |                                                        | 9-11       |
|    | KAPPORTO RICEVUTE FISCALLE FATTURE (RF)                | 9-12       |

|       | RAPPORTO DEGLI OPERATORI                           | 9-13      |
|-------|----------------------------------------------------|-----------|
|       | STAMPA DEI RAPPORTI GESTIONALI IN ASSETTO Z        | 9-14      |
|       | STAMPA DEI RAPPORTI GESTIONALI IN ASSETTO Z        | 9-15      |
|       | RAPPORTO FISCALE Z10                               |           |
|       |                                                    |           |
|       | ESECUZIONE AUTOMATICA DEI RAPPORTI                 |           |
| 10.   | LETTURA DELLA MEMORIA FISCALE                      | 10-1      |
|       | VISUALIZZAZIONE E STAMPA DEL CORRISPETTIVO         |           |
|       | GIORNALIERO RISCOSSO                               | 10-1      |
|       | STAMPA DEI CORRISPETTIVI PROGRESSIVI               | 10.1      |
|       |                                                    |           |
|       | STAMPA DEL CORRISPETTIVO GIORNALIERO TRA DUE DATE  | )ATE 10-5 |
|       | STAMPA DEL CONTENUTO INTEGRALE                     | "         |
|       | DELLA MEMORIA FISCALE                              |           |
| 11    |                                                    | 11-1      |
| • • • |                                                    |           |
|       |                                                    |           |
|       | STAMPA DELLA FORMATTAZIONE DELLA MEMORIA - SET 102 | A 11-11   |
|       | PROGRAMMAZIONE DELLA DATA EL'ORA - SET 151         | 11-11     |
|       | PROGRAMMAZIONE DELLO SCONTRINO                     |           |
|       | IMPOSTAZIONE DELL'INTESTAZIONE SCONTRINO - SET     | 30211-12  |
|       | IMPOSTAZIONE DEL MESSAGGIO DI CORTESIA A FINE      |           |
|       | SCONTRINO                                          | 11-13     |
|       | ABILITAZIONE/DISABILITAZIONE DEL MESSAGGIO         |           |
|       | DI CORTESIA - SET 320                              |           |
|       | PERSONALIZZAZIONE DEL MESSAGGIO DI CORTESIA - SET  | 303 11-13 |
|       | IMPOSTAZIONE MESSAGGIO PER PRONOSTICI              | 11 14     |
|       |                                                    |           |
|       | - SET 210 - SET 211 - SET 212                      | 11-14     |
|       | PERSONALIZZAZIONE DEL MESSAGGIO DI DESCRIZIONE     |           |
|       | DEL'ECO-CONTRIBUTO RATE - SET 340                  | 11-15     |
|       | PROGRAMMAZIONE DEI REPARTI - SET 401               | 11-15     |
|       | PROGRAMMAZIONE DELLE PLU – SET 501                 | 11-18     |
|       | PROGRAMMAZIONE DELLE ALIQUOTE IVA - SET 308        | 11-19     |
|       | PROGRAMMAZIONE DEI CODICI DI ACCESSO (PASSWORD)    | 11-20     |
|       | ABILITAZIONE/DISABILITAZIONE - SET 360             | 11-20     |
|       |                                                    | 11.00     |
|       |                                                    |           |
|       | "CASSIERE" - SET 362                               |           |
|       | PROGRAMMAZIONE DEL CODICE CASSA - SET 301          |           |
|       |                                                    |           |

| PROGRAMMAZIONE DEGLI SCONTI - SET 307                    | 11-22 |
|----------------------------------------------------------|-------|
| PROGRAMMAZIONE DELLE MAGGIORAZIONI - SET 309             | 11-23 |
| PROGRAMMAZIONE DEGLI OPERATORI                           | 11-24 |
| ABILITAZIONE/DISABILITAZIONE DELLA GESTIONE DEGLI        |       |
| OPERATORI - SET 370                                      | 11-24 |
| PROGRAMMAZIONE ANAGRAFICA DEGLI                          |       |
| OPERATORI - SET 601                                      | 11-24 |
| PROGRAMMARE IL LIVELLO DI ACCESSIBILITA'                 |       |
| DELLE FUNZIONI – SET 256                                 | 11-25 |
| PROCEDURA PER LA STAMPA DELLE IMPOSTAZIONI               |       |
| DELLE ICONE E DEI MESSAGGI PROMOZIONALI – SET 200        | 11-27 |
| STAMPA LE IMPOSTAZIONI A LIVELLO DI CASSA                |       |
| E DI MESSAGGI PROMOZIONALI – SET 250                     | 11-27 |
| STAMPARE IL LIVELLO DI ACCESSIBILITA'                    |       |
| DELLE FUNZIONI – SET 255                                 | 11-27 |
| PROGRAMMAZIONE DELLA PROMOZIONE N X M                    |       |
| AUTOMATICA - SET 372                                     | 11-28 |
| PROGRAMMAZIONE DELLA CARTA CHIP                          | 11-29 |
| FORMATTAZIONE DELLA CARTA CHIP – SET 391                 | 11-29 |
| INIZIALIZZAZIONE DELLA CARTA CHIP - SET 392              | 11-30 |
| PROGRAMMAZIONE DELLA PAROLA CHIAVE                       |       |
| DELLA CARTA (PSWCARD) - SET 395                          | 11-32 |
| PROGRAMMAZIONE DELLA PAROLA CHIAVE                       |       |
| DELCONCESSIONARIO (PSWCONC) - SET 396                    | 11-32 |
| PROGRAMMAZIONE DELLA PAROLA CHIAVE                       |       |
| DEL BORSELLINO ELETTRONICO (PSWBORS) - SET 397           | 11-33 |
| CANCELLAZIONE DELLA CARTA CHIP - SET 393                 | 11-33 |
| COPIATURA DI UNA CARTA CHIP - SET 394                    | 11-34 |
|                                                          |       |
| SU CARIA FEDELIA - SEI 398                               | 11-34 |
| STAMPA DEL CONTENUTO DELLA CARTA CHIP - SET 390          | 11-34 |
| PROGRAMMAZIONE DEL PERIODO DI PREAVVISO                  |       |
| DI SCADENZA VERIFICAZIONE PERIODICA - SET 131            | 11-35 |
| PROGRAMMAZIONE DELLE FORME DI PAGAMENTO - SET 304.       | 11-36 |
| PROGRAMMAZIONE DELLE VALUTE - SET 304                    | 11-37 |
| PROGRAMMAZIONE DEI DESCRITTORI                           |       |
| DEI GRUPPI MERCEOLOGICI - SET 305                        | 11-37 |
| PROGRAMMAZIONE DELLA FUNZIONE DI RESO MERCE CON          |       |
| EMISSIONE DI UN DOCUMENTO DI "NOTA DI CREDITO" - SET 354 | 11-38 |
| PROGRAMMAZIONE DELL'ESECUZIONE AUTOMATICA                |       |
| DEI RAPPORTI - SET 315 / 316                             | 11-39 |
| PROGRAMMAZIONE DEL TASTO                                 | 11-40 |
| SELEZIONE DEL NUMERO DEGLI ULTIMI                        |       |
| SCONTRINI GIORNALIERI DA STAMPARE - SET 363              | 11-40 |

| PROGRAMMAZIONE DELLA SOGLIA                                                                                                    |
|----------------------------------------------------------------------------------------------------|
| DEL "QUASI FINE MEMORIA D.G.F.E." SET 36411-40                                                                                                    |
| PROGRAMMAZIONE DEL NUMERO DI CARATTERI PER RIGA                                                                                                    |
| DI STAMPA - SET 32211-41                                                                                                    |
| PROGRAMMAZIONE DELLA TASTIERA11-41                                                                                                    |
| PROGRAMMAZIONE DIRETTA DELLA TASTIERA - SET 251 11-41                                                                                                    |
| PROGRAMMAZIONE INDIRETTA DELLA TASTIERA - SET 25211-42                                                                                                    |
| TABELLA CODICI FUNZIONI11-42                                                                                                    |
| POSIZIONE NUMERICA DEI TASTI11-44                                                                                                    |
| PROGRAMMAZIONE DELLE INTERFACCE SERIALI11-45                                                                                                    |
| SELEZIONE DELLA CONFIGURAZIONE                                                                                                    |
| DI CONNESSIONE DEI DISPOSITIVI -SET 905 11-46                                                                                                    |
| PROGRAMMAZIONE DEI PARAMETRI                                                                                                    |
| DELLE INTERFACCE SERIALI - SET 901/903/90711-46                                                                                                    |
| RIPRISTINO DEI PARAMETRI AL VALORE IMPOSTATO                                                                                                    |
| DA FABBRICA - SET 902/904/90811-4/                                                                                                    |
| ABILITAZIONE/DISABILITAZIONE DELL'INTERFACCIA                                                                                                    |
| USB SLAVE - SET 906                                                                                                    |
| VISUALIZZAZIONE, IN ASSETTO DI COLLEGAMENTO,                                                                                                    |
| DELL'OPERAZIONE RICHIESTA CON I COMANDI DA REMOTO 11-48                                                                                                    |
| SCONTRINTFORTUNATION PROGRAMMAZIONE AD IMPORTO11-48                                                                                                    |
| PROGRAMMAZIONE DELLA MODALITA DI LAVORO                                                                                                    |
| IN CONNESSIONE AD HOST - SET 35311-49                                                                                                    |
| PROGRAMMAZIONE DELLO SCONTRINO MULTIPLO - SET 36611-49                                                                                                    |
| STAMPA, SULLO SCONTRINO DI VENDITA, DEL NUMERO                                                                                                    |
| DI TRANSAZIONI O DEI PEZZI VENDUTI - SET 36711-49                                                                                                    |
| ACQUISIZIONE DA BARCODE READER DEL CODICE FISCALE                                                                                                    |
| INTRODUZIONE E STAMPA DI UN CODICE ALFA-NUMERICO                                                                                                    |
| NELLO SCONTRINO DI VENDITA                                                                                                    |
| DEL CLIENTE DURANTE UNA OPERAZIONE DI VENDITA                                                                                                    |
| (SCONTRINO DOCUMENTALE)11-50                                                                                                    |
| STAMPA SULLO SCONTRINO DI VENDITA DEL NUMERO DI                                                                                                    |
| TRANSAZIONI O DEI PEZZI VENDUTI                                                                                                    |
|                                                                                                    |
|                                                                                                    |
| PROGRAMMAZIONI VARIE                                                                                                    |
| PROGRAMMAZIONI VARIE                                                                                                    |
| PROGRAMMAZIONI VARIE                                                                                                    |
| PROGRAMMAZIONI VARIE                                                                                                    |
| PROGRAMMAZIONI VARIE                                                                                                    |
| PROGRAMMAZIONI VARIE 11-51<br>PROGRAMMAZIONE DELL'INSERIMENTO AUTOMATICO<br>DEL PUNTO DECIMALE NELL'IMPORTO DI VENDITA<br>(ADD MODE) - SET 352                                                                                                    |
| PROGRAMMAZIONI VARIE       11-51         PROGRAMMAZIONE DELL'INSERIMENTO AUTOMATICO         DEL PUNTO DECIMALE NELL'IMPORTO DI VENDITA         (ADD MODE) - SET 352         PROGRAMMAZIONE DEL VALORE MASSIMO         DEL RESTO - SET 311         11-51         PROGRAMMAZIONE DELLA GESTIONE DEL CALCOLO         OBBLIGATORIO DEL RESTO - SET 318         11-51         PROGRAMMAZIONE DELLA GESTIONE                                                                                                    |
| PROGRAMMAZIONI VARIE       11-51         PROGRAMMAZIONE DELL'INSERIMENTO AUTOMATICO       DEL PUNTO DECIMALE NELL'IMPORTO DI VENDITA         (ADD MODE) - SET 352       11-51         PROGRAMMAZIONE DEL VALORE MASSIMO       DEL RESTO - SET 311         DEL RESTO - SET 311       11-51         PROGRAMMAZIONE DELLA GESTIONE DEL CALCOLO       0BBLIGATORIO DEL RESTO - SET 318         DI UNA VENDITA "A PREZZO ZERO" - SET 321       11-52                                                                                                    |
| PROGRAMMAZIONI VARIE       11-51         PROGRAMMAZIONE DELL'INSERIMENTO AUTOMATICO         DEL PUNTO DECIMALE NELL'IMPORTO DI VENDITA         (ADD MODE) - SET 352       11-51         PROGRAMMAZIONE DEL VALORE MASSIMO         DEL RESTO - SET 311       11-51         PROGRAMMAZIONE DELLA GESTIONE DEL CALCOLO         OBBLIGATORIO DEL RESTO - SET 318       11-51         PROGRAMMAZIONE DELLA GESTIONE       11-51         PROGRAMMAZIONE DELLA GESTIONE DEL CALCOLO       11-51         PROGRAMMAZIONE DELLA GESTIONE       11-51         DI UNA VENDITA "A PREZZO ZERO" - SET 321       11-52         PROGRAMMAZIONE DEL DEL DEL DEL DEL       11-52                                                                                                    |
| PROGRAMMAZIONI VARIE       11-51         PROGRAMMAZIONE DELL'INSERIMENTO AUTOMATICO       DEL PUNTO DECIMALE NELL'IMPORTO DI VENDITA         (ADD MODE) - SET 352       11-51         PROGRAMMAZIONE DEL VALORE MASSIMO       11-51         PROGRAMMAZIONE DEL VALORE MASSIMO       11-51         PROGRAMMAZIONE DELLA GESTIONE DEL CALCOLO       0BBLIGATORIO DEL RESTO - SET 318         0 DEL RESTO DELLA GESTIONE       11-51         PROGRAMMAZIONE DELLA GESTIONE       11-51         PROGRAMMAZIONE DELLA GESTIONE       11-51         PROGRAMMAZIONE DELLA GESTIONE       11-51         PROGRAMMAZIONE DELLA GESTIONE       11-51         DI UNA VENDITA "A PREZZO ZERO" - SET 321       11-52         PROGRAMMAZIONE DEL DESCRITTORE       211-52         PEB LA FUNZIONE "BONIFICO" - SET 310       11-52 |

| PROGRAMMAZIONE DEL MASSIMO NUMERO DI RIGHE                  |
|-------------------------------------------------------------|
| PER DUPLICATO SCONTRINO - SET 31911-52                      |
| ABILITAZIONE/DISABILITAZIONE OBBLIGO ESECUZIONE             |
| DEL RAPPORTO FISCALE AL CAMBIO DATA - SET 30611-53          |
| ABILITAZIONE/DISABILITAZIONE OBBLIGO                        |
| CASSETTO CHIUSO - SET 31211-53                              |
| ABILITAZIONE/DISABILITAZIONE DEL CODICE                     |
| FARMACIA - SET 32511-53                                     |
| ABILITAZIONE/DISABILITAZIONE DEL CODICE                     |
| BILANCIA - SET 32611-54                                     |
| ABILITAZIONE/DISABILITAZIONE SEGNALAZIONE ACUSTICA          |
| DI AVVENUTA LETTURA DEL LETTORE DI                          |
| CODICI A BARRE - SE I 35611-54                              |
| ABILITAZIONE/DISABILITAZIONE DELLA STAMPA                   |
| DEL "IOTALE" IN LIRE - SET 357                              |
|                                                             |
| DEGLI SCONTRINI SU D.G.F.E. SET 365 - SET 358               |
| ABILITAZIONE/DISABILITAZIONE STAMPA, SULLO SCONTRINO        |
| DI VENDITA, DEL CODICE ARTICOLO LETTO DAL                   |
|                                                             |
| MODIEICA DI UNA DI U AD ACCESSO CON CODICE A DADDE 11.59    |
|                                                             |
| CON CODICE A BARRE 11-50                                    |
|                                                             |
| STAMPA DELLE PULLAD ACCESSO CON CODICE A BABBE 11-60        |
| PROGRAMMAZIONE DELLA GESTIONE DELLE FATTURE/RICEVUITE 11-61 |
|                                                             |
| PROGRAMMAZIONE DELLA STAMPANTE 11-61                        |
| PROGRAMMAZIONE DELLA GESTIONE DEL DOCUMENTI 11-62           |
| STRUTTURA DEL DOCUMENTO FATTURA (BE) O BICEVUTA             |
| FISCALE 11-63                                               |
| STAMPA DELLE PROGRAMMAZIONI                                 |
| DEL MISURATORE FISCALE                                      |
| STAMPA DELLA CONFIGURAZIONE DEL                             |
| MISURATORE FISCALE - SET 314                                |
| STAMPA DELLE PROGRAMMAZIONI GENERALI - SET 300 11-65        |
| STAMPA DEI DATI PROGRAMMATI SU CARTA CHIP - SET 39011-66    |
| STAMPA DELLA PROGRAMMAZIONE DEI REPARTI - SET 40011-66      |
| STAMPA DELLA PROGRAMMAZIONE DELLE PLU AD ACCESSO            |
| DIRETTO - SET 50011-66                                      |
| STAMPA DELLA ANAGRAFICA DEGLI OPERATORI - SET 60011-66      |
| STAMPA DELLA PROGRAMMAZIONE DELLE PLU                       |
| AD ACCESSO TRAMITE CODICE A BARRE - SET 80011-67            |
| STAMPA DELLE IMPOSTAZIONI DEI PARAMETRI                     |
| DELL'INTERFACCIA SERIALE - SET 90011-67                     |
|                                                             |

| Α. | PROGRAMMAZIONE MESSAGGI PROMOZIONALI              | A-1         |
|----|---------------------------------------------------|-------------|
|    | INTRODUZIONE                                      | A-1         |
|    | SELEZIONE ICONE CATEGORIE MERCEOLOGICHE           | A-1         |
|    | SELEZIONE ICONE FESTIVITÀ E RICORRENZE            | A-2         |
|    | SCONTRINI FORTUNATI CON PROGRAMMAZIONE AD IMPORTO | A-4         |
|    | PROCEDURA PER LA STAMPA DI ICONE E FRASI          | <b>A-</b> 4 |
|    | CLASSIFICAZIONE GENERALE DELLE ICONE - CATEGORIE  |             |
|    | MERCEOLOGICHE                                     | A-5         |
|    | ALIMENTARI                                        | A-5         |
|    | ABBIGLIAMENTO                                     | A-8         |
|    | RISTORAZIONE                                      | A-9         |
|    | EDILIZIA-COLORIFICI / OGGETTI PREZIOSI            | A-10        |
|    | ELETTRONICA                                       | A-11        |
|    | CARTOLERIE - GIOCATTOLI / COSMETICA               | A-12        |
|    | ANIMALI / GIARDINAGGIO / AUTO - MOTO - CICLI /    |             |
|    |                                                   | A-13        |
|    | MINUTERIE METALLICHE / LEGNAMI - MOBILI /         | A 44        |
|    |                                                   | Δ_15        |
|    |                                                   | Λ-16        |
|    |                                                   | A-10        |
| В. | MESSAGGI DI ERRORE                                | B-1         |
|    | MESSAGGI STAMPATI                                 | B-1         |
|    | MESSAGGI SUL RAPPORTO "Z10"                       | B-1         |
|    | MESSAGGI SUI RAPPORTI DI LETTURA DEL DGFE         |             |
|    | E NEI TREND DELLA MEMORIA FISCALE                 | B-1         |
|    | ERRORI RIMOVIBILI ATTRAVERSO INTERVENTO OPERATORE | B-2         |
|    | ERRORI VISUALIZZATI DURANTE LA GESTIONE OPERATORI | B-5         |
|    | ERRORI RELATIVI AL DGFE RIMOVIBILI ATTRAVERSO     | _           |
|    |                                                   | B-6         |
|    | ERRORI RELATIVI ALLA CARTA CHIP                   | B-8         |
| C. | CARATTERISTICHE TECNICHE                          | C-1         |
|    | CARATTERISTICHE DEL PRODOTTO                      | C-1         |
|    | CARROZZERIA                                       | C-1         |
|    | STAMPANTE TERMICA INTEGRATA                       | C-1         |
|    | ALIMENTATORE                                      | C-1         |
|    | CARATTERISTICHE ELETTRICHE                        | C-2         |
|    | DATI DI ALIMENTAZIONE                             | C-2         |
|    | CARATTERISTICHE AMBIENTALI                        | C-2         |
|    | DIMENSIONI E PESO                                 | C-2         |
|    | OPZIONI                                           | C-2         |

# 1. INTRODUZIONE

Il misuratore fiscale descritto in questo manuale consente la registrazione, ai fini fiscali, dei dati relativi alla vendita di merci o servizi e rappresenta uno strumento indispensabile per la gestione del punto di vendita.

Le principali caratteristiche e prestazioni del prodotto sono:

- Possibilità di programmare fino a 30 gruppi merceologici, fino a 250 reparti e fino a circa 40.000 PLU
- Modulo di stampa per l'emissione di scontrini di 57,5 mm di ampiezza, dotato di taglierina automatica.
- Giornale elettronico **DGFE** per la registrazione dei dati del giornale di fondo.
- Possibilità di integrare lo scontrino fiscale o partita iva del cliente, la quantità e la descrizione dei beni o dei servizi venduti, ed essere perciò utilizzato con valore di ricevuta fiscale.
- Possibilità di stampare sullo scontrino fiscale disegni di grafica merceologica con relativi testi personalizzati di commento e messaggi portafortuna.
- Possibilità di gestire più operatori.
- Modulo per la lettura di carta chip.
- Tre interfacce seriali e tre interfacce USB per il collegamento a dispositivi esterni quali lettore di codici a barre, personal computer, stampanti aggiuntive per l'emissione di ricevute fiscali e fatture (RF), dei dispositivi per l'acquisizione/esportazione di dati gestionali. Una ulteriore interfaccia consente il collegamento di un cassetto portavalori.

## 2. PRECAUZIONI DI SICUREZZA E NORME GENERALI PER L'UTILIZZO

- **NOTA:** Prima di procedere con l'utilizzo del prodotto, leggere attentamente questa sezione.
  - Assicurarsi che le caratteristiche elettriche dell'alimentatore del misuratore fiscale (230 Vca, 50 Hz) corrispondano a quelle della rete di alimentazione.
  - Collegare il misuratore fiscale ad un impianto elettrico a norma.
  - Non esporre il misuratore fiscale alla luce diretta del sole, vicino all'acqua, a fonti di calore, né in luoghi umidi o molto polverosi.
  - In caso di fumo, odore o rumori insoliti provenienti dal misuratore, scollegare il prodotto dalla rete elettrica e contattare l'assistenza tecnica.
  - Non tirare la carta dalla bocchetta d'uscita quando la copertura del misuratore fiscale è chiusa.
  - Non aprire la copertura del misuratore durante la stampa o durante il taglio della carta da parte della taglierina.
  - Non effettuare interventi sul misuratore fiscale ed eccezione delle procedure indicate per la risoluzione dei problemi.
  - Non tentare di smontare o modificare il prodotto.
  - Non inserire corpi estranei nel misuratore fiscale.
  - Se il misuratore fiscale rimane incustodito per lunghi periodi, scollegarlo dalla presa della rete elettrica.
  - Per togliere l'alimentazione elettrica all'apparecchiatura è necessario scollegarla dalla rete elettrica; utilizzare una presa elettrica facilmente accessibile e posta nelle vicinanze dell'apparecchiatura.

# AVVERTENZA: Il misuratore fiscale deve essere predisposto con il rotolo carta caricato e il dispositivo del giornale di fondo inserito correttamente per poter entrare nella modalità operativa.

# 3. INSTALLAZIONE E FISCALIZZAZIONE

### **CONTENUTO DELL'IMBALLO**

Il misuratore fiscale è fornito in un unico imballo contenente i seguenti componenti:

- Misuratore fiscale
- Istruzioni per l'uso
- Libretto di dotazione fiscale
- Un rotolo carta termica di prima dotazione
- Un dispositivo DGFE (multimedia card)
- Kit di fissaggio del cassetto.

### INSTALLAZIONE

L'installazione del misuratore e le prove di funzionamento preliminari sono effettuate dal tecnico incaricato.

### FISCALIZZAZIONE

L'abilitazione definitiva all'uso del registratore come apparecchio misuratore fiscale, è effettuata da un tecnico autorizzato attraverso l'esecuzione della procedura di attivazione della memoria fiscale (fiscalizzazione).

### LIBRETTO DI DOTAZIONE

Al misuratore fiscale è abbinato il "LIBRETTO DI DOTAZIONE" stampato in conformità alle relative disposizioni di legge e che deve essere conservato con cura essendo per legge parte integrante dell'apparecchio.

I dati che devono essere registrati sul "LIBRETTO DI DOTAZIONE" da parte del tecnico e da parte dell'utente sono :

- dati per mettere in servizio il misuratore fiscale
- successivi dati di verifica e di eventuale ripristino

AVVERTENZA: Lo smarrimento, il furto o la distruzione del libretto dovrà essere denunciata presso una caserma dell'Arma dei Carabinieri o della Polizia. Copia della denuncia dovrà essere consegnata al Concessionario di competenza che provvederà a richiedere un nuovo libretto di dotazione per il cliente. La copia della denuncia dovrà, inoltre, essere conservata nel nuovo libretto di dotazione.

### VERIFICAZIONE PERIODICA

L'uso fiscale del misuratore è subordinato alla verificazione periodica annuale che consiste nella certificazione della sua integrità da parte di tecnici autorizzati.

La verificazione periodica viene eseguita su richiesta dell'utente all'atto della messa in servizio del misuratore fiscale e ripetuta annualmente. Gli estremi della richiesta sono annotati dall'utente all'interno dell'apposita sezione del libretto di dotazione.

L'esito della verifica è registrato dal tecnico autorizzato all'interno di una apposita sezione del libretto di dotazione:

- Nel caso di esito positivo sul misuratore fiscale viene applicata una targhetta antistrappo di colore verde che riporta gli estremi identificativi del tecnico e la data di scadenza annuale.
- Nel caso di difformità fiscale sul misuratore fiscale viene applicata una targhetta di colore rosso ed il misuratore deve essere rimosso dal locale di vendita esposto al pubblico.

### PREAVVISO DI SCADENZA VERIFICAZIONE

L'approssimarsi della scadenza della verificazione periodica è segnalata attraverso **la stampa automatica** di un messaggio sulla base di un periodo di preavviso programmabile.

La data di scadenza è registrata per attivazione di uno specifico comando da parte del tecnico di verificazione in concomitanza con l'apposizione dell'etichetta verde di convalida della macchina.

# 4. CONOSCERE IL MISURATORE FISCALE

### **COMPONENTI PRINCIPALI**

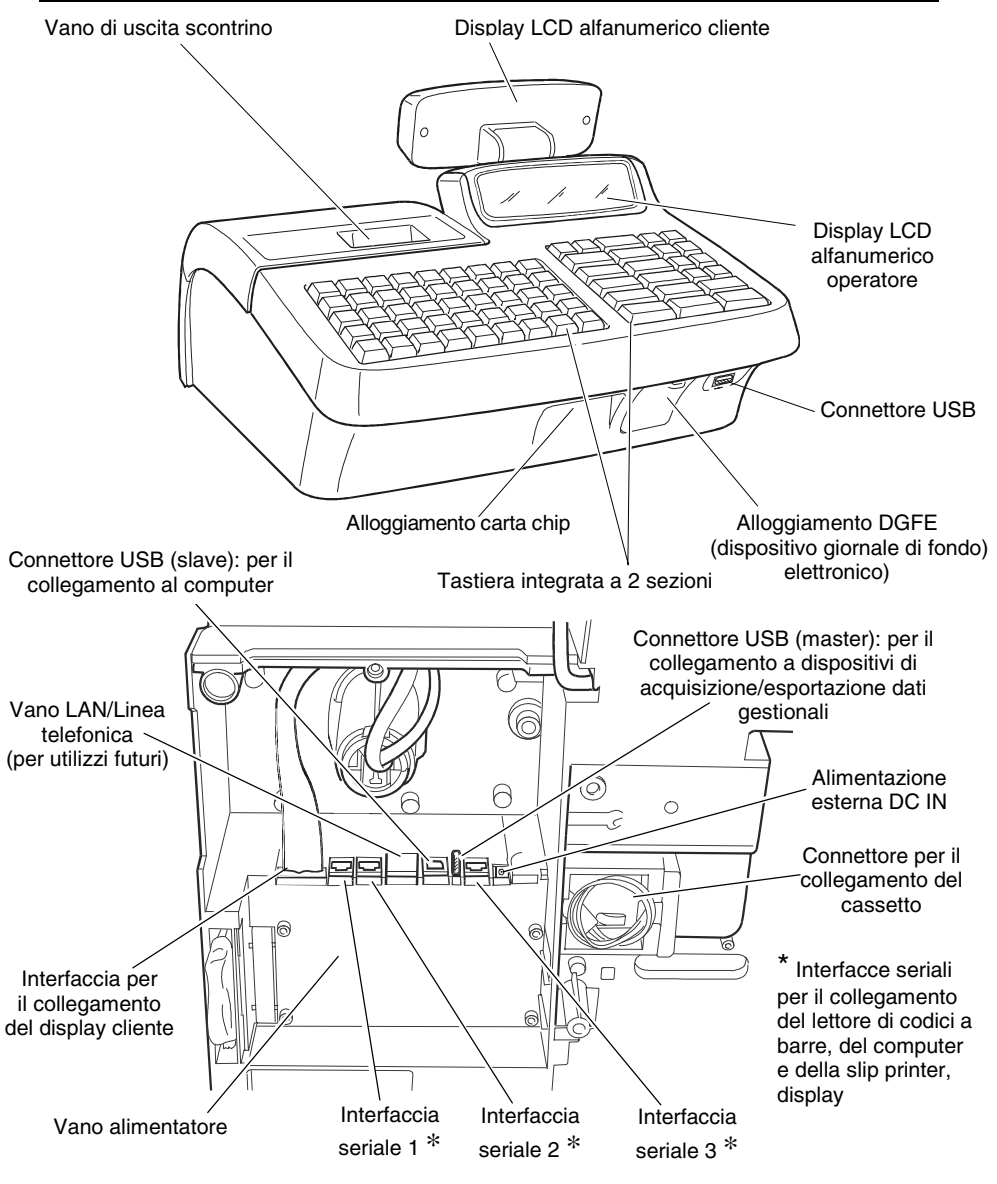

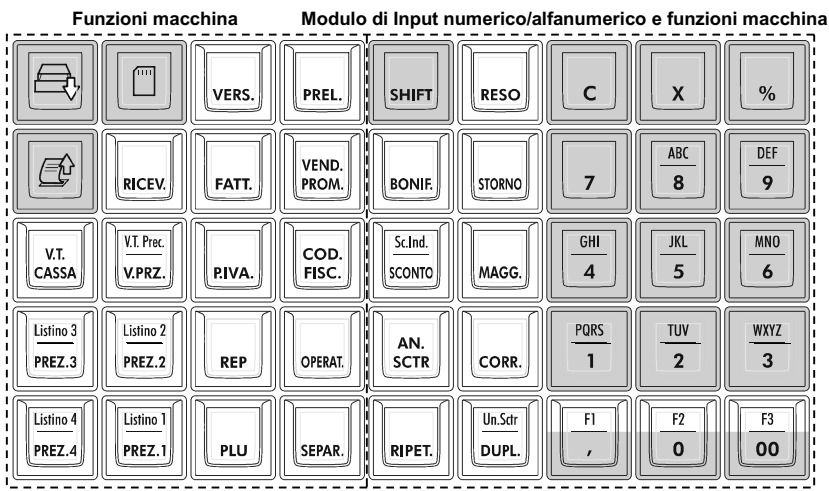

### **DESCRIZIONE DELLA FUNZIONALITÀ DEI TASTI**

Unità merceologiche e forme di pagamento

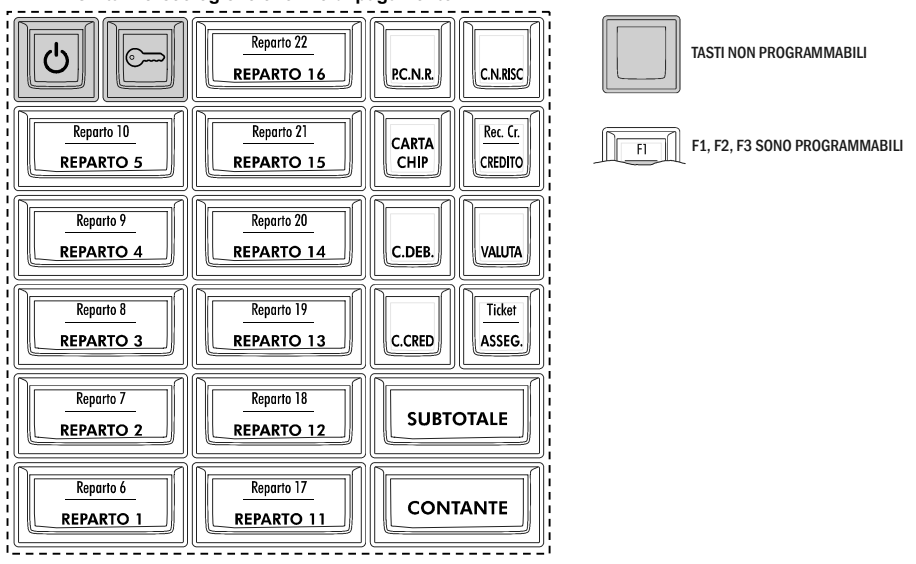

### Tasti "Funzioni Macchina"

|                      | Avanzamento scontrino: consente l'avanzamento del rotolo scontrino.                                                                                                    |
|----------------------|----------------------------------------------------------------------------------------------------|
|                      | Giornale: consente di accedere agli ultimi scontrini fiscali emessi (REG).                                                                                                    |
| VERS.                | Versamenti in cassa: contabilizza versamenti in cassa.                                                                                                    |
| PREL.                | <i>Prelievi di cassa:</i> contabilizza prelievi di cassa.                                                                                                    |
|                      | Apertura cassetto: apre la cassa a scontrino chiuso. (assetto REG)                                                                                                    |
| RICEV.               | <b>Ricevute</b> fiscali: usato in operazioni di emissione di Ricevute fiscali.                                                                                                    |
| FATT.                | Fatture (RF): usato in operazioni di emissione di Fatture (RF).                                                                                                    |
| VEND.<br>PROM.       | Vendita Promozionale: usato in operazioni di Vendita Promozionale.                                                                                                    |
| V.T.<br>CASSA        | <i>Visualizza totale cassa:</i> visualizza il totale contenuto in cassa come somma di tutte le forme di pagamento: contante, valuta, carta di credito, ticket, assegni.                                                                                                    |
| V.T. Prec.<br>V.PRZ. | <ul> <li>Visualizza prezzo: visualizza il prezzo associato al Rep o al PLU. Seguito da nº conto cliente visualizza situazione conto.</li> <li>[SHIFT] Visualizza totale precedente: permette di visualizzare il totale dello scontrino precedente (a scontrino chiuso o aperto).</li> </ul> |
| COD.<br>FISC.        | Imposta cod. fiscale: è utilizzato per introdurre il codice fiscale cliente.                                                                                                    |
| P.IVA.               | Imposta partita IVA: è utilizzato per introdurre la partita IVA cliente.                                                                                                    |

| Listinon<br>PREZ.n | <b>Selezione prezzo n:</b> seleziona il prezzo di vendita a listino <i>n</i> valido solo per la successiva transazione di vendita nell'ambito di uno scontrino di vendita.<br>[SHIFT] Selezione listino n: seleziona il prezzo di vendita a listino n valido per tutte le transazioni fino alla chiusura dello scontrino di vendita. |
|--------------------|----------------------------------------------------------------------------------------------------|
| REP                | <b>REPARTI:</b> premuto dopo un numero di REPARTO, registra la vendita dell'articolo associato al numero di reparto introdotto.                                                                                                    |
| OPERAT.            | Operatore: viene utilizzato nelle operazioni relative alla gestione degli operatori.                                                                                                    |
| PLU                | <b>PLU:</b> premuto dopo un numero da 1 a 250, registra la vendita dell'articolo associato al numero di PLU introdotto.                                                                                                    |
| SEPAR.             | <b>Separatore:</b> consente di separare le cifre di un importo da quelle di un PLU, reparto, codice valuta, carta di credito, etc.                                                                                                    |

### Tasti "Input numerico/alfanumerico e Funzioni Macchina "

| SHIFT  | Shift: permette di attivare la seconda funzione (parte superiore) del tasto.                                         |
|--------|----------------------------------------------------------------------------------------------------|
| RESO   | <b>Reso merce:</b> effettua lo scarico del prezzo di uno o più articoli contabilizzati in un altro scontrino.        |
| C      | <i>Cancella:</i> cancella i dati introdotti erroneamente e permette di uscire dalla condizione di errore.            |
| X      | <i>Funzioni varie:</i> (SET) conferma programmazione (REG) tasto moltiplicatore (scontr. chiuso) visualizza l'ora.   |
| %      | <i>Percentuale:</i> premuto prima dei tasti [MAGG] [SCONTO] calcola la percentuale di maggiorazione o sconto.        |
| BONIF  | <b>Bonifico:</b> contabilizza il cambio di un articolo con un altro di pari o maggior valore.                        |
| STORNO | <i>Storno:</i> permette di correggere le registrazioni di vendita precedentemente effettuate nello stesso scontrino. |

| Fn<br>O           | DEF<br>9                                                                                                    | <i>Tasti alfanumerici da 0 a 9:</i> utilizzati per l'introduzione di importi, codici e descrittori.<br><i>Fn:</i> F1, F2 e F3 sono programmabili. |  |
|-------------------|----------------------------------------------------------------------------------------------------|----------------------------------------------------------------------------------------------------|--|
| MAGG.             | <i>Maggiorazione</i> : permette di effettuare maggiorazioni (in percentuale e in valore assoluto).                                                                                                    |                                                                                                    |  |
| Sc.Ind.<br>SCONTC | <b>Sconto:</b> premere per effettuare sconti (in percentuale e in valore assoluto).<br><b>Sconto indiretto</b> calcola lo sconto indiretto (differenza tra l'importo dello scontrino e l'importo ridotto che si intende far pagare al cliente)).                                       |                                                                                                    |  |
| AN.<br>SCTR       | Annulla scontrino permette di annullare l'intero scontrino se non già chiuso.                                                                                                    |                                                                                                    |  |
| CORR.             | <i>Corregge</i> permette di annullare l'ultima operazione.                                                                                                    |                                                                                                    |  |
| RIPET.            | <i>Ripete</i> ripete l'ultima transazione eseguita durante uno scontrino di vendita (REG).                                                                                                    |                                                                                                    |  |
| Un.Str<br>DUPL.   | Duplicato scontrino         stampa un duplicato non fiscale dell'ultimo scontrino.           Un.Stri<br>Dupl.         [SHIFT] Unione scontrini: stampa uno scontrino* che riassume il totale degli<br>ultimi due scontrini fiscali emessi.           *non fiscale         *non fiscale |                                                                                                    |  |
| F1,               | <b>Virgola</b> introduce la virgola separatore dei decimali durante l'introduzione dei prezzi di vendita.                                                                                                    |                                                                                                    |  |
| F3<br>00          | <i>Tasto numerico:</i> utilizzato per l'introduzione di 00.                                                                                                    |                                                                                                    |  |

### Tasti "Unità merceologiche e forme di pagamento"

| C                   | Accensione/spegnimento: accende il misuratore fiscale, mantenuto premuto per alcuni secondi lo spegne. (Alla riaccensione il misuratore fiscale si predispone automaticamente negli assetti REG o COM).             |  |  |  |  |  |  |  |  |
|---------------------|----------------------------------------------------------------------------------------------------|--|--|--|--|--|--|--|--|
|                     | Selezione assetto operativo: seleziona ciclicamente gli assetti operativi del misuratore fiscale.                                                                                                    |  |  |  |  |  |  |  |  |
| Ticket<br>ASSEG.    | <ul> <li>Pagamento con ticket: contabilizza pagamento con il ticket relativo e chiude lo scontrino.</li> <li>[SHIFT] Pagamento con assegno: contabilizza il pagamento con assegno e chiude lo scontrino.</li> </ul> |  |  |  |  |  |  |  |  |
| PC.N.R.             | Pagamento corrispettivo precedentem. non riscosso: contabilizza il pagamento del corrispettivo non riscosso.                                                                                                    |  |  |  |  |  |  |  |  |
| C.N.RISC            | Pagamento con corrispettivo non riscosso: premere per contabilizzare il pagamento con il corrispettivo non riscosso.                                                                                                |  |  |  |  |  |  |  |  |
| CARTA<br>CHIP       | Transazioni con carta chip: è utilizzato nelle operazioni relative alla carta chip                                                                                                    |  |  |  |  |  |  |  |  |
| Rec. Cr.<br>CREDITO | <i>Pagam a credito:</i> contabilizza una vendita a credito.<br>[SHIFT] <i>Recupero crediti</i> : registra gli importi pagati per precedenti vendite a credito.                                                      |  |  |  |  |  |  |  |  |
| Reparto<br>REPART   | <b>Tasti di reparto</b> : contabilizza la transazione nel reparto corrispondente.<br>[SHIFT] contabilizza la transazione nel reparto indicato nella parte superiore del tasto.                                      |  |  |  |  |  |  |  |  |
| C.DEB.              | <b>Pagam. con carta di debito:</b> contabilizza il pagamento con carta debito e quindi chiude lo scontrino.                                                                                                    |  |  |  |  |  |  |  |  |
| VALUTA              | <i>Valuta</i> : contabilizza il pagamento effettuato in valuta straniera e quindi chiude lo scontrino.                                                                                                    |  |  |  |  |  |  |  |  |
| C.CRED              | Pagam. con carta di credito: contabilizza il pagamento con carta di credito e chiude scontrino.                                                                                                    |  |  |  |  |  |  |  |  |
| SUBTOT              | Subtotale:         nel corso di una vendita visualizza il Totale parziale di una vendita e il numero di transazioni effettuate.Preceduto da [SHIFT] stampa il Totale parziale vendita                               |  |  |  |  |  |  |  |  |
| CONTA               | <b>Pagamento in contanti:</b> contabilizza il pagamento in contanti e chiude lo scontrino.                                                                                                    |  |  |  |  |  |  |  |  |

### FUNZIONALITÀ DEL TASTO SHIFT

Alcuni tasti hanno soltanto una funzione, altri svolgono due funzioni che vengono attivate come descritto di seguito.

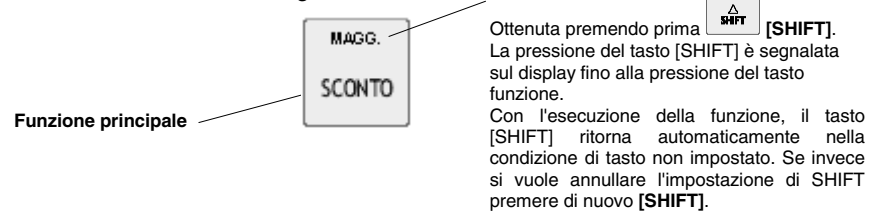

### FUNZIONI F1 – F2 – F3

Ai tasti contraddistinti dalle funzioni "," "0" e "00" sono state associate come funzioni secondarie, le generiche "F1", "F2" ed "F3".

In questo modo sarà possibile personalizzare la tastiera del misuratore assegnando a F1, F2, F3, in assetto di programmazione, determinate funzioni non disponibili in tastiera.

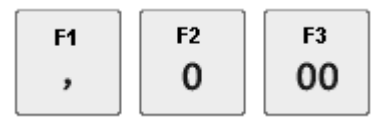

**F1** = esegue l'introduzione manuale del codice a barre EAN/UPC

F2 = esegue l'introduzione manuale del codice a barre C39

F3 = esegue l'introduzione manuale del codice a barre FARMACIA

### LISTA DELLE FUNZIONI ASSOCIABILI AI TASTI

| FUNZIONI                          | NUMERO FUNZIONE |
|-----------------------------------|-----------------|
| Promozione M x N                  | 4               |
| Introduzione codice numerico      | 7               |
| Introduzione codice alfa-numerico | 8               |
| Introduzione P. IVA               | 9               |
| Bonifico                          | 16              |
| Descrittore                       | 17              |
| Codice fiscale                    | 18              |
| Visualizzazione totale cassa      | 20              |
| Visualizzazione prezzo REP/PLU    | 21              |
| Codice a barre EAN/UPC            | 22              |
| Codice a barre C39                | 23              |
| Codice FARMACIA                   | 24              |
| Storno                            | 25              |
| Separatore                        | 26              |
| Prezzo 1                          | 29              |
| Prezzo 2                          | 30              |
| Prezzo 3                          | 31              |
| Prezzo 4                          | 32              |
| Contante diretto                  | 80              |
| Contante indiretto                | 81              |
| Pagamento assegno diretto         | 82              |
| Pagamento assegno indiretto       | 83              |
| Credito diretto                   | 84              |
| Credito indiretto                 | 85              |
| Carta di credito diretta (Nota)   | 86              |
| Carta di credito indiretta        | 87              |
| Non pagato diretto                | 88              |
| Non pagato indiretto              | 89              |
| Pagamento ticket diretto          | 90              |
| Pagamento ticket indiretto        | 91              |
| Pagamento in valuta diretto       | 94              |
| Pagamento in valuta indiretto     | 95              |
| Correzione                        | 96              |
| Annullo scontrino                 | 97              |
| Ripetizione                       | 98              |
| Versamento                        | 99              |
| Prelievo                          | 100             |
| Visualizzazione totale precedente | 101             |
| Duplicato scontrino               | 102             |
| Unione scontrini                  | 104             |

| FUNZIONI                             | NUMERO FUNZIONE |  |  |  |  |  |  |
|--------------------------------------|-----------------|--|--|--|--|--|--|
|                                      |                 |  |  |  |  |  |  |
| Apertura cassetto                    | 105             |  |  |  |  |  |  |
| Reparto indiretto                    | 112             |  |  |  |  |  |  |
| Reparto diretto                      | 113             |  |  |  |  |  |  |
| PLU indiretta                        | 114             |  |  |  |  |  |  |
| PLU diretta                          | 115             |  |  |  |  |  |  |
| Operatore indiretto                  | 116             |  |  |  |  |  |  |
| Operatore diretto                    | 117             |  |  |  |  |  |  |
| Chipcard                             | 120             |  |  |  |  |  |  |
| Sconto %                             | 122             |  |  |  |  |  |  |
| Sconto assoluto (a valore)           | 123             |  |  |  |  |  |  |
| Maggiorazione %                      | 124             |  |  |  |  |  |  |
| Maggiorazione assoluta (a valore)    | 125             |  |  |  |  |  |  |
| Sconto                               | 128             |  |  |  |  |  |  |
| Aggiustamento totale                 | 131             |  |  |  |  |  |  |
| Maggiorazione                        | 132             |  |  |  |  |  |  |
| Listino 1                            | 133             |  |  |  |  |  |  |
| Listino 2                            | 134             |  |  |  |  |  |  |
| Listino 3                            | 135             |  |  |  |  |  |  |
| Listino 4                            | 136             |  |  |  |  |  |  |
| Recupero crediti                     | 138             |  |  |  |  |  |  |
| Pagamento corrispettivi non riscossi | 144             |  |  |  |  |  |  |
| Reso merce                           | 145             |  |  |  |  |  |  |
| Intestazione                         | 148             |  |  |  |  |  |  |
| Subtotale                            | 149             |  |  |  |  |  |  |
| Ricevuta                             | 154             |  |  |  |  |  |  |
| Fattura                              | 155             |  |  |  |  |  |  |
| Scontrino multiplo                   | 156             |  |  |  |  |  |  |
| Stampa subtotale                     | 157             |  |  |  |  |  |  |
| Funzione nulla                       | 0               |  |  |  |  |  |  |

**Nota:** Per programmare la funzione CARTA DEBITO (C.DEB) utilizzare il codice funzione 86 con numero di carta di credito = 5

### **COMPILAZIONE DI CAMPI ALFANUMERICI**

La compilazione delle righe di intestazione dello scontrino di vendita, dei descrittori per i reparti e PLU effettuata in ambiente di programmazione SET e l'inserimento del Codice Fiscale in assetto di vendita, si realizzano utilizzando i tasti alfanumerici presenti in tastiera.

L'introduzione dei **numeri** avviene tenendo premuto per alcuni secondi il tasto corrispondente al numero che si vuole selezionare, oppure premendo lo stesso tasto il numero di volte necessario per la sua visualizzazione. Nel caso di:

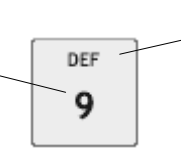

La selezione delle lettere avviene premendo il tasto corrispondente il numero di volte necessario per la loro visualizzazione.

- introduzione codice di accesso
- introduzione della Partita Iva nelle ecentrine decumentale

nello scontrino documentale l'inserimento dei numeri avviene per semplice digitazione del tasto corrispondente al numero che si vuole selezionare

La seguente tabella riporta la corrispondenza tra tasto 7 e i caratteri selezionabili dal tasto stesso.

| TASTO | CARATTERI SELEZIONABILI |   |   |   |   |   |   |   |   |   |   |   |   |   |
|-------|-------------------------|---|---|---|---|---|---|---|---|---|---|---|---|---|
| 7     | SPAZIO                  | • | 7 | / | ( | ) | 6 | - | * | & | = | , | % | @ |

### **DISPLAY OPERATORE**

Il display operatore è un display con capacità massima di 20 caratteri alfanumerici su ciascuna delle due righe disponibili.

Visualizzazione in assetto REG

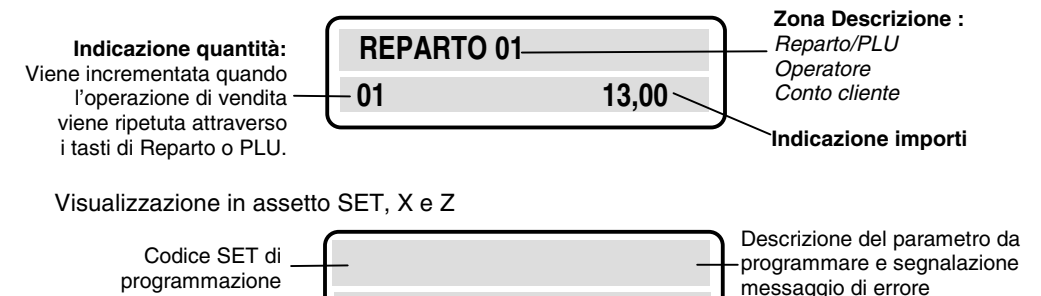

### **DISPLAY CLIENTE**

Il display cliente è un display a cristalli liquidi regolabile in altezza, orientabile e reclinabile, retroilluminato, di 20 caratteri alfanumerici su ciascuna delle due righe disponibili. Con il misuratore fiscale in assetto REG, il display cliente riporta valori numerici ed informazioni relativi alle operazioni di vendita in corso.

### **GRUPPO DI STAMPA**

Il gruppo di stampa è composto da una stampante termica a 1 stazione. Contiene uno scomparto per rotolo carta da 57,5 mm.

La stampante è fornita di una taglierina per il taglio automatico degli scontrini. Premendo i tasti 0 X è comunque possibile eseguire il taglio della carta.

### **DISPOSITIVI COLLEGABILI**

- Personal computer
- Lettore di codici a barre in grado di gestire i seguenti codici: UPC A / UPC-E, EAN 13 /EAN 8, Code 39 (lunghezza 5-32), Codice Farmaceutico (lunghezza 9).
- Stampante Slip printer "Olivetti PR4 SL", "Epson TM 290/295", "Star SP 298", "Olivetti PRT100 Marker".
- Cassetto.
- Dispositivi per l'acquisizione/elaborazione dati gestionali.

Dati inseriti

# 5. INSERIMENTO ROTOLO CARTA, GIORNALE DI FONDO DGFE E CARTA CHIP

### **INSERIMENTO ROTOLO CARTA**

La condizione di fine rotolo è segnalata acusticamente e su display operatore con il messaggio FINE CARTA, mentre la condizione di quasi fine rotolo è segnalata su display operatore con il messaggio MANCA CARTA e da una eventuale striscia rossa sulla carta.

La condizione di fine rotolo interrompe il funzionamento del misuratore fiscale.

**NOTA:** Per procedere con le indicazioni operative riportate in questo capitolo attenersi a quanto indicato nel capitolo "Precauzioni di sicurezza e norme generali per l'utilizzo".

Le procedure indicate in seguito servono sia per il caricamento del primo rotolo che per la sostituzione del rotolo esaurito. Il misuratore fiscale utilizza rotoli carta da 57,5 mm. Per sostituire il rotolo carta procedere come segue :

1. Sbloccare il coperchio e rimuoverlo nella direzione della freccia.

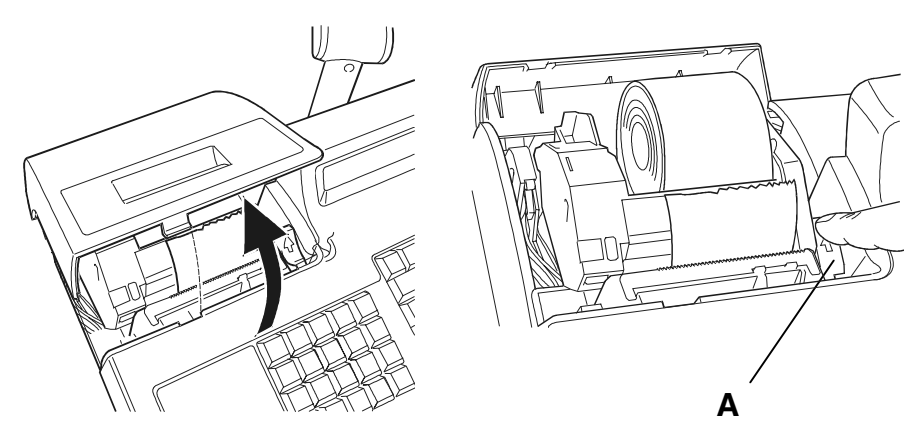

- 2. Premere la leva (A) per sbloccare il gruppo taglierina. Sollevare il gruppo taglierina ed estrarre il rotolo scontrino esaurito.
- 3. Posizionare il rotolo scontrino nuovo nell'alloggiamento rotolo.
- 4. Abbassare il gruppo taglierina fino allo scatto in avanti della leva (A) esercitando una pressione sull'area B.
- 5. Attendere la fine della movimentazione carta.

6. Tagliare manualmente la parte di carta eccedente. Riposizionare correttamente il coperchio.

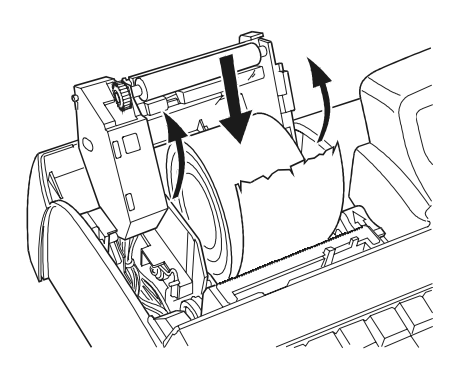

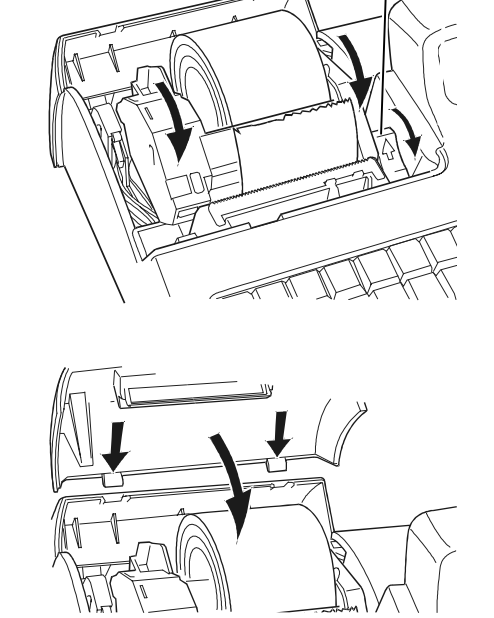

Α

В

### Stampa intestazione

Per stampare l' intestazione sul rotolo scontrino, procedere come segue:

• Premere i tasti **0** e **X** per riprodurre automaticamente l'intestazione sul rotolo scontrino se la taglierina automatica è disabilitata.

### **REGOLAZIONE DEL SENSORE DI QUASI FINE CARTA**

**NOTA:** Il sensore di quasi fine carta è regolato in fabbrica in modo tale da essere funzionale rispetto ai rotoli più diffusi.

Se alla segnalazione della condizione di quasi fine carta la carta rimanente è eccessiva oppure insufficiente, è possibile intervenire sulla regolazione.

La regolazione dipende dal diametro del nocciolo del rotolo carta utilizzato. A parità di diametro del nocciolo, muovendo la leva verso il retro della macchina rimarrà meno carta al momento della segnalazione mentre muovendo la leva verso il fronte ne rimarrà di più.

Per regolare il sensore di quasi fine carta, procedere come segue:

- 1. Aprire la copertura del modulo unità centrale.
- 2. Se il misuratore fiscale ha un rotolo carta caricato, rimuoverlo.
- Spostare la leva verde di regolazione (A) verso il fronte del misuratore fiscale, per ottenere una segnalazione più precoce (nel caso di noccioli con diametro maggiore). Spostarla verso il retro per ottenere una segnalazione più tardiva (nel caso di noccioli con diametro minore).

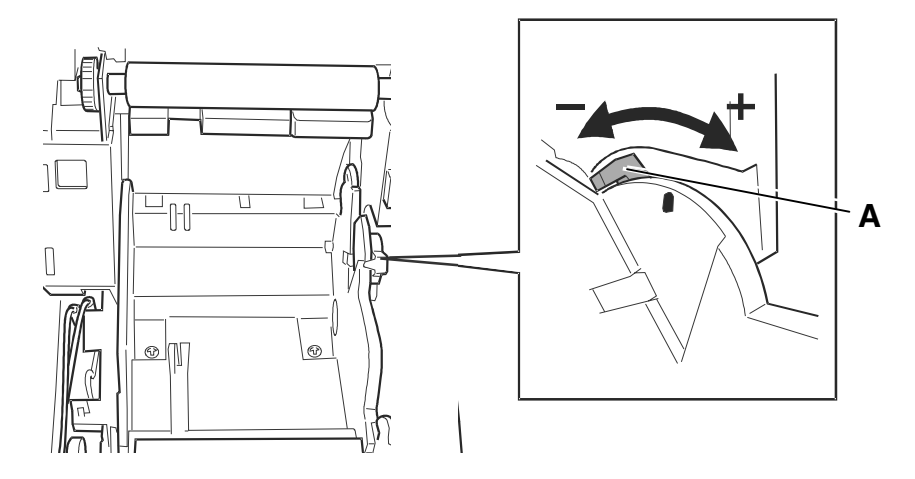

4. Caricare il rotolo di carta.

### **INSERIMENTO DEL DGFE**

Sul misuratore fiscale non possono essere utilizzate Multimedia Card o SD comunemente reperibili sul mercato, ma solo quelle specifiche fornite dai centri autorizzati.

Prima di poter utilizzare un giornale di fondo elettronico nuovo, è necessario inizializzarlo mediante la procedura descritta nel capitolo 9.

### <u>L'inserimento e la rimozione del DGFE devono essere eseguiti con il</u> misuratore fiscale spento.

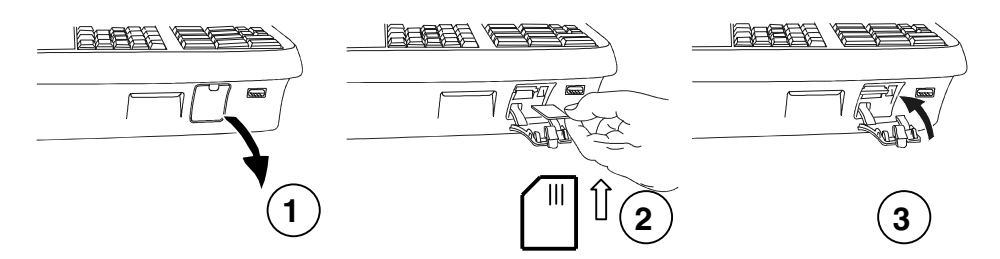

Per rimuovere il DGFE aprire lo sportellino e spingere leggermente il DGFE in avanti e rilasciarlo ottenendo così l'espulsione dello stesso.

Le multimedia Card dovranno essere archiviate e conservate per almeno 2 anni dalla data dell'ultima registrazione.

**NOTA:** I dispositivi MultiMedia Card devono essere conservati in un luogo con caratteristiche di temperatura ambiente compresa da -40°C a 85°C e di umidità compresa tra 8% e 95%.

### **INSERIMENTO DELLA CARTA CHIP**

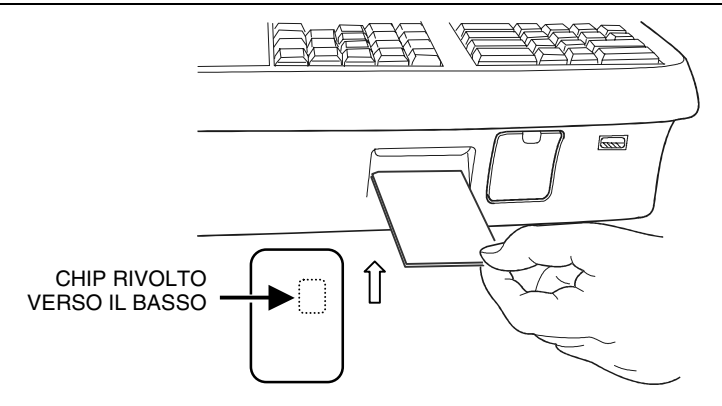

# 6. FUNZIONALITÀ

### LE PRINCIPALI CARATTERISTICHE E LE FUNZIONI OPERATIVE

### LE PRINCIPALI CARATTERISTICHE Impostazioni di fabbrica

- Gruppi merceologici : 30
- Reparti : 250
- PLU : fino a 40.000
- Aliquote IVA : fino 8
- Forme di pagamento : fino a 20
- Valute : fino a 5
- Listini prezzi : 4
- Operatori: 10

### LE FUNZIONI DI VENDITA

- Vendita su Reparto diretto o indiretto.
- Vendita su PLU diretto o indiretto.
- Vendita a prezzo preimpostato.
- Vendita con impostazione del prezzo (con by-pass del prezzo impostato).
- Vendita con moltiplicazione a) quantità articoli venduti x prezzo unitario
  - b) quantità x quantità x prezzo unitario (superfici)
- Vendita con selezione del listino.
- Ripetizione dell'ultima vendita.
- Vendita tramite Barcode reader.
- Vendita con codice impostato da tastiera.
- Vendita ad articolo unico: se il reparto è stato definito ad "articolo unico" ed è richiamato come prima registrazione di uno scontrino di vendita, si ottiene automaticamente la chiusura dello scontrino stesso.
- Vendita di articoli a prezzo zero.
- Vendita a credito.
- Vendita con emissione di Fatture Ricevute.
- Vendita con emissione dello scontrino documentale: scontrino fiscale con inserimento del codice fiscale (o partita IVA) del cliente.
- Scontrino multiplo : scontrino fiscale di vendita con una appendice che prevede il raggruppamento degli articoli della vendita per gruppi merceologici o per reparti).
- Reso merce con emissione della "nota di credito" .
- Reso merce gestionale.
- Bonifico.
- Visualizzazione del numero di articoli venduti.
- HALO/LALO.
- Add mode.

### **OPERAZIONI AUSILIARIE ALLA VENDITA**

### Offerte/ Promozioni e grafica promozionale

- Offerte-promozioni NxM .
- Offerte a premio (gestione bollini su carta chip).
- Gestione di grafica promozionale sullo scontrino di vendita.
- Gestione di messaggi fortunati sullo scontrino di vendita.

### Operazioni di correzione

- Operazioni di Correzione durante una operazione di vendita.
- Correzione dell'ultima registrazione (vendita, sconto, maggiorazione, ecc.).
- Correzione di una registrazione (vendita, sconto , maggiorazione, ecc.) all'interno di uno scontrino non ancora chiuso (Storno).
- Annullo scontrino. Annullo dell'intero scontrino se questo non è già stato chiuso. Tutte le transazioni vengono annullate e lo scontrino viene chiuso con un totale uguale a zero.

### Sconti e Maggiorazioni

- Gestione degli sconti programmabili.
- Sconto assoluto su articolo (con valore impostato al momento dello sconto).
- Maggiorazione assoluta su articolo (con valore impostato al momento della maggiorazione).
- Sconto percentuale su articolo (con % impostata al momento dello sconto o utilizzando la % programmata).
- Maggiorazione percentuale su articolo (con % impostata al momento della maggiorazione o utilizzando la % programmata).
- Sconto assoluto su Subtotale (con valore impostato al momento dello sconto).
- Sconto percentuale su Subtotale (con % impostata al momento dello sconto o utilizzando la % programmata).
- Maggiorazione assoluta su Subtotale (con valore impostato al momento dello sconto).
- Maggiorazione percentuale su Subtotale (con % impostata al momento dello sconto o utilizzando la % programmata).
- Sconto indiretto su Subtotale. Sconto ricavato come differenza tra l'importo totale di uno scontrino e l'importo introdotto come pagamento.

### Listini

- Selezione del listino.
- Cambio del listino per singola operazione.

### OPERAZIONI DI PAGAMENTO

- Pagamento in Contanti.
- Pagamento in assegni.
- Pagamento in valuta diversa da quella corrente.
- Pagamento con carta di credito
- Pagamento con carta debito (Bancomat)

### CALCOLO DEL RESTO

- Per pagamento in contanti.
- Per pagamento con Ticket (buono pasto).
- Calcolo del resto a scontrino chiuso.
- Obbligo al calcolo del resto: con la funzione programmata, la chiusura dello scontrino, avviene digitando obbligatoriamente l'importo ricevuto in pagamento.

- Pagamento con totale Non Riscosso
- Pagamento dei Corrispettivi Non Riscossi.
- Pagamento con Ticket (buono pasto)
- Recupero credito

### **OPERAZIONI DI CASSA**

- Versamenti / Prelievi di Cassa.
- Apertura cassetto a scontrino chiuso.

### TRATTAMENTO DELLE IMPOSTE

- Gestione 8 aliquote IVA.

### GESTIONE OPERATORI

- Impostazione descrizione / codice di accesso operatore / permessi di utilizzo (Permission).
- Gestione apertura/chiusura turno.
- Rapporto operatori.

### FIDELIZZAZIONE CLIENTI

- Bollini Fedeltà (con carta chip).
- Borsellino elettronico (con carta chip).

### FUNZIONI AUSILIARIE

- Funzione del tasto separatore: utilizzato in assetto di vendita per separare le sequenze.
- Visualizzazione dell'ora: in assetto REG dopo 30 sec. di inattività oppure a scontrino chiuso attraverso la digitazione del tasto X.
- Visualizzazione del prezzo attribuito al Reparto o Plu.
- Visualizzazione e stampa del controvalore valuta: all'interno di uno scontrino, visualizzazione e stampa del controvalore di una determinata valuta programmata.
- Visualizzazione dei corrispettivi giornalieri.
- Visualizzazione del totale precedente: a scontrino chiuso, o all'interno di uno scontrino, visualizzazione del totale dell'ultimo scontrino emesso.
- Visualizzazione del totale presente in cassa.
- Duplicato scontrino: duplicato non fiscale di uno scontrino di versamento o prelievo.
- Unione scontrini. Scontrino non fiscale che riassume il totale dei due scontrini precedenti.
- Visualizzazione della situazione di un conto cliente.
- Blocco / allarme su cambio data per rapporto fiscale non eseguito.
- Segnalazione della scadenza della verificazione periodica.
- Formattazione, inizializzazione, cancellazione e duplicazione carte chip.
- Impostazione password per la gestione delle carte chip.

# RAPPORTI E OPERAZIONI GESTIONALI CON O SENZA AZZERAMENTO DEI TOTALIZZATORI

- Rapporto Gestionale (giornaliero/periodico).
- Rapporto Movimenti di Cassa (giornaliero/periodico).
- Rapporto delle Valute (giornaliero/periodico).
- Rapporto Scorporo Imposte (giornaliero/periodico).
- Rapporto dei PLU (giornaliero/periodico) .
- Rapporto dei Reparti (giornaliero/periodico) .
- Rapporto delle vendite per fascia oraria (giornaliero/periodico).
- Rapporto delle Fatture o Ricevute Fiscali emesse (giornaliero/periodico).
- Esecuzione automatica rapporti.
- Rapporti relativi al contenuto del D.G.F.E..
- Rapporto di un singolo operatore o di tutti gli operatori.

### **RAPPORTI E OPERAZIONI FISCALI**

- Rapporto di chiusura giornaliera.
- Stampa del contenuto della memoria fiscale.

### FUNZIONE DI INTERRUZIONE DELLA STAMPA DEI RAPPORTI

La digitazione del tasto **C**, durante la stampa, consente di interrompere la stampa di tutti i rapporti ad eccezione del rapporto di chiusura fiscale Z10.

In caso di interruzione dell'alimentazione, la stampa verrà ripresa al ripristino delle condizioni di normale utilizzo della macchina.

### FUNZIONI DI PROGRAMMAZIONE

Attraverso l'assetto di programmazione "SET" sarà possibile configurare la macchina secondo le esigenze dell'utente.

- Generali e diagnostici .
- Programmazione tastiera.
- Programmazione prestazioni e programmazione carta chip .
- Programmazione reparti.
- Programmazione PLU.
- Programmazione operatori.
- Programmazione icone categorie merceologiche, ricorrenze e festività e messaggi portafortuna .
- Programmazione della carta chip.
- Programmazione dei dispositivi seriali, USB, slip printer.
#### ASSETTI OPERATIVI

La macchina dispone di **cinque assetti operativi**, ciascuno dei quali consente di eseguire un gruppo omogeneo di funzioni. Per selezionare un assetto operativo, procedere come segue:

1. Con il misuratore fiscale acceso, premere il tasto <sup>[Ce]</sup> il numero di volte necessario per visualizzare l'assetto desiderato su display operatore. Il menu è ciclico quindi continuando a premere il tasto si scorrono tutti gli assetti disponibili.

| DISPLAY     | DESCRIZIONE ASSETTO                                                                                                    |  |  |
|-------------|----------------------------------------------------------------------------------------------------|--|--|
| ASSETTO REG | Assetto di vendita, dove vengono eseguite e contabilizzate le transazioni di vendita.                                                                                                    |  |  |
| ASSETTO X   | Questo assetto consente di effettuare rapporti di tipo "gestionale", senza azzeramento dei totali.                                                                                                    |  |  |
| ASSETTO Z   | Questo assetto consente di effettuare il rapporto di fine giornata<br>di tipo "fiscale" e gli stessi rapporti gestionali realizzabili in X, ma<br>con azzeramento dei totali.                                                                                                    |  |  |
| ASSETTO SET | Questo assetto consente di effettuare la programmazione del misuratore fiscale.                                                                                                    |  |  |
| ASSETTO COM | In questo assetto è possibile controllare il misuratore fiscale<br>direttamente da una postazione remota (personal computer) dalla<br>quale è possibile effettuare le diverse operazioni rese disponibili<br>dal misuratore stesso. La tastiera del misuratore è disattivata, ad<br>eccezione dei tasti di avanzamento rotolo scontrino ON/OFF e<br>chiave. |  |  |

#### SPEGNIMENTO E RIACCENSIONE DEL MISURATORE FISCALE

Per accendere il misuratore fiscale bisogna collegare la spina di alimentazione alla rete elettrica e premere il tasto . Alla pressione del tasto . , il misuratore si accende e si illuminano i display visualizzando i messaggi di avvio e dopo un breve tempo, la macchina è operativa.

Quando il misuratore fiscale è acceso, se viene premuto il tasto ber circa 5 secondi, si attiva la fase di spegnimento che, se non ci sono operazioni in corso attiva la richiesta di salvataggio dei dati e si spegne.

Se durante la fase di spegnimento, il misuratore si trova in uno stato operativo in cui questa operazione non è consentita, viene visualizzato un messaggio di notifica avvisando l'utente che la fase di spegnimento non è consentita.

In questo caso, l'utente deve prima terminare la procedura operativa che ha in corso

e poi premere il tasto (circa 5 secondi) per spegnere il misuratore fiscale.

#### **AVVIO DELLA PROCEDURA DI RESET**

Nel caso in cui si siano manifestati degli errori che impediscono l'utilizzo del misuratore anche dopo averlo spento con il tasto procedura di reset automatico per ripristinare le normali condizioni di funzionamento. Per attivare questa procedura, premere il pulsante di reset (A): questa operazione ripristina il misuratore fiscale e lo riporta allo stato iniziale in attesa della pressione

ber l'utilizzo oppure per lo spegnimento. del tasto

Nota: questa procedura comporta un azzeramento delle impostazioni del misuratore fiscale.

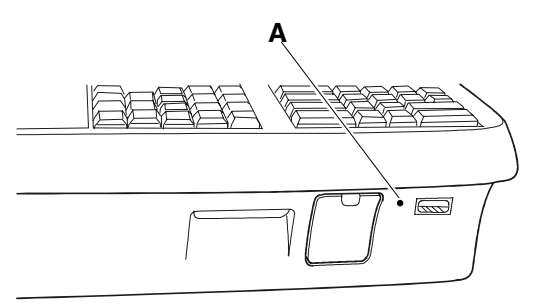

## **GESTIONE DEI CODICI DI ACCESSO AGLI ASSETTI OPERATIVI**

Il misuratore fiscale consente di gestire diversi livelli di accessibilità agli assetti operativi descritti nel paragrafo precedente.

Con due tipi di codici di accesso (supervisore e cassiere) di max 6 caratteri numerici, è possibile accedere agli assetti operativi disponibili secondo la seguente tabella:

| LIVELLI DI ACCESSO | ASSETTI CONSENTITI      |  |  |
|--------------------|-------------------------|--|--|
|                    |                         |  |  |
| Supervisore        | COM – REG – X – Z - SET |  |  |
| Cassiere           | COM – REG – X           |  |  |
| Operatore          | COM – REG               |  |  |

Quando l'utente accederà ad uno degli assetti protetti dal codice di accesso, la macchina effettuerà la richiesta del codice di accesso stesso, con le seguenti modalità:

| ASSETTO   | MODALITÀ DI ACCESSO NEGLI ASSETTI                                                                                                    |  |  |  |
|-----------|----------------------------------------------------------------------------------------------------|--|--|--|
|           |                                                                                                    |  |  |  |
| COM – REG | Nessuna richiesta codice di accesso                                                                                                    |  |  |  |
| х         | Richiesta codice di accesso e accesso all'assetto se :<br>codice di accesso introdotto = codice di accesso supervisore<br>oppure<br>codice di accesso introdotto = codice di accesso cassiere |  |  |  |
| Z - SET   | Richiesta codice di accesso e accesso all'assetto solo se :<br>codice di accesso introdotto = codice di accesso supervisore                                                                   |  |  |  |

La digitazione del codice di accesso è effettuata visualizzando su display una serie di "asterischi".

Il misuratore fiscale è fornito con la gestione dei codici di accesso disabilitata.

## **GESTIONE DEI LIVELLI DI ACCESSIBILITA' ALLE FUNZIONI**

Oltre ai livelli di accessibilità agli assetti operativi, è possibile associare, per ogni funzione disponibile, uno dei seguenti livelli:

- supervisore
- cassiere
- operatore.

E' così possibile consentire determinate funzioni (es. sconti, maggiorazioni, ecc.) solo al supervisore o al cassiere e non all'operatore. (Per maggiori informazioni consultare il capitolo "Procedure per la programmazione").

## 7. TRANSAZIONI DI VENDITA

## **GESTIONE DEGLI OPERATORI**

Il misuratore fiscale può gestire più operatori che si avvicendano nell'operatività' sulla macchina in funzione del proprio turno operativo. Quando questa funzione è abilitata (codice SET 370), ed è stata programmata l'anagrafica dei singoli operatori (SET 601), l'operatività' sulla macchina in assetto REG sarà inibita fino all'identificazione di un operatore (inizio turno) e non sarà consentita a più operatori contemporaneamente.

Ogni operatore è identificabile da un codice numerico e a ciascuno di essi potrà essere associata una descrizione e un codice personale di accesso (vedi capitolo PROCEDURE PER LA PROGRAMMAZIONE).

#### **ATTIVAZIONE OPERATORE E TURNO**

Per procedere in questa funzione è necessario che lo scontrino di vendita sia stato chiuso e l'operatore precedente disattivato.

### Esempi

Codice personale non programmato:

[N° operatore] OPERAT.

Codice personale programmato:

[*N°* operatore] OPERAT. [Codice personale] X

#### **DISATTIVAZIONE OPERATORE E TURNO**

Per procedere in questa funzione è necessario che lo scontrino di vendita sia stato chiuso e l'operatore precedente attivato.

## Esempi

Codice personale non programmato:

[N° operatore] OPERAT.

Avvio automatico della stampa relativa al rapporto dell'operatore disattivato

Codice personale programmato:

[*N°* operatore] OPERAT. [Codice personale] X

## Avvio automatico della stampa relativa al rapporto dell'operatore disattivato

#### **VISUALIZZAZIONE DELL'OPERATORE ATTIVO**

In assetto REG , con il tasto **OPERAT.** è possibile visualizzare , su display operatore, il numero dell'operatore attivo in quel momento.

| NON FISCALE<br>OPERATORE 1<br>OPERATORE_1                                                                                                    |
|----------------------------------------------------------------------------------------------------|
| APERT.TURNO<br>02:33 01-01-2008<br>VALORE IN CASSA INIZIALE<br>147,00<br>CHIUS.TURNO<br>02:36 01-01-2008<br>VALORE IN CASSA FINALE<br>157,00 |
| CLIENTI SERVITI 1<br>VENDUTO 10,00<br>CORRISPETTIVI RISCOSSI<br>10,00<br>VENDUTO 10,00                                                       |
| SITUAZIONE DI CASSA                                                                                                    |
| CASSA: 01<br>OPERATORE: OPERATORE 1<br>01-01-2008 02:36<br>N.SCONTR.NON FISC 5<br>NON FISCALE                                                |

### SCONTRINO DI VENDITA CON "ECO-CONTRIBUTO RAEE"

La gestione dell'eco-contributo RAEE (Raccolta, trattamento, recupero e smaltimento dei Rifiuti, di Apparecchiature Elettriche ed Elettroniche) prevede, sullo scontrino di vendita, oltre alla stampa del prezzo del prodotto, anche la stampa della quota parte del prezzo determinata dal produttore del prodotto per il corretto trattamento e riciclo degli apparecchi elettrici ed elettronici.

Dal punto di vista contabile la quota dell'eco-contributo costituisce parte del prezzo assoggettata alla stessa aliquota IVA del prodotto cui si riferisce.

La stampa del dato sullo scontrino di vendita e' quindi ininfluente al fine della determinazione dei corrispettivi di vendita memorizzati dal misuratore fiscale e ai fini del successivo calcolo dell'IVA.

Per attivare la gestione dell'eco-contributo, in assetto SET, dovranno essere programmati i seguenti parametri:

- SET 102 : formattazione della memoria abilitazione della prestazione
- Per ogni reparto o PLU dovrà essere specificata la quota dell'eco-contributo
- SET 340 : programmazione del messaggio di descrizione dell'eco-contributo (vedere il capitolo "Procedure per la programmazione").

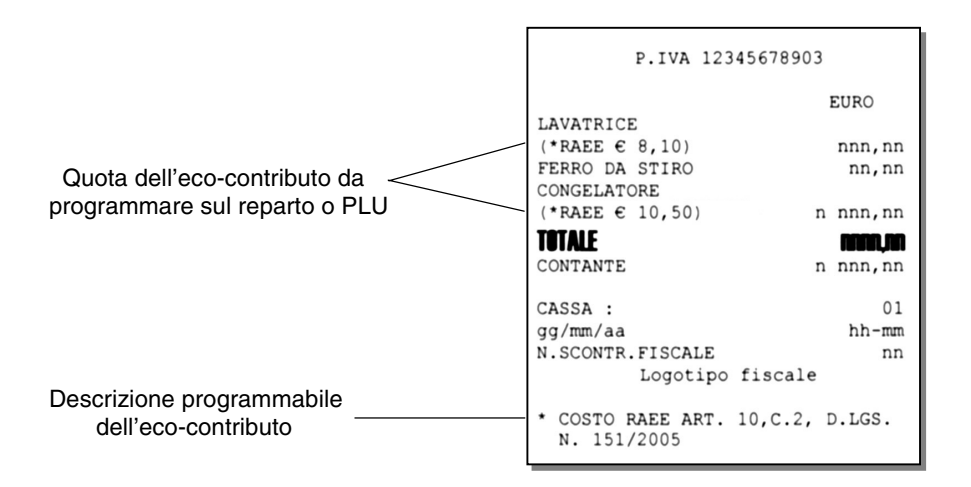

## VENDITA SU REPARTO CON PAGAMENTO IN CONTANTI

La vendita può avvenire digitando un prezzo da tastiera e attribuendolo a un reparto oppure richiamando il prezzo memorizzato su REPARTO. Se abilitato, sarà possibile effettuare il bypass del prezzo memorizzato sul Reparto con quello digitato da tastiera

## Esempi

- Vendita con prezzo digitato da tastiera di 1 articolo a Euro 10,00 su REPARTO 2
   REPARTO 2 CONTANTE
- 2 Vendita di un articolo al prezzo programmato sul REPARTO 1 (Euro 8,00)

3 Vendita "ad articolo unico" sul REPARTO 5

## **REPARTO 5**

4 Vendita di un articolo al prezzo "zero" sul REPARTO 5

## 0,00 REPARTO 5

5 Vendita di cui si ripete 3 volte il prezzo programmato su REPARTO 1.

## REPARTO 1 RIPET. RIPET. CONTANTE

6 Vendita di 30 articoli al prezzo singolo di Euro 3,50 digitato su REPARTO 1 e di 25 articoli dello stesso tipo al prezzo memorizzato su REPARTO 5

## 30 X 3,50 REPARTO 1 25 X REPARTO 5 CONTANTE

- Sarà impedita la vendita di un articolo con prezzo digitato da tastiera superiore al prezzo massimo eventualmente programmato sul reparto (HALO) o inferiore al prezzo minimo eventualmente programmato sul reparto (LALO).
- È possibile effettuare calcoli di superficie o di confezioni multiple con moltiplicazione per il prezzo unitario. La sequenza possibile è:
   [Quantità] X [Quantità] X [prezzo unitario (superfici)] REPARTO 5

Le superfici devono essere comprese tra i valori 0.00001 e 999.999.

 Tra una transazione di vendita e un'altra è possibile inserire una stringa numerica o alfanumerica utilizzando due tasti della tastiera preventivamente programmati.

Tasto [CODICE NUMERICO] e tasto [CODICE ALFA-NUMERICO].

• In assetto SET la programmazione del codice 367 consente l'abilitazione della stampa, nello scontrino di vendita, del numero di transazioni o pezzi venduti.

## VENDITA SU PLU CON PAGAMENTO IN CONTANTI

La vendita può avvenire digitando un prezzo da tastiera e attribuendolo a un PLU oppure richiamando il prezzo memorizzato sul PLU.

#### Esempi

1 Vendita di 1 articolo per Euro 10.00 digitato da tastiera su PLU 1.

| IU   SEPAR   I   PLU   CONTANT | 10 | SEPAR | 1 | PLU | CONTANTE |
|--------------------------------|----|-------|---|-----|----------|
|--------------------------------|----|-------|---|-----|----------|

2 Vendita di un articolo al prezzo programmato sul PLU 1

#### PLU CONTANTE 1

- Sarà impedita la vendita di un articolo con prezzo digitato da tastiera superiore a • quello programmato nel reparto a cui è riferito il PLU (HALO) e inferiore a quello programmato nel reparto a cui è riferito il PLU (LALO).
- Se abilitato il Bypass del prezzo sul Reparto, sarà anche possibile effettuare il bypass del prezzo memorizzato sul PLU con guello digitato da tastiera.

#### **VENDITA CON ALTRE FORME DI PAGAMENTO**

La transazione di vendita viene conclusa impostando la forma del pagamento. Il pagamento di una vendita può avvenire anche in forme diverse dal contante e cioè con assegni, carta di credito, ecc. In guesto caso lo scontrino sarà chiuso con tasti diversi dal tasto **CONTANTE** Oltre al contante, il misuratore fiscale gestisce le sequenti forme di pagamento:

- 1. carta di credito
- 2. assegno 3.
- ticket (buono pasto) 4
- carta di debito (bancomat) 5.
- credito (vendita a credito) corrispettivo non riscosso 6.
- 7. pagamento misto
- 8. valuta (vedi paragrafo "Conversione valute"/"Pagamento in valuta")

## Esempi

1 Pagamento con **Carta di credito** (da 1 a 9 dipende da quanto viene impostato nell'opzione 102) di Euro 10,00 venduti sul REPARTO 2

10 REPARTO 2 1 C.CRED.

(Pagamento con carta di credito 1)

2 Pagamento con Assegno di Euro 10,00 venduti sul REPARTO 2

10 REPARTO 1 ASSEG.

- 3 Pagamento con Carta di debito di Euro 10,00 venduti sul REPARTO 2
  10 REPARTO 2 C. DEB.
- 4 Pagamento in modalità a Credito di Euro 10,00 venduti sul REPARTO 2

| 10 | <b>REPARTO 2</b> | CREDITO |
|----|------------------|---------|

5 Pagamento in modalità **Corrispettivo non riscosso** di Euro 10,00 venduti sul REPARTO 2

|--|

6 Vendita di Euro 70,00 su REPARTO 1, pagamento in modalità **Pagamento misto** con Euro 50,00 con Carta di Credito 1, e di Euro 20,00 in contante.

| 70 | <b>REPARTO 1</b> | SUBT. 50 | SEPAR 1 | C.CRED. 20 | CONTANTE |
|----|------------------|----------|---------|------------|----------|
|----|------------------|----------|---------|------------|----------|

- Nel caso di vendita a credito, è possibile emettere uno scontrino fiscale senza contestuale pagamento del corrispettivo (l'I.V.A. è pagata nel momento in cui il bene venduto è trasferito, a differenza di quanto accade nel caso di vendita con corrispettivo non riscosso in cui l'I.V.A. è pagata al momento della riscossione del corrispettivo dovuto). L'effettivo pagamento sarà gestito attraverso la funzione RECUPERO CREDITO
- Nel caso di pagamento con corrispettivo non riscosso, il totale viene contabilizzato a
  parte in un apposito registro relativo ai corrispettivi non riscossi. Il totale stesso sarà poi
  riportato automaticamente nel rapporto "movimenti di cassa" e nel rapporto fiscale
  (rapporto Z10). Lo scontrino è chiuso ed è stampata la scritta "NON PAGATO." Non
  sono ammesse altre sequenze di chiusura dello scontrino, quindi non è consentita la
  vendita con "parziale non pagato".

Sono movimentati i totalizzatori del "non riscosso" relativi alle aliquote IVA degli articoli venduti. Il pagamento verrà effettuato attraverso la funzione "PAGAMENTO DI UN CORRISPETTIVO NON RISCOSSO".

 Nel caso di pagamento misto se la vendita è stata registrata con un "parziale non pagato" (ticket), il misuratore fiscale:

- ripartisce automaticamente il pagamento corrispettivi scontrino sui totalizzatori del "riscosso" e del "non riscosso"

- ripartisce il "riscosso" sui totalizzatori relativi alle aliquote IVA degli articoli venduti
- ripartisce il "non riscosso" sui totalizzatori relativi alle aliquote IVA degli articoli venduti

L'eventuale resto viene erogato e contabilizzato in contante.

### PAGAMENTO DEL CORRISPETTIVO NON RISCOSSO

Pagamento di un corrispettivo a seguito di una vendita con modalità di pagamento "Non Riscosso" (vedi paragrafo VENDITA CON ALTRE FORME DI PAGAMENTO) È possibile inserire direttamente, sullo scontrino, il numero dello scontrino originale emesso all'atto della vendita e la data relativa.

#### Esempi

Pagamento di una vendita già effettuata di un articolo per Euro 10,00 su REPARTO 2 e di una vendita di un articolo al prezzo programmato sul REPARTO 1 (Euro 8,00).

| P.C.N.R. [nr. scontrino] X [data] X 10 REPARTO 2 |  |
|--------------------------------------------------|--|
| REPARTO 1                                        |  |
| REPARTO 1 CONTANTE                               |  |

II nr. scontrino e la data possono essere omessi confermando con X i valori proposti dal misuratore fiscale.
 Viene emesso uno scontrino fiscale che riporta in apertura la scritta "PAG. CORR. NON RISC."
 II totale scontrino aggiorna automaticamente il totalizzatore del "riscosso".
 Sono movimentati i totalizzatori del "riscosso" relativi alle aliquote IVA degli articoli presenti nella transazione "pagamento corrispettivo non riscosso".

#### **CONVERSIONE VALUTE**

È possibile visualizzare sul display il controvalore di una determinata valuta sempre che le valute siano state programmate opportunamente in ambiente SET. L'operazione è possibile all'interno di uno scontrino sia dopo il prezzo di un articolo, dopo lo sconto, la maggiorazione ecc., sia dopo il subtotale

#### Esempi

Vendita di un articolo per Euro 10,00 digitato da tastiera sul REPARTO 1 e visualizzazione del controvalore nella valuta 1.

| 10 REPARTO 1 | 1 | VALUTA | CONTANTE |
|--------------|---|--------|----------|
|--------------|---|--------|----------|

 Alla digitazione del tasto VALUTA è visualizzato il controvalore nella valuta 1. Dopo alcuni secondi il display rivisualizza lo stato precedente.

Se non è stato programmato il cambio relativo alla valuta selezionata, il display operatore visualizza il messaggio "CAMBIO ASSENTE".

#### **VENDITA CON PAGAMENTO IN VALUTA**

Il misuratore fiscale può essere programmato per gestire il pagamento in valuta estera.

#### Esempi

Vendita di un articolo per Euro 10,00 digitato da tastiera sul REPARTO 1 e pagamento in dollari.

## 10 REPARTO 1 1 VALUTA [importo visualizzato] SEPAR 1 VALUTA

- Alla digitazione del tasto VALUTA è visualizzato il controvalore nella valuta 1.
  Dopo alcuni secondi il display visualizza lo stato precedente.
- [importo visualizzato] = importo visualizzato alla digitazione di 1 VALUTA
- Il resto è calcolato in Euro.

#### RESTO

#### Esempi

1 Vendita di un articolo al prezzo programmato sul REPARTO 1 (Euro 8,00) e di un articolo al prezzo programmato sul REPARTO 2 (Euro 1,50). Pagamento con 10,00 Euro.

| REPARTO 1 RE | EPARTO 2 | SUBTOTALE | 10 | CONTANTE |
|--------------|----------|-----------|----|----------|
|--------------|----------|-----------|----|----------|

1 Il misuratore effettuerà il calcolo del resto solo a fronte della digitazione dell'importo ricevuto dal cliente.

Se l'importo ricevuto è superiore al totale dello scontrino, lo scontrino stesso viene terminato e l'importo del resto visualizzato. Se l 'importo non è sufficiente , viene invece visualizzato il totale residuo e la macchina rimane in attesa di un ulteriore pagamento a saldo.

#### CORREZIONI

#### Esempi

1 Vendita di un articolo per Euro 10,00 su REPARTO 2, vendita di un articolo al prezzo programmato sul REPARTO 1 (Euro 8,00) e di un articolo al prezzo programmato sul REPARTO 2 (Euro 1,50) con correzione dell'ultimo importo.

10 REPARTO 2 REPARTO 1 REPARTO 2 CORR CONTANTE

2 Vendita di un articolo per Euro 10,00 su REPARTO 2, vendita di un articolo al prezzo programmato sul REPARTO 1 (Euro 8,00) e di un articolo al prezzo programmato sul REPARTO 2 (Euro 1,50) con correzione del primo importo.

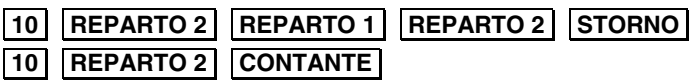

3 Vendita di un articolo per Euro 10,00 su REPARTO 2, vendita di un articolo al prezzo programmato sul REPARTO 1 (Euro 8,00) e di un articolo al prezzo programmato sul REPARTO 2 (Euro 1,50) con annullamento.

10 REPARTO 2 REPARTO 1 REPARTO 2 AN.SCTR

- **1-2** Se si vuole è possibile digitare un altro importo al posto di quello annullato
- 1 Viene emesso uno scontrino fiscale che riporta la scritta "CORREZIONE".
- 2 Viene emesso uno scontrino fiscale che riporta la scritta "STORNO". Se si vuole effettuare lo storno di una maggiorazione o di uno sconto occorre prima stornare la vendita a cui sono riferiti e poi fare lo storno della maggiorazione o dello sconto
- 3 Premendo il tasto AN. SCTR lo scontrino viene chiuso, annullato e riporta la scritta "CORREZIONE" "ANNULLO SCONTRINO". L'importo all'interno dello scontrino è stampato come valore negativo.

#### VENDITA CON SCONTO

#### Esempi

1 Vendita da Euro 10,00 con sconto di 5,00 Euro sull'articolo.

| 10 REPARTO 1 5 SCONTO CON | ITANTE |
|---------------------------|--------|
|                           |        |

2 Vendita di Euro 10,00 con sconto del 5% sull'articolo.

10 REPARTO 1 5 % SCONTO CONTANTE

**3** Vendita di Euro 10,00 su REPARTO 2 con sconto di 5,00 Euro sull'articolo.

10 REPARTO 2 5 SCONTO CONTANTE

4 Vendita di Euro 10,00 su PLU 8 con sconto del 5% sull'articolo.

10 SEPAR 8 PLU 5 % SCONTO CONTANTE

5 Vendita con prezzo programmato su REPARTO 2 (1,5 Euro) e vendita con prezzo programmato su REPARTO 1 (8,00 Euro) con sconto di 5,00 Euro sul totale.

REPARTO 2 REPARTO 1 SUBTOTALE 5 SCONTO CONTANTE

6 Vendita con prezzo programmato su REPARTO 2 (1,5 Euro) e vendita con prezzo programmato su REPARTO 1 (8,00 Euro) con sconto del 5% sul totale.

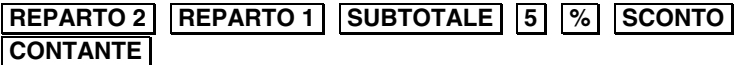

Vendita con prezzo programmato su REPARTO 2 (1,5 Euro) e su REPARTO 1 (8,00 Euro). Il cliente paga con Euro 5,00. Calcolare lo sconto indiretto sul totale.

| <b>REPARTO 2</b> | <b>REPARTO 2</b> | SUBTOTALE | 5 | SHIFT | SC. IND |
|------------------|------------------|-----------|---|-------|---------|
| CONTANTE         |                  |           |   |       |         |

8 Vendita di Euro 10,00 su REPARTO 2 applicando il terzo sconto percentuale, tra i sei programmati.

10 REPARTO 2 3 SCONTO % CONTANTE

**9** Vendita di Euro 10,00 su REPARTO 2 applicando il primo sconto valore assoluto, tra i sei programmati.

10 SEPAR 8 REPARTO 2 SCONTO ASS CONTANTE

- 7 Lo sconto indiretto sul SUBTOTALE è ripartito in modo proporzionale sui singoli reparti in base all'incidenza, su di essi delle vendite.
- 8-9 I tasti SCONTO ASS e SCONTO % non sono disponibili nella configurazione di fabbrica della tastiera. Devono essere programmati attraverso le funzioni di programmazione della tastiera.

#### **VENDITA CON MAGGIORAZIONE**

#### Esempi

1 Vendita da Euro 10,00 con maggiorazione di 5,00 Euro sull'articolo.

|--|

2 Vendita di Euro 10,00 con maggiorazione del 5% sull'articolo.

10 REPARTO 1 5 % MAGG. CONTANTE

**3** Vendita di Euro 10,00 su REPARTO 2 con maggiorazione di 5,00 Euro sull'articolo.

10 REPARTO 2 5 MAGG. CONTANTE

4 Vendita di Euro 10,00 su PLU 8 con maggiorazione del 5% sull'articolo.

10 SEPAR 8 PLU 5 % MAGG. CONTANTE

5 Vendita di un articolo memorizzato su REPARTO 2 (1,50 Euro) e REPARTO 1 (Euro 8,00) con maggiorazione di 5,00 Euro sul totale.

 REPARTO 2
 REPARTO 1
 SUBTOTALE
 5
 MAGG.
 CONTANTE

- 6 Vendita con prezzo programmato su REPARTO 2 (1,5 Euro) e vendita con prezzo programmato su REPARTO 1 (8,00 Euro) con maggiorazione del 5% sul totale.

   REPARTO 2
   REPARTO 1
   SUBTOTALE
   5
   %
   MAGG.
   CONTANTE
- 7 Vendita di Euro 10,00 su REPARTO 2 applicando la terza maggiorazione

percentuale, tra le sei programmate.

10 REPARTO 2 3 MAGG. % CONTANTE

8 Vendita di Euro 10,00 su REPARTO 2 applicando la prima maggiorazione in valore assoluto, tra le sei programmate.

10 SEPAR 8 REPARTO 2 MAGG. ASS CONTANTE

- **5 6** La maggiorazione sul subtotale è ripartita in modo proporzionale sui singoli reparti in base all'incidenza, su di essi, delle vendite.
- 7-8 I tasti MAGG. ASS e MAGG. % non sono disponibili nella configurazione di fabbrica della tastiera. Devono essere programmati attraverso le funzioni di programmazione della tastiera.

#### **RESO MERCE**

Restituzione di uno o più articoli contabilizzati precedentemente con scarico del loro prezzo

È possibile inserire direttamente, sullo scontrino, il numero dello scontrino originale emesso all'atto della vendita, la data relativa ed il codice fiscale del cliente o la P.IVA.

#### Esempi

Reso pari a 50,00 Euro su REPARTO 1

| RESO [nr         | scontrino] X [data scontrino] X [cod. fisc. cliente] X 50 | ) |
|------------------|-----------------------------------------------------------|---|
| <b>REPARTO</b> 1 | CONTANTE                                                  |   |

Il numero dello scontrino e la data possono essere omessi premendo il tasto
 X ; il codice fiscale può essere omesso premendo il tasto

#### **RESO MERCE CON EMISSIONE DI UN DOCUMENTO DI "NOTA DI CREDITO"**

**Avvertenza**: la funzione di reso merce con emissione di nota di credito potrà essere abilitata da parte dell'esercente solo nei casi consentiti dalla legge.

Tale funzione consente la registrazione di uno scontrino fiscale con funzione di Nota di Credito per la documentazione delle operazioni di rimborso effettuate a seguito di restituzione di merci precedentemente acquistate e registrate attraverso lo stesso misuratore fiscale. Lo scontrino dovrà essere conservato dall'esercente, insieme al corrispondente scontrino di chiusura giornaliera.

Il documento emesso consente la registrazione di più operazioni di reso, ma è dedicato solo a questo tipo di funzione e alle eventuali operazioni collegate di correzione, storno o annullamento.

Il misuratore fiscale non effettua alcun decremento dei corrispettivi a fronte della registrazione di operazioni di rimborso per reso merce, ma si limita a :

- Documentare le operazioni di reso merce con l'emissione di uno scontrino fiscale, "nota di credito", numerato progressivamente rispetto agli altri documenti fiscali emessi, e riportato sul giornale di fondo.
- Contrassegnare ogni documento di "nota di credito", emesso attraverso un codice pratica univoco, utilizzabile dall'utente finale per il collegamento della registrazione gestionale della operazione di carico / scarico magazzino con lo specifico documento fiscale.
- Registrare i totali giornalieri di Reso Merce in modo indipendente all'interno della memoria fiscale, in aggiunta agli altri dati previsti dalla normativa vigente.
- Riepilogarli come voci indipendenti a specifiche all'interno del rapporto di chiusura fiscale e dei rapporti di lettura della memoria fiscale.
- Mettere a disposizione dell'esercente i totali, ripartiti per aliquota IVA, dei rimborsi registrati, per l'eventuale riduzione dell'imposta in sede di dichiarazione.

Il documento emesso è automaticamente integrato con i riferimenti impostati dall'operatore per il numero dello scontrino originale emesso all'atto della vendita, la data relativa ed il codice fiscale o la partita Iva del cliente

## Esempi

Reso pari a 15,00 Euro su REPARTO 1

| RESO [nr. s      | scontrino] X | [data scontrino] | X [cod. fis | sc. cliente] | X 15 |
|------------------|--------------|------------------|-------------|--------------|------|
| <b>REPARTO 1</b> | CONTANTE     |                  |             |              |      |

- Il numero dello scontrino e la data possono essere omessi premendo il tasto X ; il codice fiscale può essere omesso premendo il tasto C
- Se al misuratore fiscale è connesso un lettore di codice a barre, l'introduzione dell'eventuale codice fiscale può essere eseguita attraverso la lettura del codice a barre corrispondente.

## Scontrino fiscale della "nota di credito"

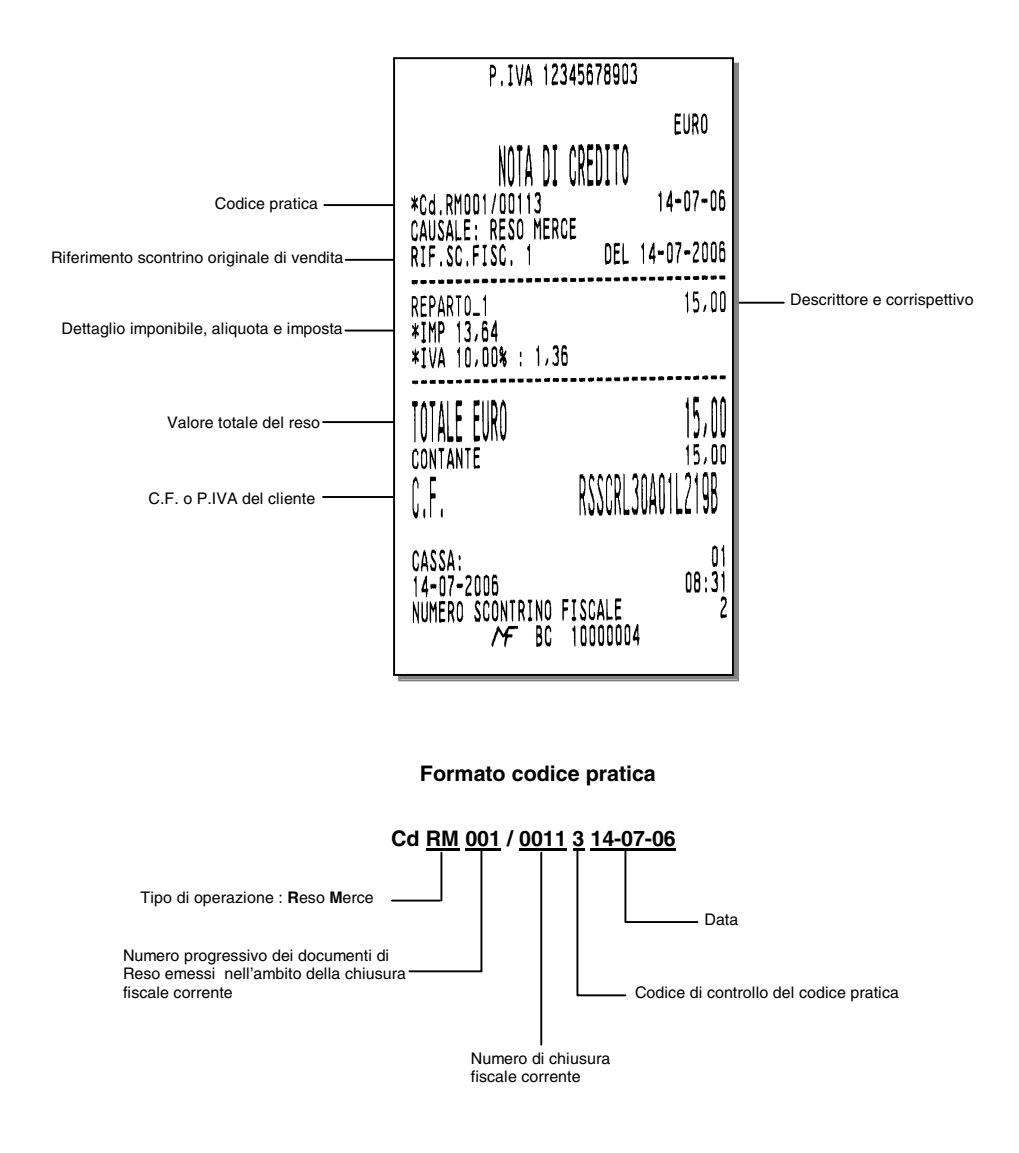

#### BONIFICO

È necessario avvalersi della funzione di Bonifico per contabilizzare il cambio di un articolo con uno di pari o maggiore valore e soggetto alla stessa aliquota Iva.

#### Esempi

Vendita di un articolo con prezzo registrato su REPARTO 2 (50,00 Euro) e di uno registrato su REPARTO 1 (8,00 Euro) e restituzione di un articolo nel REPARTO 2 di Euro 20,00

| <b>REPARTO 2</b> | <b>REPARTO 1</b> | BONIF | 20 | <b>REPARTO 2</b> | CONTANTE |
|------------------|------------------|-------|----|------------------|----------|
|------------------|------------------|-------|----|------------------|----------|

• Se l'importo da restituire è superiore a quello della corrispondente vendita, sul display viene visualizzato il messaggio "CORRISP. xx NEG." (i corrispettivi relativi alla aliquota IVA xx sono negativi); Digitare C e poi digitare AN. SCTR.

#### VENDITA CON SELEZIONE LISTINO ALL'ESTERNO DI UNO SCONTRINO

È possibile effettuare una vendita attraverso la selezione del prezzo a listino 1 o del prezzo a listino 2 o del prezzo a listino 3 o del prezzo a listino 4.

La selezione del listino avviene all'esterno dello scontrino e sarà attivo solo per quella vendita.

#### Esempi

Selezione del prezzo a listino 1.

## SHIFT LISTINO 1

Eseguire la vendita e chiudere lo scontrino.

• Tutti gli articoli sono venduti al prezzo di Listino 1. Per selezionare il prezzo a listino 2, premere SHIFT LISTINO 2, eseguire la stessa operazione per gli altri listini.

#### VENDITA CON SELEZIONE LISTINO ALL'INTERNO DI UNO SCONTRINO (selezione listino attivo per tutte le transazioni a seguire)

È possibile effettuare la selezione di un nuovo listino rispetto a quello attualmente in corso. Il nuovo listino avrà valore fino alla chiusura dello scontrino di vendita.

#### Esempio

Vendita di articoli per 8,00 Euro memorizzato su REPARTO 1 (Listino 1) e per 1,50 Euro memorizzato su REPARTO 2 (Listino1); vendita di articoli per 10,00 Euro memorizzato su REPARTO 3 (Listino 2) e per 14 Euro memorizzato su REPARTO 4 (Listino 2).

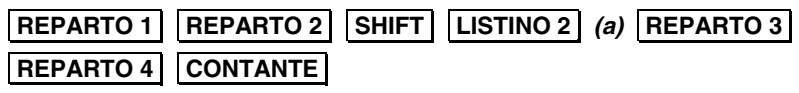

• Il Listino 2 è abilitato da questa transazione (a) in avanti fino alla chiusura delle operazioni di vendita.

#### VENDITA CON SELEZIONE LISTINO ALL'INTERNO DI UNO SCONTRINO (SELEZIONE LISTINO ATTIVO SOLO PER LA TRANSAZIONE SUCCESSIVA)

È possibile effettuare la selezione di un nuovo listino rispetto a quello attualmente in corso. Il nuovo listino avrà valore solo temporaneamente, cioè solo per la transazione successiva.

#### Esempio

Vendita di articoli per 8,00 Euro memorizzato su REPARTO 1 (Listino 1) e per 1,50 Euro memorizzato su REPARTO 2 (Listino 1); vendita di articoli per 10,00 Euro memorizzato su REPARTO 3 (Listino 2) e per 7,00 Euro memorizzato su REPARTO 4 (Listino 1).

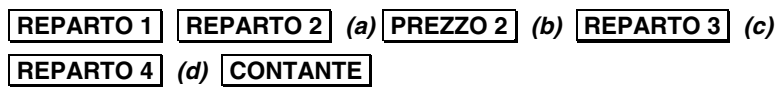

(a) L'importo è stampato su REPARTO 2 secondo i parametri del LISTINO 1.

(b) II LISTINO 2 viene abilitato per la transazione seguente.

(c) L'importo è stampato su REPARTO 3 secondo i parametri del LISTINO 2.

(d) È selezionato nuovamente il LISTINO 1.

#### VENDITA CON SCONTRINO DOCUMENTALE (INSERIMENTO CODICE FISCALE)

Introducendo sullo scontrino il codice fiscale del cliente e specificando la quantità e la natura del bene venduto, lo scontrino assume il valore di un documento utile ai fini della deducibilità delle imposte. Il codice fiscale può essere introdotto in qualsiasi momento, sia all'inizio dello scontrino sia all'interno dello stesso prima della chiusura; è gestibile sia che si tratti di codici fiscali di persone fisiche o di Ditte.

#### Esempi

Vendita di 50,00 Euro memorizzato su REPARTO 2 con pagamento in contante e rilascio dello scontrino documentale.

REPARTO 2 COD. FISC [cod. fisc. cliente] X CONTANTE

Se si desidera introdurre la P.IVA la sequenza diventa :

| <b>REPARTO 2</b> | COD. FISC | [ <i>P.IVA</i> ] | Х | CONTANTE |
|------------------|-----------|------------------|---|----------|
|                  |           |                  |   |          |

• Se al misuratore fiscale è connesso un lettore di codice a barre, l'introduzione dell'eventuale codice fiscale può essere eseguita attraverso la lettura del codice a barre corrispondente.

#### **VENDITA A CREDITO**

Questa funzione consente l'emissione di uno scontrino fiscale senza contestuale pagamento del corrispettivo (l'I.V.A. è pagata nel momento in cui il bene venduto è trasferito, a differenza di quanto accade nel caso di vendita con corrispettivo non riscosso in cui l'I.V.A. è pagata al momento della riscossione del corrispettivo dovuto).

La somma incassata incrementa il totalizzatore dei "crediti".

#### Esempi

Vendita a credito di un articolo al prezzo programmato sul REPARTO 1 (Euro 8,00)

## REPARTO 1 CREDITO

- L'effettivo pagamento sarà gestito attraverso la funzione RECUPERO CREDITO.
- Il totalizzatore dei "crediti" è sempre azzerato automaticamente all'esecuzione del rapporto di chiusura fiscale giornaliera.

#### **RECUPERO CREDITO**

Emissione di uno scontrino non fiscale che registra l'avvenuto pagamento di un importo precedentemente lasciato a credito. Al momento del pagamento, la somma incassata è decrementata dal totalizzatore dei "crediti".

#### Esempi

Recupero di un importo di 50,00 Euro dovuto come pagamento di una vendita precedente.

Il totalizzatore dei "crediti" è sempre azzerato automaticamente all'esecuzione del rapporto di chiusura fiscale giornaliera.

#### UNIONE SCONTRINI

Stampa di uno scontrino non fiscale che riporta l'importo totale dei due scontrini fiscali precedenti e il totale di ogni singolo scontrino

#### Esempi

Vendita di un articolo al prezzo programmato sul REPARTO 1 (Euro 8,00) Vendita di un articolo al prezzo programmato sul REPARTO 5 (Euro 6,00) **Unione scontrini** 

| REPARTO 1 CONTANT | E REPARTO 5 | CONTANTE | SHIFT | UN. SCTR |
|-------------------|-------------|----------|-------|----------|
|-------------------|-------------|----------|-------|----------|

#### SCONTRINO MULTIPLO

Lo scontrino multiplo è costituito da uno scontrino fiscale di vendita con una appendice che prevede il raggruppamento degli articoli della vendita per gruppi merceologici o per reparti in base alla programmazione del misuratore fiscale.

La funzione deve essere preventivamente abilitata tramite il codice di programmazione SET 366.

#### Esempi

Vendita su REPARTO 1, vendita su REPARTO 2, vendita su REPARTO 3 con emissione dello "scontino multiplo".

(REPARTO 1 = PANINO - REPARTO 2 = CAFFÈ - REPARTO 3 = CD MUSICALE)

| SCTR ML | <b>REPARTO 1</b> | <b>REPARTO 2</b> | <b>REPARTO 3</b> | CONTANTE |  |
|---------|------------------|------------------|------------------|----------|--|
|---------|------------------|------------------|------------------|----------|--|

 La digitazione del tasto SCTR ML è consentita non solo all'inizio dello scontrino di vendita ma anche con scontrino già aperto, ma comunque prima dell'impostazione delle forme di pagamento.

#### VERSAMENTI

Operazione che consente di aggiungere del denaro in cassa in contante o in ognuna delle altre forme di pagamento previste con stampa di uno scontrino non fiscale. Il versamento può anche essere eseguito nella stessa transazione di un prelievo.

#### Esempi

Versamento di 300,00 Euro in contante e di 500,00 Euro in assegni.

| VERS. 300 CONTANTE | 500 ASSEG. | CONTANTE |
|--------------------|------------|----------|
|--------------------|------------|----------|

• Il cassetto, se presente , si apre automaticamente.

#### PRELIEVI

Operazione che consente di prelevare del denaro dalla cassa in contante o in ognuna delle altre forme di pagamento previste con stampa di uno scontrino non fiscale. Il prelievo può anche essere eseguito nella stessa transazione di un versamento

#### Esempi

Versamento di 300,00 Euro in contante e di 500,00 Euro in assegni.

| PREL. 300 CONTANTE 500 ASSEG. CO | NTANTE |
|----------------------------------|--------|
|----------------------------------|--------|

• Il cassetto, se presente , si apre automaticamente.

#### DUPLICATO SCONTRINO

Stampa un duplicato di uno scontrino non fiscale di una precedente operazione di versamento o prelievo. Il numero massimo di righe duplicate è 500.

#### Esempi

duplicare uno scontrino di versamento o di prelievo

## DUPL

- Se durante la registrazione di uno scontrino non fiscale di versamento o prelievo è superato il numero di righe programmato per il duplicato scontrino, sul display è visualizzato il messaggio "SUP. LINEE DUPL.".
- Il duplicato è consentito solo dopo aver eseguito una operazione di versamento o di prelievo

#### VISUALIZZAZIONE DEL PREZZO ATTRIBUITO AD UN REPARTO O AD UN PLU

Sia all'interno sia all'esterno di uno scontrino di vendita, è possibile visualizzare il prezzo attribuito ad un REPARTO o ad un PLU.

Deve essere stata effettuata la programmazione dei reparti interessati

#### Esempi

TASTIERA

## V. PREZZO REPARTO 2

 È visualizzato il prezzo memorizzato nel reparto 2. Nel caso in cui sia memorizzato il prezzo a listino 1 e a listino 2, sarà visualizzato il prezzo secondo il listino selezionato in quel momento.

#### **VISUALIZZAZIONE DEL TOTALE PRECEDENTE**

Durante la compilazione di uno scontrino di vendita visualizza il totale dello scontrino precedentemente emesso, oppure a scontrino chiuso, il totale **dell'ultimo scontrino emesso**.

#### Esempi

Apertura scontrino con vendita di un articolo al prezzo programmato sul REPARTO 1, visualizzazione del totale dello scontrino precedentemente chiuso, e continuazione della vendita in corso

REPARTO 1 SHIFT V. T PREC. C terminare la transazione...

#### **VISUALIZZAZIONE DEL TOTALE CONTANTE IN CASSA**

Tale funzione consente di visualizzare il totale contante in cassa

#### Esempi

Visualizzazione del totale contante sia a scontrino aperto che a scontrino chiuso

## V. T CASSA

#### UTILIZZO DEL LETTORE DI CODICI A BARRE

Il lettore ottico è in grado di leggere le principali codifiche a barre quali:

- UPC A / UPC-E
- EAN 13 / EAN 8
- CODE 39 (Lunghezza 5-32)
- CODICE FARMACEUTICO (Lunghezza 9)

Per effettuare la lettura dei codici, posizionare il lettore a contatto con l'etichetta applicata sul prodotto e contenente il codice. Una segnalazione acustica segnala l'avvenuta lettura.

#### LETTURA MANUALE DEL CODICE

Il misuratore fiscale permette anche l'inserimento manuale del codice. Per eseguire questa operazione devono essere utilizzati i tasti F1, F2, F3 già programmati in fabbrica, uno per ogni tipo di codice come riportato nella seguente tabella.

| Tasti              | Codice a barre |
|--------------------|----------------|
| F1 = Tasto EAN/UPC | EAN / UPC      |
| F2 = Tasto C39     | C39            |
| F3 = Tasto FARM    | FARM           |

#### Esempi

Introduzione manuale di un codice COD39 durante una vendita.

B [codice C39] PLU proseguire la transazione...

### EMISSIONE DI FATTURE (RF) / RICEVUTE FISCALI

Il misuratore fiscale, attraverso la collegabilità ad una stampante o slip printer esterna, è in grado di gestire l'emissione di Fatture (RF) o Ricevute fiscali su moduli singoli estendendo così l'uso della macchina anche agli esercizi nei quali è necessario rilasciare documenti di questo tipo.

La stampante di riferimento è un modello tipo "Olivetti PR4 SL", "Epson TM 290/295", "STAR SP 298" oppure "Olivetti PRT100" con gestione del marker.

I documenti emessi sono identificati da un numero progressivo generato attraverso due contatori gestionali (rispettivamente per Ricevute fiscali e per Fatture (RF)) indipendenti da quelli relativi agli scontrini fiscali e gestionali.

È inoltre prevista la gestione di documenti su più pagine con numerazione automatica progressiva.

La stampa del documento su slip printer non è contestuale ma viene eseguita in modo completo dopo le operazioni di vendita , al termine delle impostazioni di pagamento.

Le singole transazioni sono invece riportate , in modo contestuale rispetto alle operazioni impostate , su uno scontrino non fiscale, con l'indicazione "COPIA FATTURA (RF)" o "COPIA RICEVUTA" seguita dal numero del documento.

In qualunque momento antecedente la chiusura dello scontrino non fiscale sarà possibile annullare l'operazione. Sarà inoltre possibile, in caso di malfunzionamento della stampante, ripetere l'operazione di stampa della Fattura o Ricevuta senza ripetizione delle impostazioni (e nuova emissione dello scontrino non fiscale).

#### Esempi:

Introdurre nella stampante il modulo per fattura o ricevuta da stampare

| 1. | FATT.XCOD.FISC.[impostazione cod. fisc o p.iva del cliente]X[impostazione dati di vendita][chiusura con forma di pagamento]                                                                                                    |
|----|----------------------------------------------------------------------------------------------------|
| 2. | RICEV.XCOD.FISC.[impostazione cod. fisc o p.iva del cliente]X[impostazione dati di vendita]dati di vendita][chiusura con forma di pagamento]                                                                                                    |
| 3. | FATT.       X       COD.FISC.       [impostazione cod. fisc o p.iva del cliente]       X         [impostazione dati di vendita]       C.N.RISC.                                                                                                    |
| 4. | RICEV.         X         COD.FISC.         [impostazione cod. fisc o p.iva del cliente]         X         [impostazione cod. fisc o p.iva del cliente]         X         [impostaz |
| 5. | FATT.       X       COD.FISC.       [impostazione cod. fisc o p.iva del cliente]       X         [impostazione dati di vendita]       AN.SCTR.                                                                                                    |
| 6. | RICEV.       X       COD.FISC.       [impostazione cod. fisc o p.iva del cliente]       X         [impostazione dati di vendita]       AN.SCTR.                                                                                                    |
| 7. | FATT.       P.C.N.R.       COD.FISC.       [impostazione cod. fisc o p.iva del cliente]       X         [impostazione riferimento sctr / ricevuta / fattura]       X         [impostazione dati di vendita]       [chiusura con forma di pagamento]                                                                                                    |

| 8.  | RICEV. P.C.N.R. COD.FISC. [impostazione cod. fisc o p.iva cliente] X                                                   |
|-----|----------------------------------------------------------------------------------------------------|
|     | [impostazione riferimento sctr / ricevuta / fattura] X                                                                 |
|     | [impostazione dati di vendita] [chiusura con forma di pagamento]                                                       |
| 9.  | FATT.         RESO         COD.FISC.         [impostazione cod. fisc o p.iva del cliente]         X                    |
|     | [impostazione riferimento sctr / ricevuta / fattura]                                                                   |
|     | [impostazione dati di vendita] [chiusura con forma di pagamento]                                                       |
| 10. | RICEV.         RESO         COD.FISC.         [impostazione cod. fisc o p.iva cliente]         X         [impostazione |
|     | riferimento sctr / ricevuta / fattura] X                                                                               |
|     | [impostazione dati di vendita] [chiusura con forma di pagamento]                                                       |

L'introduzione del CODICE FISCALE o P.IVA del cliente, è facoltativa. Nel caso di FATTURA o RICEVUTA, dopo il tasto FATT. o RICEV. premere X

Se dopo aver premuto il tasto di pagamento compare il messaggio "INSERIRE MODULO", è perché non è stato inserito il modulo nella stampante. Introdurlo ; sarà avviata automaticamente la stampa.

Se le transazioni superano le righe previste per il corpo del testo, la stampante espelle il modulo, si avverte una segnalazione acustica e compare il messaggio "INSERIRE MODULO". Introdurre un nuovo modulo; sarà avviata automaticamente la stampa.

Se la stampante non espelle il modulo, il messaggio sarà "RIMUOVERE MODULO"; rimuovere il modulo dalla stampante e procedere con l'introduzione di un nuovo modulo.

Se le righe stampabili superano il limite di 200 previsto per ogni singola Fattura (RF) o Ricevuta fiscale, compare il segnale di errore. Premere **C** chiudere lo scontrino o annullarlo.

Se durante la stampa della Fattura (RF) o Ricevuta fiscale, la stessa si arresta e compare il messaggio "INSERIRE MODULO" è perché , pur essendo presente, il modulo è troppo piccolo e quindi non riesce a contenere tutte le righe previste in stampa. In questo caso introdurre un modulo di dimensioni appropriate. I dati vengono ristampati dall'inizio.

Per recuperare un errore che si è eventualmente verificato sulla stampante collegata, procedere come di seguito :

spegnere la stampante, controllare le connessioni con il misuratore fiscale, riaccendere la stampante, premere il tasto **C**. Dopo tre tentativi il documento verrà comunque annullato.

#### **OFFERTE – PROMOZIONI N X M**

La funzione di "offerte N x M" consente di attivare la procedura di vendita promozionale cioè la possibilità di vendere "N" articoli al prezzo di "M" articoli. La funzione può essere attivata in modo manuale oppure in modo automatico dopo aver programmato la promozione e aver programmato quali reparti e PLU sono soggetti alla promozione.

#### **VENDITA CON GESTIONE MANUALE DELL'OFFERTA NXM**

#### Esempio

| 1. | [caratteri numerici] | (numero N di articoli da vendere)                                  |
|----|----------------------|--------------------------------------------------------------------|
| 2. | VENDITA PROM.        |                                                                    |
|    | [caratteri numerici] | (numero M, inferiore a N)                                          |
|    | X                    |                                                                    |
| 3. | REPARTO n            | (Reparto a cui è associato l'articolo venduto<br>in quantità di N) |
|    | oppure: PLU [n]      | (PLU a cui è associato l'articolo venduto<br>in quantità di N)     |
| 4. | CONTANTE             | (o altre forme di pagamento)                                       |
|    |                      |                                                                    |

#### VENDITA CON GESTIONE AUTOMATICA DELL'OFFERTA NXM

Per la vendita con gestione automatica dell'offerta è necessario aver eseguito la programmazione dei parametri "N" - "M" e l'abbinamento dei reparti e dei PLU all'offerta stessa.

#### Esempio

Vendita con offerta promozionale 3x2 su REPARTO 1

- 1. **REPARTO 1 REPARTO 2 REPARTO 1 REPARTO 3 REPARTO 1** Viene stampato il descrittore della promozione programmata e lo sconto relativo, associato al Reparto 1 su cui è attivo il parametro della promozione.
- 2. **CONTANTE** (*o altre forme di pagamento*)
- Sia nella vendita con gestione manuale dell'offerta che nella vendita con gestione automatica, gli sconti derivati dall'applicazione dell'offerta saranno esposti, nei rapporti gestionali in un totalizzatore proprio. Nel rapporto di chiusura giornaliera (Z10) saranno invece sommati con il totalizzatore degli sconti.

#### **OPERAZIONI CON CARTA CHIP**

La carta chip è destinata a funzioni di tipo gestionale. La carta chip, una volta formattata e programmata con le informazioni necessarie al suo utilizzo e all'identificazione del cliente, potrà essere utilizzata come:

- **Borsellino elettronico** per registrare versamenti e prelievi ed essere utilizzata per effettuare pagamenti in assetto di vendita.
- **Carta fedeltà**: potrà essere programmata per effettuare conteggi di punti o bollini premio da associare alle transazioni di vendita.

#### VISUALIZZAZIONE DEL CONTENUTO DELLA CARTA CHIP

Questa funzione consente di visualizzare l'anagrafica del cliente e, se programmata come borsellino elettronico, il saldo (debito o credito).

#### Procedura operativa

2.

Visualizza l'anagrafica del cliente e l'eventuale saldo

3. C Per uscire

V. PREZZO

CARTA CHIP

#### **VERSAMENTI SU CARTA CHIP**

Questa funzione consente di effettuare un versamento in cassa registrandone l'importo sulla carta chip inserita in macchina. Gli importi di versamento sono consentiti nelle forme di pagamento previste dalla macchina.

#### Esempio

| 1. | VERS.      |                                            |
|----|------------|--------------------------------------------|
| 2. | CARTA CHIP | (Visualizza il saldo prima del versamento) |
| 3. | CONTANTE   | per confermare                             |
|    | oppure C   | per annullare la selezione del cliente     |
|    | [Importo]  | (registrazione del Versamento)             |
| 4. | CONTANTE   | (o altra forma di pagamento)               |
| 5. | CONTANTE   | (chiusura transazione di versamento)       |

(oppure si prosegue con la registrazione di un altro versamento)

#### PRELIEVI SU CARTA CHIP

Questa funzione consente di effettuare un prelievo in cassa registrandone l'importo sulla carta chip inserita in macchina. Il debito è controllato attraverso il limite del credito massimo programmato.

#### Esempio

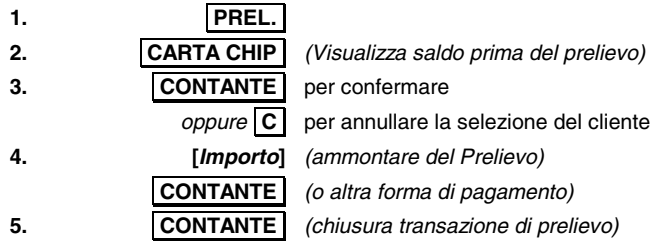

(oppure si prosegue con la registrazione di un altro prelievo)

\* Se si supera l'ammontare dell'eventuale credito massimo consentito viene visualizzato il messaggio "SUPERO CREDITO MAX". Premere il tasto C, togliere la carta chip e chiudere la vendita con un'altra forma di pagamento.

#### PAGAMENTO DI UNA VENDITA CON CARTA CHIP

Questa funzione consente di effettuare il pagamento di una vendita registrandone l'importo sulla carta chip inserita in macchina.

Il debito è controllato attraverso il limite del credito massimo programmato.

#### Esempio

... (Operazioni di vendita) ...

- 1. **CARTA CHIP** (Viene visualizzato il saldo)
- 2. CONTANTE (Viene chiuso lo scontrino e registrato l'ammontare sulla carta chip)
- 3. CONTANTE \*

\* Solo se nella sequenza descritta è stato introdotto un importo inferiore al totale scontrino dopo il tasto **CARTA CHIP**.

 Se si supera l'ammontare dell'eventuale credito massimo consentito viene visualizzato il messaggio "SUPERO CREDITO MAX".
 Premere il tasto C, togliere la carta chip e chiudere la vendita con un'altra forma di pagamento.

#### PAGAMENTO DI UNA VENDITA CON CARTA CHIP E CALCOLO DEI PUNTI

Questa funzione consente di effettuare il pagamento di una vendita registrandone l'importo sulla carta chip inserita in macchina.

Il debito è controllato attraverso il limite del credito massimo programmato.

Per il calcolo dei punti la carta chip deve essere programmata come "carta fedeltà" e deve essere programmata la gestione degli "scontrini fortunati" con programmazione a importo (consultare l'appendice "PROGRAMMAZIONE MESSAGGI FORTUNATI")

Al termine dello scontrino di vendita viene stampata automaticamente l'icona relativa al premio a punti; il numero dei punti è calcolato in funzione di una soglia programmata con l'opzione 203.

Per esempio con un valore di soglia di 30 avremo i seguenti casi :

| AMMONTARE<br>SCONTRINO | PUNTI |
|------------------------|-------|
| 20                     | 0     |
| 40                     | 1     |
| 60                     | 2     |

#### Esempio

... (Operazioni di vendita) ...

- 1. CARTA CHIP (Viene visualizzato il saldo)
- 2. **CONTANTE** (*o* altra forma di pagamento) (Viene visualizzato il saldo aggiornato)
- 3. **CONTANTE** (chiusura transazione di vendita) \*

\* Se si supera l'ammontare dell'eventuale credito massimo consentito viene visualizzato il messaggio "SUPERO CREDITO MAX". Premere il tasto C, togliere la carta chip e chiudere la vendita con un'altra forma di pagamento.

## 8. UTILIZZO DEL GIORNALE DI FONDO ELETTRONICO (DGFE)

#### **INIZIALIZZAZIONE DI UN DGFE NUOVO O CANCELLATO**

L'inizializzazione effettua l'associazione univoca tra il dispositivo ed il misuratore fiscale stesso e prevede la registrazione, sul DGFE, delle seguenti informazioni:

- matricola del misuratore fiscale
- P.IVA dell'esercente
- numero identificativo, progressivo rispetto a quello di eventuali altri dispositivi già utilizzati sullo stesso apparecchio
- data dell'inizializzazione

**ATTENZIONE**: prima di effettuare la procedura di inizializzazione di un nuovo dispositivo è necessario "chiudere" il DGFE esaurito o che si vuole sostituire eseguendo il rapporto di chiusura fiscale Z10, cambiare assetto e quindi rimuoverlo.

#### Procedura operativa

| 1.  | Inserire il dispositivo nuovo. Il display segnala che il DGFE non è inizializzato |   |                                                                                                    |
|-----|-----------------------------------------------------------------------------------|---|----------------------------------------------------------------------------------------------------|
| 2.  |                                                                                   |   | E' richiesta la "chiusura" del DGFE precedente.                                                                                        |
| 3.  |                                                                                   |   | Il DGFE e' chiuso.                                                                                                    |
| 4.  |                                                                                   |   | Richiesta di conferma P.IVA.                                                                                                    |
| 5.  | X                                                                                 |   | Comando di conferma P.IVA.<br>Viene stampato uno scontrino con la richiesta di<br>conferma della P.IVA.                                |
| 6.  | X                                                                                 |   | Conferma della P.IVA e avvio procedura di inizializzazione.                                                                            |
|     | C                                                                                 | ; | Comando di introduzione della nuova P.IVA.                                                                                             |
| 7.  | [CARATTERI NUMERICI] X                                                            |   | Introduzione e convalida della nuova P.IVA.<br>Viene stampato uno scontrino con la P.IVA<br>introdotta e con la richiesta di conferma. |
| 8.  | X                                                                                 |   | Conferma della P.IVA e avvio della procedura di inizializzazione.                                                                      |
| 0   | C                                                                                 |   | Comando di annulla.<br>Il misuratore fiscale ritorna al passo <b>2</b> della<br>procedura operativa                                    |
| э.  |                                                                                   |   | Inizializzazione terminata                                                                                                    |
| 10. |                                                                                   |   | Il misuratore fiscale è pronto a lavorare.                                                                                             |

 Se il rapporto di chiusura giornaliera sul DGFE precedente non è stato eseguito, il misuratore fiscale richiederà di reinserirlo e di eseguire il rapporto fiscale di chiusura giornaliera.

Se questa operazione non viene effettuata il misuratore fiscale non consente alcuna nuova inizializzazione.

In questo caso, la procedura di sblocco deve essere attivata da un tecnico autorizzato il quale forzerà l'esecuzione di un rapporto fiscale che determinerà la registrazione delle operazioni pendenti sulla sola memoria fiscale.

#### SOSTITUZIONE DEL DGFE

Il DGFE deve essere sostituito nel caso in cui venga raggiunta la sua capacità massima di memoria.

La sostituzione del dispositivo è subordinata alla completa registrazione delle operazioni effettuate e quindi all'esecuzione di un rapporto di chiusura fiscale Z10.

#### ESAURIMENTO DELLA MEMORIA DEL DGFE

Il misuratore fiscale esegue automaticamente la verifica sulla quantità di memoria residua sul DGFE effettuando il controllo di una soglia prefissata e non modificabile il cui raggiungimento determina il blocco di tutte le operazioni , la richiesta di chiusura obbligatoria dei dati correnti e la sostituzione del DGFE.

#### LETTURA E STAMPA DEL CONTENUTO DEL DGFE

Il misuratore fiscale consente di ricercare e stampare il contenuto del giornale elettronico secondo i seguenti criteri:

- per data
- tra due date
- per numero scontrino
- tra due numeri di scontrini
- tutto il giornale

La funzione di ricerca e stampa dei dati del DGFE può essere effettuata:

- sul dispositivo corrente, cioè attivo in quel momento
- su dispositivi precedentemente utilizzati dal misuratore ed archiviati
- su dispositivi utilizzati ed archiviati su misuratori fiscali diversi, ma dello stesso modello

## LETTURA RAPIDA DEL DGFE CON IL TASTO

Il tasto onsente di accedere, in assetto REG, in modo rapido al giornale di fondo elettronico e di stampare gli ultimi "nn" scontrini fiscali emessi nella giornata in funzione della programmazione del periodo effettuata in assetto SET :

- ultimo scontrino fiscale emesso nella giornata
- ultimi "nn" scontrini fiscali emessi nella giornata
- tutti gli scontrini fiscali emessi nella giornata

# La ricerca degli scontrini avviene per giorno solare indipendente dalle chiusure fiscali eseguite.

Di seguito uno schema esemplificativo :

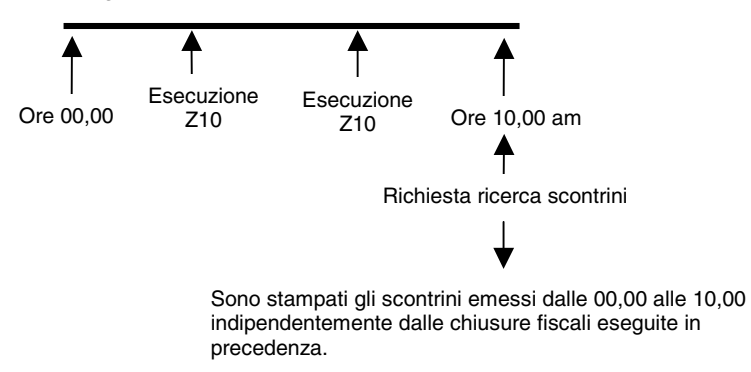

#### RICERCA DEGLI SCONTRINI SUL DGFE

La ricerca è per giorno solare indipendente dalle chiusure fiscali.

Di seguito i codici in assetto SET per selezionare le varie funzioni :

- 451 Stampa delle informazioni dei DGFE utilizzati dal misuratore fiscale
- 452 Stampa di uno scontrino fiscale o non fiscale emesso in una certa data (\*)
- 453 Stampa scontrini fiscali o non fiscali emessi in una certa data
- 454 Stampa scontrini fiscali o non fiscali, o fiscali/non fiscali per intervallo di scontrini
- 455 Stampa scontrini fiscali o non fiscali, o fiscali/non fiscali per intervallo di date
- 458 Stampa il contenuto del DGFE
- 459 Cancella il DGFE
- 460 Stampa le informazioni relative al DGFE
- 461 Spazio ancora disponibile sul DGFE

(\*)

Se nella data richiesta sono presenti più chiusure fiscali che contengono lo scontrino richiesto, sul display operatore sono proposte in modo sequenziale tutte le chiusure giornaliere (NZ) che contengono lo scontrino richiesto. Con  $\mathbf{X}$  è stampato lo scontrino della chiusura proposta, con  $\mathbf{C}$  il misuratore fiscale propone la chiusura successiva.
#### STAMPA DI UNO SCONTRINO FISCALE O NON FISCALE EMESSO IN UNA CERTA DATA

#### Procedura operativa

| 1.       | 452 X                       |                                                                      |
|----------|-----------------------------|----------------------------------------------------------------------|
| 2.       | 1 X                         | Per stampare un determinato scontrino "fiscale"                      |
|          | 2 X                         | Per stampare un determinato scontrino "non fiscale"                  |
| 3.<br>4. | [CARATTERI NUMERICI] X<br>X | Introduzione del numero dello scontrino e della data<br>Avvio stampa |

#### STAMPA SCONTRINI FISCALI, NON FISCALI O FISCALI E NON FISCALI EMESSI IN UNA CERTA DATA

#### Procedura operativa

| 1. | 453 X                  |                                                      |
|----|------------------------|------------------------------------------------------|
| 2. | 1 X                    | Per stampare gli scontrini "fiscali"                 |
|    | 2 X                    | Per stampare gli scontrini "non fiscali"             |
|    | 3 X                    | Per stampare gli scontrini "fiscali" e "non fiscali" |
| 3. | [CARATTERI NUMERICI] X | Introduzione della data                              |
| 4. | X                      | Avvio stampa                                         |

# STAMPA SCONTRINI FISCALI O NON FISCALI, PER INTERVALLO DI SCONTRINI

#### Procedura operativa

| 1. | 454 X                  |                                          |
|----|------------------------|------------------------------------------|
| 2. | 1 X                    | Per stampare gli scontrini "fiscali"     |
|    | 2 X                    | Per stampare gli scontrini "non fiscali" |
| 3. | [CARATTERI NUMERICI] X | Introduzione del numero scontrino        |
| 4. | [CARATTERI NUMERICI] X | Introduzione della data                  |
| 5. | [CARATTERI NUMERICI] X | Introduzione del numero scontrino        |
| 6. | [CARATTERI NUMERICI] X | Introduzione della data                  |
| 7. | X                      | Avvio della stampa                       |

# STAMPA SCONTRINI FISCALI , NON FISCALI, O FISCALI E NON FISCALI PER INTERVALLO DI DATE

#### Procedura operativa

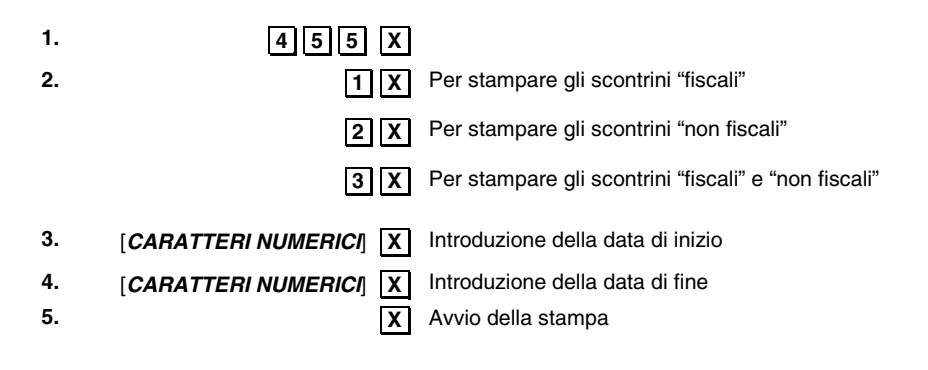

#### Esempio : stampa di tutti gli scontrini fiscali emessi il 10-07-06 (chiusura fiscale n° 1)

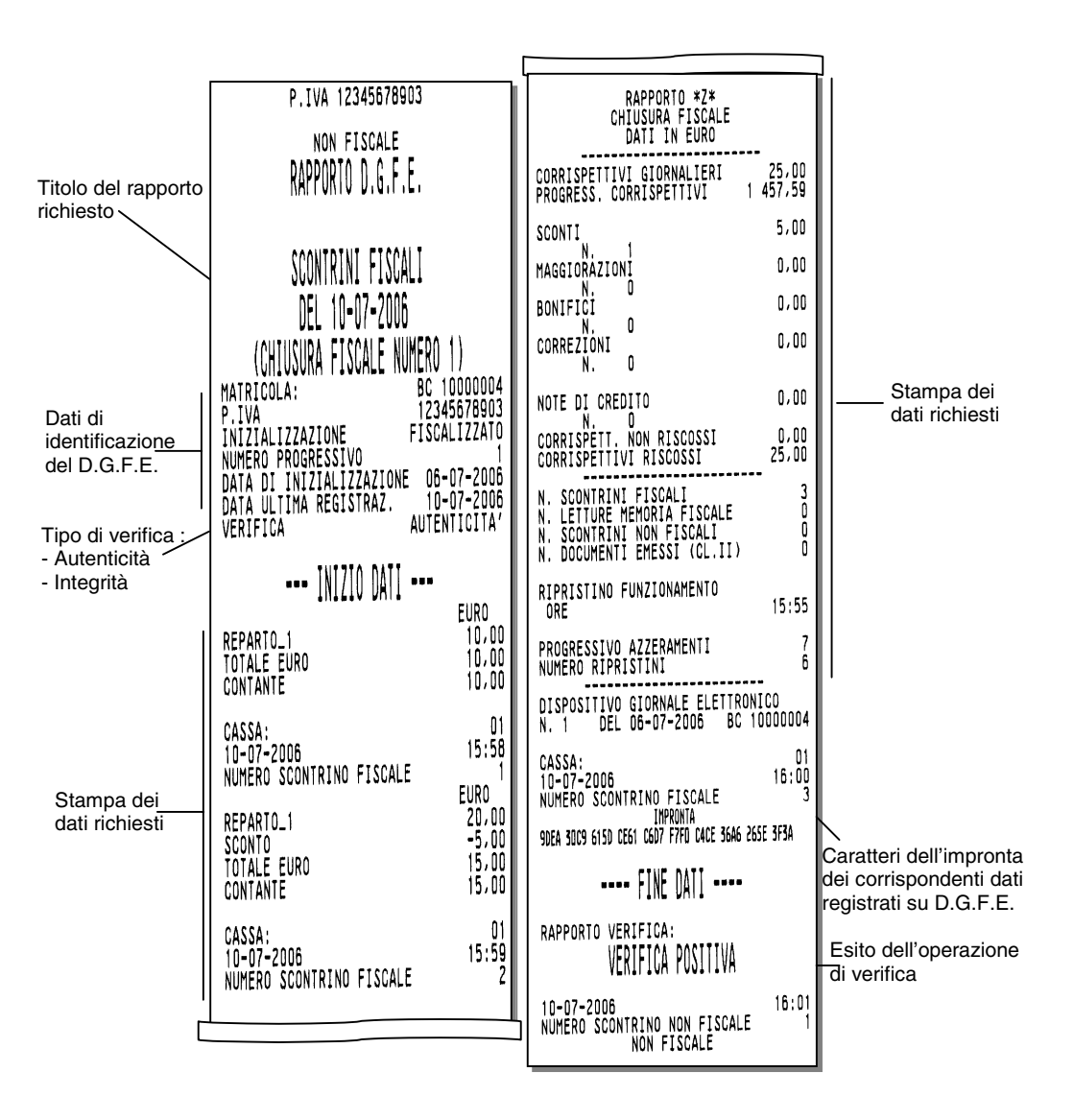

#### STAMPA DEI DATI DI IDENTIFICAZIONE DEL DGFE

#### Procedura operativa

2.

- 1. 4 6 0 X Richiesta della conferma dell'operazione
  - X Avvio della stampa
  - C Annulla la richiesta di stampa con rientro all'inizio dell'assetto SET

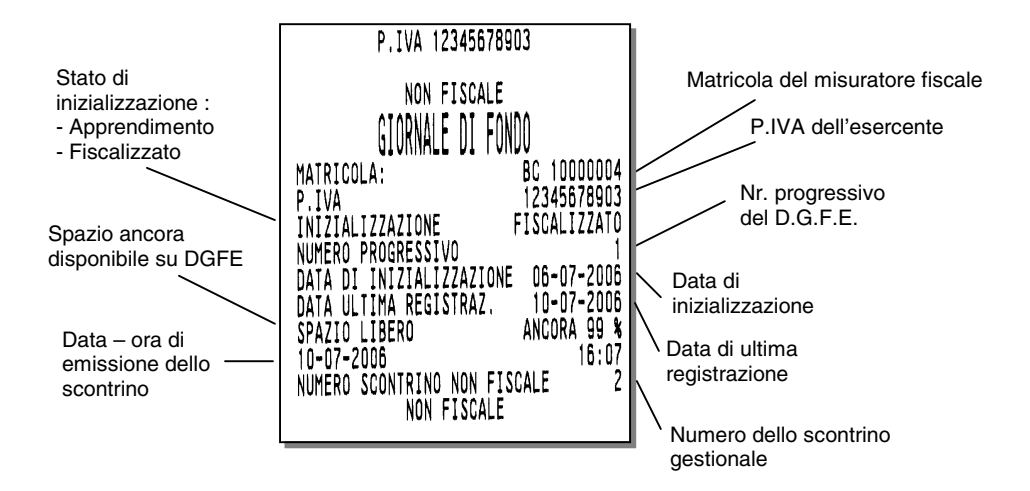

#### STAMPA DEI DATI DI IDENTIFICAZIONE DEI DGFE UTILIZZATI

#### Procedura operativa

- 1. 451
- 2. X Avvio della stampa

#### **CANCELLAZIONE DEL DGFE**

È possibile inizializzare un dispositivo MultiMedia Card già utilizzato solo allo scadere dei **due anni di conservazione** come previsto dalla legge. Per inizializzare un dispositivo MultiMedia Card antecedente i due anni, occorre prima **cancellarlo**.

**Nota:** Non è possibile cancellare ed inizializzare il dispositivo di un'altra macchina oppure un dispositivo entro due anni dalla data di ultima registrazione.

#### Procedura operativa

- 1. Aprire lo sportellino del vano di introduzione del dispositivo MultiMedia Card, inserire il dispositivo, quindi chiudere lo sportellino.
- 2. Il misuratore fiscale si posiziona in assetto SET
- 3. 459 X Selezi

4.

Selezione della funzione di CANCELLAZIONE

Il misuratore chiede la conferma all'operazione

X

Avvio della procedura di CANCELLAZIONE Annulla la richiesta di CANCELLAZIONE

## 9. RAPPORTI GIORNALIERI E PERIODICI

I rapporti giornalieri e periodici riassumono i dati delle vendite e ogni altra operazione inerente movimenti di cassa, valute ecc. I rapporti sono di natura gestionale e fiscale.

Quelli gestionali, eseguibili in qualsiasi momento, sono di semplice lettura e non influenzano la memoria fiscale. Al contrario, il rapporto fiscale influenza la memoria fiscale e deve essere eseguito obbligatoriamente tutti i giorni nell'assetto Z. Tutti i rapporti hanno un codice individuale di esecuzione.

#### RAPPORTI

Il misuratore fiscale è in grado di gestire due diverse tipologie di rapporti :

- rapporti giornalieri e periodici
- rapporti periodico 1 e periodico 2

La selezione della tipologia è effettuata in assetto SET (codice 328).

Il misuratore fiscale è configurato da fabbrica con la gestione "rapporti periodico 1 e periodico 2".

Il passaggio da una gestione all'altra dei rapporti attraverso il codice 328 è così condizionato :

- passaggio da gestione rapporti periodico 1 e periodico 2 a rapporti giornalieri e periodici : devono essere eseguiti tutti i rapporti in assetto Z periodici 1 e 2
- passaggio da gestione rapporti giornalieri e periodici a rapporti periodico 1 e periodico 2:
  - eseguire lo Z10
  - cambiare assetto
  - ritornare in Z
  - eseguire tutti i periodici

Durante queste fasi , l'utente è comunque guidato attraverso la visualizzazione dei rapporti da eseguire.

#### RAPPORTI GIORNALIERI E PERIODICI

La maggior parte dei rapporti ha un doppio codice di esecuzione che permette di distinguere due livelli di periodicità (giornaliero e periodico). Per esempio si può decidere che si vuole eseguire il rapporto dei reparti sia tutti i giorni (in questo caso si userà il codice giornaliero), sia ogni settimana (in questo caso si userà il codice periodico).

A parte il rapporto fiscale, tutti gli altri sono eseguibili :

- in assetto X senza "azzeramento dei totalizzatori"
- in assetto Z con "azzeramento dei totalizzatori". L'azzeramento è effettuato dopo l'esecuzione dei soli rapporti periodici.

#### RAPPORTI GIORNALIERI IN ASSETTO "X"

Sono esposti i dati relativi alle operazioni eseguite nella giornata .

#### RAPPORTI PERIODICI IN ASSETTO "X"

Sono esposti i dati relativi alle operazioni di vendita eseguite nelle giornate precedenti quella in corso.

#### RAPPORTI GIORNALIERI IN ASSETTO "Z"

Sono esposti i dati relativi alle operazioni di vendita eseguite nella giornata. Devono essere eseguiti prima dell'esecuzione del rapporto di chiusura giornaliera Z10 relativo alla giornata stessa.

#### RAPPORTI PERIODICI IN ASSETTO "Z"

Sono esposti i dati relativi alle operazioni di vendita eseguite nelle giornate precedenti quella in corso; all'uscita dall'assetto "Z", saranno azzerati i totalizzatori esposti nei rapporti eseguiti.

A fine giornata, dopo l'esecuzione del rapporto di chiusura fiscale Z10, per eseguire i rapporti periodici aggiornati con i dati della giornata, è necessario uscire dall'assetto Z, rientrare ed avviare i rapporti periodici desiderati.

Dopo l'esecuzione del rapporto fiscale Z10 e all'uscita dall'assetto "Z" il misuratore fiscale :

- aggiorna in modo irreversibile la memoria fiscale
- somma gli archivi organizzati su base periodica con gli archivi gestionali organizzati su base giornaliera
- azzera gli archivi gestionali organizzati su base giornaliera

La tabella che segue elenca i rapporti possibili e il loro codice di esecuzione.

| RAPPORTO                  | ASSETTO X   |           | ASSETTO Z   |           |
|---------------------------|-------------|-----------|-------------|-----------|
|                           | Giornaliero | Periodico | Giornaliero | Periodico |
|                           |             |           |             |           |
| Reparti                   | 1           | 11        | 1           | 11        |
| PLU                       | 2           | 12        | 2           | 12        |
| PLU ordinato per rep.     | 3           | 13        | 3           | 13        |
| Gestionale                | 4           | 14        | 4           | 14        |
| Movimenti di cassa        | 5           | 15        | 5           | 15        |
| Vendite per ora           | 6           |           | 6           |           |
| Scorporo imposta          |             | 20        |             | 20        |
| Valute                    | 7           | 17        | 7           | 17        |
| Rapporto fiscale          |             |           | 10          |           |
| PLU ad accesso lettore di | 9           | 19        | 9           | 19        |
| codici a barre            |             |           |             |           |
| Fatture (RF) / Ricevute   | 18          | 28        | 18          | 28        |
| fiscali                   |             |           |             |           |
| Rapporto Operatori        | 21          | 31        | 21          | 31        |
| Esecuzione automatica     | 8           | 8         | 8           | 8         |
|                           |             |           |             |           |

### RAPPORTI PERIODICO 1 E PERIODICO 2

La maggior parte dei rapporti ha un doppio codice di esecuzione che permette di distinguere due livelli di periodicità (periodico 1 e periodico 2).

La periodicità è libera e si stabilisce in relazione alle esigenze dell'utente.

Con i 'periodici 1 e 2' è possibile scegliere in ogni momento quali periodi consuntivare in assetto Z o leggere in assetto X :

- entrambi nell'arco della stessa giornata
- entrambi oltre la giornata (ad es.: settimana e mese)
- uno nella giornata / uno oltre

A parte il rapporto fiscale, tutti gli altri sono eseguibili :

- in assetto X senza "azzeramento dei totalizzatori"
- in assetto Z con "azzeramento dei totalizzatori". L'azzeramento dei totalizzatori avviene con il passaggio dall'assetto "Z" ad altro assetto dopo aver eseguito un rapporto fiscale.

| RAPPORTO                  | ASSE        | тто х       | ASSETTO Z   |             |
|---------------------------|-------------|-------------|-------------|-------------|
|                           | Periodico 1 | Periodico 2 | Periodico 1 | Periodico 2 |
| Reparti                   | 1           | 11          | 1           | 11          |
| PLU                       | 2           | 12          | 2           | 12          |
| PLU ordinato per rep.     | 3           | 13          | 3           | 13          |
| Gestionale                | 4           | 14          | 4           | 14          |
| Movimenti di cassa        | 5           | 15          | 5           | 15          |
| Vendite per ora           | 6           |             | 6           |             |
| Scorporo imposta          |             | 20          |             | 20          |
| Valute                    | 7           | 17          | 7           | 17          |
| Rapporto fiscale          |             |             | 10          |             |
| PLU ad accesso lettore di | 9           | 19          | 9           | 19          |
| codici a barre            |             |             |             |             |
| Rapporto Operatori        | 21          | 31          | 21          | 31          |
| Esecuzione automatica     | 8           | 8           | 8           | 8           |

La tabella che segue elenca i rapporti possibili e il loro codice di esecuzione.

#### ΝΟΤΑ

#### Gestione doppio livello del rapporto PLU estesi : Rapporto 9 e Rapporto 19

L'impostazione predefinita di fabbrica è il **livello singolo di rapporti** ; in questa configurazione :

- sono disponibili i soli rapporti X9 e Z9
- alla richiesta di esecuzione dei rapporti X19 o Z19 il misuratore fiscale visualizza sul display operatore un messaggio di errore

L'abilitazione di entrambi i livelli (9 e 19) dei rapporti dei PLU estesi è disponibile in assetto SET con il codice 801.

#### STAMPA DEI RAPPORTI IN ASSETTO X

In questa sezione sono fornite le procedure per la stampa dei diversi rapporti possibili con il misuratore fiscale in "**assetto X**".

La stampa può essere interrotta premendo il tasto C

#### **RAPPORTO DEI REPARTI**

| Funzioni disponibili                                                                                                    | Procedu | ura operativa      |
|----------------------------------------------------------------------------------------------------|---------|--------------------|
| Stampa del rapporto giornaliero dei<br>reparti. Il rapporto permette di<br>conoscere nel dettaglio l'insieme di<br>tutte le vendite eseguite nella<br>giornata divise per reparto con<br>l'importo relativo agli sconti e alle<br>maggiorazioni praticati per ogni<br>singolo reparto. | 1 X     | Avvio della stampa |

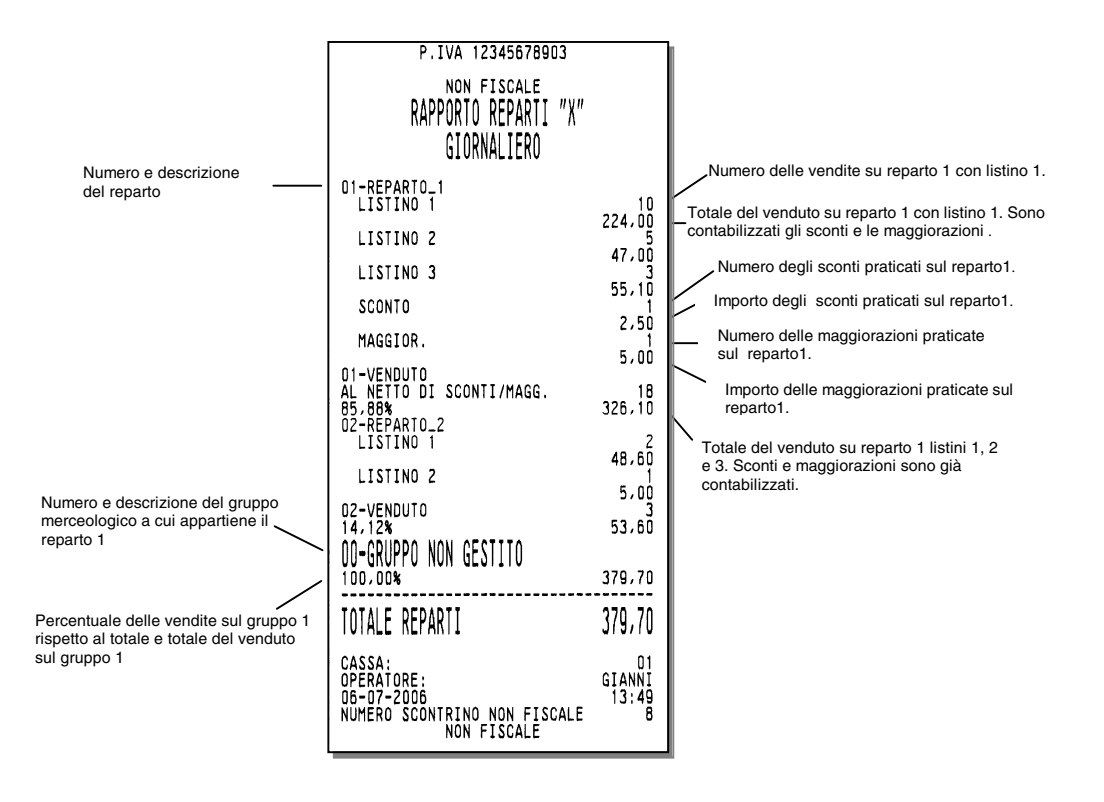

#### **RAPPORTO RELATIVO A TUTTI I PLU**

| Funzioni disponibili                                                                                                    | Procedu | ura operativa      |
|----------------------------------------------------------------------------------------------------|---------|--------------------|
| Stampa del rapporto giornaliero dei<br>PLU (da 1 a 250). Il rapporto<br>permette di conoscere nel dettaglio<br>l'insieme di tutti i dati contabili relativi<br>ai PLU. | 2 X     | Avvio della stampa |

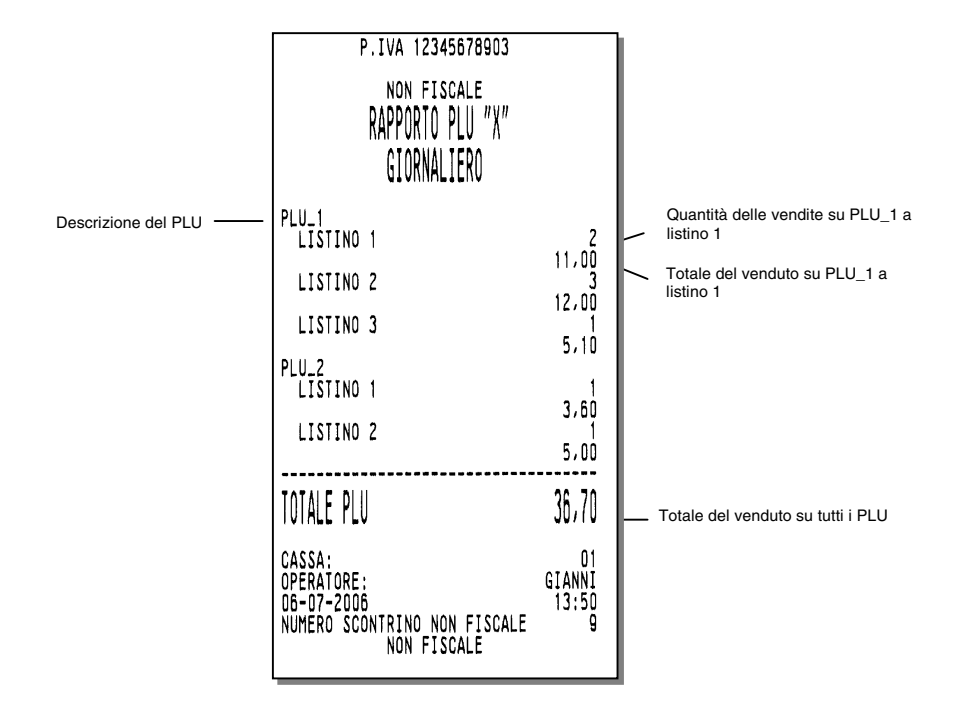

#### **RAPPORTO DEI PLU ORDINATO PER REPARTO**

| Funzioni disponibili                                                                                                    | Procedu | ura operativa      |
|----------------------------------------------------------------------------------------------------|---------|--------------------|
| Stampa del rapporto giornaliero dei<br>PLU ordinati per reparto. Il rapporto<br>permette di conoscere nel dettaglio<br>l'insieme di tutte le vendite dei PLU<br>effettuate nella giornata suddivise per<br>reparti. | 3 X     | Avvio della stampa |

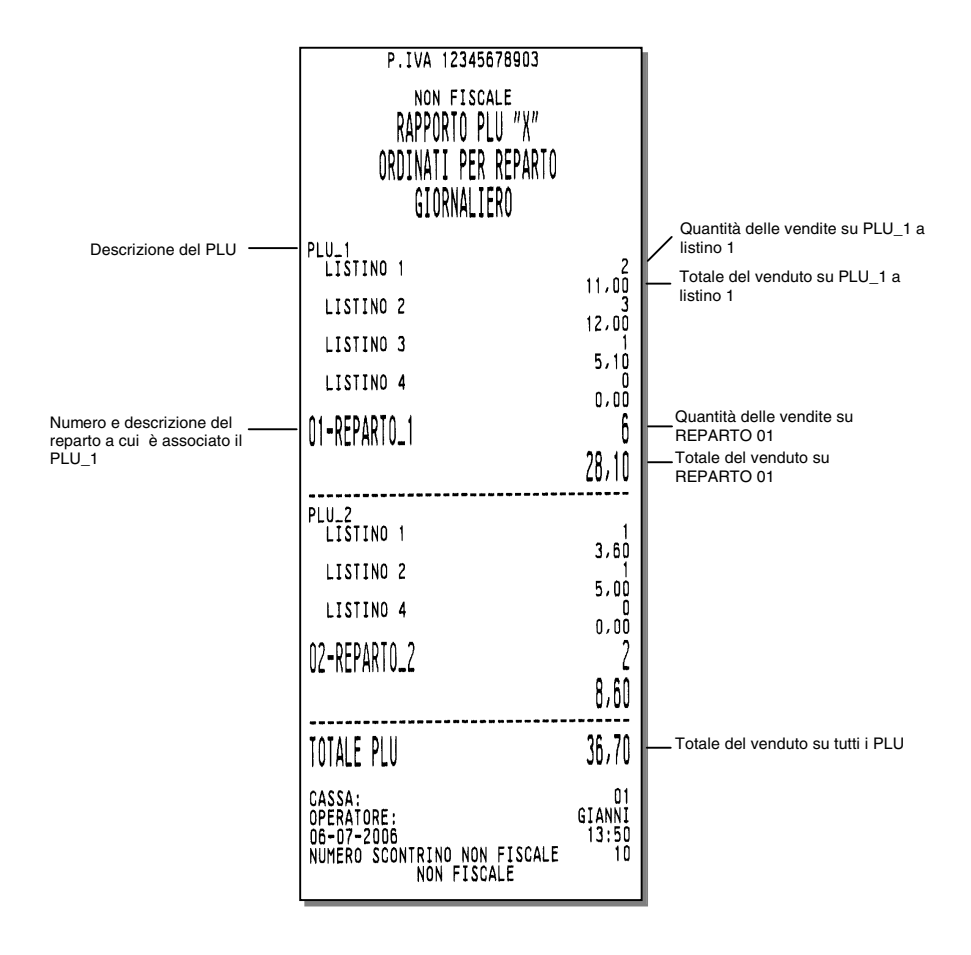

#### **RAPPORTO GESTIONALE**

#### Funzioni disponibili P. TVA 12345678903 Stampa del rapporto giornaliero gestionale. Il rapporto permette di conoscere guante operazioni NON FISCALE RAPPORTO GESTIONALE "X" sono state fatte nella giornata in termini di quantità e di ammontare sia delle vendite quanto dei bonifici, GTORNAL TERO degli storni ecc. DATI SCONTRINI IVA\_1 : 5,00% VENDUTO NOTA DI CREDITO CORRISP. NON RISCOSSI CORRISPETTIVI RISCOSSI IMPONIBILE IMPONIBILE Procedura operativa 341,10 -15,00 86,50 239,60 228,19 11,41 4 X Avvio della stampa IMPOSTA IVA\_2 : 10,00% VENDUTO 94,60 -41,00 NOTA DI CREDITO CORRISP. NON RISCOSSI CORRISPETTIVI RISCOSSI IMPONIBILE 86,00 -32,40 -29,40 IMPOSTA TOTALE VENDUTO TOTALE NOTE DI CREDITO TOT. CORRISP. NON RISC. TOT. CORRISP. RISCOSSI TOTALE IMPONIBILI TOTALE IMPOSTE 435,70 -56,00 172,50 207,20 Dettaglio per ogni aliguota iva deali eventuali 198,74 8,46 Corrispettivi Non Riscossi e del valore del Reso (in DATI RICEVUTE FISCALI funzione dell'abilitazione 0,00 TOTALE VENDUTO funzione della relativa fiscale) DATI FATTURE(RF) del periodo, 0,00 utilizzabili per il calcolo delle TOTALE VENDUTO imposte. TOTALI TOTALE VENDUTO TOTALE NOTE DI CREDITO TOTALE NOTE DI CREDITO TOT. CORRISP. NON RISC. TOT. CORRISP. RISCOSSI TOTALE IMPONIBILI TOTALE IMPONIBILI 435,70 -56,00 172,50 207,20 198,74 8,46 Riepilogo generale dei SCONTI totali e delle operazioni 2,50 MAGGIORAZIONI eseguite. 5,00 BONIFICI 23,00 STORNI 54,00 CORREZIONI 65,00 19 CLIENTI SERVITI CASSA: OPERATORE: 06-07-2006 NUMERO SCONTRINO NON FISCALE NON FISCALE 01 GIANNI 13:50

#### RAPPORTO DEI MOVIMENTI DI CASSA

#### Funzioni disponibili

Stampa del rapporto giornaliero dei movimenti di cassa. Il rapporto consente di conoscere tutti i movimenti di cassa effettuati nella giornata.

| Procedura operativa                                                                                                    | P.IVA 12345678903                                                                                                    |                                                                |
|----------------------------------------------------------------------------------------------------|----------------------------------------------------------------------------------------------------|----------------------------------------------------------------|
| 5 X Avvio della stampa                                                                                                    | MOVIMENTI CASSA "X"<br>GIORNALIERO                                                                                                 |                                                                |
| Dettaglio, per ogni forma di pagamento,<br>del numero di pagamenti eseguiti<br>e del totale dell'importo<br>Totale importo complessivo del venduto ———— | CONTANTE<br>ASSEGNI<br>CARTA CREDITO_1<br>BANCOMAT<br>NON PAGATO<br>(N.PAG.)PASTO_1<br>TOTALE VENDUTO<br>CONTANTE                  | 12<br>139,20<br>82,00<br>10,00<br>21,50<br>435,70              |
| Dettaglio operazioni di VERSAMENTO                                                                                                    | assegni<br>TOTALE VERSAMENTI                                                                                                    | 200,00<br>500,00                                               |
| Dettaglio operazioni di PRELIEVO                                                                                                    | contante<br>assegni<br>TOTALE PRELIEVI                                                                                             | 100,50<br>100,00<br>200,50                                     |
| Dettaglio operazioni di RECUPERO CREDITO                                                                                                    | CONTANTE<br>TOTALE RECUPERO CREDITO                                                                                                | 120,00<br>120,00                                               |
| Dettaglio operazioni di<br>RISCOSSIONE DI PRECEDENTI PAGAMENTI NON RISCOSSI                                                                             | CONTANTE<br>TOTALE RISC.PREC N RISC.                                                                                               | 125,45                                                         |
| Dettaglio operazioni di RESO MERCE                                                                                                    | TOTALE RESI MERCE                                                                                                    | 56,00<br>56,00                                                 |
| Dettaglio SITUAZIONE CASSA ———                                                                                                    | SITUAZIONE DI CASSA<br>CONTANTE<br>ASSEGNI<br>CARTA CREDITO_1<br>BANCOMAT<br>(N.PAG.)PASTO_1<br>CASSA:<br>OPERATORE:<br>DE-DZ-2006 | 528,15<br>182,00<br>32,00<br>10,00<br>21,50<br>GIANNI<br>13:52 |
|                                                                                                    | NUMERO SCONTRINO NON FISCALE<br>Non fiscale                                                                                        | 15                                                             |

#### **RAPPORTO DELLE VENDITE PER ORA**

| Funzioni disponibili                                                                                                    | Procedu | ura operativa      |
|----------------------------------------------------------------------------------------------------|---------|--------------------|
| Stampa del rapporto giornaliero delle<br>vendite suddivise per fascia oraria.<br>Questo rapporto riassume i dati delle<br>vendite effettuate per ogni ora di<br>esercizio distinti per quantità di<br>scontrini venduti e totale del venduto. | 6 X     | Avvio della stampa |

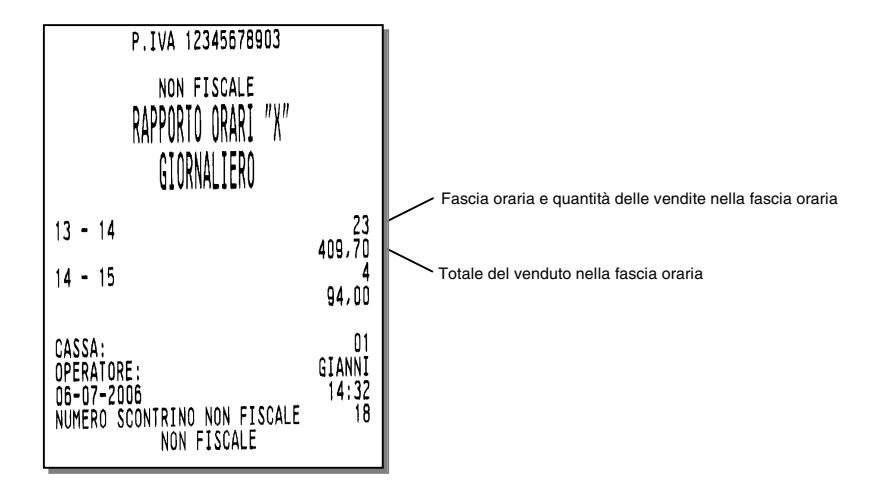

#### **RAPPORTO DELLE VALUTE**

| Funzioni disponibili                                                                                                    | Procedura operativa           |
|----------------------------------------------------------------------------------------------------|-------------------------------|
| Stampa del rapporto giornaliero delle<br>valute. Il rapporto permette di<br>conoscere quante operazioni inerenti le<br>valute sono state eseguite nella<br>giornata. | <b>7 X</b> Avvio della stampa |

• in REG è stata fatta un'operazione di unione scontrini, la valuta non compare in questo rapporto. L'operazione è conteggiata in valuta nazionale nel rapporto Movimenti di cassa.

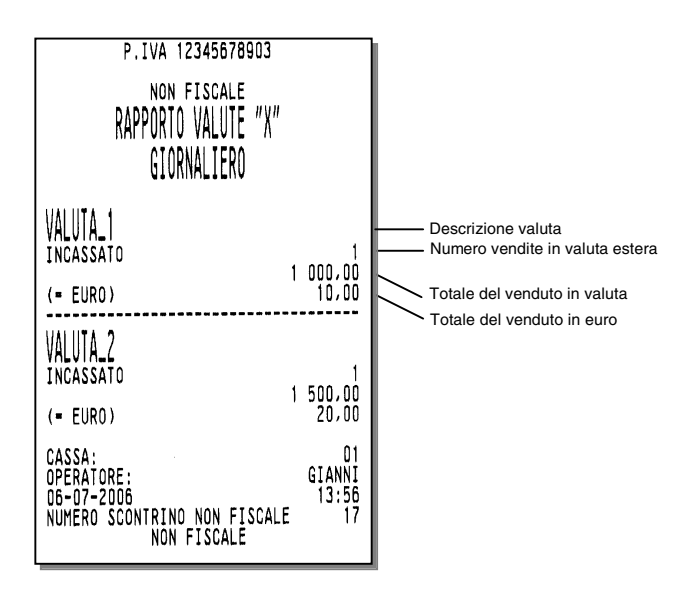

#### **RAPPORTO RELATIVO A TUTTI I PLU**

| Funzioni disponibili                                                                                                    | Procedura operativa           |
|----------------------------------------------------------------------------------------------------|-------------------------------|
| Stampa di tutti i dati contabili giornalieri<br>relativi ai PLU ad accesso tramite<br>lettore di codice a barre (da 251 a 750). | <b>9</b> X Avvio della stampa |

#### RAPPORTO RICEVUTE FISCALI E FATTURE (RF)

### Funzioni disponibili

Stampa del rapporto giornaliero dei dati inerenti le Fatture (RF) e Ricevute fiscali emesse tramite la stampante o slip printer.

#### Procedura operativa

1 8 X

Avvio della stampa

|                                                           | P.IVA 12345678903                                                                                                    |                                           |
|-----------------------------------------------------------|----------------------------------------------------------------------------------------------------|-------------------------------------------|
| ornaliero dei<br>RF) e<br>e tramite la                    | NON FISCALE<br>RAPPORTO GESTIONALE SP "X"<br>GIORNALIERO                                                                               |                                           |
| a stampa                                                  | DATI RICEVUTE FISCALI<br>IVA_1 : 10,00%<br>Venduto<br>corrisp. non riscossi_                                                           | 2,00                                      |
|                                                           | CORRISPETTIVI RISCOSSI<br>IMPONIBILE<br>IMPOSTA                                                                                        | 1,00<br>0,91<br>0,09<br>                  |
|                                                           | IVA_2 : 20,00%<br>VENDUTO<br>CORRISP. NON RISCOSSI<br>CORRISPETTIVI RISCOSSI<br>IMPONIBILE<br>IMPOSTA                                  | 4,00<br>2,00<br>2,00<br>1,67<br>0,33      |
|                                                           | DOCUMENTI EMESSI PERIODO<br>TOTALE VENDUTO<br>TOT. CORRISP. NON RISC.<br>TOT. CORRISP. RISCOSSI<br>TOTALE IMPONIBILI<br>TOTALE IMPOSTE | 2<br>6,00<br>3,00<br>3,00<br>2,58<br>0,42 |
|                                                           | DATI FATTURE (RF)<br>VADIT: 10,00%                                                                                                    | 2 00                                      |
|                                                           | CORRISP. NON RISCOSSI<br>CORRISPETTIVI RISCOSSI<br>IMPONIBILE<br>IMPOSTA                                                               | 1,00<br>1,00<br>0,91<br>0,09              |
|                                                           | IVA_2 : 20.00%<br>VENDUTO<br>CORRISP. NON RISCOSSI<br>CORRISPETIIVI RISCOSSI<br>IMPONIBILE<br>IMPOSTA                                  | 4,00<br>2,00<br>2,00<br>1,67<br>0,33      |
| Totale<br>dati RICEVUTE FISCALI<br>+<br>dati FATTURE (RF) | DOCUMENTI EMESSI PERIODO<br>TOTALE VENDUTO<br>TOT. CORRISP. NON RISC.<br>TOT. CORRISP. RISCOSSI<br>TOTALE IMPONIBILI<br>TOTALE IMPOSTE | 2<br>6,00<br>3,00<br>2,58<br>0,42         |
|                                                           | CASSA:<br>OPERATORE: OPERATO<br>14-01-2006<br>NUMERO SCONTRINO NON FISCALE<br>NON FISCALE                                              | 01<br>RE_15<br>10:08<br>6                 |

#### **RAPPORTO DEGLI OPERATORI**

#### Funzioni disponibili

Stampa del dettaglio delle attività svolte da :

- singolo operatore
- tutti gli operatori

#### Procedura operativa

| 21X<br>oppure                 | Avvio della stampa<br>relativa a tutti gli<br>operatori     |
|-------------------------------|-------------------------------------------------------------|
| [n° operatore 1- 20]<br>2 1 X | Avvio della stampa<br>relativa all'operatore<br>selezionato |

| OPERATORE 1<br>IDENTIFICATIVO                                                                                                    |                                                                                                    |   |          |                                                                 |
|----------------------------------------------------------------------------------------------------|----------------------------------------------------------------------------------------------------|---|----------|-----------------------------------------------------------------|
| APERT.TURNO hh:mm<br>VALORE IN CASSA INIZIALE<br>CHIUS.TURNO hh:mm gg-mm-aa<br>VALORE IN CASSA FINALE<br>CLIENTI SERVITI                             | gg-mm-aa<br>n nnn,00<br>n nnn,00<br>xx                                                                                           |   |          |                                                                 |
| VENDUTO<br>NOTE DI CREDITO<br>RISC. PREC. NON RISC.<br>CORRISP. NON RISCOSSI<br>CORRISPETTIVI RISCOSSI<br>VENDUTO<br>CONTANTE<br>STERLINA<br>ASSEGNI | n nnn,00<br>n nnn,00<br>n nnn,00<br>n nnn,00<br>n nnn,00<br>xx<br>n nnn,00<br>xx<br>n nnn,00<br>xx<br>n nnn,00<br>xx<br>n nnn,00 |   |          |                                                                 |
| VERSAMENTI                                                                                                    |                                                                                                    | _ |          | Dettaglio dei versamenti                                        |
| PRELIEVI                                                                                                    |                                                                                                    | _ |          | Dettaglio dei prelievi                                          |
| RECUPERO CREDI                                                                                                    | то                                                                                                    | _ |          | Dettaglio del recupero crediti                                  |
| PAG. CORR. N. RIS                                                                                                    | SC.                                                                                                    |   |          | Dettaglio dei pagamenti corrispettivi<br>non riscossi           |
| RESO MERCE                                                                                                    |                                                                                                    | _ | <u> </u> | Dettaglio dei resi merce                                        |
| SITUAZIONE DI CASSA                                                                                                    |                                                                                                    |   |          | Dettaglio della situazione cassa nelle varie forme di pagamento |
| SCONTI                                                                                                    | xx<br>n nnn.00                                                                                                    | _ |          | Dettaglio delle operazioni eseguite                             |
| MAGGIORAZIONI                                                                                                    | xx<br>n nnn,00                                                                                                    |   |          |                                                                 |
|                                                                                                    |                                                                                                    |   |          |                                                                 |
| CASSA :<br>OPERATORE<br>gg-mm-aa<br>N.SCONTR.NON FISC<br>NON FISCALE<br>CASSA : 01                                                                   | 01<br>02<br>hh-mm<br>nn                                                                                                    |   |          |                                                                 |

#### STAMPA DEI RAPPORTI GESTIONALI IN ASSETTO Z

In questa sezione sono fornite le procedure per la stampa dei diversi rapporti gestionali possibili con il misuratore fiscale in "**assetto Z**".

Tranne che per il rapporto Z10, la stampa può essere interrotta premendo il tasto **C** 

#### **RAPPORTO FISCALE Z10**

Questo rapporto deve essere eseguito obbligatoriamente ogni giorno e viene eseguito solamente in assetto Z.

Con questa operazione, la macchina emette uno scontrino fiscale che contiene tutti i dati richiesti dalla normativa fiscale.

Dopo l'esecuzione del rapporto fiscale e all'uscita dall'assetto "Z" :

- aggiorna in modo irreversibile la memoria fiscale
- somma gli archivi organizzati su base periodica con gli archivi gestionali organizzati su base giornaliera.
- azzera gli archivi gestionali organizzati su base giornaliera.

#### Procedura operativa

1 0 X

Avvio della stampa

#### Di seguito il nuovo layout del rapporto di chiusura giornaliera Z10.

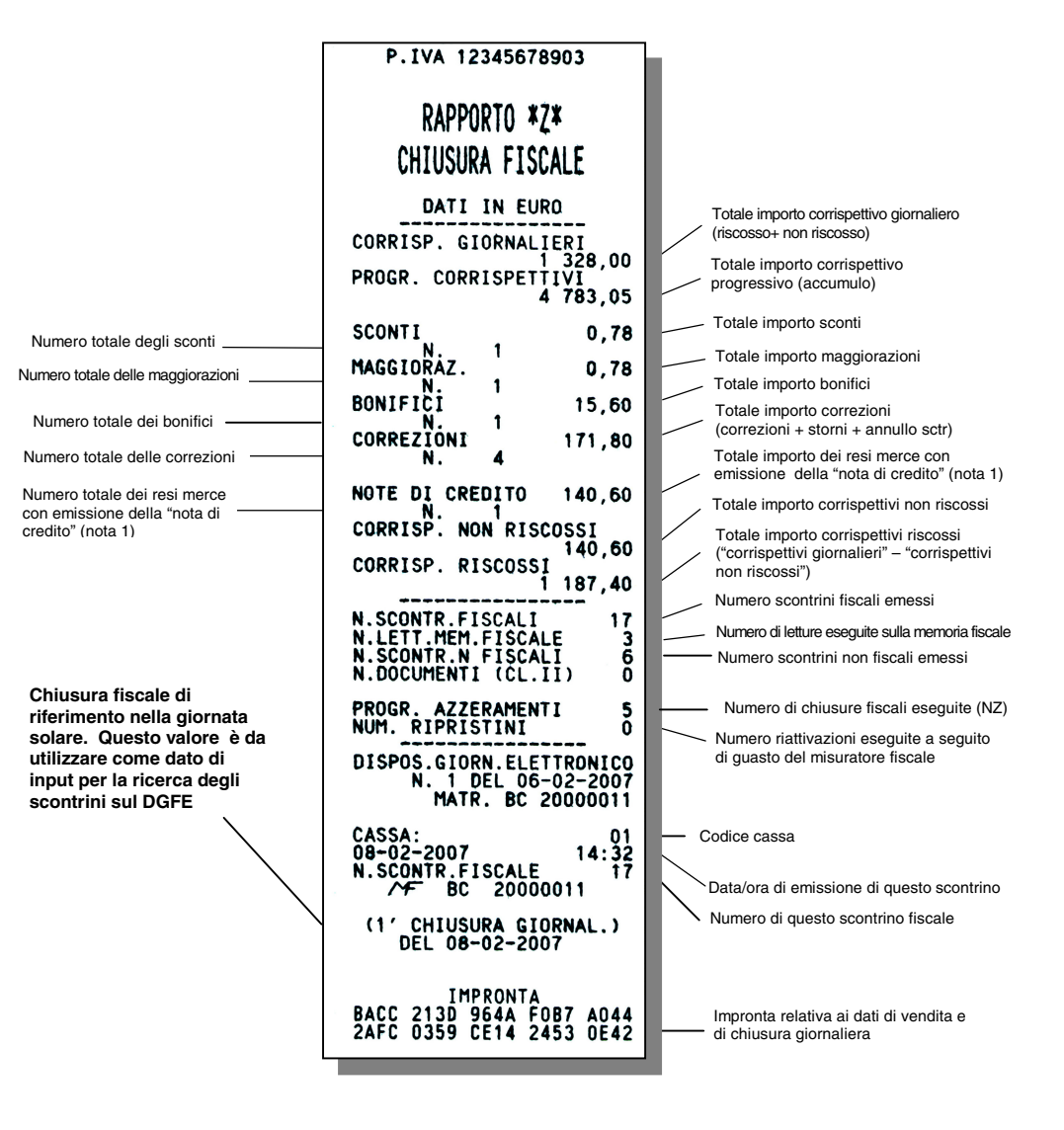

#### **RAPPORTO SCORPORO IMPOSTE Z20**

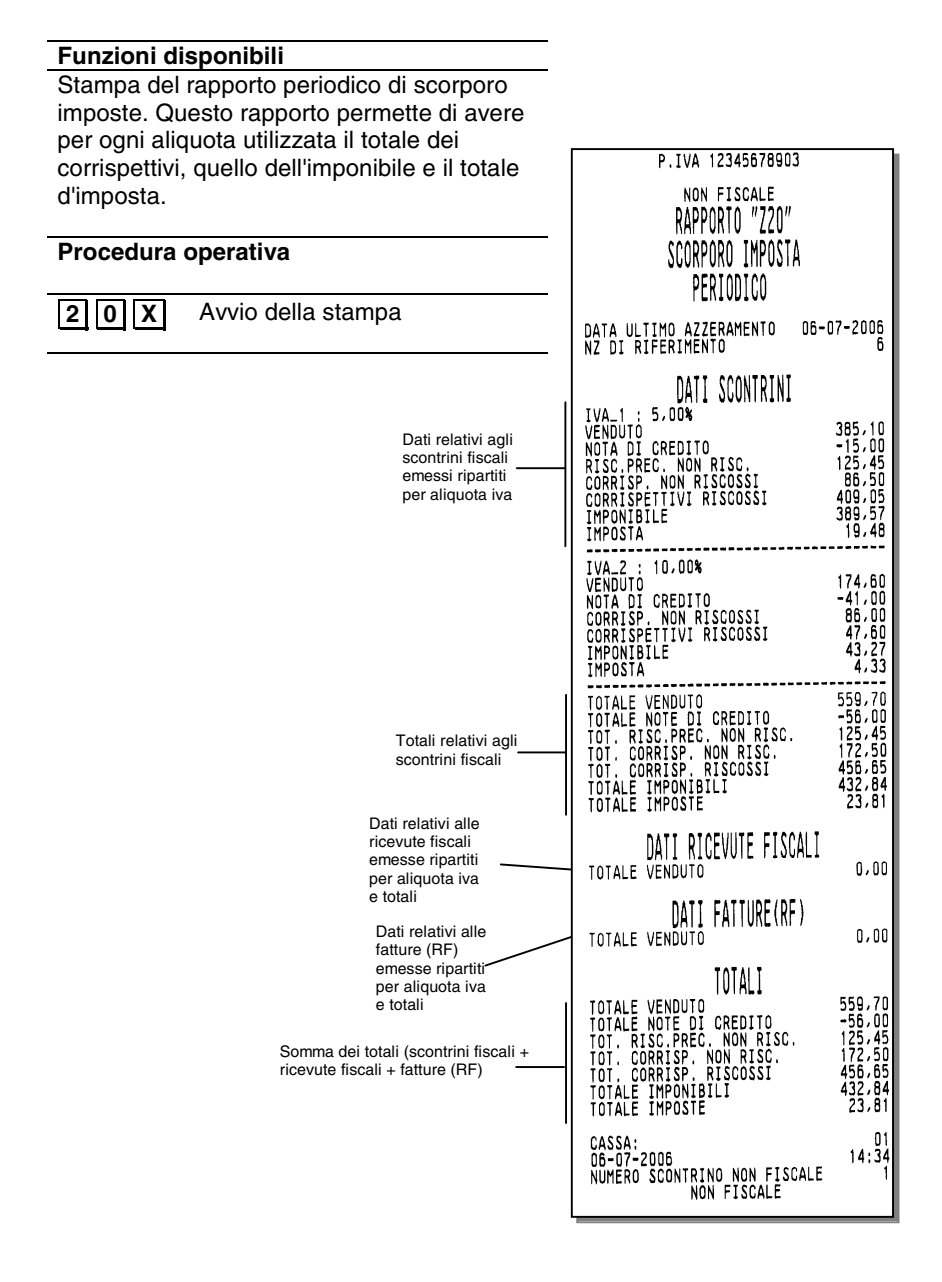

#### **ESECUZIONE AUTOMATICA DEI RAPPORTI**

#### Funzioni disponibili

Stampa in automatico di tutti i rapporti programmati. In assetto di programmazione deve essere programmata la sequenza dei rapporti da eseguire in modo automatico

#### Procedura operativa

| 8 X | Avvio della stampa |  |
|-----|--------------------|--|
|     |                    |  |

## 10. LETTURA DELLA MEMORIA FISCALE

Questo capitolo riporta le procedure necessarie per visualizzare / stampare i corrispettivi totalizzati in diversi periodi definibili.

Queste procedure sono attivate in assetto SET.

#### VISUALIZZAZIONE E STAMPA DEL CORRISPETTIVO GIORNALIERO RISCOSSO

#### Procedura operativa

2.

- 1. 1 5 0 X II display operatore visualizza il corrispettivo incassato.
  - X Per eseguire la stampa.

#### STAMPA DEI CORRISPETTIVI PROGRESSIVI TRA DUE RAPPORTI FISCALI

#### Procedura operativa

| 1. | 180 X                  | Il display visualizza il numero progressivo dei<br>rapporti fiscali emessi . |
|----|------------------------|------------------------------------------------------------------------------|
| 2. | [CARATTERI NUMERICI] X | Numero di rapporto fiscale dal quale iniziare la lettura dei corrispettivi.  |
| 3. | [CARATTERI NUMERICI] X | Numero di rapporto fiscale al quale terminare la lettura dei corrispettivi.  |
| 4. | X                      | Avvio della stampa                                                           |

 Se il misuratore non è stato fiscalizzato alla digitazione del codice 180 il misuratore si posiziona automaticamente all'inizio dell'assetto SET.

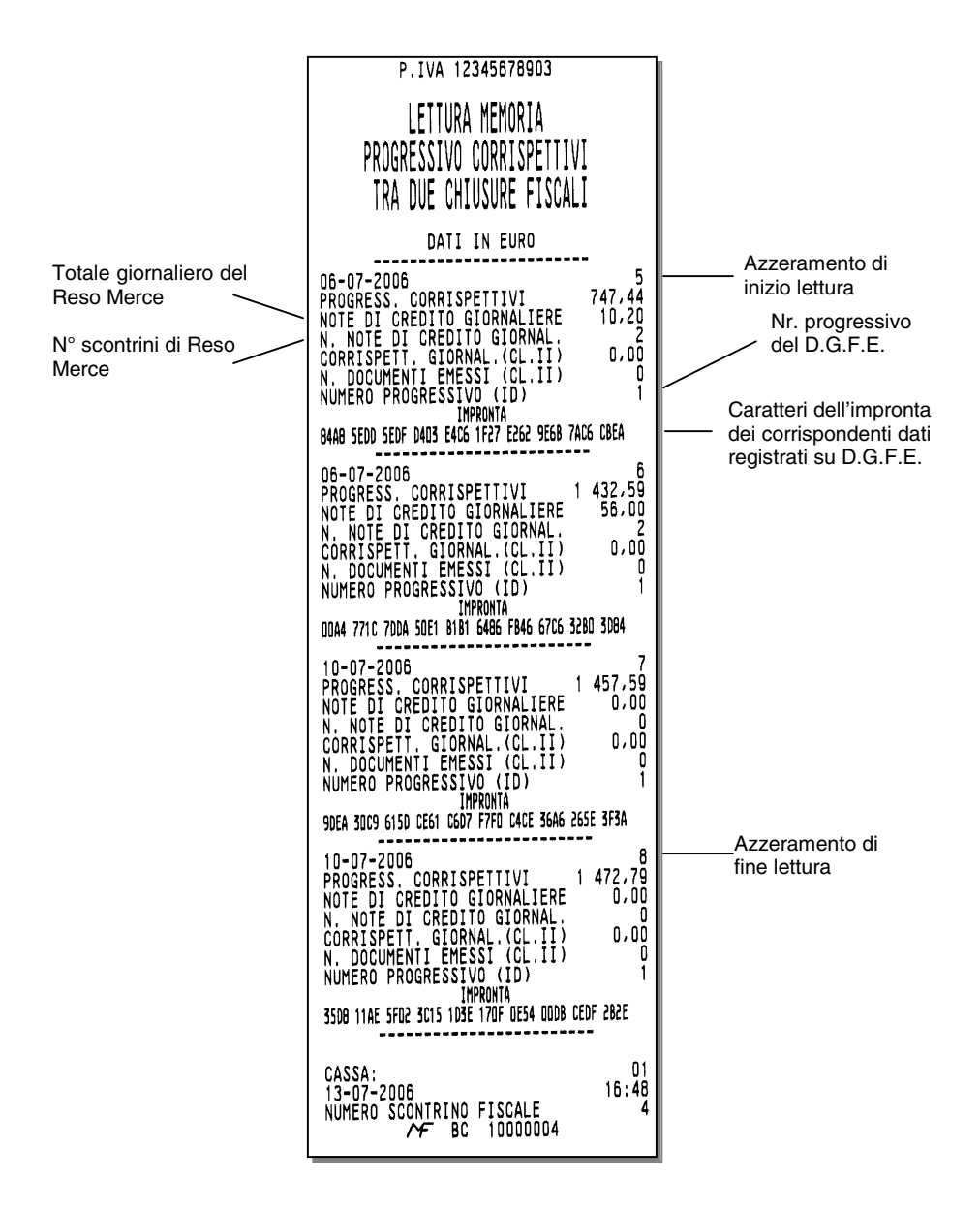

#### STAMPA DEI CORRISPETTIVI PROGRESSIVI TRA DUE DATE

| Procedu | ra operativa           |   |                                                                                                    |
|---------|------------------------|---|----------------------------------------------------------------------------------------------------|
| 1.      | 181                    | Χ | Il display operatore visualizza la data di fiscalizzazione del misuratore fiscale.                                                                                                    |
| 2.      | [CARATTERI NUMERICI] [ | X | Data, nel formato gg-mm-aa, dalla quale iniziare<br>la lettura dei corrispettivi.<br>Questa data non può essere antecedente a quella<br>di fiscalizzazione.                                                             |
| 3.      | [CARATTERI NUMERICI] [ | X | Data, nel formato gg-mm-aa, alla quale terminare<br>la lettura dei corrispettivi. Questa data deve<br>essere compresa tra la prima data impostata del<br>misuratore e la data dell'ultimo rapporto fiscale<br>eseguito. |
| 4.      | [                      | X | Avvio della stampa                                                                                                    |

- Se il misuratore non è stato fiscalizzato alla digitazione del codice 181 il misuratore si posiziona automaticamente all'inizio dell'assetto SET.
- Se la data dalla quale iniziare la lettura dei corrispettivi è antecedente alla data di fiscalizzazione, il misuratore fiscale richiede nuovamente la data.
- Se la data alla quale termina la lettura dei corrispettivi è antecedente alla data di inizio lettura impostata, il misuratore richiede nuovamente la data.

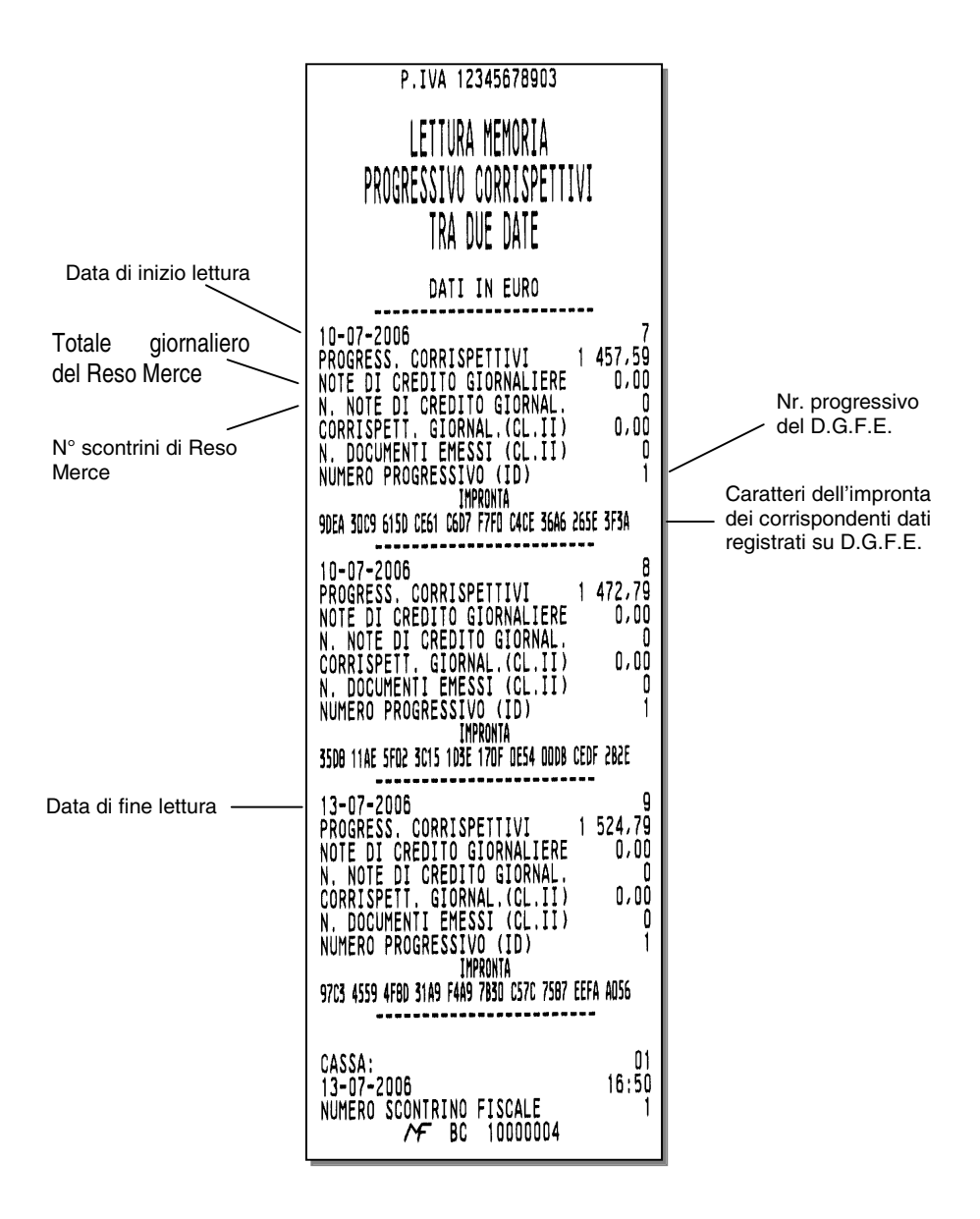

#### STAMPA DEL CORRISPETTIVO GIORNALIERO TRA DUE DATE

| Procedu | ra operativa           |                                                                                                    |
|---------|------------------------|----------------------------------------------------------------------------------------------------|
| 1.      | 182X                   | Il display operatore visualizza la data di fiscalizzazione del misuratore fiscale.                                                                                                    |
| 2.      | [CARATTERI NUMERICI] X | Data, nel formato gg-mm-aa, dalla quale iniziare<br>la lettura dei corrispettivi.<br>Questa data non può essere antecedente a quella<br>di fiscalizzazione.                                                             |
| 3.      | [CARATTERI NUMERICI] X | Data, nel formato gg-mm-aa, alla quale terminare<br>la lettura dei corrispettivi. Questa data deve<br>essere compresa tra la prima data impostata del<br>misuratore e la data dell'ultimo rapporto fiscale<br>eseguito. |
| 4.      | X                      | Avvio della stampa                                                                                                    |

- Se il misuratore non è stato fiscalizzato alla digitazione del codice 182 il misuratore si posiziona automaticamente all'inizio dell'assetto SET.
- Se la data dalla quale iniziare la lettura dei corrispettivi è antecedente alla data di fiscalizzazione, il misuratore fiscale richiede nuovamente la data.
- Se la data alla quale termina la lettura dei corrispettivi è antecedente alla data di inizio lettura impostata, il misuratore richiede nuovamente la data.

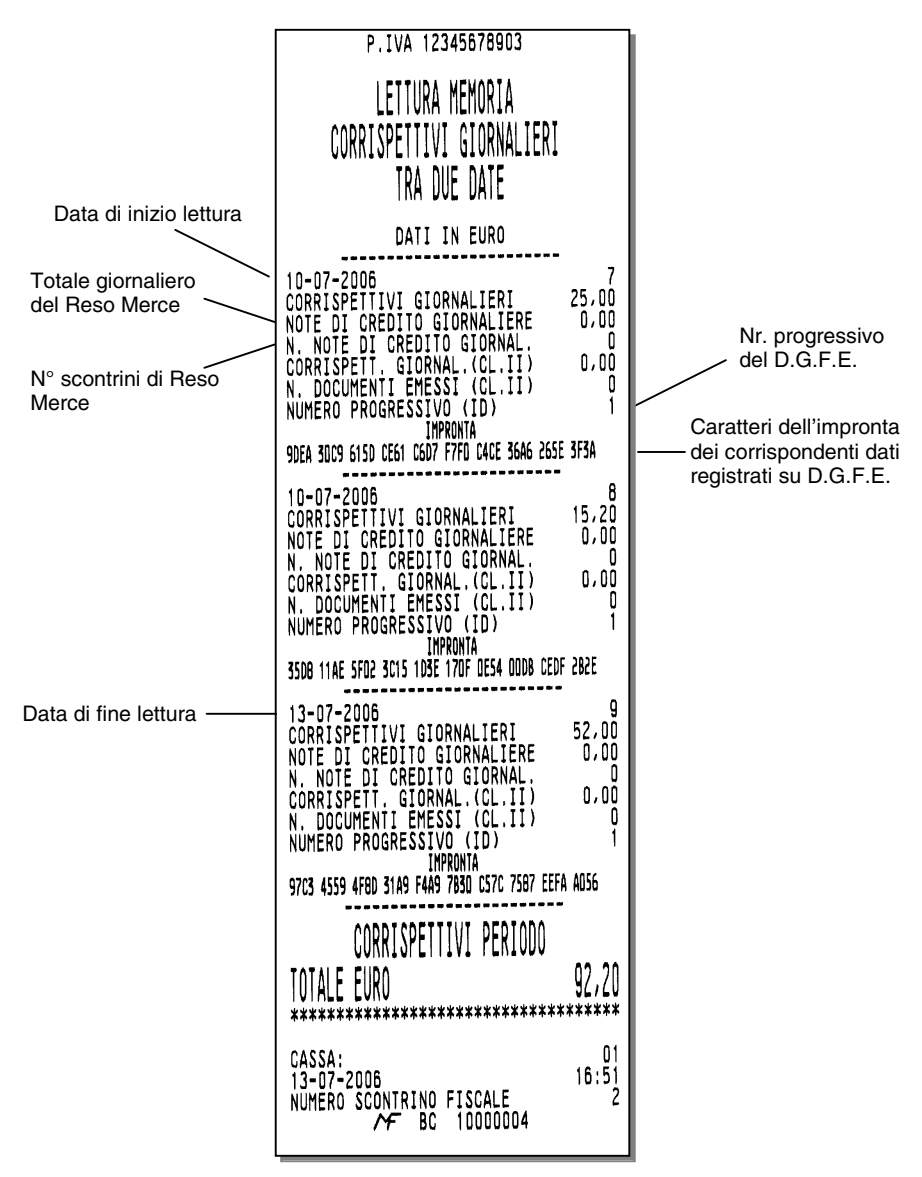

#### STAMPA DEL CONTENUTO INTEGRALE DELLA MEMORIA FISCALE

#### Procedura operativa

1.

183 X |

X

Il display operatore permette di avviare la stampa integrale della memoria fiscale.

Avvio della stampa

2.

### **11. PROCEDURE PER LA PROGRAMMAZIONE**

Questa sezione riporta le procedure per commutare il misuratore fiscale in assetto SET e per eseguire la programmazione necessaria utilizzando i codici di programmazione elencati nella pagina seguente.

| 1. | Premere il numero di volte necessario per visualizzare il messaggio "ASSETTO<br>SET" sul display operatore<br>Nota: se lo scontrino di vendita non è stato chiuso viene visualizzato il messaggio "TORNA IN REG"<br>e sarà solo consentito selezionare l'assetto REG e quindi chiudere lo scontrino di vendita. |
|----|----------------------------------------------------------------------------------------------------|
| 2. | Digitare il codice SET che identifica la funzionalità da programmare                                                                                                    |
| 3. | Premere X per confermare il codice Set introdotto                                                                                                    |

#### Per:

| eseguire la programmazione                                                        | impostare il parametro come illustrato nelle pagine seguenti |
|-----------------------------------------------------------------------------------|--------------------------------------------------------------|
| confermare l'impostazione effettuata e passare al parametro successivo            | premere X                                                    |
| saltare la programmazione e passare direttamente al<br>parametro successivo       | premere X                                                    |
| cancellare l'impostazione                                                         | premere C                                                    |
| uscire dall'assetto Set senza eseguire la programmazione                          | premere esize aver confermato con X                          |
| confermare l'impostazione effettuata e tornare all'inizio dell'assetto Set        | premere CONTANTE                                             |
| cancellare l'eventuale messaggio di errore                                        | premere C                                                    |
| Passare dalla programmazione dei reparti alla impostazione dei reparti successivi | premere SUBTOTALE                                            |

Nel caso della **programmazione di un descrittore**, alla prima digitazione il carattere alfanumerico introdotto è visualizzato sul display operatore in dodicesima posizione con azzeramento del descrittore visualizzato; i successivi caratteri sono introdotti sempre in dodicesima posizione con SHIFT a sinistra dei caratteri.

Nel caso di **programmazione dei prezzi di vendita** il separatore decimale è automaticamente inserito quando si introducono importi con cifre intere (es. Euro 8,00).

Occorre inserire il separatore decimale quando si introducono importi con cifre decimali (es. Euro 8,25).

#### **MESSAGGI DI ERRORE**

I messaggi elencati di seguito sono i messaggi di errore che compaiono più frequentemente durante la fase di programmazione.

| MESSAGGIO         | SIGNIFICATO                                                |  |
|-------------------|------------------------------------------------------------|--|
| SUPERO CAPACITÀ   | Si impostano dei valori superiori alle cifre consentite    |  |
| SUPERO LIM. MASS. | Il valore impostato non è compreso tra i valori consentiti |  |
| SEQUENZA ERRATA   | Il tasto premuto non è ammesso                             |  |
| NON CONSENTITO    | L'operazione richiesta non è consentita                    |  |

| PROGRAMMAZIONI                                                               | CODICI SET  | Pag.        |
|------------------------------------------------------------------------------|-------------|-------------|
| formattazione della memoria                                                  | 102         | 11-5        |
| programmazione della data e ora                                              | 151         | 11-11       |
| programmazione dello scontrino (intestazione, messaggio di cortesia)         | 302,320,303 | 11-13       |
| programmazione del messaggio per pronostici di gioco e messaggi portafortuna | 210,211,212 | 11-14       |
| personalizzazione del messaggio di descrizione del'eco-<br>contributo RAEE   | 340         | 11-15       |
| programmazione dei Reparti                                                   | 401         | 11-15       |
| programmazione delle PLU                                                     | 501         | 11-18       |
| programmazione delle aliquote IVA                                            | 308         | 11-19       |
| programmazione dei codici di accesso                                         | 360,361,362 | 11-20/11-21 |
| programmazione del codice cassa                                              | 301         | 11-21       |
| programmazione degli sconti e le maggiorazioni                               | 307,309     | 11-22/11-23 |
| programmazione degli operatori                                               |             |             |
| abilitazione/disabilitazione della gestione degli operatori                  | 370         | 11-24       |
| programmazione dell'anagrafica degli operatori                               | 601         |             |
| Programmare i livelli di accessibilità delle funzioni                        | 256         | 11-25       |
| Stampa dei livelli di accessibilità delle funzioni                           | 255         | 11-27       |
| Stampa le impostazioni a livello di icone e di messaggi promozionali         | 200         | 11-27       |
| Stampa le impostazioni a livello di cassa e di messaggi promozionali         | 250         | 11-27       |
| programmazione delle offerte-promozioni n x m                                | 372         | 11-28       |
| programmazione della carta chip                                              |             |             |
| formattazione della carta chip                                               | 391         | 11-29       |
| inizializzazione della carta chip - set                                      | 392         | 11-30       |
| programmazione della parola chiave della carta                               | 395         | 11-32       |
| programmazione della parola chiave del concessionario                        | 396         | 11-32       |
| programmazione della parola chiave del borsellino elettronico                | 397         | 11-33       |
| cancellazione della carta chip                                               | 393         | 11-33       |
| copiatura di una carta chip                                                  | 394         | 11-34       |
| Variare il contatore punti o bollini premio su carta fedeltà                 | 398         | 11-34       |
| stampa del contenuto di una carta chip                                       | 390         | 11-34       |

| PROGRAMMAZIONI                                                                                      | CODICI SET                           | Pag.                  |
|----------------------------------------------------------------------------------------------------|--------------------------------------|-----------------------|
| programmazione del periodo di preavviso di scadenza<br>verificazione periodica                      | 131                                  | 11-35                 |
| programmazione delle forme di pagamento                                                             | 304                                  | 11-36                 |
| programmazione delle valute                                                                         | 304                                  | 11-36                 |
| programmazione dei descrittori dei gruppi merceologici                                              | 305                                  | 11-37                 |
| programmazione della funzione di Reso Merce con emissione di<br>un documento di "nota di credito"   | 354                                  | 11-38                 |
| programmazione dell'esecuzione automatica dei rapporti                                              | 315,316                              | 11-39                 |
| programmazione del tasto                                                                            | 363                                  | 11-40                 |
| programmazione della soglia del "quasi fine D.G.F.E."                                               | 364                                  | 11-40                 |
| programmazione del numero di caratteri per riga di stampa                                           | 322                                  | 11-41                 |
| programmazione della tastiera                                                                       | 251,252                              | 11-41/11-42           |
| programmazione delle interfacce seriali                                                             | 901,902<br>903,904<br>905,907<br>908 | 11-45/<br>11-46/11-47 |
| abilitazione/disabilitazione dell'interfaccia USB                                                   | 906                                  | 11-48                 |
| programmazione della modalità di lavoro in connessione ad host                                      | 353                                  | 11-49                 |
| programmazione dello scontrino multiplo                                                             | 366                                  | 11-49                 |
| abilitazione della stampa, nello scontrino di vendita, del numero<br>di transazioni o pezzi venduti | 367                                  | 11-49                 |

| PROGRAMMAZIONI                                                                                                    | CODICI SET                                | Pag.                |
|----------------------------------------------------------------------------------------------------|-------------------------------------------|---------------------|
| programmazioni varie :                                                                                                    |                                           |                     |
| <ul> <li>abilitazione/disabilitazione dell'inserimento automatico del<br/>punto decimale (add mode)</li> </ul>                                         | 352                                       | 11-51               |
| - programmazione del valore massimo del resto                                                                                                    | 311                                       | 11-51               |
| - abilitazione/disabilitazione del calcolo obbligatorio del resto                                                                                      | 318                                       | 11-51               |
| - programmazione della gestione di una vendita a prezzo zero                                                                                           | 321                                       | 11-52               |
| - programmazione del descrittore per la funzione "bonifico"                                                                                            | 310                                       | 11-52               |
| <ul> <li>programmazione dell massimo numero di righe per il<br/>"duplicato scontrino"</li> </ul>                                                       | 319                                       | 11-52               |
| <ul> <li>abilitazione/disabilitazione dell'obbligo dell'esecuzione del<br/>rapporto Z10 al cambio data</li> </ul>                                      | 306                                       | 11-53               |
| <ul> <li>abilitazione/disabilitazione dell'obbligo di avere il cassetto<br/>chiuso per eseguire una transazione di vendita</li> </ul>                  | 312                                       | 11-53               |
| - abilitazione/disabilitazione della gestione del codice farmacia                                                                                      | 325                                       | 11-53               |
| - abilitazione/disabilitazione della gestione del codice bilancia                                                                                      | 326                                       | 11-54               |
| <ul> <li>abilitazione/disabilitazione della segnalazione acustica di<br/>avvenuta lettura del codice a barre</li> </ul>                                | 356                                       | 11-54               |
| <ul> <li>abilitazione/disabilitazione della stampa del "totale" in lire<br/>della transazione di vendita</li> </ul>                                    | 357                                       | 11-55               |
| - memorizzazione rapporti gestionali su D.G.F.E.                                                                                                    | 358                                       | 11-55               |
| - memorizzazione scontrini gestionali su D.G.F.E.                                                                                                    | 365                                       | 11-55               |
| <ul> <li>abilitazione/disabilitazione della stampa, sullo scontrino di<br/>vendita, del codice articolo letto dal lettore di codici a barre</li> </ul> | 359                                       | 11-56               |
| programmazione delle PLU esterne ad accesso tramite barcode reader                                                                                     | 801,802<br>803,804                        | Da 11-57<br>a 11-60 |
| programmazione della gestione delle Fatture (RF) / Ricevute fiscali                                                                                    | 950                                       | 11-61               |
| stampa delle programmazioni                                                                                                    | 300,314,390,<br>400, 500, 600,<br>800,900 | 11-65/<br>11-67     |

#### FORMATTAZIONE DELLA MEMORIA – SET 102

#### Formattazione memoria

Il codice 102 consente di formattare la memoria della macchina, cioè di suddividerla, in fase di programmazione, in aree logiche di numero e dimensioni variabili in funzione delle specifiche esigenze dell'utente. In particolare consente di impostare il numero di parametri base necessari a svolgere l'attività di vendita (numero di gruppi merceologici, di reparti, di PLU, operatori, ecc.) con la scelta della lunghezza della loro descrizione.

Permette inoltre di abilitare o meno, per ognuna di gueste voci, una serie di prestazioni tra quelle messe a disposizione della macchina. E' così possibile, ad esempio, abilitare o meno l'impostazione e il controllo di un importo massimo o minimo di vendita sui reparti (mentre altri codici consentiranno, in seguito di programmare in maniera puntuale il valore di importo massimo o minimo per ogni specifico reparto).

La capacità complessiva della memoria non precede però lo sfruttamento contemporaneo di tutti i parametri nel loro valore massimo: la discordanza tra i valori impostati e la memoria disponibile può perciò generare un messaggio di supero capacità nel corso della programmazione del codice 102.

#### Codice 102 Regole generali

**Tasto [X]**: conferma programmazione del parametro e scorre seguenzialmente tutte le informazioni.

Tasto [CONTANTE] : esce dall'opzione senza effettuare la memorizzazione dei parametri impostati e senza effettuare la formattazione dei database e mantenendo la vecchia configurazione.

**Tasto [SUBTOTALE]**: memorizza i parametri i parametri modificati e, da gualsiasi punto, arriva alla formattazione D.B., che l'utente può fare o meno.

Ingresso nella procedura : eventuale richiesta di conferma a proseguire.

Prima di effettuare la formattazione viene ancora richiesta la conferma dell'utente.

#### Procedura operativa

1.

1 0 2 X consente di formattare la memoria della macchina , cioè di suddividerla . in fase di programmazione, in aree logiche di numero e dimensioni variabili in funzione delle specifiche esigenze dell'utente. La posizione di introduzione della prima cifra è evidenziata su display operatore.

#### 2. [PROGRAMMAZIONE DEI REPARTI]

| -   |                      |                                                                       |
|-----|----------------------|-----------------------------------------------------------------------|
| 3.  | [CARATTERI NUMERICI] | Per programmare il numero dei reparti da 1 a 999                      |
| 4.  | X                    | Per confermare i dati inseriti e passare all'impostazione successiva. |
| 5.  | [CARATTERI NUMERICI] | Per programmare il listino prezzi da 1 a 4.                           |
| 6.  | X                    | Per confermare i dati inseriti e passare all'impostazione successiva. |
| 7.  | [CARATTERI NUMERICI] | Per programmare la lunghezza del descrittore da 0 a 29.               |
| 8.  | X                    | Per confermare i dati inseriti e passare all'impostazione successiva. |
| 9.  | [CARATTERI NUMERICI] | Per programmare il link al GRUPPO 1/0                                 |
| 10. | X                    | Per confermare i dati inseriti e passare all'impostazione successiva. |
|     |                      |                                                                       |

| 11.                                                                                                    | [CARATTERI NUMERICI]                                                                                                    | Per programmare l'HALO a 1/0.                                                                                                    |
|----------------------------------------------------------------------------------------------------|----------------------------------------------------------------------------------------------------|----------------------------------------------------------------------------------------------------|
| 12.                                                                                                    | X                                                                                                    | Per confermare i dati inseriti e passare all'impostazione                                                                                                    |
| 13                                                                                                    | CARATTERI NUMERICA                                                                                                    | SUCCESSIVA.<br>Per programmare I'I ALO a 1/0                                                                                                    |
| 14.                                                                                                    |                                                                                                    | Per confermare i dati inseriti e passare all'impostazione                                                                                                    |
|                                                                                                    | X                                                                                                    | successiva.                                                                                                    |
| 15.                                                                                                    | [CARATTERI NUMERICI]                                                                                                    | Per programmare il link alla PROMOZIONE a 1/0.                                                                                                    |
| 16.                                                                                                    | X                                                                                                    | successiva.                                                                                                    |
| 17.                                                                                                    | CARATTERI NUMERICI                                                                                                    | Per programmare il periodico 2 a 1/0.                                                                                                    |
| 18.                                                                                                    | [e                                                                                                    | Per confermare i dati inseriti e passare all'impostazione                                                                                                    |
|                                                                                                    |                                                                                                    | successiva.                                                                                                    |
| 19.                                                                                                    | [PROGRAMMAZIONE DEI I                                                                                                    | PLU INTERNI]                                                                                                    |
| 20.                                                                                                    | [CARATTERI NUMERICI]                                                                                                    | Per programmare il numero dei PLU da 0 a 999.                                                                                                    |
| 21.                                                                                                    | x                                                                                                    | Per confermare i dati inseriti e passare all'impostazione successiva.                                                                                                    |
| 22.                                                                                                    | [CARATTERI NUMERICI]                                                                                                    | Per programmare il numero di listini prezzi da 1 a 4.                                                                                                    |
| 23.                                                                                                    | X                                                                                                    | Per confermare i dati inseriti e passare all'impostazione successiva.                                                                                                    |
| 24.                                                                                                    | [CARATTERI NUMERICI]                                                                                                    | Per programmare la lunghezza del descrittore da 0 a 29.                                                                                                    |
| 25.                                                                                                    | X                                                                                                    | Per confermare i dati inseriti e passare all'impostazione successiva.                                                                                                    |
|                                                                                                    |                                                                                                    |                                                                                                    |
| 26.                                                                                                    | [CARATTERI NUMERICI]                                                                                                    | Per programmare il link alla PROMOZIONE a 1/0.                                                                                                    |
| 26.<br>27.                                                                                                    | [CARATTERI NUMERICI]<br>X                                                                                                    | Per programmare il link alla PROMOZIONE a 1/0.<br>Per confermare i dati inseriti e passare all'impostazione                                                                                                    |
| 26.<br>27.                                                                                                    | [CARATTERI NUMERICI]                                                                                                    | Per programmare il link alla PROMOZIONE a 1/0.<br>Per confermare i dati inseriti e passare all'impostazione successiva.                                                                                                    |
| 26.<br>27.<br>28.                                                                                                    | [CARATTERI NUMERICI]<br>X<br>[CARATTERI NUMERICI]                                                                                                    | Per programmare il link alla PROMOZIONE a 1/0.<br>Per confermare i dati inseriti e passare all'impostazione<br>successiva.<br>Per programmare il periodico 2 a 1/0.                                                                                                    |
| 26.<br>27.<br>28.<br>29.                                                                                                    | [CARATTERI NUMERICI]<br>X<br>[CARATTERI NUMERICI]<br>X                                                                                                    | Per programmare il link alla PROMOZIONE a 1/0.<br>Per confermare i dati inseriti e passare all'impostazione<br>successiva.<br>Per programmare il periodico 2 a 1/0.<br>Per confermare i dati inseriti e passare all'impostazione<br>successiva.                                                                                                    |
| 26.<br>27.<br>28.<br>29.<br>30.                                                                                                    | [CARATTERI NUMERICI]<br>X<br>[CARATTERI NUMERICI]<br>X<br>[PROGRAMMAZIONE DELI                                                                                                    | Per programmare il link alla PROMOZIONE a 1/0.<br>Per confermare i dati inseriti e passare all'impostazione<br>successiva.<br>Per programmare il periodico 2 a 1/0.<br>Per confermare i dati inseriti e passare all'impostazione<br>successiva.                                                                                                    |
| 26.<br>27.<br>28.<br>29.<br>30.<br>31.                                                                                                    | [CARATTERI NUMERICI]<br>X<br>[CARATTERI NUMERICI]<br>X<br>[PROGRAMMAZIONE DELI<br>[CARATTERI NUMERICI]                                                                                             | Per programmare il link alla PROMOZIONE a 1/0.<br>Per confermare i dati inseriti e passare all'impostazione<br>successiva.<br>Per programmare il periodico 2 a 1/0.<br>Per confermare i dati inseriti e passare all'impostazione<br>successiva.<br><b>LE FORME DI PAGAMENTOJ</b><br>Per programmare la lunghezza del descrittore da 0 a<br>29.                                                                                                    |
| 26.<br>27.<br>28.<br>29.<br>30.<br>31.<br>32.                                                                                                    | [CARATTERI NUMERICI]<br>X<br>[CARATTERI NUMERICI]<br>X<br>[PROGRAMMAZIONE DELI<br>[CARATTERI NUMERICI]                                                                                             | Per programmare il link alla PROMOZIONE a 1/0.<br>Per confermare i dati inseriti e passare all'impostazione<br>successiva.<br>Per programmare il periodico 2 a 1/0.<br>Per confermare i dati inseriti e passare all'impostazione<br>successiva.<br><b>LE FORME DI PAGAMENTOJ</b><br>Per programmare la lunghezza del descrittore da 0 a<br>29.<br>Per confermare i dati inseriti e passare all'impostazione                                                                                                    |
| 26.<br>27.<br>28.<br>29.<br>30.<br>31.<br>32.<br>33                                                                                                    | [CARATTERI NUMERICI]<br>X<br>[CARATTERI NUMERICI]<br>X<br>[PROGRAMMAZIONE DELI<br>[CARATTERI NUMERICI]<br>X                                                                                        | Per programmare il link alla PROMOZIONE a 1/0.<br>Per confermare i dati inseriti e passare all'impostazione<br>successiva.<br>Per programmare il periodico 2 a 1/0.<br>Per confermare i dati inseriti e passare all'impostazione<br>successiva.<br><b>LE FORME DI PAGAMENTOJ</b><br>Per programmare la lunghezza del descrittore da 0 a 29.<br>Per confermare i dati inseriti e passare all'impostazione<br>successiva.                                                                                                    |
| 26.<br>27.<br>28.<br>29.<br>30.<br>31.<br>32.<br>33.                                                                                                    | [CARATTERI NUMERICI]<br>X<br>[CARATTERI NUMERICI]<br>X<br>[PROGRAMMAZIONE DELI<br>[CARATTERI NUMERICI]<br>X<br>[CARATTERI NUMERICI]                                                                | Per programmare il link alla PROMOZIONE a 1/0.<br>Per confermare i dati inseriti e passare all'impostazione<br>successiva.<br>Per programmare il periodico 2 a 1/0.<br>Per confermare i dati inseriti e passare all'impostazione<br>successiva.<br><b>LE FORME DI PAGAMENTOJ</b><br>Per programmare la lunghezza del descrittore da 0 a<br>29.<br>Per confermare i dati inseriti e passare all'impostazione<br>successiva.<br>Per programmare il numero di valute da 0 a 10.                                                                                                    |
| <ol> <li>26.</li> <li>27.</li> <li>28.</li> <li>29.</li> <li>30.</li> <li>31.</li> <li>32.</li> <li>33.</li> <li>34.</li> </ol>                                                     | [CARATTERI NUMERICI]<br>X<br>[CARATTERI NUMERICI]<br>X<br>[PROGRAMMAZIONE DELL<br>[CARATTERI NUMERICI]<br>X<br>[CARATTERI NUMERICI]                                                                | Per programmare il link alla PROMOZIONE a 1/0.<br>Per confermare i dati inseriti e passare all'impostazione<br>successiva.<br>Per programmare il periodico 2 a 1/0.<br>Per confermare i dati inseriti e passare all'impostazione<br>successiva.<br><b>LE FORME DI PAGAMENTOJ</b><br>Per programmare la lunghezza del descrittore da 0 a<br>29.<br>Per confermare i dati inseriti e passare all'impostazione<br>successiva.<br>Per programmare il numero di valute da 0 a 10.<br>Per confermare i dati inseriti e passare all'impostazione<br>successiva.                                                                                                    |
| <ol> <li>26.</li> <li>27.</li> <li>28.</li> <li>29.</li> <li>30.</li> <li>31.</li> <li>32.</li> <li>33.</li> <li>34.</li> <li>35.</li> </ol>                                        | [CARATTERI NUMERICI]<br>X<br>[CARATTERI NUMERICI]<br>X<br>[PROGRAMMAZIONE DELL<br>[CARATTERI NUMERICI]<br>X<br>[CARATTERI NUMERICI]                                                                | Per programmare il link alla PROMOZIONE a 1/0.<br>Per confermare i dati inseriti e passare all'impostazione<br>successiva.<br>Per programmare il periodico 2 a 1/0.<br>Per confermare i dati inseriti e passare all'impostazione<br>successiva.<br><b>LE FORME DI PAGAMENTO]</b><br>Per programmare la lunghezza del descrittore da 0 a 29.<br>Per confermare i dati inseriti e passare all'impostazione<br>successiva.<br>Per programmare il numero di valute da 0 a 10.<br>Per confermare i dati inseriti e passare all'impostazione<br>successiva.                                                                                                    |
| <ol> <li>26.</li> <li>27.</li> <li>28.</li> <li>29.</li> <li>30.</li> <li>31.</li> <li>32.</li> <li>33.</li> <li>34.</li> <li>35.</li> <li>36.</li> </ol>                           | [CARATTERI NUMERICI]<br>X<br>[CARATTERI NUMERICI]<br>X<br>[PROGRAMMAZIONE DELL<br>[CARATTERI NUMERICI]<br>X<br>[CARATTERI NUMERICI]<br>X<br>[CARATTERI NUMERICI]<br>X                              | Per programmare il link alla PROMOZIONE a 1/0.<br>Per confermare i dati inseriti e passare all'impostazione<br>successiva.<br>Per programmare il periodico 2 a 1/0.<br>Per confermare i dati inseriti e passare all'impostazione<br>successiva.<br><b>LE FORME DI PAGAMENTOJ</b><br>Per programmare la lunghezza del descrittore da 0 a 29.<br>Per confermare i dati inseriti e passare all'impostazione<br>successiva.<br>Per programmare il numero di valute da 0 a 10.<br>Per confermare i dati inseriti e passare all'impostazione<br>successiva.<br>Per programmare il numero di carte di credito da 0 a 10.<br>Per confermare i dati inseriti e passare all'impostazione<br>successiva.                                                                                                    |
| <ol> <li>26.</li> <li>27.</li> <li>28.</li> <li>29.</li> <li>30.</li> <li>31.</li> <li>32.</li> <li>33.</li> <li>34.</li> <li>35.</li> <li>36.</li> <li>37.</li> </ol>              | [CARATTERI NUMERICI]<br>X<br>[CARATTERI NUMERICI]<br>X<br>[PROGRAMMAZIONE DELI<br>[CARATTERI NUMERICI]<br>X<br>[CARATTERI NUMERICI]<br>X<br>[CARATTERI NUMERICI]<br>X                              | Per programmare il link alla PROMOZIONE a 1/0.<br>Per confermare i dati inseriti e passare all'impostazione<br>successiva.<br>Per programmare il periodico 2 a 1/0.<br>Per confermare i dati inseriti e passare all'impostazione<br>successiva.<br><b>LE FORME DI PAGAMENTOJ</b><br>Per programmare la lunghezza del descrittore da 0 a 29.<br>Per confermare i dati inseriti e passare all'impostazione<br>successiva.<br>Per programmare il numero di valute da 0 a 10.<br>Per confermare i dati inseriti e passare all'impostazione<br>successiva.<br>Per programmare il numero di carte di credito da 0 a 10.<br>Per confermare i dati inseriti e passare all'impostazione<br>successiva.<br>Per programmare il numero di carte di credito da 0 a 10.<br>Per confermare i dati inseriti e passare all'impostazione<br>successiva.                                                                                                    |
| <ol> <li>26.</li> <li>27.</li> <li>28.</li> <li>29.</li> <li>30.</li> <li>31.</li> <li>32.</li> <li>33.</li> <li>34.</li> <li>35.</li> <li>36.</li> <li>37.</li> <li>38.</li> </ol> | [CARATTERI NUMERICI]<br>X<br>[CARATTERI NUMERICI]<br>X<br>[PROGRAMMAZIONE DELL<br>[CARATTERI NUMERICI]<br>X<br>[CARATTERI NUMERICI]<br>X<br>[CARATTERI NUMERICI]<br>X<br>[CARATTERI NUMERICI]<br>X | Per programmare il link alla PROMOZIONE a 1/0.<br>Per confermare i dati inseriti e passare all'impostazione<br>successiva.<br>Per programmare il periodico 2 a 1/0.<br>Per confermare i dati inseriti e passare all'impostazione<br>successiva.<br><b>LE FORME DI PAGAMENTOJ</b><br>Per programmare la lunghezza del descrittore da 0 a<br>29.<br>Per confermare i dati inseriti e passare all'impostazione<br>successiva.<br>Per programmare il numero di valute da 0 a 10.<br>Per confermare i dati inseriti e passare all'impostazione<br>successiva.<br>Per programmare il numero di carte di credito da 0 a 10.<br>Per confermare i dati inseriti e passare all'impostazione<br>successiva.<br>Per programmare il numero di carte di credito da 0 a 10.<br>Per confermare i dati inseriti e passare all'impostazione<br>successiva.<br>Per programmare il numero di TICKET da 0 a 20.<br>Per confermare i dati inseriti e passare all'impostazione<br>successiva. |
| 40.        | X                    | Per confermare i dati inseriti e passare all'impostazione successiva.                                                            |
|------------|----------------------|----------------------------------------------------------------------------------------------------|
| 41.        | [PROGRAMMAZIONE DEG  | LI OPERATORI]                                                                                                    |
| 42.        | [CARATTERI NUMERICI] | Per programmare il numero di operatori da 0 a 99.                                                                                |
| 43.        | X                    | Per confermare i dati inseriti e passare all'impostazione successiva.                                                            |
| 44.        | [CARATTERI NUMERICI] | Per programmare la lunghezza del descrittore da 0 a 29.                                                                          |
| 45.        | X                    | Per confermare i dati inseriti e passare all'impostazione successiva.                                                            |
| 46.        | [CARATTERI NUMERICI] | Per programmare la lunghezza del codice personale da 0 a 4.                                                                      |
| 47.        | X                    | Per confermare i dati inseriti e passare all'impostazione successiva.                                                            |
| 48.        | CARATTERI NUMERICI   | Per programmare il periodico 2 a 1/0.                                                                                            |
| 49.        | X                    | Per confermare i dati inseriti e passare all'impostazione                                                                        |
| 50.        | [PROGRAMMAZIONE DELI | LE PROMOZIONII                                                                                                    |
| 51.        | [CARATTERI NUMERICI] | Per programmare il numero di promozioni da 0 a 9                                                                                 |
| 52.        | X                    | Per confermare i dati inseriti e passare all'impostazione successiva.                                                            |
| 53.        | [CARATTERI NUMERICI] | Per programmare la lunghezza del descrittore da 0 a 29.                                                                          |
| 54.        | X                    | Per confermare i dati inseriti e passare all'impostazione successiva.                                                            |
| 55.        | [CARATTERI NUMERICI] | Per programmare il periodico 2 a 1/0                                                                                             |
| 56.        | X                    | Per confermare i dati inseriti e passare all'impostazione successiva.                                                            |
| 57.        | [PROGRAMMAZIONE DEG  | LI SCONTI E DELLE MAGGIORAZIONI]                                                                                                 |
| 58.        | [CARATTERI NUMERICI] | Per programmare il numero di sconti percentuali da 0 a 9.                                                                        |
| 59.        | X                    | Per confermare i dati inseriti e passare all'impostazione successiva.                                                            |
| 60.        | CARATTERI NUMERICI   | Per programmare gli sconti assoluti da 0 a 9.                                                                                    |
| 61.        | X                    | Per confermare i dati inseriti e passare all'impostazione successiva.                                                            |
| 62.        | [CARATTERI NUMERICI] | Per programmare il numero di maggiorazioni percentuali da 0 a 9                                                                  |
| 63.        | X                    | Per confermare i dati inseriti e passare all'impostazione successiva.                                                            |
| 64.<br>65. | [CARATTERI NUMERICI] | Per programmare il numero di maggiorazioni assolute.<br>Per confermare i dati inseriti e passare all'impostazione<br>successiva. |
| 66.        | [CARATTERI NUMERICI] | Per programmare la lunghezza del descrittore da 0 a 29.                                                                          |
| 67.        | X                    | Per confermare i dati inseriti e passare all'impostazione successiva.                                                            |

| 68. | [CARATTERI NUMERICI]  | Per programmare il periodico 2 a 1/0.                                 |
|-----|-----------------------|-----------------------------------------------------------------------|
| 69. | X                     | Per confermare i dati inseriti e passare all'impostazione successiva. |
| 70. | [PROGRAMMAZIONE DEI ( | GRUPPI]                                                               |
| 71. | [CARATTERI NUMERICI]  | Per programmare il numero di gruppi da 0 a 99.                        |
| 72. | X                     | Per confermare i dati inseriti e passare all'impostazione successiva. |
| 73. | [CARATTERI NUMERICI]  | Per programmare la lunghezza del descrittore da 0 a 29                |
| 74. | X                     | Per confermare i dati inseriti e passare all'impostazione successiva. |
| 75. | [CARATTERI NUMERICI]  | Per programmare il periodico 2 a 1/0.                                 |
| 76. | X                     | Per confermare i dati inseriti e passare all'impostazione successiva. |
| 77. | [PROGRAMMAZIONE DEL   | LE ALIQUOTE IVA]                                                      |
| 78. | [CARATTERI NUMERICI]  | Per programmare la lunghezza del descrittore da 0 a 29.               |
| 79. | X                     | Per confermare i dati inseriti e passare all'impostazione successiva. |
| 80. | [CARATTERI NUMERICI]  | Per programmare il Contributo RAEE a 1/0.                             |
| 81. | X                     | Per confermare i dati inseriti e terminare la programmazione SET 102. |

**Nota:** Al termine della programmazione dell'opzione 102, dopo che l'utente ha selezionato e portato a termine con successo la formattazione della memoria, viene eseguita automaticamente la stampa dello scontrino relativo alle impostazioni effettuate (lo stesso che viene stampato con l'opzione 314), in modo che l'utente abbia traccia di quello che ha impostato.

| Parametri programmabili REPARTI | Range | Impost. di fabbrica |
|---------------------------------|-------|---------------------|
| Numero di reparti               | 1-999 | 250                 |
| Numero di listini prezzi        | 1-4   | 4                   |
| Lunghezza descrittore           | 0-29  | 24                  |
| Link al GRUPPO                  | 1/0   | 1                   |
| HALO                            | 1/0   | 1                   |
| LALO                            | 1/0   | 1                   |
| Link alla PROMOZIONE            | 1/0   | 0                   |
| Link allo SCONTO                | 1/0   | 0                   |
| Link alla MAGGIORAZIONE         | 1/0   | 0                   |
| Periodico 2                     | 1/0   | 1                   |
| Totale resi merci               | 1/0   | 0                   |
| Totale riduzioni                | 1/0   | 0                   |

## Tabella dei valori di fabbrica

| Parametri programmabili PLU NTERNI | Range | Impost. di fabbrica |
|------------------------------------|-------|---------------------|
| Numero di PLU                      | 0-999 | 250                 |
| Numero di listini prezzi           | 1-4   | 4                   |
| Lunghezza descrittore              | 0-29  | 24                  |
| HALO                               | 1/0   | 0                   |
| LALO                               | 1/0   | 0                   |
| Link alla PROMOZIONE               | 1/0   | 0                   |
| Link allo SCONTO                   | 1/0   | 0                   |
| Link alla MAGGIORAZIONE            | 1/0   | 0                   |
| Periodico 2                        | 1/0   | 1                   |
| Totale resi merci                  | 1/0   | 0                   |
| Totale riduzioni                   | 1/0   | 0                   |

| Parametri programmabili FORME<br>DI PAGAMENTO | Range | Impost. di fabbrica |
|-----------------------------------------------|-------|---------------------|
| Lunghezza descrittore                         | 0-29  | 24                  |
| Numero valute                                 | 0-10  | 5                   |
| Numero carte di credito                       | 0-10  | 5                   |
| Numero TICKETS                                | 0-20  | 20                  |
| Numero di compagnie **                        | 0-99  | 20                  |
| Numero di tagli **                            | 0-999 | 100                 |
| Periodico 2                                   | 1/0   | 1                   |

| Parametri programmabili OPERATORI | Range | Impost. di fabbrica |
|-----------------------------------|-------|---------------------|
| Numero di operatori               | 0-99  | 20                  |
| Lunghezza descrittore             | 0-29  | 16                  |
| Lunghezza codice personale        | 0 - 4 | 4                   |
| Periodico 2                       | 1/0   | 1                   |
| Totale resi merci                 | 1/0   | 0                   |
| Totale riduzioni                  | 1/0   | 0                   |

| Parametri programmabili PROMOZIONI | Range | Impost. di fabbrica |
|------------------------------------|-------|---------------------|
| Numero di promozioni               | 0 - 9 | 6                   |
| Lunghezza descrittore              | 0-29  | 24                  |
| Periodico 2                        | 1/0   | 1                   |

| Parametri programmabili SCONTI E MAGGIORAZ. | Range | Impost. di fabbrica |
|---------------------------------------------|-------|---------------------|
| Numero di sconti percentuali                | 0 - 9 | 6                   |
| Numero di sconti assoluti                   | 0 - 9 | 6                   |
| Numero di maggiorazioni percentuali         | 0 - 9 | 6                   |
| Numero di maggiorazioni assolute            | 0-9   | 6                   |
| Lunghezza descrittore                       | 0-29  | 15                  |
| Periodico 2                                 | 1/0   | 1                   |

| Parametri programmabili GRUPPI | Range | Impost. di fabbrica |
|--------------------------------|-------|---------------------|
| Numero di gruppi               | 0 -99 | 30                  |
| Lunghezza descrittore          | 0-29  | 24                  |
| Periodico 2                    | 1/0   | 1                   |

| Parametri programmabili ALIQUOTE IVA | Range | Impost. di fabbrica |
|--------------------------------------|-------|---------------------|
| Lunghezza descrittore                | 0-29  | 24                  |
| Contributo RAEE                      | 1/0   | 0                   |

### STAMPA DELLA FORMATTAZIONE DELLA MEMORIA - SET 314

### Procedura operativa

| 1.                                          | 314 X | Per stampare la formattazione eseguita con il codice 102. |
|---------------------------------------------|-------|-----------------------------------------------------------|
| 2.                                          | X     | Avvia la stampa.                                          |
| 3.<br>4.                                    | С     | Interrompe la stampa.                                     |
| PROGRAMMAZIONE DELLA DATA E L'ORA - SET 151 |       |                                                           |

| 1. | 151X                            | Il display visualizza la data presente in macchina. La posizione di introduzione della prima cifra è evidenziata su display operatore.                          |
|----|---------------------------------|----------------------------------------------------------------------------------------------------|
| 2. | [CARATTERI NUMERICI]            | Nuova data nel formato gg-mm-aa. I caratteri numerici sono visualizzati su display operatore con controllo sintattico del carattere inserito.                   |
| 3. | X                               | Conferma della data. Il display visualizza l'ora presente<br>in macchina. La posizione di introduzione della prima<br>cifra è evidenziata su display operatore. |
| 4. | [CARATTERI NUMERICI]            | Nuova ora nel formato hh-mm-sec. I caratteri numerici sono visualizzati su display operatore con controllo sintattico del carattere inserito.                   |
| 5. | X                               | Conferma dell'ora.                                                                                                    |
| -  | Non à conceptite veriere le det | a / ara ao non à atata apaguita il rannarta figagle annura a                                                                                                    |

- Non è consentito variare la data / ora se non è stato eseguito il rapporto fiscale oppure se la data impostata precede quella memorizzata con l'ultimo rapporto fiscale eseguito
- Se nonostante si sia inserita la data corrente in modo corretto il registratore continua a richiedere la data, chiamare l'assistenza tecnica
- Se la data impostata è diversa dalla precedente e supera quest'ultima di due giorni, compare il messaggio "DIFF. DATE > 2 GG". Premere C per cancellare la segnalazione di errore e poi premere X; sarà mantenuta la data precedente.

### **PROGRAMMAZIONE DELLO SCONTRINO**

### **IMPOSTAZIONE DELL' INTESTAZIONE SCONTRINO - SET 302**

In ottemperanza alle disposizioni di legge, è obbligatorio programmare l'intestazione scontrino. Per l'intestazione scontrino sono disponibili 7 righe stampate sullo scontrino in posizione centrata; l'intestazione deve contenere l'esatta ragione sociale, completa di indirizzo e P.IVA. La settima riga è dedicata alla P.IVA; il registratore fiscale controlla che almeno questa riga sia programmata.

La P.IVA è programmabile esclusivamente nella procedura di inizializzazione del D.G.F.E. (vedi CAP.8 "II D.G.F.E.") dopo l'esecuzione di un rapporto di chiusura giornaliera Z10.

#### Procedura operativa

| 1. | PR              | OGRAMMAZION   | IE DELLE RIGHE DA 1 A 6                                                                                                    |
|----|-----------------|---------------|----------------------------------------------------------------------------------------------------|
| 2. | [CARATTERI      | NUMERICI X    | Per selezionare il logo desiderato da inserire nella prima riga di intestazione. ***                                         |
| 3. |                 | 0 X           | Per posizionare il logo a sinistra *                                                                                         |
|    |                 | 1 X           | Per posizionare il logo al centro.                                                                                           |
|    |                 | 2 X           | Per posizionare il logo a destra.                                                                                            |
| 4. | [CARATTERI ALFA | -NUMERICI] X  | Personalizzazione del descrittore. La personalizzazione è possibile solo se è stato selezionato "0" come numero del logo. ** |
| 5. |                 | 0 X           | Per definire l'attributo carattere "NORMALE". *                                                                              |
|    |                 | 1 X           | Per definire l'attributo carattere "DOPPIA ALTEZZA".                                                                         |
| 6. |                 | 0 X           | Per definire il font carattere a 24 crt / riga $^{*}$                                                                        |
|    |                 | 1 X           | Per definire il font carattere a 29 crt / riga                                                                               |
| *  | Impoctaziono di | ** Impoctazio | *** Importaziono                                                                                                    |

| inip ootazionio ui | Impoolazione               | Impostazione |     |
|--------------------|----------------------------|--------------|-----|
| fabbrica           | di fabbrica: "linea vuota" | di fabbrica: | "0" |

Per programmare la lunghezza del descrittore utilizzare il codice 322 (SELEZIONE NUMERO CARATTERI IN STAMPA).

Al termine della programmazione della sesta riga il misuratore fiscale si posiziona all'inizio dell'assetto SET.

#### **IMPOSTAZIONE DEL MESSAGGIO DI CORTESIA A FINE SCONTRINO**

### ABILITAZIONE/DISABILITAZIONE DEL MESSAGGIO DI CORTESIA - SET 320

### Procedura operativa

| 1. | 320 X                     |                                                                                            |
|----|---------------------------|--------------------------------------------------------------------------------------------|
| 2. | 0 X                       | Per disabilitare il messaggio di cortesia.                                                 |
|    | 1 X                       | Per abilitare il messaggio di cortesia programmato da fabbrica.<br>(GRAZIE E ARRIVEDERCI)* |
| 3. | 2 X                       | Abilitazione del messaggio personalizzato dall'utente con codice SET 303                   |
| *  | lucus esterious ali falal |                                                                                            |

Impostazione di fabbrica

### **PERSONALIZZAZIONE DEL MESSAGGIO DI CORTESIA - SET 303**

### Procedura operativa

| *  | Codice di programmazione SET 320 impostato a <b>2</b> (abilitazione del messaggio di cortesia personalizzato con codice SET 303). |                                                                                                    |
|----|----------------------------------------------------------------------------------------------------|----------------------------------------------------------------------------------------------------|
| 1. | 303 X                                                                                                    |                                                                                                    |
| 2. | [CARATTERI NUMERICI] X                                                                                                    | Per selezionare il logo desiderato da inserire nella<br>prima riga del messaggio di cortesia.                             |
| 3. | 0 X                                                                                                    | Per posizionare il logo a sinistra                                                                                        |
|    | 1 X                                                                                                    | Per posizionare il logo a al centro.                                                                                      |
|    | 2 X                                                                                                    | Per posizionare il logo a destra.                                                                                         |
| 4. | [CARATTERI ALFA-NUMERICI]                                                                                                    | Personalizzazione del descrittore. La personalizzazione è possibile solo se è stato selezionato "0" come numero del logo. |
| 5. | OX                                                                                                    | Per definire l'attributo carattere "NORMALE". *                                                                           |
|    | 1X                                                                                                    | Per definire l'attributo carattere "DOPPIA ALTEZZA".                                                                      |
| 6. | OX                                                                                                    | Per definire il font carattere a 24 crt / riga $^{st}$                                                                    |
|    | 1 X                                                                                                    | Per definire il font carattere a 19 crt / riga                                                                            |
| 7  | Programmazione delle righe si                                                                                                    | Iccessive                                                                                                    |

#### Programmazione delle righe successive 1.

\* Impostazione di fabbrica

### IMPOSTAZIONE MESSAGGIO PER PRONOSTICI DI GIOCO E PORTAFORTUNA

A fine scontrino è possibile programmare la stampa di :

- un numero, un colore, un giorno della settimana (messaggio portafortuna)
- un pronostico per il gioco del superenalotto
- un pronostico per il gioco del lotto

Il messaggio stampato sarà composto da una frase programmabile (da 1 a 5 righe di 24 / 29 crt per linea) e da una serie di numeri,oppure da un numero, un colore, un giorno della settimana, casuali calcolati dal misuratore fiscale in base al gioco scelto.

#### PERSONALIZZAZIONE DEL MESSAGGIO STAMPATO - SET 210 - SET 211 - SET 212

- **SET 210** Programmazione del messaggio relativo al "numero, colore, giorno della settimana:
- SET 211 Programmazione del messaggio relativo al "pronostico per il gioco del "lotto":
- SET 212 Programmazione del messaggio relativo al "pronostico per il gioco del superenalotto"

#### Procedura operativa

- 1. 210 X Per selezionare il messaggio variabile "numero fortunato, colore, giorno della settimana
  - **211 X** Per selezionare la stampa del messaggio relativo al "pronostico per il gioco del superenalotto"
  - **212X** Per selezionare la stampa del messaggio relativo al "pronostico per il gioco del lotto"
- 2. 0 X Per disabilitare il messaggio variabile. \*
  - **1 X** Per abilitare il messaggio di variabile programmato da fabbrica.
  - **2 X** Per associare un messaggio personalizzato.

### \* Impostazione di fabbrica

Se è stata selezionata la modalità " messaggio personalizzato."

1. [CARATTERI ALFA-NUMERICI] X Personalizzazione del descrittore.

2.

| 0 | Х |
|---|---|
| 1 | Х |

Per definire l'attributo carattere "NORMALE".

- Per definire l'attributo carattere "DOPPIA ALTEZZA".
- 3. Programmazione delle righe successive

### PERSONALIZZAZIONE DEL MESSAGGIO DI DESCRIZIONE DEL'ECO-CONTRIBUTO RAAE -SET 340

Se è abilitata la gestione dell'eco-contributo RAEE sullo scontrino di vendita, con il codice SET 340 è possibile programmare un messaggio di personalizzazione relativo all'eco-contributo RAEE composto da 3 righe ognuna delle quali con un massimo di 29 caratteri (24/29 caratteri) e viene impostato solo il descrittore e non l'attributo.

#### Procedura operativa

1.

**3 4 0 X** Per personalizzare il messaggio di descrizione dell'eco-contributo

2. [CARATTERI ALFA-NUMERICI] X

Personalizzazione della prima riga del messaggio.

4. Programmazione delle righe successive

\* Impostazione di fabbrica

### **PROGRAMMAZIONE DEI REPARTI - SET 401**

#### PARAMETRI PROGRAMMABILI

In ogni reparto possono essere programmati più parametri come riportato di seguito:

|     | FUNZIONE                               | CAMPI PROGRAMMABILI              | IMPOST. DI<br>FABBRICA |
|-----|----------------------------------------|----------------------------------|------------------------|
| 1.  | Descrizione reparto                    | Fino a 29 caratteri              | REPARTO_nn             |
|     |                                        | alfanumerici                     |                        |
| 2.  | Prezzo di vendita listino 1            | Fino a 8 cifre (4+2 dec)         | 0,00                   |
| З.  | Prezzo di vendita listino 2            | Fino a 8 cifre (4+2 dec)         | 0,00                   |
| 4.  | Prezzo di vendita listino 3            | Fino a 8 cifre (4+2 dec)         | 0,00                   |
| 5.  | Prezzo di vendita listino 4            | Fino a 8 cifre (4+2 dec)         | 0,00                   |
| 6.  | Quota eco-contributo                   | Fino a 6 cifre (4+2 dec)         | 0,00                   |
| 7.  | Prezzo massimo (HALO)                  | Fino a 8 cifre (4+2 dec)         | 0,00                   |
| 8.  | Prezzo minimo (LALO)                   | Fino a 8 cifre (4+2 dec)         | 0,00                   |
| 9.  | Riferimento aliquota IVA               | Fino a 2 cifre (4+2 dec)         | 0                      |
| 10. | Riferimento gruppo merceologico        | Fino a 2 cifra (max. 30)         | 0                      |
| 11. | Abilitazione Bonifico                  | 0 = disabilitato / 1 = abilitato | 1                      |
| 12. | Abilitazione Sconto                    | 0 = disabilitato / 1 = abilitato | 1                      |
| 13. | Abilitazione reso merce                | 0 = disabilitato / 1 = abilitato | 1                      |
| 14. | Abilitazione articolo unico            | 0 = disabilitato / 1 = abilitato | 1                      |
| 15. | Abilitazione bypass prezzo memorizzato | 0 = disabilitato / 1 = abilitato | 1                      |
| 16. | Riferimento alla promozione            | Fino a 1 cifra (valore max. 5,   | 0                      |
|     |                                        | dipende dal max impostato)       |                        |

La seguente tabella riporta il risultato in fase di vendita della programmazione delle varie funzioni:

| FUNZIONE                    |                                                                                                    |
|-----------------------------|----------------------------------------------------------------------------------------------------|
| FUNZIONE                    | RISULTATO IN ASSETTO REG                                                                                   |
| Descrizione reparto         | La descrizione di reparto viene stampata sullo scontrino                                                   |
| Prezzo di vendita listino 1 | Prezzo di vendita sarà stampato premendo il tasto di reparto                                               |
| Prezzo di vendita listino 2 | Prezzo di vendita sarà stampato premendo il tasto di reparto                                               |
| Prezzo di vendita listino 3 | Prezzo di vendita sarà stampato premendo il tasto di reparto                                               |
| Prezzo di vendita listino 4 | Prezzo di vendita sarà stampato premendo il tasto di reparto                                               |
| Riferimento all'eco-        | Valore stampato nello scontrino di vendita in corrispondenza del                                           |
| contributo                  | prodotto venduto                                                                                           |
| Prezzo massimo (HALO)       | Sarà impedita la vendita di un articolo con prezzo digitato da tastiera<br>superiore a quello programmato. |
| Prezzo minimo (LALO)        | Sarà impedita la vendita di un articolo con prezzo digitato da tastiera                                    |
|                             | inferiore a quello programmato.                                                                            |
| Riferimento aliquota IVA    | Riferimento all'aliquota IVA programmata (da 1 a 8) che consente il                                        |
| ·                           | calcolo dell'imposta relativa alla vendita sul reparto                                                     |
| Riferimento gruppo          | Le vendite saranno assegnate al gruppo merceologico                                                        |
| merceologico                | programmato, con relativo riporto nei rapporti finali                                                      |
| Abilitazione Bonifico       | Se abilitato, sarà possibile effettuare operazioni di bonifico sul reparto                                 |
| Abilitazione Sconto         | Se abilitato, sarà possibile effettuare operazioni di sconto sul reparto                                   |
| Abilitazione reso merce     | Se abilitato, sarà possibile effettuare operazioni di reso merce sul                                       |
|                             | reparto                                                                                                    |
| Abilitazione articolo unico | Se abilitato, sarà possibile chiudere lo scontrino di vendita con la                                       |
|                             | pressione del tasto reparto                                                                                |
| Abilitazione bypass prezzo  | Se abilitato, sarà possibile effettuare il bypass del prezzo                                               |
| memorizzato                 | memorizzato sul reparto con quello digitato da tastiera                                                    |
| Riferimento alla            | Sarà possibile eseguire una offerta promozionale sul reparto durante                                       |
| promozione                  | una operazione di vendita                                                                                  |

Nota: le programmazioni delle singole programmazioni sono condizionate dai valori impostati con l'opzione 102 e nelle descrizioni precedenti è stata considerata la configurazione massima.

Procedura operativa

| 1.  | 401X<br>[numero reparto 1-50]X<br>oppure<br>X | Entra nella programmazione dei Reparti.<br>Seleziona il reparto ( <i>il numero di reparti dipende</i><br><i>dal valore impostato con l'opzione 102</i> )                                                |
|-----|-----------------------------------------------|----------------------------------------------------------------------------------------------------|
|     |                                               | Reparto 1                                                                                                    |
| 2.  | [CARATTERI ALFA-NUMERICI] X                   | Personalizzazione del descrittore.                                                                                                    |
| 3.  | [CARATTERI NUMERICI] X                        | Impostazione del prezzo listino 1.                                                                                                    |
| 4.  | [CARATTERI NUMERICI] X                        | Impostazione del prezzo listino 2.                                                                                                    |
| 5.  | [CARATTERI NUMERICI] 🗙                        | Impostazione del prezzo listino 3.                                                                                                    |
| 6.  | [CARATTERI NUMERICI] 🗙                        | Impostazione del prezzo listino 4.                                                                                                    |
| 7.  | [CARATTERI NUMERICI] X                        | Impostazione quota eco-contributo.                                                                                                    |
| 8.  | [CARATTERI NUMERICI] X                        | Impostazione prezzo massimo (HALO).                                                                                                    |
| 9.  | [CARATTERI NUMERICI] X                        | Impostazione prezzo minimo (LALO).                                                                                                    |
| 10. | [CARATTERI NUMERICI] X                        | Impostazione riferimento aliquota IVA.                                                                                                    |
| 11. | [CARATTERI NUMERICI] X                        | Definire il numero (da 1 a 30, il numero dipende<br>dal valore impostato con l'opzione 102), relativo<br>al gruppo merceologico al quale associare il<br>reparto                                        |
|     | 0-1                                           | Per disabilitare - abilitare il bonifico.                                                                                                    |
|     | 0-1                                           | Per disabilitare - abilitare lo sconto.                                                                                                    |
|     | 0-1                                           | Per disabilitare - abilitare il reso merce.                                                                                                    |
|     | 0-1                                           | Per disabilitare - abilitare la vendita ad articolo                                                                                                    |
|     | 0-1                                           | Per disabilitare - abilitare la vendita con bypass                                                                                                    |
|     | [CARATTERI NUMERICI] X                        | del prezzo.<br>Riferimento alla promozione                                                                                                    |
|     | CONTANTE                                      | Premere questo tasto per interrompere la<br>programmazione del parametro selezionato, che<br>rimane comunque impostata, e di commutare il<br>misuratore all'inizio dell'assetto SET.                    |
|     | SUBT.                                         | Premere questo tasto per interrompere la<br>programmazione del parametro selezionato, che<br>rimane comunque impostata e di commutare il<br>misuratore allo stesso parametro del reparto<br>successivo. |

• Si sconsiglia di programmare il riferimento alla promozione sia sui reparti che sulle PLU

### **PROGRAMMAZIONE DELLE PLU – SET 501**

Con questo codice è possibile programmare fino a 250 PLU ad accesso diretto. Il numero di PLU programmabili dipende dal valore impostato con l'opzione 102.

### PARAMETRI PROGRAMMABILI

Ad ogni PLU possono essere programmati più parametri come riportato nella seguente tabella:

| FUNZIONE                    | CAMPI PROGRAMMABILI                    | IMPOSTAZ. DI<br>FABBRICA |
|-----------------------------|----------------------------------------|--------------------------|
|                             |                                        |                          |
| Descrizione PLU             | Fino a 29 caratteri alfanumerici       | PLU_1                    |
| Prezzo di vendita listino 1 | Fino a 8 cifre                         | 0,00                     |
| Prezzo di vendita listino 2 | Fino a 8 cifre                         | 0,00                     |
| Prezzo di vendita listino 3 | Fino a 8 cifre                         | 0,00                     |
| Prezzo di vendita listino 4 | Fino a 8 cifre                         | 0,00                     |
| Quota eco-contributo        | Fino a 6 cifre                         | 0,00                     |
| Riferimento al reparto      | Fino a 2 cifre                         | 0                        |
| Riferimento alla promozione | Fino a 1 cifra (valore max. 5, dipende | 0                        |
|                             | dal valore max impostato))             |                          |

#### Procedura operativa

1. 501 X [numero PLU 1-250] X

Entra nella programmazione delle PLU. Seleziona la PLU *(il numero di PLU dipende dal valore impostato con l'opzione 102)* 

oppure

3.

4.

5

6.

7.

8.

9.

2. [CARATTERI ALFA-NUMERICI] X

CARATTERI NUMERICI

CARATTERI NUMERICI

CARATTERI NUMERICI

CARATTERI NUMERICI

CARATTERI NUMERICI

CARATTERI NUMERICI

Entra nella procedura di programmazione del PLU1

Personalizzazione del descrittore (la lunghezza massima dipende dal valore impostato con l'opzione 102).

[CARATTERI NUMERICI] X Impostazione prezzo di vendita listino 1.

Impostazione prezzo di vendita listino 2.

Impostazione prezzo di vendita listino 3.

Impostazione prezzo di vendita listino 4.

Impostazione quota eco-contributo.

Impostazione numero reparto di riferimento.

Riferimento all'offerta.

Premere questo tasto per interrompere la programmazione del parametro selezionato, che rimane comunque impostata, e di commutare il misuratore all'inizio dell'assetto SET.

SUBT.

CONTANTE

х

х

Х

Premere questo tasto per interrompere la programmazione del parametro selezionato, che rimane comunque impostata e di commutare il misuratore allo stesso parametro della PLU successiva.

• Si sconsiglia di programmare il riferimento all'offerta sia sulle PLU che sui reparti.

### **PROGRAMMAZIONE DELLE ALIQUOTE IVA - SET 308**

#### PARAMETRI PROGRAMMABILI

Per ogni aliquota Iva possono essere programmati più parametri come riportato nella seguente tabella.

| FUNZIONE                                                    | CAMPI PROGRAMMABILI                                                  | IMPOSTAZ. DI<br>FABBRICA |
|-------------------------------------------------------------|----------------------------------------------------------------------|--------------------------|
| Descrizione aliquota<br>Valore aliquota (in<br>percentuale) | Fino a 29 caratteri alfanumerici<br>Fino a 4 cifre (da 0,01 a 99,99) | IVA_1<br>0,00            |

La lunghezza del campo dipende dal valore impostato con l'opzione 102. Come prerequisito alla programmazione occorre aver eseguito un Rapporto fiscale Z10 e un Rapporto di scorporo Z20.

#### Procedura operativa

| 4 |  |
|---|--|
| I |  |
|   |  |

3 0 8 X Sulla riga inferiore del display operatore è proposto il descrittore della prima aliquota IVA.

2. CARATTERI ALFA-NUMERICI

Personalizzazione del descrittore.

3. [CARATTERI NUMERICI] X Impostazione dell'aliguota IVA in percentuale.

se non sono stati eseguiti i rapporti fiscale (Z10) e scorporo imposte (Z20), compare il messaggio "FAI RAPPORTI"

Se si vuole annullare la percentuale programmata, digitare 0

### PROGRAMMAZIONE DEI CODICI DI ACCESSO (PASSWORD)

Il misuratore fiscale viene fornito con la gestione dei codici di accesso disabilitata e con i codici predefiniti con i seguenti valori:

| VALORE | DESCRIZIONE        |
|--------|--------------------|
| 111111 | Codice supervisore |
| 222222 | Codice cassiere    |

### **ABILITAZIONE/DISABILITAZIONE - SET 360**

#### Procedura operativa

| 1. | 360 X |                                                   |
|----|-------|---------------------------------------------------|
| 2. | 0 X   | Per disabilitare la gestione codici di accesso. * |
|    | 1 X   | Per abilitare la gestione codici di accesso       |
|    |       |                                                   |

\* Impostazione di fabbrica:

### ABILITAZIONE/MODIFICA DEL CODICE DI ACCESSO "SUPERVISORE"

### - SET 361

### PARAMETRI PROGRAMMABILI

| FUNZIONE | CAMPI PROGRAMMABILI         | IMPOSTAZ. DI FABBRICA |
|----------|-----------------------------|-----------------------|
| CODICE   | Fino a 6 caratteri numerici | 111111                |

| 1. | 361 X                  |                                                                                   |
|----|------------------------|-----------------------------------------------------------------------------------|
| 2. | [CARATTERI NUMERICI] X | Impostazione del codice predefinito, o se già modificato, del codice supervisore. |
| 3. | [CARATTERI NUMERICI] X | Impostazione del nuovo codice                                                     |
| 4. | X                      | Conferma del nuovo codice                                                         |
|    | C                      | Annullamento del nuovo codice                                                     |
|    |                        |                                                                                   |

### ABILITAZIONE/MODIFICA CODICE DI ACCESSO "CASSIERE" - SET 362

### PARAMETRI PROGRAMMABILI

| FUNZIONE | CAMPI PROGRAMMABILI         | IMPOSTAZ. DI FABBRICA |
|----------|-----------------------------|-----------------------|
| CODICE   | Fino a 6 caratteri numerici | 222222                |

### Procedura operativa

| 1.                                        | 362 X                                                 |                                                                                                    |  |
|-------------------------------------------|-------------------------------------------------------|----------------------------------------------------------------------------------------------------|--|
| 2.                                        | [CARATTERI NUMERICI] 🗙                                | Impostazione del codice supervisore o del codice<br>cassiere predefinito, o se già modificati, uno dei due<br>codici impostati. |  |
| 3.                                        | [CARATTERI NUMERICI] X                                | Impostazione del nuovo codice                                                                                                   |  |
| 4.                                        | X                                                     | Conferma del nuovo codice                                                                                                    |  |
|                                           | C                                                     | Annullamento del nuovo codice                                                                                                   |  |
| PROGRAMMAZIONE DEL CODICE CASSA - SET 301 |                                                       |                                                                                                    |  |
| PRO                                       | GRAMMAZIONE DEL CODICE CA                             | SSA - SET 301                                                                                                    |  |
| PRO<br>Proc                               | GRAMMAZIONE DEL CODICE CA<br>edura operativa          | SSA - SET 301                                                                                                    |  |
| PRO<br>Proc<br>1.                         | GRAMMAZIONE DEL CODICE CA<br>edura operativa<br>3 0 1 | SSA - SET 301<br>X                                                                                                    |  |

\* Impostazione di fabbrica: "01"

### **PROGRAMMAZIONE DEGLI SCONTI - SET 307**

Questa funzione consente di programmare fino a 9 sconti in valore percentuale e 9 sconti in valore assoluto.

### PARAMETRI PROGRAMMABILI

| FUNZIONE                              | CAMPI PROGRAMMABILI                                         | IMPOSTAZ. DI<br>FABBRICA |  |
|---------------------------------------|-------------------------------------------------------------|--------------------------|--|
| Sconto in Valore Pere                 | centuale                                                    |                          |  |
| DESCRIZIONE                           | Fino a 10 caratteri alfanumerici                            | SCONTO PERC1             |  |
| Percentuale di sconto                 | Fino a 4 cifre (2+2 dec.)                                   | 0,00                     |  |
| Sconto in Valore Assoluto             |                                                             |                          |  |
| DESCRIZIONE                           | Fino a 15 caratteri alfanumerici                            | SCONTO VALORE_1          |  |
| Valore sconto<br>(in valore assoluto) | Max. 8 cifre per lo sconto in in valore assoluto (6+2 dec.) | 0,00                     |  |

Il numero massimo di sconti e la lunghezza massima della descrizione dipendono dal valore impostato con l'opzione 102.

|    | Programmazione sconti in percentu  | ale                                                                                      |
|----|------------------------------------|------------------------------------------------------------------------------------------|
| 1. | 307 X                              |                                                                                          |
| 2. | [CARATTERI ALFA-NUMERICI] X        | Personalizzazione del descrittore                                                        |
|    | oppure                             |                                                                                          |
|    | X                                  | conferma descrittore e passa alla program.<br>sconto                                     |
| 3. | [CARATTERI NUMERICI] X             | Impostazione della percentuale di sconto                                                 |
| 4. | X                                  | passa allo sconto percentuale successivo                                                 |
|    | Programmazione sconti in valore as | soluto                                                                                   |
| 5. | [CARATTERI ALFA-NUMERICI] X        | Personalizzazione del descrittore                                                        |
|    | oppure                             |                                                                                          |
|    | X                                  | conferma descrittore e passa alla program.<br>sconto                                     |
| 6. | [CARATTERI NUMERICI] X             | Impostazione della percentuale di sconto in valore assoluto (max. 8 caratteri, 6+2 dec.) |
| 7. | x                                  | passa allo sconto in valore assoluto successivo                                          |
|    | Se si vuole annullare la percentua | le programmata, digitare <b>0</b>                                                        |
|    | •                                  |                                                                                          |

### **PROGRAMMAZIONE DELLE MAGGIORAZIONI - SET 309**

Questa funzione consente di programmare fino a 9 maggiorazioni in valore percentuale e 9 maggiorazioni in valore assoluto.

### PARAMETRI PROGRAMMABILI

| FUNZIONE                         | CAMPI PROGRAMMABILI                    | IMPOSTAZ. DI FABBRICA |  |
|----------------------------------|----------------------------------------|-----------------------|--|
| Maggiorazione in Va              | lore Percentuale                       |                       |  |
| DESCRIZIONE                      | Fino a 10 caratteri alfanumerici       | MAGG. PERC1           |  |
| Percentuale di sconto            | Fino a 4 cifre (2+2 dec.)              | 0,00                  |  |
| Maggiorazione in Valore Assoluto |                                        |                       |  |
| DESCRIZIONE                      | Fino a 15 caratteri alfanumerici       | MAGG. VALORE_2        |  |
| Valore sconto                    | Fino a 8 cifre per la maggiorazione in | 0,00                  |  |
| (in valore assoluto)             | valore assoluto (6+2 dec.)             |                       |  |

Il numero massimo di maggiorazioni e la lunghezza massima della descrizione dipendono dal valore impostato con l'opzione 102.

|    | Programmazione sconti in percentu   | ale                                                                                             |
|----|-------------------------------------|-------------------------------------------------------------------------------------------------|
| 1. | 309 X                               |                                                                                                 |
| 2. | [CARATTERI ALFA-NUMERICI] X         | Personalizzazione del descrittore                                                               |
|    | oppure                              |                                                                                                 |
|    | x                                   | conferma descrittore e passa alla program. magg.                                                |
| 3. | [CARATTERI NUMERICI] X              | Impostazione della percentuale di maggiorazione                                                 |
| 4. | X                                   | passa alla maggiorazione percentuale successiva                                                 |
|    | Programmazione sconti in valore as  | soluto                                                                                          |
| 5. | [CARATTERI ALFA-NUMERICI] X         | Personalizzazione del descrittore                                                               |
|    | oppure                              |                                                                                                 |
|    | x                                   | conferma descrittore e passa alla program. magg.                                                |
| 6. | [CARATTERI NUMERICI] X              | Impostazione della percentuale di maggiorazione in valore assoluto (max. 8 caratteri, 6+2 dec.) |
| 7. | X                                   | passa alla maggiorazione in valore assoluto                                                     |
|    |                                     | successiva                                                                                      |
|    | Se si vuole annullare la percentual | le programmata, digitare <b>0</b>                                                               |

### PROGRAMMAZIONE DEGLI OPERATORI

### ABILITAZIONE/DISABILITAZIONE DELLA GESTIONE DEGLI OPERATORI - SET 370

#### Procedura operativa

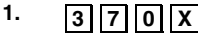

2.

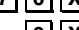

**0** X Per disabilitare la gestione degli operatori

Per abilitare la gestione degli operatori

#### **PROGRAMMAZIONE ANAGRAFICA DEGLI OPERATORI - SET 601**

| FUNZIONE                                                                 | CAMPI PROGRAMMABILI                                                                                                    | IMPOSTAZ. DI<br>FABBRICA |
|--------------------------------------------------------------------------|----------------------------------------------------------------------------------------------------|--------------------------|
| Codice personale<br>Descrizione<br>Livello di permission<br>Abilitazione | Fino a 4 crt numerici ciascuna<br>(partendo da 0)<br>Fino a 29 crt alfanumerici<br>0 , 1, 2<br>0 = disabilitato / 1 = abilitato | OPERATORE_1              |

Le dimensioni dei campi programmazione dipendono dal valore impostato con l'opzione 102.

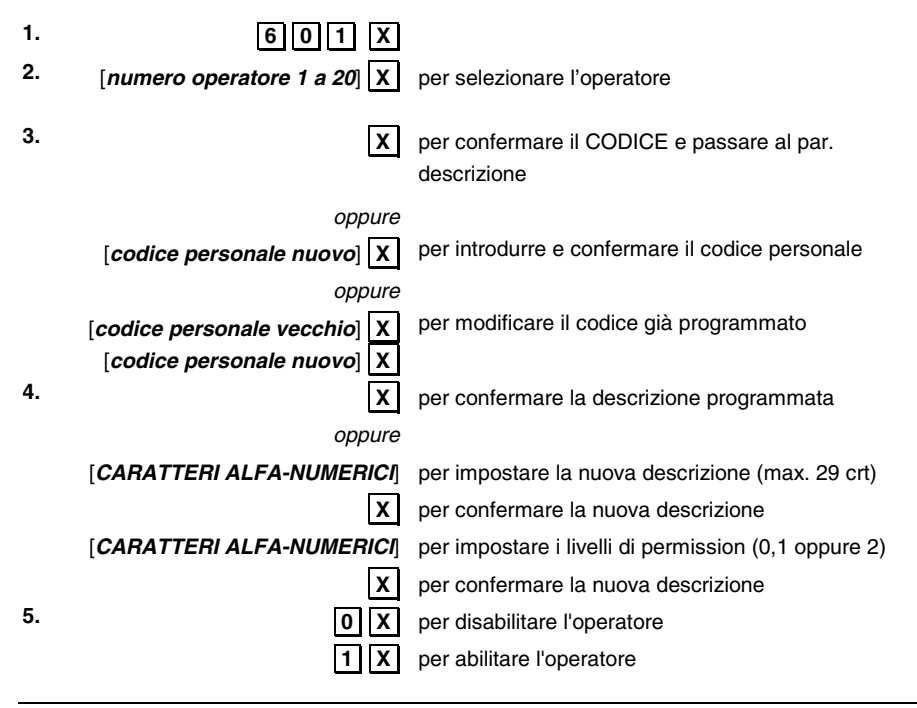

## PROGRAMMARE IL LIVELLO DI ACCESSIBILITA' DELLE FUNZIONI – SET 256

Questa funzione consente di programmare i livelli di accessibilità delle funzioni, definire cioè a chi tra SUPERVISORE, CASSIERE o OPERATORE è accessibile ogni singola funzione.

### Procedura operativa

| 1. | 256 X        |                                                                                       |
|----|--------------|---------------------------------------------------------------------------------------|
| 2. |              | Inserire il codice della funzione desiderata secondo la tabella riportata di seguito. |
| 3. | x            | Digitare il livello di accessibilità:                                                 |
|    |              | 0 = supervisore                                                                       |
|    |              | 1 = cassiere                                                                          |
|    |              | 2 = operatore                                                                         |
| 4. | [CONTANTE] X | per uscire e ritornare in ambiente SET                                                |
|    |              |                                                                                       |

5. [NUMERO DI ALTRA FUNZIONE]

### TABELLA CODICI FUNZIONE

| FUNZIONE                          | NUMERO FUNZIONE |
|-----------------------------------|-----------------|
| Introduzione P.IVA                | 9               |
| Introduzione codice numerico      | 7               |
| Introduzione codice alfa-numerico | 8               |
| Bonifico                          | 16              |
| Descrittore                       | 17              |
| Codice fiscale                    | 18              |
| Visualizzazione totale cassa      | 20              |
| Visualizzazione prezzo REP/PLU    | 21              |
| Codice a barre EAN/UPC            | 22              |
| Codice a barre C39                | 23              |
| Codice FARMACIA                   | 24              |
| Storno                            | 25              |
| Separatore                        | 26              |
| Prezzo 1                          | 29              |
| Prezzo 2                          | 30              |
| Contante diretto                  | 80              |
| Contante indiretto                | 81              |
| Pagamento assegno diretto         | 82              |
| Pagamento assegno indiretto       | 83              |
| Credito diretto                   | 84              |
| Credito indiretto                 | 85              |
| Carta di credito diretta (nota)   | 86              |
| Carta di credito indiretta        | 87              |
| Non pagato diretto                | 88              |
| Non pagato indiretto              | 89              |
| Pagamento ticket diretto          | 90              |
| Pagamento ticket indiretto        | 91              |
| Pagamento in valuta diretto       | 94              |
| Pagamento in valuta indiretto     | 95              |
|                                   | 96              |
| Ainulio scontinio                 | 97              |
| Versamento                        | 99              |
| Prelievo                          | 100             |
| Visualizzazione totale precedente | 101             |
| Duplicato scontrino               | 102             |
| Unione scontrini                  | 104             |
| Apertura cassetto                 | 105             |
| Reparto indiretto                 | 112             |
| Reparto diretto                   | 113             |
| PLU indiretta                     | 114             |
| PLU diretta                       | 115             |
| Sconto %                          | 122             |
| Sconto assoluto (a valore)        | 123             |
| Maggiorazione %                   | 124             |
| Maggiorazione assoluta (a valore) | 125             |
| Sconto                            | 128             |
| Sconto indiretto                  | 131             |
| Maggiorazione                     | 132             |
| Listino 1                         | 133             |
| Listino 2                         | 134             |
| Recupero crediti                  | 138             |
|                                   | 144             |
|                                   | 145             |
| Subtotale                         | 149             |
| Bicevuta                          | 154             |
| Fattura                           | 155             |
| Scontrino multiplo                | 156             |
| Funzione nulla                    | 0               |

Nota : per programmare la funzione CARTA DEBITO (C.DEB) utilizzare il codice funzione 86 con numero di carta di credito = 5

### PROCEDURA PER LA STAMPA DELLE IMPOSTAZIONI DELLE ICONE E DEI MESSAGGI **PROMOZIONALI – SET 200**

Questa funzione consente di stampare le impostazioni delle icone e dei messaggi promozionali.

#### Procedura operativa

1.

200X

2.

Avvio della stampa.

### STAMPA LE IMPOSTAZIONI A LIVELLO DI CASSA E DI MESSAGGI PROMOZIONALI -**SET 250**

Questa funzione consente di stampare le impostazioni a livello di cassa e di messaggi promozionali.

### Procedura operativa

3.

2 5 0 X

4.

Avvio della stampa.

### STAMPARE IL LIVELLO DI ACCESSIBILITA' DELLE FUNZIONI – SET 255

Questa funzione consente di stampare la lista delle funzioni disponibili nel misuratore fiscale con il relativo livello di accessibilità (0=SUPERVISORE, 1=CASSIERE o 2=OPERATORE).

### Procedura operativa

| 5 | • |
|---|---|
| 6 |   |

2 5 5 X

Avvio della stampa.

### PROGRAMMAZIONE DELLA PROMOZIONE N X M AUTOMATICA - SET 372

Questa funzione consente di programmare fino a 5 offerte; per ogni offerta è possibile programmare un descrittore di 4 righe.

| FUNZIONE                 | CAMPI PROGRAMMABILI            | IMPOSTAZ. DI<br>FABBRICA |
|--------------------------|--------------------------------|--------------------------|
| Descrizione dell'offerta | 6 righe di max 24 crt ciascuna | LINEA_1                  |
| Promozione               | Valore "N" e valore "M"        | 0                        |

La lunghezza dei campi programmabili dipendono dal valore impostato con l'opzione 102.

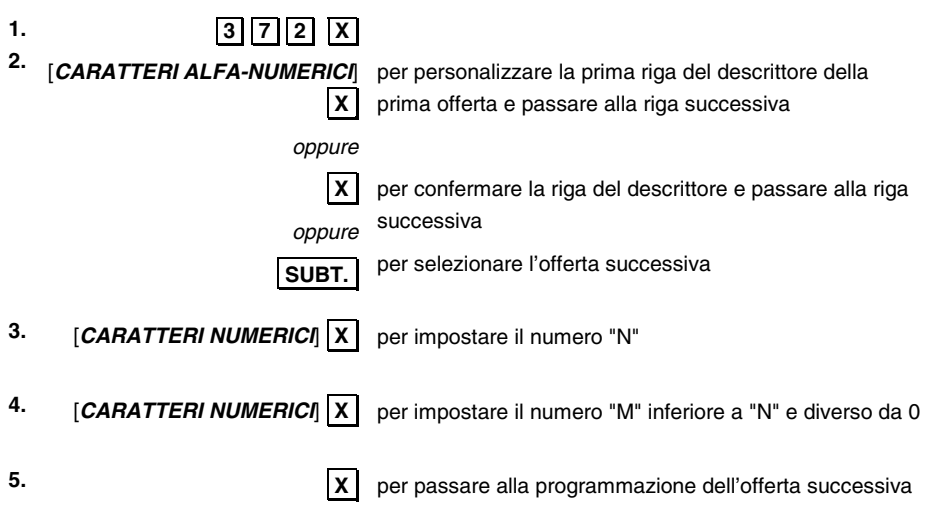

### **PROGRAMMAZIONE DELLA CARTA CHIP**

### FORMATTAZIONE DELLA CARTA CHIP - SET 391

Questa procedura consente di formattare la carta chip con le informazioni relative al concessionario.

La carta chip, se già utilizzata, deve essere preventivamente cancellata.

I parametri programmabili sono i seguenti :

| FUNZIONE                                                                                                    | PARAMETRI PROGRAMMABILI |
|----------------------------------------------------------------------------------------------------|-------------------------|
| Carta unica                                                                                                    | (0=no 1=sì)             |
| Non configurando la carta chip come unica, la<br>carta chip può essere utilizzata<br>indipendentemente dalla parola chiave del<br>concessionario inserita con il codice 396.  |                         |
| Configurando la carta chip come unica, la carta<br>chip può essere utilizzata solo in corrispondenza<br>della parola chiave del concessionario inserita<br>con il codice 396. |                         |
| P.IVA del concessionario                                                                                                    | Parametro facoltativo   |

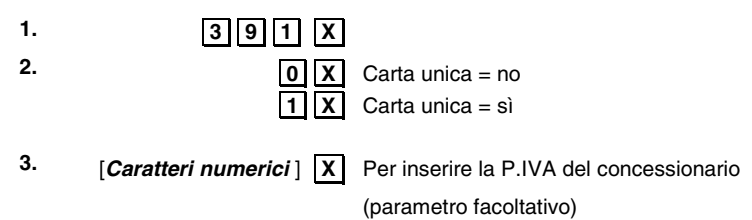

### INIZIALIZZAZIONE DELLA CARTA CHIP - SET 392

Questa procedura consente l'inizializzazione della carta chip con le informazioni necessarie al suo utilizzo e quelle necessarie all'identificazione del cliente.

Questa programmazione è possibile solo quando il saldo tra i versamenti, i prelievi e i pagamenti effettuati sulla chip card  $\dot{e} = 0$ .

| FUNZIONE                            | PARAMETRI PROGRAMMABILI           |  |  |
|-------------------------------------|-----------------------------------|--|--|
| Identificativo della carta          |                                   |  |  |
| - Carta circolare o carta privata   | (1=circ. 0=privata)               |  |  |
| - Carta fedeltà                     | (0=No 1=Sì)                       |  |  |
| - Carta borsellino elettronico      | (0=No 1=Sì)                       |  |  |
| - Credito massimo consentito (fido) | (max 8 digit)                     |  |  |
| - Codice catena                     | (max 2 crt alfanumerici)          |  |  |
| - Codice negozio                    | (max 2 crt alfanumerici)          |  |  |
| - Data di scadenza                  | (gg-mm-aaaa)                      |  |  |
| Identificativo del cliente          |                                   |  |  |
| Codice cliente                      | (max 4 crt alfanumerici)          |  |  |
| Nome e cognome                      | (max 22 crt alfanumerici)         |  |  |
| C.F. o P.IVA                        | (16 crt per C.F 11 crt per P.IVA) |  |  |
| Indirizzo                           | (max 22 crt alfanumerici)         |  |  |
| CAP e comune                        | (max 22 crt alfanumerici)         |  |  |
| Data di nascita                     | (gg-mm-aaaa)                      |  |  |

| Carta circolare:                | La carta programmata come circolare può essere utilizzata<br>indipendentemente dalla parola chiave della carta inserita con il codice<br>395.                                        |
|---------------------------------|----------------------------------------------------------------------------------------------------|
| Carta privata                   | La carta programmata come circolare può essere utilizzata solo in corrispondenza dalla parola chiave della carta inserita con il codice 395.                                         |
| Carta fedeltà                   | Carta programmata per conteggiare i punti o bollini premio.                                                                                                    |
| Carta borsellino<br>elettronico | Carta programmata per poter effettuare versamenti o prelievi sulla carta.<br>Il borsellino elettronico è soggetto a una sua specifica parola chiave<br>inseribile con il codice 397. |
| Data di scadenza                | Alla sua scadenza la carta non potrà più essere programmata ma soltanto letta.                                                                                                    |

### Procedura operativa

| 1.                                     | 392 X                                                                                                    |                                                                                                    |
|----------------------------------------|----------------------------------------------------------------------------------------------------|----------------------------------------------------------------------------------------------------|
| 3.                                     | 1 X / 0 X                                                                                                    | Carta circolare = no / Carta privata = sì (1)                                                                                                    |
| 4.                                     | 1 X / 0 X                                                                                                    | Carta fedeltà = sì / Carta fedeltà = no                                                                                                    |
| 5.                                     | 1 X / 0 X                                                                                                    | Borsellino elettronico = sì $(2)$ Borsellino elettronico = no                                                                                                    |
| 6.                                     | [Caratteri numerici] X                                                                                                    | per programmare Credito Massimo consentito 999 999,99 <sup>(3)</sup>                                                                                                    |
| 7.                                     | [Caratteri alfa-numerici]                                                                                                    | Codice catena - non gestito                                                                                                    |
| 8.                                     | [Caratteri alfa-numerici] X                                                                                                    | Codice negozio - non gestito                                                                                                    |
| 9.                                     | [gg-mm-aaa] X                                                                                                    | Per inserimento della data di scadenza della carta $^{(4)}(*)$                                                                                                    |
|                                        |                                                                                                    | Il Messaggio " <i>Riattiva carta?</i> " appare nel caso la                                                                                                    |
|                                        |                                                                                                    | carta sia scaduta e venga inserita una nuova carta                                                                                                    |
|                                        |                                                                                                    | -                                                                                                    |
|                                        | X                                                                                                    | conferma                                                                                                    |
|                                        | X                                                                                                    | conferma<br>annulla                                                                                                    |
| 10.                                    | X<br>C<br>[Caratteri alfa-numerici ] X                                                                                                    | conferma<br>annulla<br>Codice cliente - non gestito                                                                                                    |
| 10.<br>11.                             | X<br>C<br>[Caratteri alfa-numerici ] X<br>[Caratteri alfa-numerici ] X                                                                                       | conferma<br>annulla<br>Codice cliente - non gestito<br>Inserire Nome e Cognome del cliente (22 crt max.) <sup>(*)</sup>                                                                                                    |
| 10.<br>11.<br>12.                      | X<br>C<br>[Caratteri alfa-numerici] X<br>[Caratteri alfa-numerici] X<br>[Caratteri alfa-numerici] X                                                          | conferma<br>annulla<br>Codice cliente - non gestito<br>Inserire Nome e Cognome del cliente (22 crt max.) <sup>(*)</sup><br>Inserire il C.F. o P. IVA (16 o 14 crt max.) <sup>(*)</sup>                                                                                                    |
| 10.<br>11.<br>12.<br>13.               | X<br>C<br>[Caratteri alfa-numerici] X<br>[Caratteri alfa-numerici] X<br>[Caratteri alfa-numerici] X                                                          | conferma<br>annulla<br>Codice cliente - non gestito<br>Inserire Nome e Cognome del cliente (22 crt max.) <sup>(*)</sup><br>Inserire il C.F. o P. IVA (16 o 14 crt max.) <sup>(*)</sup><br>Inserire indirizzo del cliente (22 crt max.) <sup>(*)</sup>                                                                                                    |
| 10.<br>11.<br>12.<br>13.<br>14.        | X<br>C<br>[Caratteri alfa-numerici] X<br>[Caratteri alfa-numerici] X<br>[Caratteri alfa-numerici] X<br>[Caratteri alfa-numerici] X                           | conferma<br>annulla<br>Codice cliente - non gestito<br>Inserire Nome e Cognome del cliente (22 crt max.) <sup>(*)</sup><br>Inserire il C.F. o P. IVA (16 o 14 crt max.) <sup>(*)</sup><br>Inserire indirizzo del cliente (22 crt max.) <sup>(*)</sup><br>Inserire CAP e comune del cliente (22 crt max.)                                                                      |
| 10.<br>11.<br>12.<br>13.<br>14.<br>15. | X<br>C<br>[Caratteri alfa-numerici] X<br>[Caratteri alfa-numerici] X<br>[Caratteri alfa-numerici] X<br>[Caratteri alfa-numerici] X<br>[Caratteri numerici] X | conferma<br>annulla<br>Codice cliente - non gestito<br>Inserire Nome e Cognome del cliente (22 crt max.) <sup>(*)</sup><br>Inserire il C.F. o P. IVA (16 o 14 crt max.) <sup>(*)</sup><br>Inserire indirizzo del cliente (22 crt max.) <sup>(*)</sup><br>Inserire CAP e comune del cliente (22 crt max.)<br>Inserire data di nascita del cliente (22 crt max.) <sup>(*)</sup> |

(\*) Parametro obbligatorio

| (1) | Se si imposta la carta come privata e non si imposta preventivamente la parola chiave (SET |
|-----|--------------------------------------------------------------------------------------------|
|     | 395), la macchina assume quella di default (0000)                                          |

<sup>(3)</sup> Questo parametro viene richiesto solo se è abilitato il borsellino elettronico.

<sup>(4)</sup> Non è possibile una data antecedente la data registrata nel misuratore fiscale. Nel caso di "carta scaduta" la carta può solo essere letta. Nel caso di "carta scaduta" modificando questo parametro è possibile riattivare la carta

<sup>&</sup>lt;sup>(2)</sup> Se si vuole subordinare il borsellino alla parola chiave, prima di abilitare il borsellino deve essere programmata la parola chiave.

#### PROGRAMMAZIONE DELLA PAROLA CHIAVE DELLA CARTA (PSWCARD) - SET 395

È possibile configurare la carta con una parola chiave specifica della carta stessa. Programmando con il codice SET 392 la chip card come "PRIVATA", il misuratore fiscale riconosce solo carte chip che rispondono alla parola chiave PSWCARD.

La PSWCARD è composta di max 4 crt alfanumerici e deve essere inserita prima di programmare la carta come "PRIVATA".

Nel corso della programmazione della password la Carta chip non deve essere inserita nel misuratore fiscale.

#### Procedura operativa

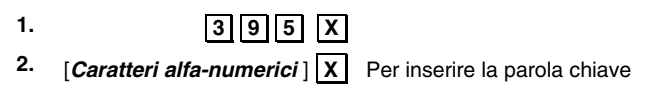

#### PROGRAMMAZIONE DELLA PAROLA CHIAVE DELCONCESSIONARIO (PSWCONC) - SET 396

Se si intende subordinare l'uso della carta alla parola chiave, occorre introdurre prima la parola chiave **PSWCONC** e poi configurare la carta come carta unica. La PSWCONC è composta di max 4 crt alfanumerici.

Nel corso della programmazione della password la Carta chip non deve essere inserita nel misuratore fiscale.

#### Procedura operativa

1.

**396** X [*Caratteri alfa-numerici*] X Per inserire la parola chiave 2.

#### PROGRAMMAZIONE DELLA PAROLA CHIAVE DEL BORSELLINO ELETTRONICO (PSWBORS) - SET 397

Il funzionamento della carta come borsellino elettronico, può essere protetto dalla parola chiave PSWBORS.

La PSWBORS è composta di max 4 crt alfanumerici.

Nel corso della programmazione della password la Carta chip non deve essere inserita nel misuratore fiscale.

#### Procedura operativa

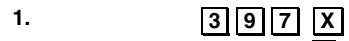

**397** X [*Caratteri alfa-numerici*] X Per inserire la parola chiave 2.

### **CANCELLAZIONE DELLA CARTA CHIP - SET 393**

Il contenuto della carta chip programmato con il codice 392, può essere completamente cancellato con il codice 393.

La cancellazione della carta non cancella la configurazione eseguita con la formattazione (codice 391), ma la rende di nuovo possibile.

La Carta chip deve essere inserita nel misuratore fiscale . Il saldo tra i versamenti, i prelievi e i pagamenti deve essere = 0

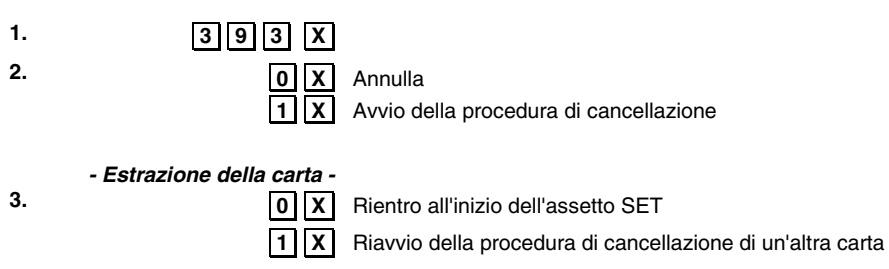

### **COPIATURA DI UNA CARTA CHIP - SET 394**

Copia totale di una chip card su un'altra chip card dei dati registrati con il codice 392. La carta chip su cui copiare i dati deve essere già formattata con il codice 391.

#### Procedura operativa

1.

**3 9 4 X** Messaggio di introduzione carta chip se la carta da copiare non è inserita.

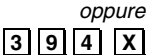

Messaggio di estrazione carta se la carta da copiare è inserita. Il contenuto della carta viene letto e memorizzato.

Messaggio di introduzione della carta su cui si vogliono copiare i dati.

2. - Introduzione della carta -

Inserimento dei dati copiati su una nuova carta chip. Messaggio di estrazione carta. La carta è stata copiata.

- 3. - Estrazione della carta -
- 4

| 0 | Х |
|---|---|
| 1 | Х |

Rientro all'inizio dell'assetto SET

Riavvio della procedura di copiatura di un'altra carta

### VARIAZIONE DEL CONTATORE PUNTI O BOLLINI PREMIO SU CARTA FEDELTÀ -**SET 398**

Quando la carta chip è abilitata come carta fedeltà, è possibile aumentare o diminuire il numero dei punti in essa registrati.

### Procedura operativa

| 1. | 398 X                     | Messaggio di introduzione carta chip se la carta non è inserita                |
|----|---------------------------|--------------------------------------------------------------------------------|
| 2. | X                         | Appare la quantità di punti presenti.                                          |
| 3. |                           | Avvia la procedura di sottrazione punti                                        |
| 4. | [Caratteri alfa-numerici] | Avvia la procedura di somma punti<br>Numero di punti da sommare o da sottrarre |
|    |                           |                                                                                |

### **STAMPA DEL CONTENUTO DELLA CARTA CHIP - SET 390**

### Procedura operativa

1.

3|9|0| X Avvio della stampa. Se la carta chip non è inserita, con l'inserimento la stampa viene avviata automaticamente.

### PROGRAMMAZIONE DEL PERIODO DI PREAVVISO DI SCADENZA VERIFICAZIONE PERIODICA - SET 131

L'approssimarsi della scadenza della verificazione periodica è segnalata attraverso la stampa di un messaggio (alla fine della sezione di dati non fiscali del rapporto di chiusura giornaliera) automaticamente gestito dal misuratore fiscale sulla base di un periodo (giorni) di preavviso programmabile.

Il messaggio è stampato nel periodo di preavviso e fino alla attivazione, da parte del tecnico autorizzato, del comando di registrazione della nuova data in cui è avvenuta la verificazione periodica.

- 1. <u>131</u> X
- 2. [CARATTERI NUMERICI] X Per impostare il periodo (da 1 a 99 giorni)

### **PROGRAMMAZIONE DELLE FORME DI PAGAMENTO - SET 304**

Con questo codice è possibile definire un descrittore per ciascuna delle tipologie associate a ciascuna forma di pagamento disponibile. Le voci disponibili possono variare e dipendono da quanto è stato impostato precedentemente con l'opzione 102.

### PARAMETRI PROGRAMMABILI

| FUNZIONE                                                                                                    | CAMPI PROGRAMMABILI                                                                                                    | IMPOSTAZ. DI<br>FABBRICA                                                      |
|----------------------------------------------------------------------------------------------------|----------------------------------------------------------------------------------------------------|-------------------------------------------------------------------------------|
| CONTANTE                                                                                                    | Fino a 29 caratteri alfanumerici                                                                                                    | CONTANTE                                                                      |
| VALUTA<br>RAPPORTO DI CAMBIO<br>DECIMALI<br>ARROTONDAMENTO                                                               | Fino a 29 caratteri alfanumerici                                                                                                    | VALUTA_1<br>0,00<br>2<br>5                                                    |
| ASSEGNI<br>CREDITO<br>CARTA CHIP<br>CARTA DI CREDITO (fino a 4)<br>CARTA DI DEBITO<br>NON PAGATO<br>TICKET (bueno posto) | Fino a 29 caratteri alfanumerici<br>Fino a 29 caratteri alfanumerici<br>Fino a 29 caratteri alfanumerici<br>Fino a 29 caratteri alfanumerici<br>Fino a 29 caratteri alfanumerici<br>Fino a 29 caratteri alfanumerici | ASSEGNI<br>CREDITO_1<br>CARTA CHIP<br>CARTA CREDITO_1<br>BANCOMAT<br>NON PAG. |

### Procedura operativa

1.

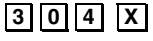

- 2. [CARATTERI ALFA-NUMERICI] X Personalizzazione del descrittore.
- 3. Proseguire con le successive forme di pagamento
  - CONTANTE

Premere questo tasto per interrompere la programmazione del parametro selezionato, che rimane comunque impostata, e di commutare il misuratore all'inizio dell'assetto SET.

SUBT

Premere questo tasto per interrompere la programmazione del parametro selezionato, che rimane comunque impostata e di commutare il misuratore allo stesso parametro della forma di pagamento successivo.

### **PROGRAMMAZIONE DELLE VALUTE - SET 304**

Con questo codice è anche possibile definire un descrittore per ciascuna delle valute utilizzabili, il relativo valore di cambio, il valore di arrotondamento e numero di decimali.

### PARAMETRI PROGRAMMABILI PER OGNUNA DELLE VALUTE

| FUNZIONE                                                         | CAMPI PROGRAMMABILI                                                                                                    | IMPOSTAZ. DI FABBRICA            |
|------------------------------------------------------------------|----------------------------------------------------------------------------------------------------|----------------------------------|
| VALUTA (1–5)<br>RAPPORTO DI CAMBIO<br>DECIMALI<br>ARROTONDAMENTO | Fino a 29 caratteri alfanumerici<br>Fino a 6 cifre $(4+2 \text{ dec.})$<br>Fino a 1 cifra $(da \ 0 \ a \ 9)$<br>$0 = \operatorname{arrotondamento} a \ 0$<br>$1 = \operatorname{arrotondamento} a \ 4$<br>$2 = \operatorname{arrotondamento} a \ 5$<br>$3 = \operatorname{arrotondamento} a \ 9$ | VALUTA 1 (1-5)<br>0,00<br>2<br>5 |

### Procedura operativa

1.

304 X

2

6.

Per posizionarsi sulla prima valuta da programmare

3. [CARATTERI ALFA-NUMERICI] X Personalizzazione del descrittore.

4. [CARATTERI NUMERICI] X Impostazione del rapporto di cambio

5. [CARATTERI NUMERICI] X

Impostazione del numero di decimali che deve avere l'importo dopo la conversione

- [CARATTERI NUMERICI] X Impostazione del tipo di arrotondamento
- 7. Proseguire con le successive forme di pagamento

### PROGRAMMAZIONE DEI DESCRITTORI DEI GRUPPI MERCEOLOGICI - SET 305

Con questo codice è possibile programmare i gruppi che permettono di raccogliere sotto la stessa denominazione dati di provenienza diversa e con carattere di omogeneità. Il numero dei gruppi è 30 (oppure quanto è stato impostato precedentemente con l'opzione 102) e la loro descrizione può essere lunga al massimo 29 caratteri alfanumerici.

### Procedura operativa

1.

305 X

2.

3.

- - [CARATTERI ALFA-NUMERICI] X

Per posizionarsi sul primo gruppo da programmare

Personalizzazione del descrittore del gruppo merceologico.

4. Procedere come descritto ai passi 2 e 3 per i restanti gruppi merceologici.

Х

# PROGRAMMAZIONE DELLA FUNZIONE DI RESO MERCE CON EMISSIONE DI UN DOCUMENTO DI "NOTA DI CREDITO" - SET 354

Questa funzione consente la registrazione di uno scontrino fiscale per la documentazione delle operazioni di rimborso effettuate a seguito di restituzione di merci precedentemente acquistate e registrate attraverso lo stesso misuratore fiscale.

La funzione potrà essere resa disponibile dal tecnico autorizzato solo nei casi consentiti dalla legge.

### Procedura operativa

- 1. 354 X
- 2.

**D X** Per disabilitare il reso merce con emissione di un documento di "nota di credito" \*

**1 X** Per abilitare il reso merce con emissione di un documento di "nota di credito"

\* Impostazione di fabbrica:

### PROGRAMMAZIONE DELL'ESECUZIONE AUTOMATICA DEI RAPPORTI - SET 315 / 316

Questa funzione consente di programmare la stampa di più rapporti in automatico. In questo modo sarà possibile, con una sola operazione, stampare tutti insieme i rapporti programmati.

- SET 315: consente di programmare la stampa sequenziale in assetto X di un max di 16 rapporti (giornalieri + periodici).
- SET 316: consente di programmare la stampa sequenziale in assetto Z di un max di 9 rapporti (solo giornalieri).

La seguente tabella indica i rapporti che si possono stampare in automatico ed il loro codice di esecuzione:

| RAPPORTO                | Codici di esecuzione in<br>ASSETTO X |           | Codici di esecuzione in<br>ASSETTO Z |
|-------------------------|--------------------------------------|-----------|--------------------------------------|
| -                       | Giornaliero                          | Periodico | Giornaliero                          |
|                         |                                      |           |                                      |
| Reparti                 | 1                                    | 11        | 1                                    |
| PLU                     | 2                                    | 12        | 2                                    |
| PLU ordinata per rep.   | 3                                    | 13        | 3                                    |
| Gestionale              | 4                                    | 14        | 4                                    |
| Movimenti di cassa      | 5                                    | 15        | 5                                    |
| Vendite per ora         | 6                                    |           | 6                                    |
| Scorporo imposta        |                                      | 20        |                                      |
| Valute                  | 7                                    | 17        | 7                                    |
| Rapporto fiscale        |                                      |           | 10                                   |
| PLU ad accesso lettore  | 9                                    | 19        | 9                                    |
| di codici a barre       |                                      |           |                                      |
| Fatture (RF) / Ricevute | 18                                   | 28        | 18                                   |
| fiscali                 |                                      |           |                                      |
| Rapporto Operatori      | 21                                   | 31        | 21                                   |
| Esecuzione automatica   | 8                                    |           | •                                    |

### Procedura operativa

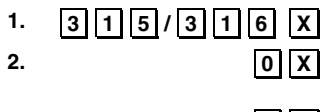

- Per disabilitare la stampa del rapporto indicato dal display operatore
- **1** X Per abilitare la stampa del rapporto indicato dal display operatore

3. Proseguire con i successivi rapporti

| PROGRAMMAZIONE DEL TASTO                                                                       |                                                                                                    |  |  |  |  |
|------------------------------------------------------------------------------------------------|----------------------------------------------------------------------------------------------------|--|--|--|--|
| Questa funzione consente di programmare il numero di scontrini fiscali, emessi nella giornata, |                                                                                                    |  |  |  |  |
| che saranno stampati alla pressione del tasto 🛄 in assetto REG.                                |                                                                                                    |  |  |  |  |
| SELEZIONE DEL NUMERO DEGLI ULTIMI SCONTRINI GIORNALIERI DA STAMPARE - SET 363                  |                                                                                                    |  |  |  |  |
| Procedura operativa                                                                            |                                                                                                    |  |  |  |  |
| 1. 363 X                                                                                       |                                                                                                    |  |  |  |  |
| 2. [CARATTERI NUMERICI] X                                                                      | Per abilitare la stampa degli ultimi "nnnn" (da 0 a 9999)<br>scontrini fiscali della giornata<br>Se il valore programmato è 0, il misuratore fiscale<br>stampa tutti gli scontrini emessi nella giornata.* |  |  |  |  |

\* Impostazione di fabbrica: "10"

## PROGRAMMAZIONE DELLA SOGLIA DEL "QUASI FINE MEMORIA D.G.F.E." SET 364

Questa funzione consente di programmare la soglia di spazio ancora disponibile sul D.G.F.E.. Il raggiungimento della soglia programmata è segnalato attraverso un messaggio stampato in appendice al rapporto di chiusura fiscale e ripetuto ad ogni chiusura fino alla sostituzione del D.G.F.E. corrente.

| 1. | 364 X                         |                                                           |  |
|----|-------------------------------|-----------------------------------------------------------|--|
| 2. | 0 X                           | Per selezionare la soglia espressa in giorni.             |  |
|    | 1 X                           | Per selezionare la soglia espressa in percentuale. *      |  |
|    | 2 X                           | Per selezionare la soglia espressa in megabyte.           |  |
| 3. | [CARATTERI NUMERICI] X        | Valore della soglia espressa in giorni. (2 crt max.)      |  |
|    | [CARATTERI NUMERICI] X        | Valore della soglia espressa percentuale. ** (3 crt max.) |  |
|    | [CARATTERI NUMERICI] X        | Valore della soglia espressa in Mbyte. (3 crt max.)       |  |
| *  | Impostazione di fabbrica: "1" | ** Impostazione di fabbrica: "5"                          |  |

### PROGRAMMAZIONE DEL NUMERO DI CARATTERI PER RIGA DI STAMPA - SET 322

Con questo codice è possibile selezionare il font dei caratteri che verrà utilizzato per la stampa degli scontrini.

### Procedura operativa

- 1. 3 2 2 X
- 2

Seleziona il font di tipo 1 in modo da stampare fino a 24 0 X caratteri per riga \*

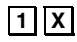

Seleziona il font di tipo 2 in modo da stampare fino a 29 caratteri per riga

Impostazione di fabbrica:

### **PROGRAMMAZIONE DELLA TASTIERA**

La tastiera può essere programmata in maniera tale da riconfigurare funzionalmente la posizione dei tasti. La programmazione può essere diretta o indiretta.

I sequenti codici sono necessari per la programmazione:

- Codice di programmazione SET 251 per la programmazione diretta della tastiera.
- Codice di programmazione SET 252 per la programmazione indiretta. .
- Codici di funzione, riportati nella tabella dei "Codici funzione".
- Posizione numerica dei tasti, riportata nel paragrafo successivo.

### **PROGRAMMAZIONE DIRETTA DELLA TASTIERA - SET 251**

Consente l'assegnazione di un codice funzione ad un tasto, facendo seguire alla digitazione del codice funzione desiderato la semplice pressione del tasto fisico.

#### Procedura operativa

| 1. | 2 | 5 | 1 | Х |
|----|---|---|---|---|
|    |   |   |   |   |

- 2.
- 3. Premere il **TASTO** scelto

[CARATTERI NUMERICI X Per impostare il codice della funzione da assegnare

Per assegnare la funzione selezionata al tasto prescelto (nel caso di programmazione dei reparti, inserire anche il nr. del reparto associato al tasto).

Nota: Per i codici funzione fare riferimento alla tabella riportata nella pagina seguente.

### **PROGRAMMAZIONE INDIRETTA DELLA TASTIERA - SET 252**

Con questo codice di programmazione è possibile assegnare un codice funzione ad un tasto, facendo seguire alla digitazione del codice funzione la posizione numerica del tasto. Per i tasti multipli si digita una solo posizione numerica.

### Procedura operativa

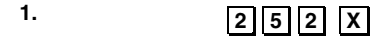

- 2. [CARATTERI NUMERICI] X
- 3. [CARATTERI NUMERICI] X

Per impostare il codice della funzione da assegnare Per assegnare la funzione selezionata al tasto corrispondente al codice numerico (nel caso di programmazione dei reparti, inserire anche il nr. del reparto associato al tasto).

Nota: Per i codici dei tasti fare riferimento alla tabella riportata di seguito.

#### TABELLA CODICI FUNZIONI

| FUNZIONI                          | NUMERO FUNZIONE |
|-----------------------------------|-----------------|
| Promozione M x N                  | 4               |
| Introduzione codice numerico      | 7               |
| Introduzione codice alfa-numerico | 8               |
| Introduzione P. IVA               | 9               |
| Bonifico                          | 16              |
| Descrittore                       | 17              |
| Codice fiscale                    | 18              |
| Visualizzazione totale cassa      | 20              |
| Visualizzazione prezzo REP/PLU    | 21              |
| Codice a barre EAN/UPC            | 22              |
| Codice a barre C39                | 23              |
| Codice FARMACIA                   | 24              |
| Storno                            | 25              |
| Separatore                        | 26              |
| Prezzo 1                          | 29              |
| Prezzo 2                          | 30              |
| Prezzo 3                          | 31              |
| Prezzo 4                          | 32              |
| Contante diretto                  | 80              |
| Contante indiretto                | 81              |
| Pagamento assegno diretto         | 82              |
| Pagamento assegno indiretto       | 83              |
| Credito diretto                   | 84              |
| Credito indiretto                 | 85              |
| Carta di credito diretta (Nota)   | 86              |
| Carta di credito indiretta        | 87              |
| Non pagato diretto                | 88              |
| Non pagato indiretto              | 89              |
| Pagamento ticket diretto          | 90              |
| FUNZIONI                             | NUMERO FUNZIONE |
|--------------------------------------|-----------------|
| Pagamento ticket indiretto           | 91              |
| Pagamento in valuta diretto          | 94              |
| Pagamento in valuta indiretto        | 95              |
| Correzione                           | 96              |
| Annullo scontrino                    | 97              |
| Ripetizione                          | 98              |
| Versamento                           | 99              |
| Prelievo                             | 100             |
| Visualizzazione totale precedente    | 101             |
| Duplicato scontrino                  | 102             |
| Unione scontrini                     | 104             |
| Apertura cassetto                    | 105             |
| Reparto indiretto                    | 112             |
| Reparto diretto                      | 113             |
| PLU indiretta                        | 114             |
| PLU diretta                          | 115             |
| Operatore indiretto                  | 116             |
| Operatore diretto                    | 117             |
| Chipcard                             | 120             |
| Sconto %                             | 122             |
| Sconto assoluto (a valore)           | 123             |
| Maggiorazione %                      | 124             |
| Maggiorazione assoluta (a valore)    | 125             |
| Sconto                               | 128             |
| Aggiustamento totale                 | 131             |
| Maggiorazione                        | 132             |
| Listino 1                            | 133             |
| Listino 2                            | 134             |
| Listino 3                            | 135             |
| Listino 4                            | 136             |
| Recupero crediti                     | 138             |
| Pagamento corrispettivi non riscossi | 144             |
| Reso merce                           | 145             |
| Intestazione                         | 148             |
| Subtotale                            | 149             |
| Ricevuta                             | 154             |
| Fattura                              | 155             |
| Scontrino multiplo                   | 156             |
| Stampa subtotale                     | 157             |
| Funzione nulla                       | 0               |

**Nota:** Per programmare la funzione CARTA DEBITO (C.DEB) utilizzare il codice funzione 86 con numero di carta di credito = 5.

#### **POSIZIONE NUMERICA DEI TASTI**

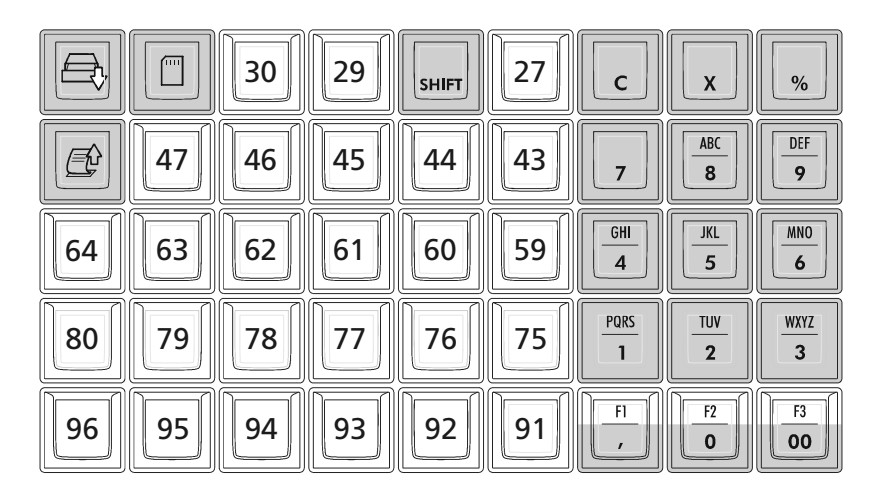

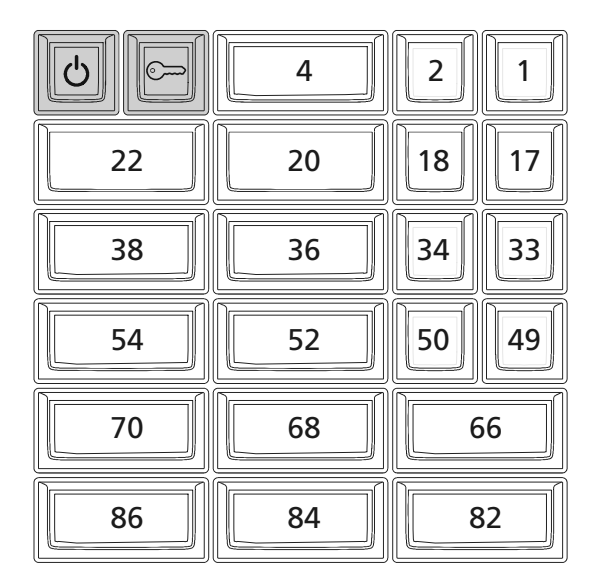

TASTI NON PROGRAMMABILI

F1, F2, F3 SONO PROGRAMMABILI

F1

### PROGRAMMAZIONE DELLE INTERFACCE SERIALI

I dispositivi collegabili al misuratore fiscale attraverso le interfacce seriali sono il personal computer, il lettore di codici a barre e la slip printer.

Il codice **905** consente di selezionare la configurazione di connessione dei dispositivi sulle due interfacce seriali.

I parametri delle interfacce seriali 1, 2 e 3 sono modificabili rispettivamente con il codice 901, il codice 903 e il codice 907.

Il codice **902** per l'interfaccia 1 , il codice **904** per l'interfaccia 2 e il codice **908** per l'interfaccia 3 consentono di riportare i parametri , eventualmente programmati, al valore di fabbrica.

Prima di collegare i dispositivi PC, BARCODE READER, SLIP PRINTER al misuratore fiscale, osservare le seguenti istruzioni nell'ordine indicato :

- In assetto SET con il codice di programmazione 905 selezionare il tipo di dispositivo che sarà collegato alla seriale 1, il tipo di dispositivo che sarà collegato alla seriale 2 e il tipo di dispositivo che sarà collegato alla seriale 3.
- In assetto SET con il codice di programmazione 901 modificare eventualmente i parametri dell'interfaccia seriale 1, con il codice 903 modificare eventualmente i parametri dell'interfaccia seriale 2 e con il codice di programmazione 907 modificare eventualmente i parametri dell'interfaccia seriale 3.
- Spegnere il misuratore fiscale e i dispositivi da collegare
- Collegare i dispositivi al misuratore fiscale
- Accendere il misuratore fiscale e successivamente accendere i dispositivi collegati

Per scollegare i dispositivi dal misuratore fiscale, osservare le seguenti istruzioni nell'ordine indicato :

- Spegnere il misuratore fiscale e successivamente spegnere i dispositivi collegati
- Scollegare i dispositivi dal misuratore fiscale
- Accendere il misuratore fiscale.

#### SELEZIONE DELLA CONFIGURAZIONE DI CONNESSIONE DEI DISPOSITIVI -SET 905

Procedura operativa

## 1. 905 X

| 2. |     | Dispositivo su Seriale 1    | Dispositivo su Seriale 2  | Dispositivo su Seriale 3 |
|----|-----|-----------------------------|---------------------------|--------------------------|
| 3. | 0 X | Lettore di Codici a Barre * | Personal Computer *       | Non usato                |
|    | 1 X | Personal Computer           | Lettore di Codici a Barre | Non usato                |
|    | 2 X | Lettore di Codici a Barre   | Personal Computer         | Slip Printer             |
|    | 3 X | Personal Computer           | Lettore di Codici a Barre | Slip Printer             |
|    |     |                             |                           |                          |

\* Impostazione di fabbrica:

#### PROGRAMMAZIONE DEI PARAMETRI DELLE INTERFACCE SERIALI - SET 901/903/907

I valori impostati automaticamente sono quelli di default che possono poi essere modificati attraverso i codici 901 (seriale 1), 903 (seriale 2) oppure 907 (seriale 3).

#### Parametri Programmabili

| DESCRIZIONE        | Impostazione di<br>fabbrica nel caso<br>sia selezionata la<br>connessione a<br>PERSONAL<br>COMPUTER | Impostazione di<br>fabbrica nel caso<br>sia selezionata la<br>connessione a<br>LETTORE DI CODICI<br>A BARRE | Impostazione di<br>fabbrica nel caso<br>sia selezionata la<br>connessione a<br>SLIP PRINTER |
|--------------------|----------------------------------------------------------------------------------------------------|----------------------------------------------------------------------------------------------------|---------------------------------------------------------------------------------------------|
| Alimentazione      | Disabilitata                                                                                        | Abilitata                                                                                                   | Disabilitata                                                                                |
| Segnali modem      | Disabilitati                                                                                        | Disabilitati                                                                                                | Disabilitati                                                                                |
| Baud rate          | 9600                                                                                                | 9600                                                                                                    | 9600                                                                                        |
| Data bits          | 8                                                                                                   | 7                                                                                                    | 8                                                                                           |
| Stop bits          | 2                                                                                                   | 1                                                                                                    | 1                                                                                           |
| Parity             | No                                                                                                  | Pari                                                                                                    | No                                                                                          |
| Time out ACK/NACK  | 1000                                                                                                | 0                                                                                                    | 0                                                                                           |
| Time out sessione  | 0                                                                                                   | 0                                                                                                    | 0                                                                                           |
| Numero ritentativi | 5                                                                                                   | 0                                                                                                    | 0                                                                                           |

I valori impostati automaticamente sono quelli di default o quelli eventualmente selezionati dall'utente.

#### Procedura operativa

| 1.  | 901X<br>0903X<br>0907X                 |                                                                                                    |
|-----|----------------------------------------|----------------------------------------------------------------------------------------------------|
| 2.  |                                        | Per disabilitare l'alimentazione di 5V sull'uscita del<br>connettore.                                 |
| 3.  |                                        | Per disabilitare i segnali modem.<br>Per abilitare i segnali modem.                                   |
| 4.  | 0 X<br>1 X<br>2 X<br>3 X<br>4 X<br>5 X | Selezionare i vari baud rate:<br>300<br>600<br>1200<br>2400<br>4800<br>9600                           |
| 5.  | 0 X<br>1 X                             | Per programmare il data bits a 7<br>Per programmare il data bits a 8                                  |
| 6.  | 0 X<br>1 X                             | Per programmare il numero di bit di stop a 1<br>Per programmare il numero di bit di stop a 2          |
| 7.  | 0 X<br>1 X<br>2 X                      | Per programmare "nessuna parita"<br>Per programmare "parità dispari"<br>Per programmare "parità pari" |
| 8.  | [Caratteri Numerici] X                 | Per programmare il time out ACK/NACK (tra 0 e 30.000 ms).                                             |
| 9.  | [Caratteri Numerici] X                 | Per programmare il time out di sessione (tra 0 e 30.000 ms).                                          |
| 10. | [Caratteri Numerici] X                 | Per programmare il numero dei ritentativi (da 0 a 250).                                               |

#### RIPRISTINO DEI PARAMETRI AL VALORE IMPOSTATO DA FABBRICA -SET 902/904/908

Con i codici di programmazione SET 902 , 904 e 908 è possibile riportare i parametri relativi rispettivamente alla interfaccia seriale 1, 2 e 3 ai valori di default.

### Procedura operativa

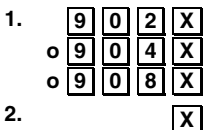

С

Per confermare il caricamento dei parametri impostato da fabbrica Comando di annulla.

Il misuratore fiscale si posiziona all'inizio dell'assetto SET.

## ABILITAZIONE/DISABILITAZIONE DELL'INTERFACCIA USB SLAVE - SET 906

#### Procedura operativa

- 1. 906X
- 2.

Per disabilitare l'interfaccia USB 0 X

1 X

Per abilitare l'interfaccia USB L'abilitazione dell'interfaccia USB, disattiva l'interfaccia seriale sulla quale era stato configurato il personal computer.

## VISUALIZZAZIONE, IN ASSETTO DI COLLEGAMENTO, DELL'OPERAZIONE RICHIESTA **CON I COMANDI DA REMOTO**

In assetto di "collegamento", in modalità "gestionale", con il codice SET 963, e' possibile visualizzare su display operatore le operazioni richieste da remoto; l'opzione può essere :

- VISUALIZZAZIONE ABILITATA = 1
- VISUALIZZAZIONE DISABILITATA = 0•

### SCONTRINI FORTUNATI CON PROGRAMMAZIONE AD IMPORTO

Al termine dello scontrino di vendita e' possibile stampare in modo automatico l'icona relativa al premio a punti. Il numero dei punti e' calcolato in funzione di una soglia programmata con l'opzione 203.

#### Procedura operativa

- 203X 1.
- 2.

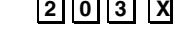

**1 X** / **0 X** Per abilitare / disabilitare la funzione

3.

[CARATTERI NUMERICI] X Per impostare il valore di riferimento per il conteggio dei punti premio.

# PROGRAMMAZIONE DELLA MODALITÀ DI LAVORO IN CONNESSIONE AD HOST - SET 353

Il misuratore fiscale mette a disposizione dell'applicativo esterno **3** modalità **alternative** di funzionamento per l'esecuzione di operazioni di vendita, pagamento e di esecuzione rapporti.

#### Procedura operativa

| 1. 3 5 | 3 X |                                                                                                    |
|--------|-----|----------------------------------------------------------------------------------------------------|
| 2.     | 0 X | Per abilitare il MODO FISCALE *<br>(accesso ai comandi elementari della macchina messi a disposizione<br>dal modulo fiscale) |
| 3.     | 1 X | Per abilitare il MODO GESTIONALE<br>(attivazione dei comandi gestiti dall'applicativo residente sulla<br>macchina)           |
| 4.     | 2 X | Per abilitare il MODO MISTO<br>(modalità che prevede sia il MODO 1 che il MODO 2)                                            |

Impostazione di fabbrica:

### **PROGRAMMAZIONE DELLO SCONTRINO MULTIPLO - SET 366**

Consente di programmare sullo scontrino multiplo il raggruppamento degli articoli della vendita per gruppi merceologici o per reparti.

#### Procedura operativa

## 1. 366X

2. 0 X Per disabilitare la funzione

0

- **1** X Per abilitare la funzione
- 3.

\*

- X Seleziona raggruppamento per reparti
- **1** X Seleziona raggruppamento per gruppi merceologici

# STAMPA, SULLO SCONTRINO DI VENDITA, DEL NUMERO DI TRANSAZIONI O DEI PEZZI VENDUTI - SET 367

Consente l'abilitazione della stampa, nello scontrino di vendita, del numero di transazioni o pezzi venduti.

## INTRODUZIONE E STAMPA DI UN CODICE ALFA-NUMERICO NELLO SCONTRINO DI VENDITA

Tra una transazione di vendita e un'altra e' possibile inserire una stringa numerica o alfanumerica utilizzando due tasti della tastiera preventivamente programmati : tasto [CODICE NUMERICO] oppure tasto [CODICE ALFA-NUMERICO] seguito dalla stringa che si desidera stampare nello scontrino.

## ACQUISIZIONE DA BARCODE READER DEL CODICE FISCALE DEL CLIENTE DURANTE UNA OPERAZIONE DI VENDITA (SCONTRINO DOCUMENTALE)

Se al misuratore fiscale e' connesso un lettore di codice a barre, l'introduzione dell'eventuale codice fiscale del cliente, durante uno scontrino di vendita, puo' essere eseguita attraverso la lettura del codice a barre corrispondente.

### STAMPA SULLO SCONTRINO DI VENDITA DEL NUMERO DI TRANSAZIONI O DEI PEZZI VENDUTI

In assetto SET la programmazione del codice 367 consente l'abilitazione della stampa, nello scontrino di vendita, del numero di transazioni o pezzi venduti.

Alla digitazione in SET codice 367 viene proposta la scelta tra:

- PEZZO = 0
- ARTICOLO = 1

Dopo aver optato per PREZZO o ARTICOLO con la pressione del tasto X viene proposto se abilitarne o meno la stampa sullo scontrino:

- DISABILITATA = 0
- ABILITATA = 1

La digitazione del tasto **X** conclude la programmazione.

#### **PROGRAMMAZIONI VARIE**

## PROGRAMMAZIONE DELL'INSERIMENTO AUTOMATICO DEL PUNTO DECIMALE NELL'IMPORTO DI VENDITA (ADD MODE) - SET 352

Il misuratore fiscale è programmato da fabbrica in modo che sia inserito automaticamente il punto decimale solo quando sono inseriti dei prezzi costituiti da cifre intere (es. Euro 12,00). Quando invece occorre inserire un prezzo con centesimi (es. Euro 12,35), occorre digitare il punto decimale dopo il numero intero (12).

#### Procedura operativa

- 1. 352X
- 2.

X Disabilita la funzione punto decimale automatico \*

Abilita la funzione punto decimale automatico.

Abilita la funzione solo per gli importi di vendita e non per le quantità

\* Impostazione di fabbrica

0

2

#### **PROGRAMMAZIONE DEL VALORE MASSIMO DEL RESTO - SET 311**

È possibile definire un importo massimo per il resto da consegnare al cliente in seguito al pagamento di una vendita. Se in fase operativa risulteranno cifre superiori a questo limite, interverrà una segnalazione di errore.

L'importo massimo impostabile per il resto deve essere compreso tra 0 e 999.999.

#### Procedura operativa

1.

311 X

2. [CARATTERI NUMERICI] X Impostazione dell'importo massimo

#### **PROGRAMMAZIONE DELLA GESTIONE DEL CALCOLO OBBLIGATORIO DEL RESTO - SET 318**

È possibile programmare il misuratore fiscale a calcolare obbligatoriamente il resto dovuto al cliente in seguito al pagamento di una transazione di vendita; in questo modo l'operatore dovrà digitare l'importo ricevuto dal cliente prima di chiudere lo scontrino.

#### Procedura operativa

- 1. 318X
- 2.

**0 X** Per disabilitare la funzione di calcolo obbligatorio del resto \*

Per abilitare la funzione di calcolo obbligatorio del resto

\* Impostazione di fabbrica

#### PROGRAMMAZIONE DELLA GESTIONE DI UNA VENDITA "A PREZZO ZERO" - SET 321

Nel caso si debba contabilizzare una vendita omaggio, occorre produrre uno scontrino con articolo a prezzo zero. Questa funzione consente di abilitare e disabilitare la vendita di un articolo a prezzo zero.

#### Procedura operativa

- 3 2 1 X 1.
- 2.

Per disabilitare la funzione di vendita di un articolo a prezzo zero. \* Х Per abilitare la funzione di vendita di un articolo a prezzo zero.

Impostazione di fabbrica

#### PROGRAMMAZIONE DEL DESCRITTORE PER LA FUNZIONE "BONIFICO" - SET 310

Tale funzione consente di programmare un descrittore da attribuire alla funzione di BONIFICO.

#### Procedura operativa

1. 3 1 1 X

2.

[CARATTERI ALFA-NUMERICI] X Personalizzazione del descrittore. \* (Fino a 29 caratteri alfanumerici)

\* Impostazione di fabbrica: "BONIFICO"

#### PROGRAMMAZIONE DEL MASSIMO NUMERO DI RIGHE PER DUPLICATO **SCONTRINO - SET 319**

Tale funzione consente di definire il massimo numero di righe (da 50 a 200) che possono essere memorizzate per il duplicato non fiscale di uno scontrino di versamento o prelievo.

#### Procedura operativa

- 1. 3 1 9 X
- 2. CARATTERI NUMERICI

Impostazione nº. righe (da 50 a 200)\*

Impostazione di fabbrica: "200"

#### ABILITAZIONE/DISABILITAZIONE OBBLIGO ESECUZIONE DEL RAPPORTO FISCALE AL CAMBIO **DATA - SET 306**

La data del misuratore fiscale si aggiorna automaticamente alla mezzanotte di ogni giorno. Programmare l'obbligo del rapporto fiscale significa impedire l'emissione di nuovi scontrini di vendita, dopo il cambio data, se prima non è stato fatto un rapporto "fiscale".

#### Procedura operativa

#### 1. 306X 2. Per disabilitare l'obbligo di esecuzione del rapporto fiscale al cambio data. \* 0 X 1 X Per abilitare l'obbligo di esecuzione del rapporto fiscale al cambio data.

\* Impostazione di fabbrica

#### ABILITAZIONE/DISABILITAZIONE OBBLIGO CASSETTO CHIUSO - SET 312

Tale funzione consente di abilitare o disabilitare l'obbligo di avere il cassetto chiuso per poter eseguire le normali transazioni.

#### Procedura operativa

- 1. 3 1 2 X 2. Per disabilitare la funzione obbligo cassetto chiuso per operare \*
  - 0 X

Per abilitare la funzione obbligo cassetto chiuso per operare. 1 X

Impostazione di fabbrica

#### ABILITAZIONE/DISABILITAZIONE DEL CODICE FARMACIA - SET 325

Tale funzione consente di abilitare la gestione del codice a barre "CODICE FARMACEUTICO" (lunghezza 9 caratteri).

#### Procedura operativa

- 1. 3 2 5 X
- 2.

Per disabilitare la gestione del codice farmacia. \* 0 X

1 X

Per abilitare la la gestione del codice farmacia.

Impostazione di fabbrica

#### ABILITAZIONE/DISABILITAZIONE DEL CODICE BILANCIA - SET 326

Tale funzione consente di abilitare la gestione del codice bilancia.

#### Procedura operativa

| 1. | 326X                     |                                                                                                    |
|----|--------------------------|----------------------------------------------------------------------------------------------------|
| 2. | 0 X                      | Per disabilitare la gestione del codice bilancia. *                                                                        |
| 3. | 1 X                      | Per abilitare la gestione del codice bilancia.                                                                             |
| 4. | [CARATTERI NUMERICI] X   | Se la funzione è abilitata premere i tasti da 0 a 4 per definire la posizione del punto nella stringa del prezzo           |
| 5. | [CARATTERI NUMERICI] X   | Se la funzione è abilitata premere i tasti da 0 a 4 per<br>definire la posizione del punto nella stringa della<br>quantità |
| *  | Impostazione di fabbrica |                                                                                                    |

#### ABILITAZIONE/DISABILITAZIONE SEGNALAZIONE ACUSTICA DI AVVENUTA LETTURA DEL LETTORE DI CODICI A BARRE - SET 356

Questa funzione consente di abilitare o disabilitare la segnalazione acustica che indica l'avvenuta acquisizione del codice a barre dell'articolo quando si utilizza il lettore di codici a barre.

#### Procedura operativa

356X
 0X Per disabilitare la gestione della segnalazione acustica.

**1 X** Per abilitare la gestione della segnalazione acustica. \*

\* Impostazione di fabbrica

#### ABILITAZIONE/DISABILITAZIONE DELLA STAMPA DEL "TOTALE" IN LIRE - SET 357

Questa funzione consente di abilitare o disabilitare la conversione del totale della transazione di vendita da Euro in Lire secondo il cambio programmato.

#### Procedura operativa

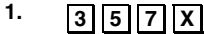

2.

מת מוסו

х

X Per disabilitare la gestione della conversione. \*

Per abilitare la la gestione della conversione.

\* Impostazione di fabbrica

#### PROGRAMMAZIONE DELLA REGISTRAZIONE DEGLI SCONTRINI SU D.G.F.E. SET 365 - SET 358

La registrazione su D.G.F.E. viene gestita secondo i seguenti criteri :

| Tipologia scontrini                            | Registrazione su D.G.F.E.                                                                                    |
|------------------------------------------------|----------------------------------------------------------------------------------------------------|
| Scontrini Fiscali                              | Si                                                                                                    |
| Scontrini gestionali in assetto "REG"          | In funzione della abilitazione in assetto<br>SET (codice 365) : tutto lo scontrino o solo il<br>riferimento  |
| Rapporti gestionali in assetto "X" - "Z"       | In funzione della abilitazione in assetto <b>SET (codice 358)</b> : tutto lo scontrino o solo il riferimento |
| Scontrini gestionali "copia fattura / ricevuta | In funzione della abilitazione in assetto<br>SET (codice 950) : tutto lo scontrino o solo il<br>riferimento  |
| Scontrini gestionali in assetto "SET"          | Solo il riferimento                                                                                          |
| Scontrini di lettura del D.G.F.E.              | Solo il riferimento                                                                                          |

Codice di programmazione SET 365.

Questa funzione consente di abilitare o disabilitare la registrazione degli scontrini gestionali in assetto "REG".

## Procedura operativa

- 1. 365X
- 2.

 
 Per disabilitare la funzione la registrazione degli scontrini gestionali in assetto "REG" su D.G.F.E..

1 X

Per abilitare la funzione la registrazione degli scontrini gestionali in assetto "REG" su D.G.F.E... \*

Impostazione di fabbrica

Codice di programmazione SET 358.

Questa funzione consente di abilitare o disabilitare la registrazione dei rapporti gestionali in assetto "X" - "Z".

#### Procedura operativa

 358X
 Per disabilitare la registrazione degli scontrini gestionali in assetto "X" -"Z" su D.G.F.E.. \* 1X Per abilitare la la registrazione degli scontrini gestionali in assetto "X" -"Z" su D.G.F.E...

#### \* Impostazione di fabbrica

#### ABILITAZIONE/DISABILITAZIONE STAMPA, SULLO SCONTRINO DI VENDITA, DEL CODICE ARTICOLO LETTO DAL LETTORE DI CODICE A BARRE - SET 359

Questa funzione consente di abilitare o disabilitare la stampa, sullo scontrino di vendita, in aggiunta alla descrizione dell' articolo venduto, del codice articolo letto dal lettore di codice a barre.

#### Procedura operativa

- 1. 359X
- 2.

X Per disabilitare la stampa del codice a barre. \*

0 X 1 X

Per abilitare la stampa del codice a barre.

\* Impostazione di fabbrica

#### **INSERIMENTO DEL CODICE A BARRE DI UN ARTICOLO PLU**

#### Procedura operativa

1.

802X

 Nel caso in cui si utilizzi un lettore di codici a barre, far passare il lettore ottico sul codice a barre dell'articolo in modo da leggerlo. Il codice viene visualizzato sul display operatore e una segnalazione acustica indica che la lettura è terminata.

> Nel caso di introduzione manuale del codice a barre, selezionare il tipo di codice quindi premere i **[tasti** alfanumerici] corrispondenti al codice da memorizzare. Premere il tasto X per confermare e passare alla seguente funzione programmabile.

- 3. [CARATTERI ALFA-NUMERICI] X Personalizzazione del descrittore.
- 4. [CARATTERI NUMERICI] X

5. [CARATTERI NUMERICI] X

Impostazione prezzo di vendita. (se abilitato RAEE)

Impostazione numero reparto di riferimento. (link alla promozione)

**CONTANTE** Premere questo tasto per interrompere la programmazione del parametro selezionato, che rimane comunque impostata, e di commutare il misuratore all'inizio dell'assetto SET.

SUBT. Premere questo tasto per interrompere la programmazione del parametro selezionato, che rimane comunque impostata e di commutare il misuratore allo stesso parametro del reparto successivo.

Se si desidera cambiare il numero di reparto al quale è collegato la PLU, tale modifica è
realizzabile solo dopo l'esecuzione di un rapporto fiscale in assetto operativo Z (Z10).

#### MODIFICA DI UNA PLU AD ACCESSO CON CODICE A BARRE

#### Procedura operativa

## 1. 804 X

 Nel caso in cui si utilizza un lettore di codici a barre, far passare il lettore ottico sul codice a barre dell'articolo in modo da leggerlo. Il codice viene visualizzato sul display operatore e una segnalazione acustica indica che la lettura è terminata.

> Nel caso di introduzione manuale del codice a barre, selezionare il tipo di codice quindi premere i **[tasti** alfanumerici] corrispondenti al codice da memorizzare. Premere il tasto X per confermare e passare alla seguente funzione programmabile.

3. CARATTERI ALFA-NUMERICI Personalizzazione del nuovo descrittore. 4. CARATTERI NUMERICI Impostazione del nuovo prezzo di vendita. (se abilitato RAEE) 5. CARATTERI NUMERICI Impostazione del nuovo numero reparto di riferimento. 6. CARATTERI NUMERICI Riferimento alla promozione. Premere questo tasto per interrompere la CONTANTE programmazione del parametro selezionato, che rimane comunque impostata, e di commutare il misuratore all'inizio dell'assetto SFT. Premere questo tasto per interrompere la SUBT. programmazione del parametro selezionato, che rimane comunque impostata e di commutare misuratore allo stesso il parametro del reparto successivo.

Se si desidera cambiare il numero di reparto al quale è collegato la PLU, tale modifica è
realizzabile solo dopo l'esecuzione di un rapporto fiscale in assetto operativo Z (Z10).

#### CANCELLAZIONE DI UNA PLU AD ACCESSO CON CODICE A BARRE

#### Procedura operativa

## 1. 803 X

 Nel caso in cui si utilizza un lettore di codici a barre, far passare il lettore ottico sul codice a barre dell'articolo in modo da leggerlo. Il codice viene visualizzato sul display operatore e una segnalazione acustica indica che la lettura è terminata.

Nel caso di introduzione manuale del codice a barre, selezionare il tipo di codice quindi premere i **[tasti alfanumerici]** corrispondenti al codice da memorizzare. Premere il tasto Xper confermare e passare alla seguente funzione programmabile.

Viene stampato un messaggio per indicare che la PLU è stata cancellata.

#### FORMATTAZIONE DELLE PLU

Con il codice di programmazione **SET 801** è possibile riportare i parametri programmabili delle PLU ai valori di fabbrica.

#### Procedura operativa

- 1. 801 X
- 2.
- **X** Per confermare. Il display operatore visualizza il messaggio di conferma per l'esecuzione della funzione di formattazione.
- C Comando di annulla. Il misuratore fiscale si posiziona all'inizio dell'assetto SET.

Nella procedura vengono richiesti tutti i parametri che si vogliono impostare per la formattazione:

- numero di listini prezzi
- Iunghezza descrittore
- link alla promozione
- periodico 2.

#### STAMPA DELLE PLU AD ACCESSO CON CODICE A BARRE

Stampa della programmazione delle PLU.

#### Procedura operativa

1.

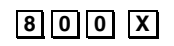

 Nel caso in cui si utilizza un lettore di codici a barre, far passare il lettore ottico sul codice a barre dell'articolo in modo da leggerlo. Il codice viene visualizzato sul display operatore e una segnalazione acustica indica che la lettura è terminata.

Nel caso di introduzione manuale del codice a barre, selezionare il tipo di codice quindi premere i **[tasti alfanumerici]** corrispondenti al codice da memorizzare. Premere il tasto **X** per confermare e passare alla seguente funzione programmabile.

3. Proseguire con le altre PLU

Viene stampato la PLU selezionata

CONTANTE

Premere questo tasto per uscire dalla procedura di stampa e commutare il misuratore all'inizio dell'assetto SET.

## **PROGRAMMAZIONE DELLA GESTIONE DELLE FATTURE/RICEVUTE**

#### INTRODUZIONE

La stampante o slip printer esterna al misuratore fiscale consente di emettere Fatture (RF) o Ricevute fiscali estendendo l'uso della macchina anche agli esercizi che vendono servizi.

La stampante in oggetto è un modello tipo "Olivetti PR4 SL", "Epson TM 290 / TM 295" o "STAR SP 298" alle cui funzionalità occorre far riferimento leggendo il manuale d'uso e il manuale di installazione tecnica della stampante stessa.

Il collegamento, attraverso una delle due interfacce seriali presenti sul misuratore fiscale, viene eseguito dal tecnico incaricato.

#### **PROGRAMMAZIONE DELLA STAMPANTE**

Innanzi tutto occorre selezionare l'interfaccia seriale alla quale sarà collegata la stampante o slip printer con il codice di programmazione **SET 905.** 

La programmazione riguarda inoltre anche la corretta programmazione dei parametri tecnici relativi all'interfaccia seriale che però, almeno nella configurazione standard o di fabbrica, avviene automaticamente in seguito alla selezione del dispositivo con il codice di programmazione **SET 905**.

I parametri tecnici delle interfacce seriali 1 e 2 sono modificabili con i codici di programmazione **SET 901 e 903**.

(Per i dettagli fare riferimento al paragrafo PROGRAMMARE LE INTERFACCE SERIALI) .

La stampante viene programmata con l'opzione 950.

#### PROGRAMMAZIONE DELLA GESTIONE DEI DOCUMENTI

Dopo aver collegato, selezionato e quindi programmato nei suoi parametri tecnici la stampante o slip printer, deve essere programmata la gestione del documento Fattura (RF) o Ricevuta fiscale.

Codice di programmazione SET 950.

La tabella seguente riassume i parametri programmabili.

| PARAMETRO | FUNZIONE                                                                                                    | VALORI DI PROGRAMMAZIONE                                            |                                                                               | MAZIONE                             |
|-----------|----------------------------------------------------------------------------------------------------|---------------------------------------------------------------------|-------------------------------------------------------------------------------|-------------------------------------|
|           |                                                                                                    | minimo                                                              | massimo                                                                       | di fabbrica                         |
| 1         | Ampiezza area iniziale<br>corrispondente alla parte<br>eventualmente prestampata<br>del documento.                                                                                                    | 0                                                                   | 15                                                                            | 0                                   |
| 2         | Corpo del testo del documento.                                                                                                    | 10                                                                  | 200                                                                           | 10                                  |
| 3         | Valore iniziale della numerazione ricevute.                                                                                                    | 1                                                                   | 999 999                                                                       | 1                                   |
| 4         | Valore iniziale della numerazione fatture.                                                                                                    | 1                                                                   | 999 999                                                                       | 1                                   |
|           |                                                                                                    | abilitato                                                           | disabilitato                                                                  | di fabbrica                         |
| 5         | Documento compatto.<br>Consente di definire se<br>completare il corpo del testo<br>con interlinee automatiche in<br>modo che il totale fattura /<br>ricevuta e scritte successive<br>rimangano al fondo della zona<br>testo, oppure non eseguire le<br>interlinee in modo che il totale<br>fattura / ricevuta e scritte<br>successive seguano<br>immediatamente le voci di<br>vendita. | 1                                                                   | 0                                                                             | 1                                   |
| 6         | Consente di abilitare /<br>disabilitare la copia su<br>D.G.F.E. dello scontrino non<br>fiscale COPIA FATTURA o<br>RICEVUTA.                                                                                                    | 1                                                                   | 0                                                                             | 1                                   |
| 7         | Consente di abilitare /<br>disabilitare la stampa<br>dell'intestazione della fattura /<br>ricevuta uguale a quella dello<br>scontrino fiscale.                                                                                                    | 1                                                                   | 0                                                                             | 0                                   |
| 8         | Seleziona stampante                                                                                                    | 1 = Selezio $2 = Selezio$ $3 = Selezio$ $4 = Selezio$ $5 = Selezio$ | ona Olivetti PF<br>ona Epson TN<br>ona Epson TN<br>ona STAR SP<br>ona PRT100M | R4 SL<br>290<br>295<br>298<br>arker |

#### STRUTTURA DEL DOCUMENTO FATTURA (RF) O RICEVUTA FISCALE

La figura seguente illustra la struttura del documento Fattura (RF) o Ricevuta fiscale con il dettaglio della disposizione dei vari campi.

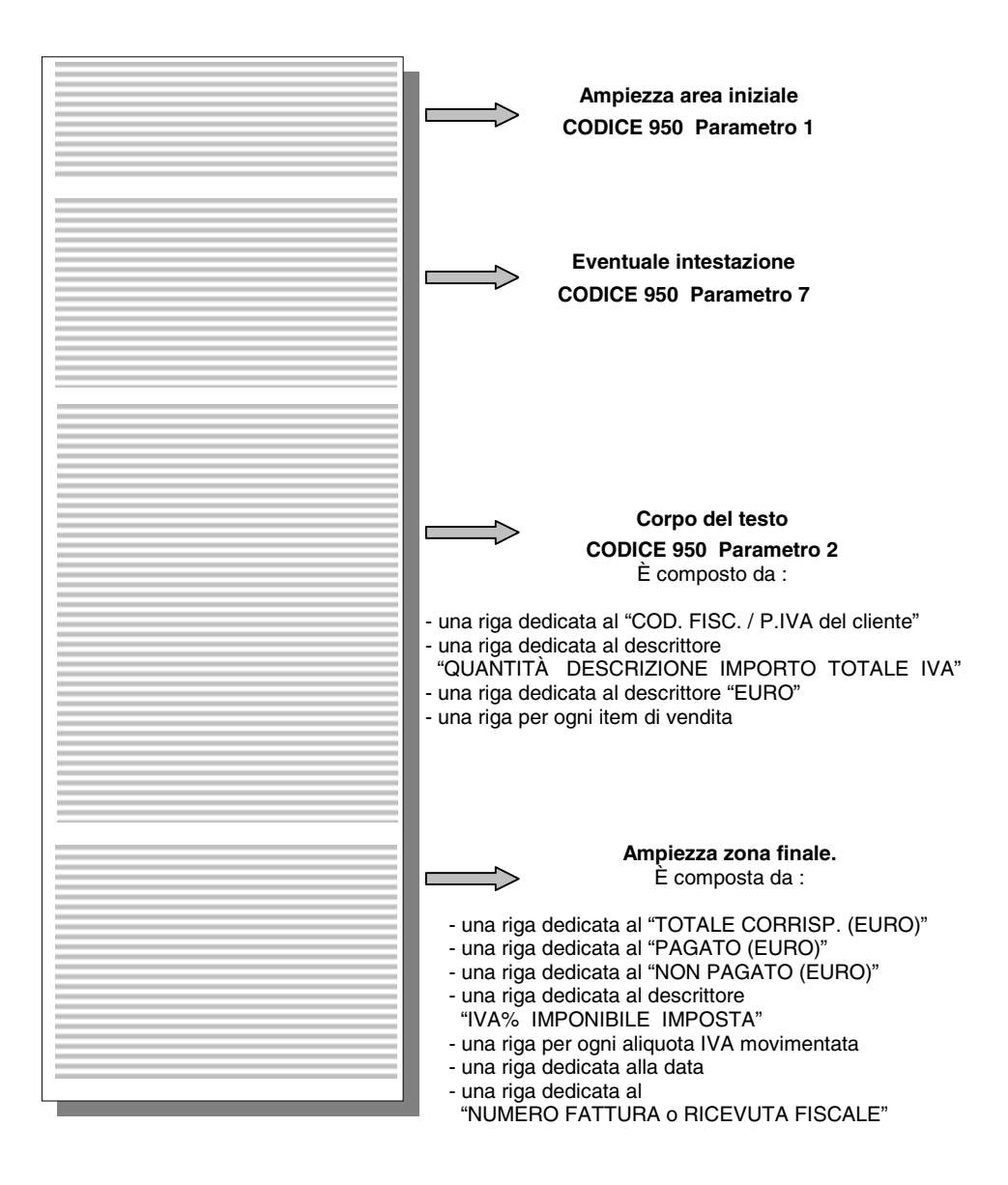

Procedura operativa

| <ul> <li>2. [CARATTERI NUMERICI] X Per impostare l'ampiezza della zona iniziale</li> <li>3. [CARATTERI NUMERICI] X Per impostare il corpo del testo</li> <li>4. [CARATTERI NUMERICI] X Per impostare il valore iniziale della numerazione ricevute</li> <li>5. [CARATTERI NUMERICI] X Per disabilitare la funzione "documento compatto"</li> <li>7. 0 X Per abilitare la funzione "documento compatto"</li> <li>7. 0 X Per disabilitare la copia su D.G.F.E.</li> <li>8. 0 X Per disabilitare la stampa dell'intestazione</li> <li>1 X Per disabilitare la stampa dell'intestazione</li> <li>9. 0 X Per selezionare la PR4 SL</li> <li>1 X Per selezionare la Epson TM 290</li> <li>2 X Per selezionare la Epson TM 295</li> </ul> | 1. | 950 X                  |                                                               |
|----------------------------------------------------------------------------------------------------|----|------------------------|---------------------------------------------------------------|
| <ul> <li>3. [CARATTERI NUMERICI] X</li> <li>Per impostare il corpo del testo</li> <li>4. [CARATTERI NUMERICI] X</li> <li>Per impostare il valore iniziale della numerazione ricevute</li> <li>5. [CARATTERI NUMERICI] X</li> <li>Per impostare il valore iniziale della numerazione fatture</li> <li>6. 0 X</li> <li>Per disabilitare la funzione "documento compatto"</li> <li>7. 0 X</li> <li>Per abilitare la copia su D.G.F.E.</li> <li>1 X</li> <li>Per abilitare la stampa dell'intestazione</li> <li>1 X</li> <li>Per disabilitare la stampa dell'intestazione</li> <li>9. 0 X</li> <li>Per selezionare la Epson TM 290</li> <li>2 X</li> <li>Per selezionare la Epson TM 295</li> </ul>                                    | 2. | [CARATTERI NUMERICI] X | Per impostare l'ampiezza della zona iniziale                  |
| <ul> <li>4. [CARATTERI NUMERICI] X Per impostare il valore iniziale della numerazione ricevute</li> <li>5. [CARATTERI NUMERICI] X Per impostare il valore iniziale della numerazione fatture</li> <li>6. ① X Per disabilitare la funzione "documento compatto"</li> <li>7. ① X Per abilitare la funzione "documento compatto"</li> <li>7. ① X Per disabilitare la copia su D.G.F.E.</li> <li>1 X Per abilitare la copia su D.G.F.E.</li> <li>8. ① X Per disabilitare la stampa dell'intestazione</li> <li>1 X Per disabilitare la stampa dell'intestazione</li> <li>9. ① X Per selezionare la PR4 SL</li> <li>1 X Per selezionare la Epson TM 290</li> <li>2 X Per selezionare la Epson TM 295</li> </ul>                          | 3. | [CARATTERI NUMERICI] X | Per impostare il corpo del testo                              |
| <ul> <li>5. [CARATTERI NUMERICI] X Per impostare il valore iniziale della numerazione fatture</li> <li>6. O X Per disabilitare la funzione "documento compatto"</li> <li>7. O X Per abilitare la copia su D.G.F.E.</li> <li>1 X Per abilitare la copia su D.G.F.E.</li> <li>1 X Per abilitare la stampa dell'intestazione</li> <li>1 X Per disabilitare la stampa dell'intestazione</li> <li>9. O X Per selezionare la PR4 SL</li> <li>1 X Per selezionare la Epson TM 290</li> <li>2 X Per selezionare la Epson TM 295</li> </ul>                                                                                                    | 4. | [CARATTERI NUMERICI] X | Per impostare il valore iniziale della numerazione ricevute   |
| <ul> <li>6.</li> <li>O X Per disabilitare la funzione "documento compatto"</li> <li>7.</li> <li>O X Per disabilitare la copia su D.G.F.E.</li> <li>I X Per abilitare la copia su D.G.F.E.</li> <li>I X Per abilitare la copia su D.G.F.E.</li> <li>8.</li> <li>O X Per disabilitare la stampa dell'intestazione</li> <li>I X Per disabilitare la stampa dell'intestazione</li> <li>9.</li> <li>O X Per selezionare la PR4 SL</li> <li>I X Per selezionare la Epson TM 290</li> <li>Z X Per selezionare la Epson TM 295</li> </ul>                                                                                                    | 5. | [CARATTERI NUMERICI] X | Per impostare il valore iniziale della<br>numerazione fatture |
| 1 XPer abilitare la funzione "documento<br>compatto"7.0 XPer disabilitare la copia su D.G.F.E.1 XPer abilitare la copia su D.G.F.E.8.0 XPer disabilitare la stampa dell'intestazione1 XPer disabilitare la stampa dell'intestazione9.0 XPer selezionare la PR4 SL1 XPer selezionare la Epson TM 2902 XPer selezionare la Epson TM 295                                                                                                    | 6. | OX                     | Per disabilitare la funzione "documento compatto"             |
| <ul> <li>7. 0 X Per disabilitare la copia su D.G.F.E.</li> <li>1 X Per abilitare la copia su D.G.F.E.</li> <li>8. 0 X Per disabilitare la stampa dell'intestazione</li> <li>1 X Per disabilitare la stampa dell'intestazione</li> <li>9. 0 X Per selezionare la PR4 SL</li> <li>1 X Per selezionare la Epson TM 290</li> <li>2 X Per selezionare la Epson TM 295</li> </ul>                                                                                                    |    | 1 X                    | Per abilitare la funzione "documento compatto"                |
| 1 XPer abilitare la copia su D.G.F.E.0 XPer disabilitare la stampa dell'intestazione1 XPer disabilitare la stampa dell'intestazione9.0 XPer selezionare la PR4 SL1 XPer selezionare la Epson TM 2902 XPer selezionare la Epson TM 295                                                                                                    | 7. | 0 X                    | Per disabilitare la copia su D.G.F.E.                         |
| <ul> <li>8.</li> <li>9.</li> <li>9.</li> <li>1 X Per disabilitare la stampa dell'intestazione</li> <li>1 X Per disabilitare la stampa dell'intestazione</li> <li>1 X Per selezionare la PR4 SL</li> <li>1 X Per selezionare la Epson TM 290</li> <li>2 X Per selezionare la Epson TM 295</li> </ul>                                                                                                    |    | 1 X                    | Per abilitare la copia su D.G.F.E.                            |
| 1 XPer disabilitare la stampa dell'intestazione9.0 XPer selezionare la PR4 SL1 XPer selezionare la Epson TM 2902 XPer selezionare la Epson TM 295                                                                                                    | 8. | OX                     | Per disabilitare la stampa dell'intestazione                  |
| 9.0 XPer selezionare la PR4 SL1 XPer selezionare la Epson TM 2902 XPer selezionare la Epson TM 295                                                                                                    |    | 1 X                    | Per disabilitare la stampa dell'intestazione                  |
| 1XPer selezionare la Epson TM 2902XPer selezionare la Epson TM 295                                                                                                    | 9. | OX                     | Per selezionare la PR4 SL                                     |
| <b>2 X</b> Per selezionare la Epson TM 295                                                                                                    |    | 1 X                    | Per selezionare la Epson TM 290                               |
|                                                                                                    |    | 2 X                    | Per selezionare la Epson TM 295                               |

## STAMPA DELLE PROGRAMMAZIONI DEL MISURATORE FISCALE

Questo capitolo descrive le procedure per la stampa delle programmazioni effettuate sul misuratore fiscale.

La stampa delle programmazioni può essere interrotta premendo il tasto C oppure .

## STAMPA DELLA CONFIGURAZIONE DEL MISURATORE FISCALE - SET 314

Questa funzione consente di stampare, in qualsiasi momento, la configurazione attuale del misuratore fiscale. Tale operazione è utile per avere una copia cartacea della configurazione in termini di :

- numero reparti
- numero PLU
- numero delle forme di pagamento
- numero delle aliquote IVA
- numero di gruppi
- numero di sconti (a valore e a percentuale)
- numero di maggiorazioni (a valore e a percentuale)
- numero degli operatori
- numero delle promozioni
- eco-contributo RAEE.
- Tutte le informazioni impostate con l'opzione 102.

Per ognuna delle voci è specificata la lunghezza massima consentita per il descrittore.

#### Procedura operativa

- 1. 314
- 2.

X Avvio della stampa

#### **STAMPA DELLE PROGRAMMAZIONI GENERALI - SET 300**

Questa funzione consente di stampare la programmazione delle funzionalità associate a tutti i codici di programmazione della serie 300.

#### Procedura operativa

1. 300

2.

X Avvio della stampa

## STAMPA DEI DATI PROGRAMMATI SU CARTA CHIP - SET 390

Questa funzione consente di stampare i dati programmati su carta chip. La carta chip deve essere inserita nel misuratore fiscale.

#### Procedura operativa

1. 2

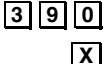

Avvio della stampa Messaggio di introduzione della carta chip se la carta non è inserita

#### **STAMPA DELLA PROGRAMMAZIONE DEI REPARTI - SET 400**

Questa funzione consente di stampare la programmazione dei reparti: saranno stampati solo i reparti per i quali è stato programmato il riferimento all'aliguota IVA.

#### Procedura operativa

1. 4 0 0

2. X Avvio della stampa

## STAMPA DELLA PROGRAMMAZIONE DELLE PLU AD ACCESSO DIRETTO - SET 500

Questa funzione consente di stampare la programmazione di tutte le PLU ad accesso diretto da 01 fino a 250.

#### Procedura operativa

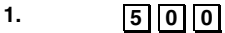

2.

Х Avvio della stampa

## **STAMPA DELLA ANAGRAFICA DEGLI OPERATORI - SET 600**

Questa funzione consente di stampare i dati anagrafici degli operatori programmati.

#### Procedura operativa

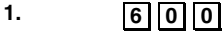

2.

Χ Avvio della stampa

# STAMPA DELLA PROGRAMMAZIONE DELLE PLU AD ACCESSO TRAMITE CODICE A BARRE - SET 800

8 0 0

Questa funzione consente di stampare la programmazione di ogni singola PLU.

#### Procedura operativa

Introduzione del codice a barre da bar-code reader

- 1.
- Nel caso in cui si utilizza un lettore di codici a barre, far passare il lettore ottico sul codice a barre dell'articolo. Il codice viene visualizzato sul display operatore e una segnalazione acustica indica che la lettura è stata eseguita.

| Avvio s     | stampa | dei |
|-------------|--------|-----|
| parametri   | della  | PLU |
| selezionato | о.     |     |

#### 3. Procedere con la selezione di un altro articolo PLU

Introduzione manuale del codice a barre

| 1. | 800 X |
|----|-------|
|----|-------|

2. [CARATTERI ALFA-NUMERICI] corrispondenti al codice

| nce |            |        |     |
|-----|------------|--------|-----|
| Х   | Avvio      | stampa | dei |
|     | parametri  | della  | PLU |
|     | selezionat | 0.     |     |

3. Procedere con la selezione di un altro articolo PLU

#### STAMPA DELLE IMPOSTAZIONI DEI PARAMETRI DELL'INTERFACCIA SERIALE - SET 900

#### Procedura operativa

1. 900

2.

\_\_\_\_\_A

Avvio della stampa

## A. PROGRAMMAZIONE MESSAGGI PROMOZIONALI

#### INTRODUZIONE

Lo scontrino fiscale può essere corredato da un elemento grafico (icona) con associato un messaggio promozionale predefinito. Le icone sono suddivise in:

- categorie merceologiche
- festività e ricorrenze
- scontrini fortunati con programmazione ad importo

Il messaggio può essere sostituito da un altro scelto tra quelli disponibili nel misuratore fiscale oppure da un messaggio personalizzato di 4 righe di 15 caratteri ciascuna. Per ogni riga è possibile selezionare tre attributi di stampa : normale, doppia altezza, doppia larghezza.

#### SELEZIONE ICONE CATEGORIE MERCEOLOGICHE

Con il codice di programmazione **SET 201** è possibile programmare, sullo scontrino, la stampa dell'icona selezionata e la relativa frase promozionale associata.

#### Procedura operativa

| 1. | 201 X                         |                                                                                                    |
|----|-------------------------------|----------------------------------------------------------------------------------------------------|
| 2. | 1 X / O X                     | Per abilitare / disabilitare la funzione                                                                                                |
| 3. | [CARATTERI<br>NUMERICI] X     | Impostare il numero dell'icona (1÷107) da stampare.                                                                                     |
| 4. | 0 X                           | Per associare all'icona selezionata una frase personalizzata.                                                                           |
|    | 1 X                           | per selezionare la frase abbinata all'icona (frase di default)                                                                          |
|    | 2 X                           | per selezionare una delle frasi disponibili nel misuratore fiscale                                                                      |
| 5. | [CARATTERI ALFA-<br>NUMERICI] | Se è stata selezionata la modalità "frase personalizzata",<br>introdurre i caratteri del descrittore da assegnare alla riga<br>attuale. |
|    | X                             | Conferma per passare alla programmazione dell'attributo carattere.                                                                      |
| 6. | 0 X                           | Per selezionare l'attributo normale                                                                                                    |
|    | 1 X                           | Per selezionare l'attributo doppia altezza                                                                                              |
|    | 2 X                           | Per selezionare l'attributo doppia larghezza.                                                                                           |

Ripetere la procedura per tutte le righe (4) da programmare.

| X                            | Se è stata selezionata la modalità "frase abbinata all'icona"<br>(frase di fabbrica) :<br>conferma. Il misuratore fiscale si posiziona all'inizio<br>dell'assetto SET. |
|------------------------------|----------------------------------------------------------------------------------------------------|
| oppure                       | Se è stata selezionata la modalità "selezione di una frase<br>disponibile sul misuratore fiscale" :<br>digitare il numero della frase:                                 |
| [CARATTERI<br>NUMERICI]<br>X | Confermare ; il misuratore fiscale si posiziona all'inizio dell'assetto SET.                                                                                           |

#### **SELEZIONE ICONE FESTIVITÀ E RICORRENZE**

7.

Questo gruppo di icone, relative a festività religiose o a feste ricorrenti ogni anno, vengono attivate nei periodi temporali prefissati, con il codice di programmazione **SET 206**.

Ogni icona sostituisce solo per il periodo prefissato l'eventuale icona merceologica.

| N. | FEST./RICORR.         | N.<br>ICONA | FRASE PROMOZIONALE                    | PERIODO               |
|----|-----------------------|-------------|---------------------------------------|-----------------------|
| 1  | S. Natale             | 108         | BUON NATALE                           | dal 15/12<br>al 27/12 |
| 2  | Capodanno             | 109         | FELICE ANNO NUOVO                     | dal 28/12<br>al 02/01 |
| 3  | San Valentino         | 110         | UIN GIORNO DA RICORDARE               | dal 10/02<br>al 14/02 |
| 4  | Carnevale (*)         | 111         | FESTEGGIA IN ALLEGRIA IL<br>CARNEVALE | dal 25/02<br>al 01/03 |
| 5  | Festa della donna (*) | 112         | UN GIORNO CHE VALE UN<br>PENSIERO     | dal 05/03<br>al 08/03 |
| 6  | Festa del papà        | 113         | FESTA DEL PAPÀ - AUGURI               | dal 15/03<br>al 19/03 |
| 7  | S. Pasqua (*)         | 114         | BUONA PASQUA                          | dal 10/04<br>al 16/04 |
| 8  | Festa della mamma     | 115         | FESTA DELLA MAMMA - AUGURI            | dal 06/05<br>al 14/05 |
| 9  | Buone vacanze (*)     | 116         | BUONE VACANZE                         | dal 10/07<br>al 30/07 |

(\*) I periodi riportati sono puramente indicativi

Procedura operativa

| 1.                 | 206 X                                                                      |                                                                                                    |
|--------------------|----------------------------------------------------------------------------|----------------------------------------------------------------------------------------------------|
| 2.                 | [CARATTERI NUMERICI] X                                                     | Impostare il numero della FESTIVITÀ/RICORRENZA (1÷9) che si desidera programmare.                                                                                                    |
| 3.                 | 1 X / 0 X                                                                  | Per abilitare / disabilitare la funzione                                                                                                    |
| 4.                 |                                                                            | Sul display viene visualizzato il numero dell'icona predefinita associata alla FESTIVITÀ/RICORRENZA selezionata. Per sostituire questa icona con un'altra, impostare il numero dell'icona (108+116) desiderata. Per associare all'icona selezionata una frase personalizzata |
| 0.                 |                                                                            | per selezionare la frase abbinata all'icona (frase di default)                                                                                                    |
|                    | 2 X                                                                        | per selezionare una delle frasi disponibili nel<br>misuratore fiscale                                                                                                    |
| 6.                 | [CARATTERI ALFA-NUMERICI]                                                  | Se è stata selezionata la modalità "frase personalizzata", introdurre i caratteri del descrittore da assegnare alla riga attuale.                                                                                                    |
|                    | X                                                                          | Conferma per passare alla programmazione dell'attributo carattere.                                                                                                    |
| 7.                 | 0 X                                                                        | Per selezionare l'attributo normale                                                                                                    |
|                    | 1 X                                                                        | Per selezionare l'attributo doppia altezza                                                                                                    |
|                    | 2 X                                                                        | Per selezionare l'attributo doppia larghezza.                                                                                                    |
| Ripete<br>riga, si | re la procedura per tutte le righe (4)<br>passa alla programmazione del pe | da programmare. Dopo la programmazione dell'ultima riodo.                                                                                                    |
| 8.                 | X                                                                          | Se è stata selezionata la modalità "frase abbinata<br>all'icona" (frase di default):<br>conferma per passare alla programmazione del<br>periodo.                                                                                                    |
|                    | oppure                                                                     | <b>0</b> • • • • • • • • • • • • • • • •                                                                                                    |
|                    | [CARATTERI NUMERICI]                                                       | Se e stata selezionatala la modalità "selezione di una<br>frase disponibile sul misuratore fiscale":<br>Digitare il numero della frase.<br>Conferma per passare alla programmazione del<br>periodo.                                                                          |
|                    |                                                                            | Sul display viene visualizzata la data di inizio periodo                                                                                                    |
| 9.                 | [CARATTERI NUMERICI]                                                       | Impostare nuova data per sovrapposizione alla<br>precedente. Impostare nuova data per<br>sovrapposizione alla precedente.<br>Conferma la data di inizio periodo predefinita oppure<br>quella programmata.<br>Sul display viene visualizzata la data di fine periodo          |
| 10                 | X                                                                          | Premere per confermare la data di fine periodo predefinita; in caso contrario ripetere la procedura di programmazione descritta precedentemente.                                                                                                    |

### SCONTRINI FORTUNATI CON PROGRAMMAZIONE AD IMPORTO

| Procedura operativa                                                                                       |                                              |                                                                           |  |  |
|----------------------------------------------------------------------------------------------------|----------------------------------------------|---------------------------------------------------------------------------|--|--|
| 1.                                                                                                    | 203 X                                        |                                                                           |  |  |
| 2.                                                                                                    | 1 X / O X                                    | Per abilitare / disabilitare la funzione                                  |  |  |
| 3.                                                                                                    | [CARATTERI NUMERICI] X                       | Per impostare il valore di riferimento per il conteggio dei punti premio. |  |  |
| PROCE                                                                                                    | DURA PER LA STAMPA DI ICONE E F              | RASI                                                                      |  |  |
| Proce                                                                                                    | dura operativa                               |                                                                           |  |  |
| *                                                                                                    | Misuratore fiscale in assetto operativo SET. |                                                                           |  |  |
| STAMPA DI TUTTE LE ICONE CATEGORIE MERCEOLOGICHE E FRASI PROMOZIONALI<br>(ABBINAMENTI DI FABBRICA)<br>297 |                                              |                                                                           |  |  |
|                                                                                                    | X Co                                         | nferma stampa *                                                           |  |  |
| STAMPA DELLE FRASI MERCEOLOGICHE e FESTIVITÀ e RICORRENZE                                                 |                                              |                                                                           |  |  |
|                                                                                                    | X Co                                         | nferma stampa *                                                           |  |  |
| STAMPA DELLE ICONE MERCEOLOGICHE e FESTIVITÀ e RICORRENZE                                                 |                                              |                                                                           |  |  |
|                                                                                                    | X Co                                         | nferma stampa *                                                           |  |  |
| *La stampa può essere interrotta premendo il tasto C oppure premendo il tasto di cambio assetto           |                                              |                                                                           |  |  |

#### CLASSIFICAZIONE GENERALE DELLE ICONE - CATEGORIE MERCEOLOGICHE

#### ALIMENTARI

- Bottiglieria
- Drogheria
- Frutta Verdura
- Gastronomia
- Macelleria
- Macelleria carne equina
- Panetteria
- Pasticceria
- Pastificio
- Pescheria
- Polleria
- Salumeria Formaggi
- Surgelati

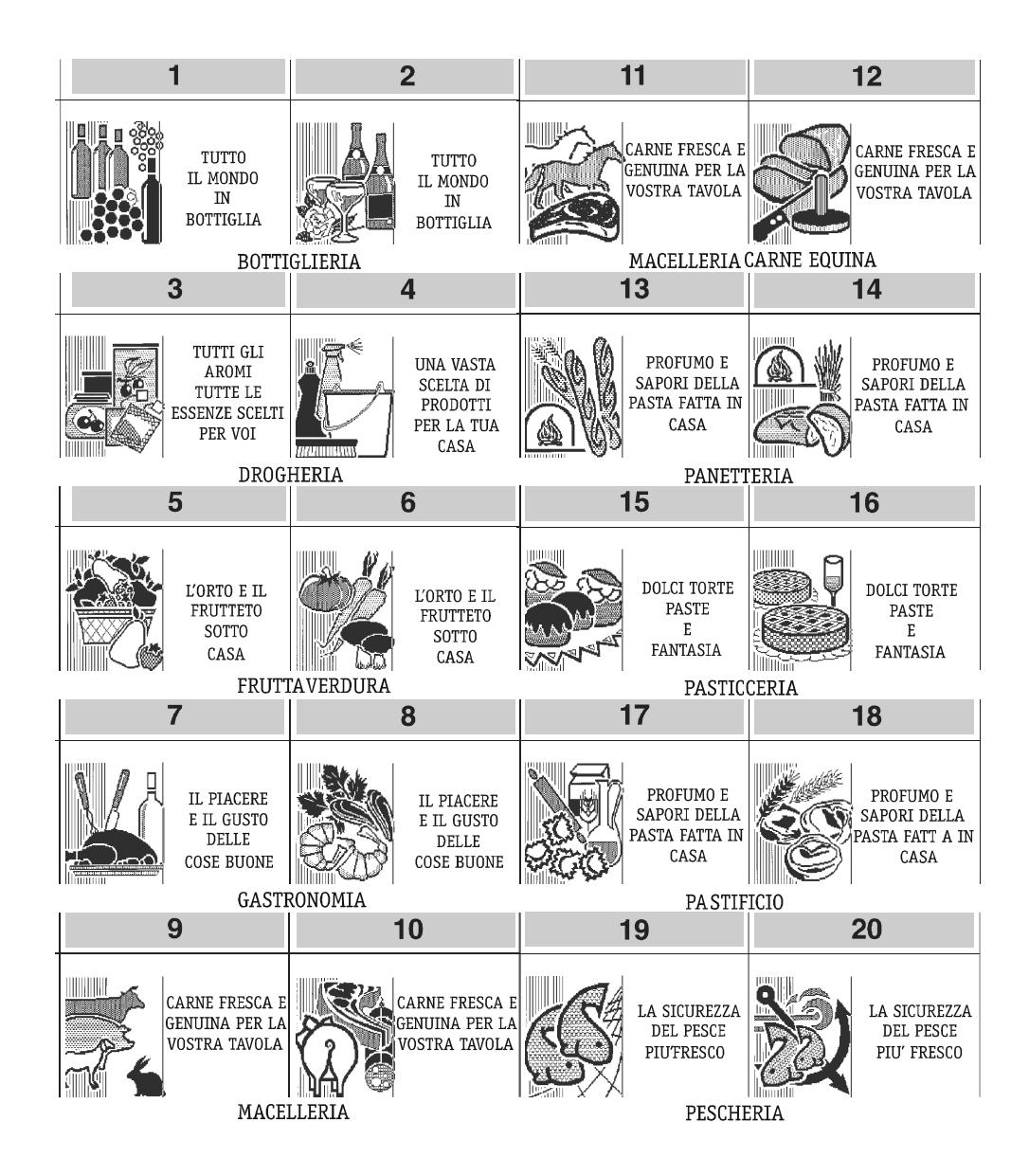

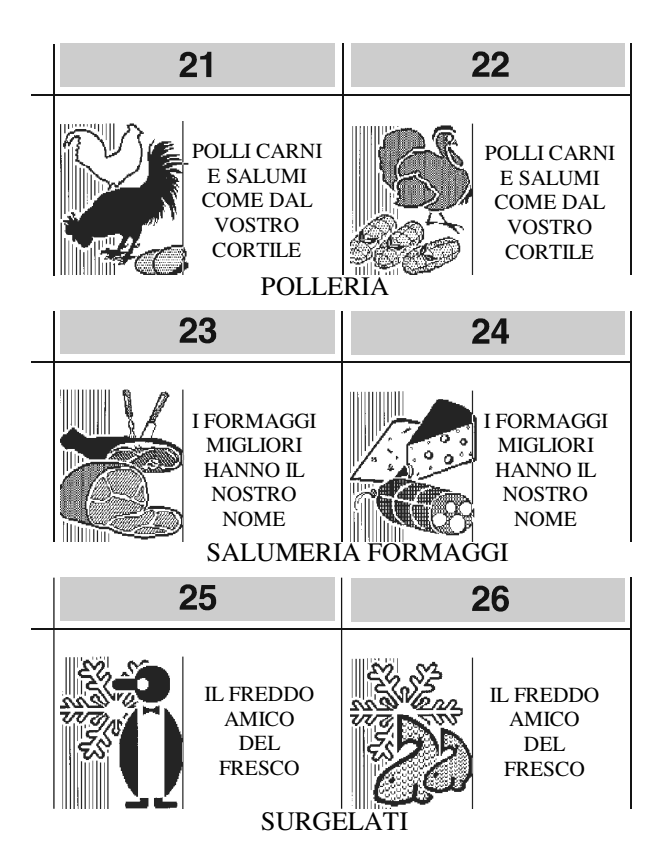

## ABBIGLIAMENTO

- Bambini
- Calzature
- Camiceria
- Cappelleria
- Donna

- Intimo
- Pelletteria
- Prodotti tessili
- Sportivo
- Uomo

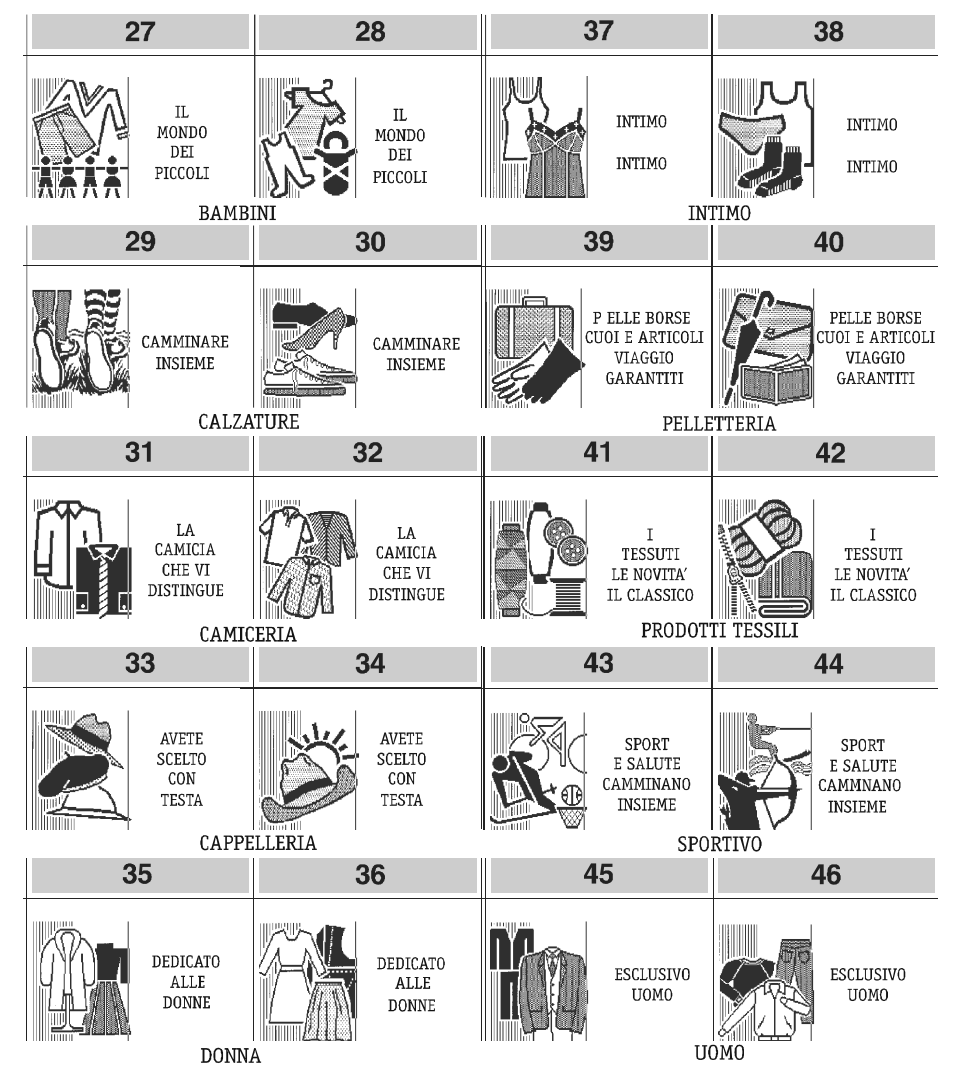

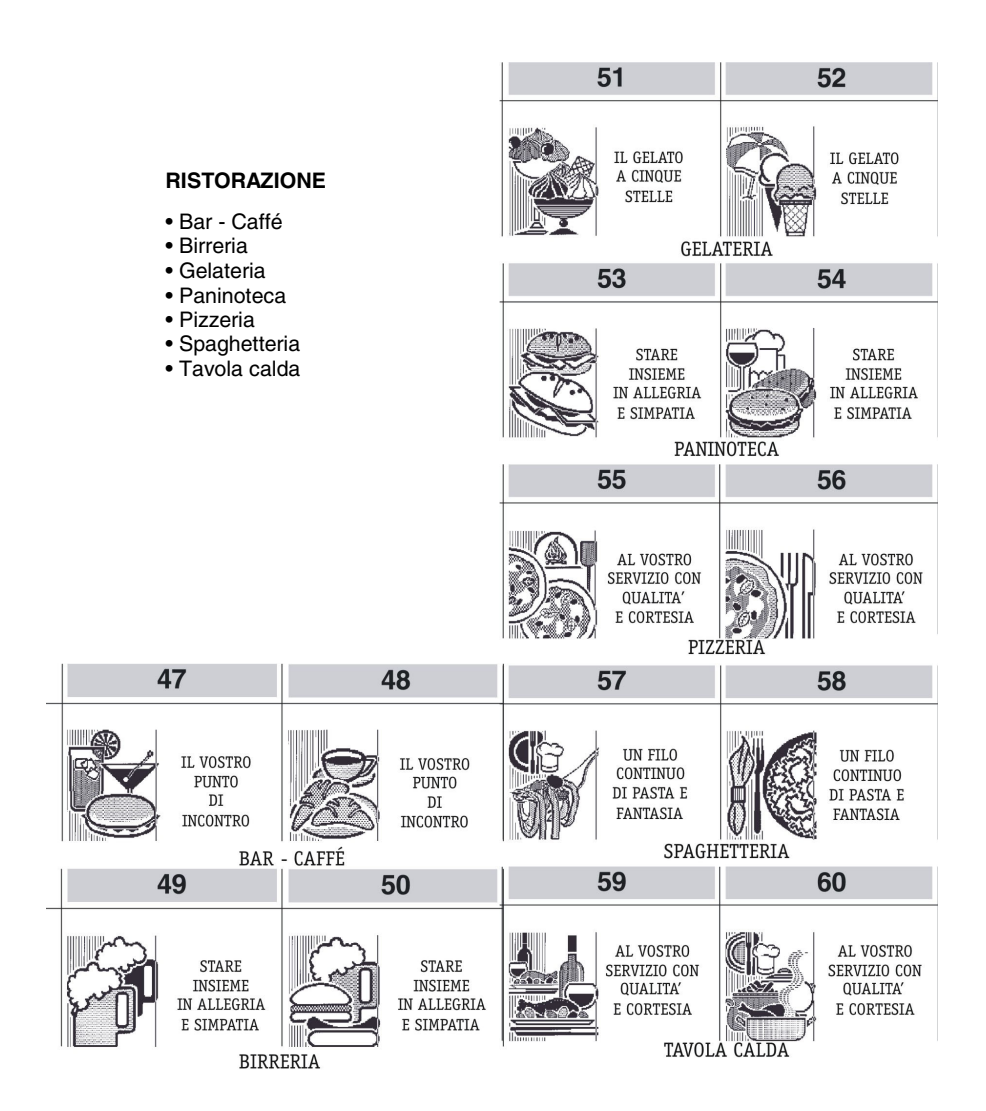

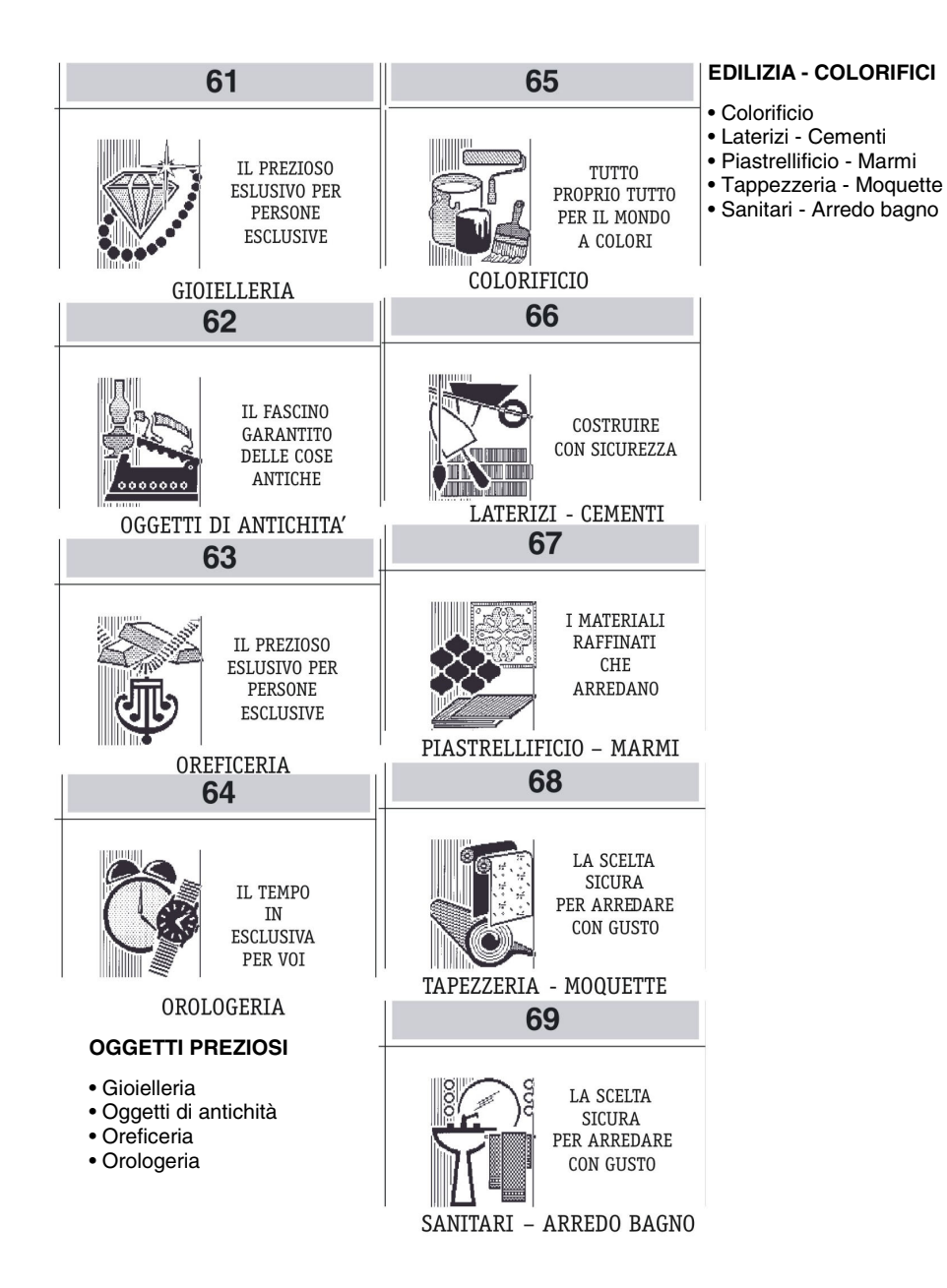
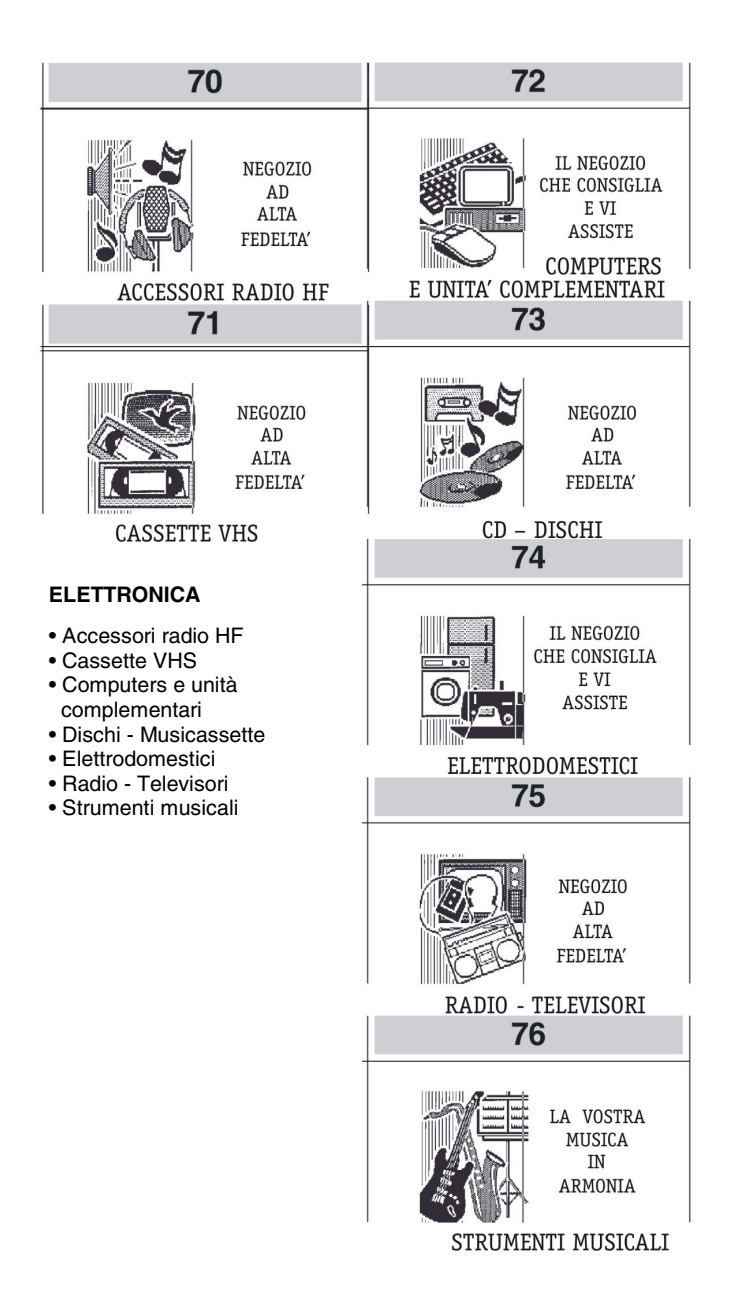

### **CARTOLERIE - GIOCATTOLI**

- Cancelleria ufficio scuola
- Cartoleria
- Giocattoli
- Libreria

### COSMETICA

- Bigiotteria
- Erboristeria
- Prodotti di cosmetica
- Profumeria

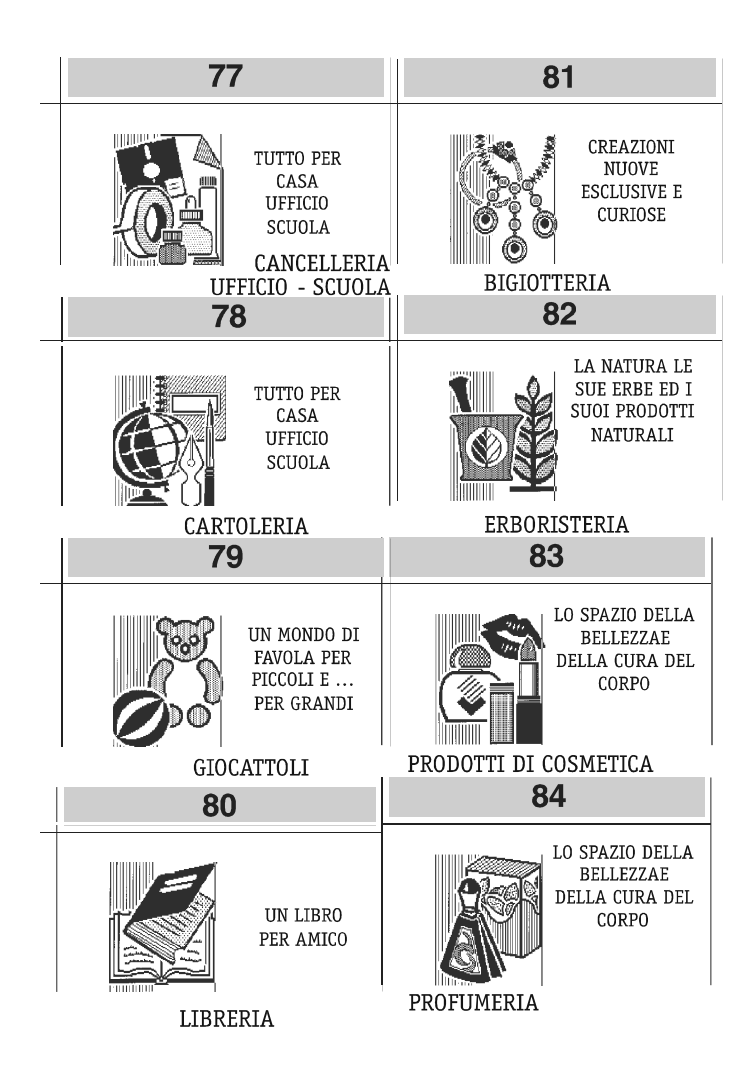

### ANIMALI

- Accessori per animali
- Animali da compagnia
- Ittiofauna e acquari

### GIARDINAGGIO

- Articoli da giardinaggio
- Attrezzature e concimi
- Fiori e piante

### AUTO - MOTO - CICLI

- Accessori e parti di ricambio auto
- Accessori e parti di ricambio moto
- Cicli

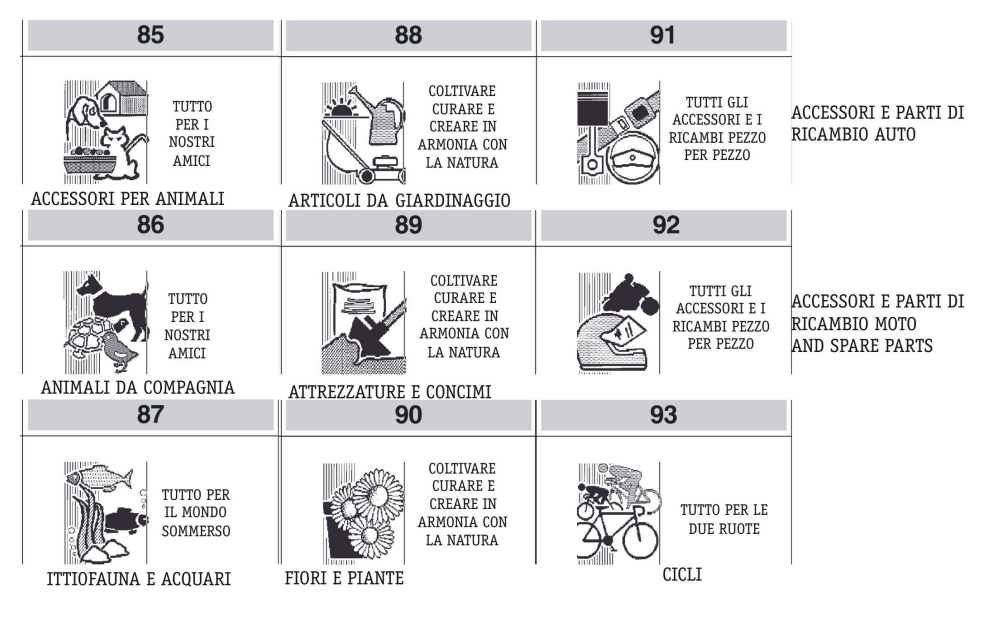

### FOTO - OTTICA

- Apparecchi cine foto ottica
- Strumenti scientifici

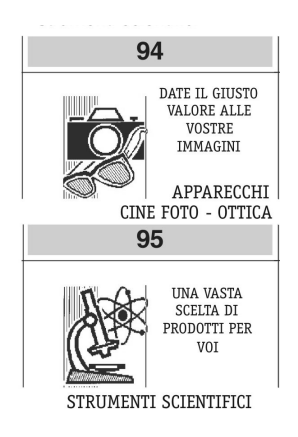

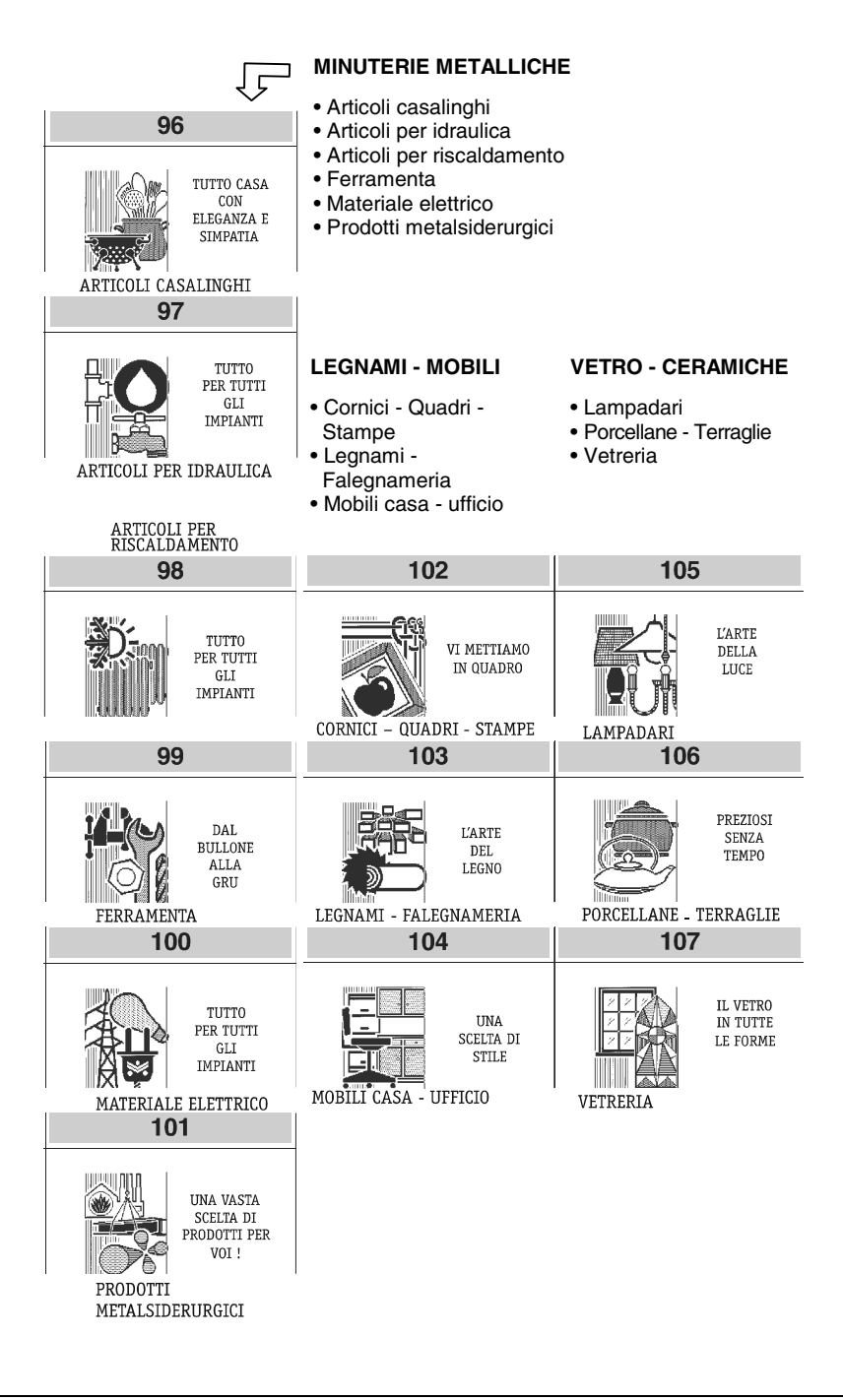

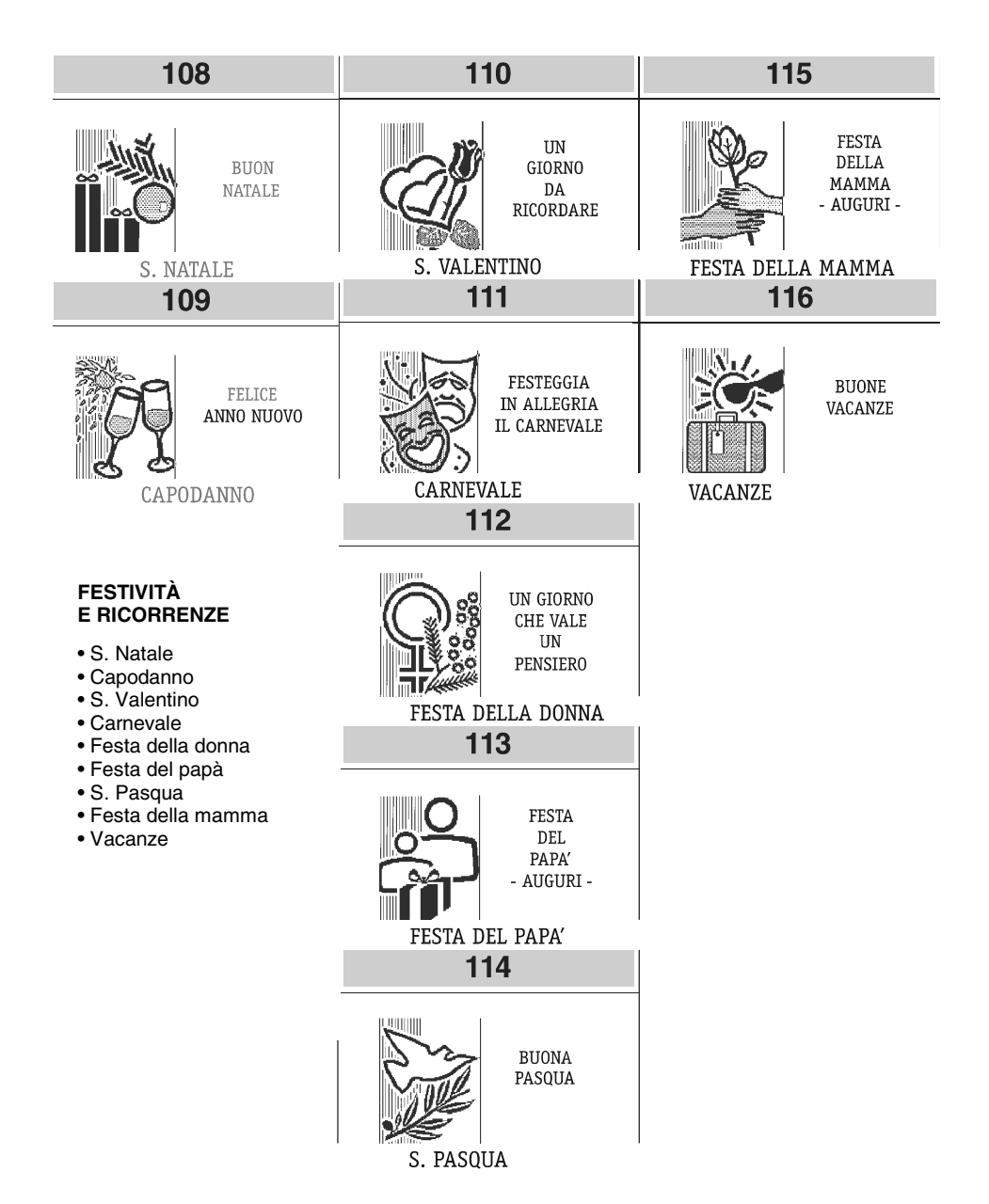

### ELENCO FRASI PROMOZIONALI

| FRASI                                                 | Ν.  |
|-------------------------------------------------------|-----|
| AL VOSTRO SERVIZIO CON QUALITÀ E CORTESIA SPECIALI    | 25  |
| ARTICOLI TECNICI                                      | 91  |
| AVETE SCELTO CON TESTA                                | 15  |
| BUON APPETITO                                         | 78  |
| BUON NATALE                                           | 59  |
| BUONA PASQUA                                          | 65  |
| BUONE VACANZE                                         | 67  |
| CAMMINARE INSIEME                                     | 13  |
| CARNE E FRESCA E GENUINA PER LA VOSTRA TAVOLA         | 5   |
| CHI AMA IL VERDE AMA LA VITA                          | 85  |
| CHI TROVA UN AMICO TROVA UN TESORO                    | 82  |
| CHIEDETE LA CONSEGNA A CASA VOSTRA                    | 70  |
| COLTIVARE CURARE E CREARE IN ARMONIA CON LA NATURA    | 45  |
| COSTRUIRE CON SICUREZZA                               | 31  |
| CREAZIONI NUOVE ESCLUSIVE E CURIOSE                   | 42  |
| DAL BULLONE ALLA GRU                                  | 53  |
| DATE IL GIUSTO VALORE ALLE VOSTRE IMMAGINI            | 48  |
| DEDICATO ALLE DONNE                                   | 16  |
| DOLCI TORTE PASTE E FANTASIA                          | 6   |
| ESCLUSIVO UOMO                                        | 21  |
| FELICE ANNO NUOVO                                     | 60  |
| FESTA DEL PAPÀ - AUGURI -                             | 64  |
| FESTA DELLA MAMMA - AUGURI -                          | 66  |
| FESTEGGIA IN ALLEGRIA IL CARNEVALE                    | 62  |
| HAI VINTO UN PREMIO                                   | 69  |
| BUONE IDEE E FANTASIA PER LA CASA                     | 106 |
| I FIORI TROVANO LE PAROLE MIGLIORI PER OGNI OCCASIONE | 86  |
| I FORMAGGI MIGLIORI HANNO IL NOSTRO NOME              | 10  |
| I MATERIALI RAFFINATI CHE ARREDANO                    | 32  |
| I TESSUTI LE NOVITÀ IL CLASSICO                       | 19  |
| IL FASCINO GARANTITO DELLE COSE ANTICHE               | 28  |
| IL FREDDO AMICO DEL FRESCO                            | 11  |
| IL GELATO A CINQUE STELLE                             | 24  |
| IL MEGLIO SULLA VOSTRA TAVOLA                         | 72  |
| IL MONDO DEI PICCOLI                                  | 12  |

| FRASI                                             | Ν.  |
|---------------------------------------------------|-----|
| IL NEGOZIO CHE CONSIGLIA E VI ASSISTE             | 36  |
| IL PIACERE E IL GUSTO DELLE COSE BUONE            | 4   |
| IL PREZIOSO ESCLUSIVO PER PERSONE ESCLUSIVE       | 27  |
| IL TEMPO IN ESCLUSIVA PER VOI                     | 29  |
| IL VALORE CHE DURA NEL TEMPO                      | 80  |
| IL VETRO IN TUTTE LE FORME                        | 58  |
| IL VOSTRO PUNTO D'INCONTRO                        | 22  |
|                                                   | 17  |
| L'ARTE DEL LEGNO                                  | 54  |
| L'ARTE DELLA LUCE                                 | 56  |
| L'ORTO E IL FRUTTETO SOTTO CASA                   | 3   |
| LA BUONA TAVOLA AMA LA QUALITÀ                    | 74  |
| LA CAMICIA CHE VI DISTINGUE                       | 14  |
| LA NATURA LE SUE ERBE ED I SUOI PRODOTTI NATURALI | 43  |
| LA NATURA PER IL NOSTRO BENESSERE                 | 101 |
| LA SCELTA SICURA PER ARREDARE CON GUSTO           | 33  |
| LA SICUREZZA DEL PESCE PIÙ FRESCO                 | 8   |
| LA VOSTRA MUSICA IN ARMONIA                       | 35  |
| LO SPAZIO DELLA BELLEZZA E DELLA CURA DEL CORPO   | 44  |
| LO STILE CHE SI DISTINGUE                         | 75  |
| MODA QUALITÀ E CORTESIA                           | 76  |
| NEGOZIO AD ALTA FEDELTÀ                           | 34  |
| PELLE CUOI BORSE E ARTICOLI VIAGGIO GARANTITI     | 18  |
| PENSIAMO AI NOSTRI PICCOLI AMICI                  | 83  |
| PER LA VOSTRA CASA ED I VOSTRI REGALI             | 104 |
| PER UNA SCELTA DI QUALITÀ                         | 105 |
| PER VOI SOLO IL MEGLIO                            | 73  |
| PER VOI UNA VASTA SCELTA DI PRODOTTI              | 93  |
| POLLI CARNI E SALUMI COME DAL VOSTRO CORTILE      | 9   |
| PREZIOSI NEL TEMPO                                | 81  |
| PREZIOSI SENZA TEMPO                              | 57  |
| PROFUMO E SAPORI DELLA PASTA FATTA IN CASA        | 7   |
| QUALITÀ DI PRODOTTI E SERVIZI                     | 95  |
| QUALITÀ E CORTESIA AL VOSTRO SERVIZIO             | 92  |
| QUALITÀ SCELTA E SERVIZIO DI FIDUCIA              | 94  |
| REGALA UN FIORE COGLIERAI UN SORRISO              | 87  |
| REGALATI UNA PAUSA                                | 77  |
| SAREMO FELICI DI SERVIRVI A CASA                  | 107 |
|                                                   |     |

| FRASI                                           | Ν.  |
|-------------------------------------------------|-----|
| SPORT E SALUTE CAMMINANO INSIEME                | 20  |
| STARE INSIEME IN ALLEGRIA E SIMPATIA            | 23  |
| STRUMENTI PER IL LAVORO ED IL TEMPO LIBERO      | 90  |
| TUTTA UN'ALTRA MUSICA                           | 96  |
| TUTTI GLI ACCESSORI E I RICAMBI PEZZO PER PEZZO | 46  |
| TUTTI GLI AROMI TUTTE LE ESSENZE SCELTI PER VOI | 2   |
| TUTTI I PRODOTTI PER TUTTE LE MARCHE            | 88  |
| TUTTO CASA CON ELEGANZA E SIMPATIA              | 50  |
| TUTTO IL FASCINO DELLA BELLEZZA                 | 100 |
| TUTTO IL MONDO IN BOTTIGLIA                     | 1   |
| TUTTO PER CASA UFFICIO SCUOLA                   | 39  |
| TUTTO PER I NOSTRI AMICI                        | 37  |
| TUTTO PER IL MONDO SOMMERSO                     | 38  |
| TUTTO PER L'UFFICIO E PER LA SCUOLA             | 97  |
| TUTTO PER LA CASA E PER L'UFFICIO               | 103 |
| TUTTO PER LE DUE RUOTE                          | 47  |
| TUTTO PER TUTTI GLI IMPIANTI                    | 52  |
| TUTTO PROPRIO TUTTO PER IL MONDO A COLORI       | 30  |
| UN AMICO PER LA VITA                            | 84  |
| UN FILO CONTINUO DI PASTA E FANTASIA            | 26  |
| UN GIORNO CHE VALE UN PENSIERO                  | 63  |
| UN GIORNO DA RICORDARE                          | 61  |
| UN LIBRO PER AMICO                              | 41  |
| UN MONDO DI FANTASIA                            | 98  |
| UN MONDO DI FAVOLA PER PICCOLI E PER GRANDI     | 40  |
| UN MONDO DI IDEE                                | 99  |
| UNA RICCA SCELTA DI PRODOTTI E MATERIALI        | 102 |
| UNA SCELTA DI CLASSE                            | 79  |
| UNA SCELTA DI STILE                             | 55  |
| UNA SOLUZIONE PER OGNI ESIGENZA                 | 89  |
| UNA VASTA SCELTA DI PRODOTTI PER LA TUA CASA    | 71  |
| UNA VASTA SCELTA DI PRODOTTI PER VOI !          | 49  |
| VALE PUNTI 1                                    | 68  |
| VI METTIAMO IN QUADRO                           | 51  |

## B. MESSAGGI DI ERRORE

Le tabelle che seguono riportano i messaggi sia in stampa sia su display operatore che indicano le condizioni d'errore.

### **MESSAGGI STAMPATI**

### PER TUTTI QUESTI MESSAGGI CHIAMARE L'ASSISTENZA TECNICA

MEMORIA FISCALE IN ESAURIMENTO FINE MEMORIA FISCALE RIPRISTINI ESAURITI CHIAMATA SERVIZIO ASSISTENZA

### **MESSAGGI SUL RAPPORTO "Z10"**

| MESSAGGIO                                                            | CONDIZIONI IN CUI SI VERIFICA                                              | RIMOZIONE                                                                                                    |
|----------------------------------------------------------------------|----------------------------------------------------------------------------|----------------------------------------------------------------------------------------------------|
| ATTENZIONE<br>OBBLIGO DI VERIFICA<br>DELL'APPARECCHIO<br>ENTRO mm-aa | Approssimarsi della scadenza della<br>verificazione periodica              | Contattare il<br>servizio assistenza<br>per la verificazione<br>periodica<br>dell'apparecchio da<br>parte di un tecnico<br>autorizzato. |
| PROSSIMO<br>ESAURIMENTO DGFE                                         | Il dispositivo MultiMedia card ha quasi raggiunto la sua massima capacità. |                                                                                                    |
| SOSTITUIRE<br>DISPOSITIVO DGFE                                       | Il dispositivo MultiMedia card ha<br>raggiunta la sua massima capacità.    | Chiusura dei dati<br>correnti e<br>sostituzione<br>del dispositivo<br>MultiMedia card                                                   |

# MESSAGGI SUI RAPPORTI DI LETTURA DEL DGFE E NEI TREND DELLA MEMORIA FISCALE

| MESSAGGIO         | CONDIZIONI IN CUI SI VERIFICA                                                                                                    | RIMOZIONE                                                              |
|-------------------|----------------------------------------------------------------------------------------------------|------------------------------------------------------------------------|
| VERIFICA NEGATIVA | Sono stati riscontrati malfunzionamenti:<br>- nel controllo di congruenza tra i<br>dati registrati sulla eprom fiscale<br>e il dispositivo giornale di fondo<br>elettronico<br>- nel controllo dei dati registrati sul<br>giornale di fondo elettronico | Si consiglia di<br>contattare il<br>servizio tecnico di<br>assistenza. |
| (IMPRONTA)        | Le parentesi identificano una<br>operazione di lettura di un dispositivo<br>registrato su altri misuratori fiscali.                                                                                                    | Chiamare<br>assistenza                                                 |
| ERR. BRUCIATURA   | Appare quando si verifica un errore bruciatura record su memoria fiscale                                                                                                    | Chiamare<br>assistenza                                                 |

| MESSAGGIO               | CONDIZIONI IN CUI SI VERIFICA                    | RIMOZIONE              |
|-------------------------|--------------------------------------------------|------------------------|
| ERRORE EPROM<br>FISCALE | Appare in caso di malfunzionamento eprom fiscale | Chiamare<br>assistenza |
| ERRORE STAMPANTE        | Appare in caso di malfunzionamento stampate      | Chiamare<br>assistenza |

### ERRORI RIMOVIBILI ATTRAVERSO INTERVENTO OPERATORE

| MESSAGGIO        | CONDIZIONI IN CUI SI VERIFICA                                                                                                    | RIMOZIONE          |
|------------------|----------------------------------------------------------------------------------------------------|--------------------|
| TORNA IN REG     | Appare quando, con scontrino di<br>vendita aperto, si cambia assetto<br>operativo del misuratore fiscale                                           | Premere il tasto C |
| SUPERO LIM.MASS. | Appare quando si supera la capacità<br>massima, per esempio descrittori in<br>assetto SET                                                          | Premere il tasto C |
| INFER.LIM.MINIMO | Appare quando si supera la capacità<br>minima                                                                                                    | Premere il tasto C |
| SUPERO CAPACITA' | Appare quando un'operazione<br>aritmetica ha generato un overflow su<br>un totalizzatore di macchina                                               | Premere il tasto C |
| SEQUENZA ERRATA  | Appare quando la sequenza di tasti non<br>è contemplata nello stato di macchina<br>corrente                                                        | Premere il tasto C |
| SCONTRINO APERTO | Appare in condizione di scontrino<br>aperto, per cui non viene permessa<br>l'operazione richiesta fino a che questo<br>non viene chiuso            | Premere il tasto C |
| NON GESTITO      | Appare in condizione di codice non gestito                                                                                                    | Premere il tasto C |
| QUANTITA' = 0    | Appare quando è necessario l'input<br>della quantità e l'utente prosegue<br>l'operazione senza inserirla, per<br>esempio su operazione con tasto X | Premere il tasto C |
| SUPERO QUANTITA' | Appare quando si verifica overflow su<br>totalizzatore quantità in seguito ad<br>operazioni aritmetiche                                            | Premere il tasto C |
| NON CONSENTITO   | Appare quando un'operazione non è<br>consentita                                                                                                    | Premere il tasto C |
| INSER. AMMONTARE | Appare quando è impostata l'opzione di<br>obbligo di calcolo del resto e l'utente<br>non inserisce l'ammontare su cui<br>calcolarlo                | Premere il tasto C |
| IMPOSTA PREZZO   | Appare quando il prezzo del reparto<br>digitato non è programmato                                                                                  | Premere il tasto C |
| IVA ASSENTE      | Appare in condizione di link IVA non presente                                                                                                    | Premere il tasto C |

| MESSAGGIO            | CONDIZIONI IN CUI SI VERIFICA                                                                                                    | RIMOZIONE                               |
|----------------------|----------------------------------------------------------------------------------------------------|-----------------------------------------|
| INFERIORE LALO       | Appare quando il prezzo di vendita<br>dell'articolo è minore del prezzo (LALO)<br>programmato                                                                   | Premere il tasto C                      |
| SUPERIORE HALO       | Appare quando il prezzo di vendita<br>dell'articolo è maggiore del prezzo<br>(HALO) programmato                                                                 | Premere il tasto C                      |
| SUP. HALO RESTO      | Superamento HALO resto                                                                                                    | Premere il tasto C                      |
| SUP. CREDITO MASSIMO | Appare quando si supera il credito<br>massimo consentito (anche<br>CHIPCARD)                                                                                    | Premere il tasto C                      |
| IMPORTO ERRATO       | Appare quando l'importo digitato è errato                                                                                                    | Premere il tasto C                      |
| CORRISP. XX NEG.     | Appare in condizione di corrispettivo<br>venduto sull'aliquota IVA xx negativa.<br>Può comparire durante il pagamento o<br>lo sconto/maggiorazione su subtotale | Premere il tasto C                      |
| TOTALE NEGATIVO      | Appare quando in fase di pagamento si ottiene un totale negativo                                                                                                | Premere il tasto C                      |
| CORRISPETT. = 0      | Appare quando le aliquote IVA non<br>sono positive o il totale scontrino è<br>negativo                                                                          | Premere il tasto C                      |
| SUPERO PREZZO        | Appare quando l'importo dello sconto<br>introdotto è maggiore del prezzo<br>dell'articolo venduto                                                               | Premere il tasto C                      |
| INSER. CAMBIO        | Appare quando nella gestione delle<br>valute non è stato inserito il valore del<br>cambio                                                                       | Premere il tasto C                      |
| COPERCHIO APERTO     | Appare quando il coperchio della<br>stampa è aperto                                                                                                    | Chiudere il coperchio                   |
| MANCA CARTA          | Appare in condizione di QUASI FINE<br>CARTA (non bloccante)                                                                                                    | Premere il tasto C                      |
| FINE CARTA           | Appare in condizioni di FINE CARTA (bloccante)                                                                                                    | Sostituire il rotolo<br>carta scontrino |
| FAI RAPP.FISCALE     | Appare quando è necessario eseguire il<br>rapporto di chiusura fiscale (Z19) per<br>poter eseguire l'operazione richiesta<br>dall'utente                        | Premere il tasto C                      |
| DESCRITT. TOTALE     | Appare quando si verifica una anomalia su descrittore stringa totale                                                                                            | Premere il tasto C                      |
| DIFF.DATE > 2 GG     | Appare quando la data impostata e<br>quella che l'utente sta impostando<br>differiscono di due giorni                                                           | Premere il tasto C                      |
| FINE RAPP. FISC.     | Appare quando risulta ancora aperto il<br>rapporto fiscale e l'utente vuole<br>effettuare altre operazioni                                                      | Premere il tasto C                      |
| STAMP. SCONNESSA     | Appare in caso di problemi di<br>comunicazione o di errori rilevati<br>durante la stampa di Fatture (RF) o<br>Ricevute fiscali su slip printer                  | Premere il tasto C                      |

| MESSAGGIO               | CONDIZIONI IN CUI SI VERIFICA                                                                                                    | RIMOZIONE            |
|-------------------------|----------------------------------------------------------------------------------------------------|----------------------|
| VALORE ERRATO           | Appare in caso di inserimento di un<br>valore non valido, perché, per esempio,<br>al di fuori del range di valori consentiti                | Premere il tasto C   |
| BONIF. DISABIL.         | Appare quando, nella gestione reparti,<br>viene richiesto bonifico con relativa flag<br>su reparto disabilitata                             | Premere il tasto C   |
| SCONTO DISABIL.         | Appare quando, nella gestione reparti,<br>viene richiesto sconto con relativa flag<br>su reparto disabilitata                               | Premere il tasto C   |
| RESO DISABIL.           | Appare quando, nella gestione reparti,<br>viene richiesto reso merce con relativa<br>flag su reparto disabilitata                           | Premere il tasto C   |
| PREZZO DISABIL.         | Appare quando, nella gestione reparti,<br>viene richiesto bypass del prezzo con<br>relativa flag su reparto disabilitata                    | Premere il tasto C   |
| SUP. LINEE DUPL.        | Appare quando si supera il numero<br>massimo di linee duplicabili scontrino                                                                 | Premere il tasto C   |
| CHIUDI CASSETTO         | Appare quando si tenta di aprire uno<br>scontrino ed è aperto il cassetto                                                                   | Chiudere il cassetto |
| NON FORMATTATO          | Appare in caso di lettura di DB non<br>formattato durante lettura da BCR                                                                    | Premere il tasto C   |
| ERRORE REPARTO          | Appare quando il reparto su cui l'utente<br>vuole vendere non è stato formattato<br>correttamente                                           | Premere il tasto C   |
| CODICE ERRATO           | Appare in caso di segnalazione di<br>codice fiscale errato a seguito del<br>controllo validità che si effettua dopo<br>l'inserimento utente | Premere il tasto C   |
| NESSUN LOGO             | Segnalazione su selezione numero<br>logo se non presente in macchina                                                                        | Premere il tasto C   |
| PROGR. P.IVA/CF         | Appare quando in fase di<br>fiscalizzazione della macchina non è<br>ancora stata programmata la P. IVA o<br>C.F.                            | Premere il tasto C   |
| FAI RAPPORTO Z          | Appare quando l'utente richiede<br>operazioni che richiedono la chiusura<br>del rapporto riportato a seguito del<br>messaggio               | Premere il tasto C   |
| % NON PROGRAMM.         | Appare quando non è stata<br>programmata la percentuale di sconto o<br>di maggiorazione e l'utente richiede<br>l'operazione                 | Premere il tasto C   |
| VALORE NON<br>PROGRAMM. | Appare quando non è stato impostato il<br>valore assoluto di sconto o di<br>maggiorazione e l'utente richiede<br>l'operazione               | Premere il tasto C   |

| MESSAGGIO                    | CONDIZIONI IN CUI SI VERIFICA                                                                     | RIMOZIONE                          |
|------------------------------|---------------------------------------------------------------------------------------------------|------------------------------------|
| DB OVERFLOW                  | Appare quando si superano le<br>dimensioni di memoria disponibili per<br>PLU BCR                  | Premere il tasto C                 |
| DB PIENO                     | Appare quando DB PLU BCR è pieno                                                                  | Premere il tasto C                 |
| SUP.LIM. SC.MULTIPLO         | Appare quando si supera il limite<br>massimo ammesso per stampa<br>scontrino multiplo             | Premere il tasto C                 |
| NON PROGR.                   | Appare nella programmazione tastiera<br>quando viene selezionato un incrocio<br>non programmabile | Premere il tasto C                 |
| ERRORE DATA                  | Appare quando si conferma<br>l'inserimento di una data non valida                                 | Premere il tasto C                 |
| DIMENSIONAM. ERRATO          | Appare al termine della opzione 102 se<br>si superano le dimensioni memoria<br>massime consentite | Premere il tasto C                 |
| SPEGNIMENTO<br>NON POSSIBILE | Appare quando lo spegnimento della<br>macchina non è possibile                                    | Terminare<br>l'operazione in corso |

### ERRORI VISUALIZZATI DURANTE LA GESTIONE OPERATORI

| MESSAGGIO            | CONDIZIONI IN CUI SI VERIFICA                                                                                                    | RIMOZIONE          |
|----------------------|----------------------------------------------------------------------------------------------------|--------------------|
| NON PRESENTE         | Appare in condizione di<br>operazione(operatore richiesto non<br>presente)                                                                                                    | Premere il tasto C |
| OPERATORE NON ATTIVO | L'operatore attivato non è abilitato<br>oppure non è stato programmato                                                                                                    | Premere il tasto C |
| OPERATORE ATTIVO     | Appare quando l'operatore è attivo e si<br>entra nella opzione 601 per modificare<br>anagrafica                                                                                          | Premere il tasto C |
| CHIUDI TURNO         | Attivazione di un operatore (apertura<br>turno), ma non è stato chiuso il turno<br>precedente. È stata selezionata<br>l'esecuzione dello Z10, ma non è stato<br>chiuso il turno attivato | Premere il tasto C |
| INTRODUCI OPERATORE  | È stato aperto uno scontrino di vendita,<br>ma non è stato attivato l'operatore                                                                                                    | Premere il tasto C |

### ERRORI RELATIVI AL DGFE RIMOVIBILI ATTRAVERSO INTERVENTO OPERATORE

| MESSAGGIO                              | CONDIZIONI IN CUI SI VERIFICA                                                                                                    | RIMOZIONE                                                                              |
|----------------------------------------|----------------------------------------------------------------------------------------------------|----------------------------------------------------------------------------------------|
| GIORN.<br>CANCELLATO<br>APRI SPORTELLO | Appare al termine della procedura di cancellazione                                                                                               | Aprire il coperchio del<br>vano della Multimedia<br>card e richiuderlo                 |
| SPORTELLO<br>APERTO                    | Appare quando lo sportello del vano<br>alloggiamento DGFE è aperto                                                                               | Chiudere lo sportello                                                                  |
| NON POSSIBILE                          | Appare quando non è possibile effettuare la<br>cancellazione del dispositivo MMC                                                                 | Premere il tasto C                                                                     |
| DGFE ESAURITO                          | Appare in condizioni di spazio esaurito per registrazioni sul giornale elettronico                                                               | Premere il tasto<br>GIORNALE                                                           |
| NESSUNA<br>CHIUSURA                    | Appare quando non viene richiesta<br>dall'utente la stampa degli scontrini per<br>data ed NZ e non è stata ancora effettuata<br>nessuna chiusura | Premere il tasto C                                                                     |
| SCONTR. ASSENTE                        | Appare quando viene richiesta la stampa<br>scontrino su DGFE con un numero<br>scontrino non presente                                             | Premere il tasto C                                                                     |
| GIORN. NON INIZ.                       | Appare quando il giornale di fondo<br>elettronico con è inizializzato                                                                            |                                                                                        |
| GIORN. NON INIZ.<br>INIZ. TERMINATA    | Appare al termine della inizializzazione<br>della Multimedia Card                                                                                | Premere il tasto                                                                       |
| GIORN. NON INIZ.<br>DGFE ALTRA CASSA   | Appare quando è stata inserita una<br>Multimedia card inizializzata su un altro<br>misuratore fiscale                                            | Premere il tasto<br>GIORNALE                                                           |
| GIORNALE NON<br>RICONOSCIUTO           | La Multimedia Card non è quella specifica fornita dai Centri Autorizzati                                                                         | Sostituire la Multimedia<br>Card                                                       |
| GIORN.ARCHIVIATO                       | Appare quando il giornale di fondo<br>elettronico è stato archiviato. In queste<br>condizioni è possibile accedere al DGFE<br>solo in lettura    | Premere il tasto<br>GIORNALE                                                           |
| GIORNALE ASSENTE                       | Appare quando la Multimedia Card non è<br>inserita nel misuratore fiscale                                                                        | Inserire la Multimedia<br>Card                                                         |
| GIORNALE NON<br>USABILE                | Appare quando il giornale elettronico non è<br>utilizzabile a causa di un errore durante<br>l'inizializzazione                                   | Premere il tasto<br>GIORNALE                                                           |
| P.IVA/COD.FISC<br>CONFERMI?            | Visualizzato su richiesta di inizializzazione<br>di una nuova MMC                                                                                | Premere il tasto X per<br>confermare o il tasto C<br>per introdurre nuovo<br>parametro |

### ERRORI RELATIVI ALLA CARTA CHIP

| MESSAGGIO                                                                                                    | CONDIZIONI IN CUI SI VERIFICA                                                                                | RIMOZIONE          |
|----------------------------------------------------------------------------------------------------|----------------------------------------------------------------------------------------------------|--------------------|
| ERRORE CARTA<br>CHIP                                                                                             | Si è verificato un errore durante la<br>programmazione della carta chip                                      | Premere il tasto C |
| C.CHIP NON VALIDA                                                                                                | La carta chip non è valida                                                                                   | Premere il tasto C |
| CARTA CHIP<br>SCADUTA                                                                                            | La carta chip è scaduta. La data attuale è<br>maggiore o uguale alla data di scadenza<br>scritta sulla carta | Premere il tasto C |
| ERRORE CHIAVE<br>CONC.                                                                                           | Appare quando si verifica un errore su<br>chiave concessionario                                              | Premere il tasto C |
| ERRORE CHIAVE<br>CARTA                                                                                           | Appare quando si verifica un errore su chiave carta Premere il tasto                                         |                    |
| ERRORE CHIAVE<br>BORS.                                                                                           | Appare quando si verifica un errore su chiave borsellino Premere il tasto                                    |                    |
| NO BORSELLINO                                                                                                    | L'operazione del borsellino della carta chip<br>non può essere eseguita perché non<br>abilitata              | Premere il tasto C |
| LIMITE PUNTI                                                                                                    | Appare quando si supera il limite massimo<br>di punti contenuti nella CHIPCARD                               | Premere il tasto C |
| DATI NON VALIDI                                                                                                  | NON VALIDI I dati utente per la carta chip non sono validi                                                   |                    |
| CONTROLLA SALDO La carta non può essere cancellata perché<br>il borsellino elettronico ha valore diverso da<br>0 |                                                                                                    | Premere il tasto C |
| SUP.CRED.MASSIMO                                                                                                 | L'operazione che si vuole effettuare sulla<br>carta genera il superamento del fido                           | Premere il tasto C |

### ERRORI RELATIVI ALLA SLIP PRINTER

| MESSAGGIO           | CONDIZIONI IN CUI SI VERIFICA                                                                                          | RIMOZIONE                              |
|---------------------|----------------------------------------------------------------------------------------------------|----------------------------------------|
| INSERIRE MODULO     | Appare quando è necessario inserire il Inserire il modulo su cui stampare nella slip printer                           |                                        |
| RIMUOVERE<br>MODULO | Appare in caso di stampa Fattura (RF) o<br>Ricevuta fiscale ed è necessario proseguire<br>la stampa su un altro modulo | Rimuovere il modulo<br>dalla stampante |

## C. CARATTERISTICHE TECNICHE

### **CARATTERISTICHE DEL PRODOTTO**

### CARROZZERIA

- Basamento e copertura in resina.
- Vincolo con vite metallica e sigillo fiscale in lega tenera.
- Tastiera integrata con 3 sezioni, 36 tasti, 25 e 20 tasti
- Display operatore a cristalli liquidi, retroilluminato con capacità di 2 righe da 20 caratteri alfanumerici ciascuna.
- Display cliente a cristalli liquidi, retroilluminato, con capacità di 2 righe da 20 caratteri alfanumerici.
- Interfacce: una interfaccia per cassetto contanti, tre interfacce seriali RS232 con connettori RJ 45, due interfacce USB master, una interfaccia USB slave.

### STAMPANTE TERMICA INTEGRATA

- Stampante termica con una stazione di stampa.
- Velocità di stampa fino a 30 linee/sec.
- Lunghezza riga di stampa programmabile a 24 o 29 caratteri.
- Campo di stampa 52 mm.
- Dimensioni rotolo carta termica: 57,5 mm di larghezza x 80 mm max di diametro.
- Due font stampabili con attributi normale e doppia altezza.
- Segnalazione di fine carta scontrino.

### ALIMENTATORE

Alimentatore esterno da 24 V – 72 Watt – 3 A.

### CARATTERISTICHE ELETTRICHE

- Alimentazione: 100 240 Volt , 2 A 50-60 Hz
- Potenza media assorbita: 12 W

### DATI DI ALIMENTAZIONE

• Tecnologia di alimentazione

Alimentazione esterna 24 Volt +/- 3%, 3 A

Fornita da alimentatore modello F10722-A (incluso nell'imballo)

#### **CARATTERISTICHE AMBIENTALI**

| • | Funzionamento:    | Temperatura da 0 °C a 40 °C   |
|---|-------------------|-------------------------------|
|   |                   | Umidità da 20% a 85%          |
| • | Immagazzinamento: | Temperatura da -15 °C a 40 °C |
|   |                   | Umidità da 5% a 90%           |
| • | Trasporto:        | Temperatura da -15 °C a 55 °C |
|   |                   | Umidità da 5% a 90%           |

### **DIMENSIONI E PESO**

- Altezza: 180 mm
- Larghezza: 360 mm
- Profondità: 360 mm
- Peso: 3,5 Kg

### OPZIONI

• Kit copritasti, tasti, etichette per personalizzazione tastiera

## DIRETTIVA 2002/96/CE SUL TRATTAMENTO, RACCOLTA, RICICLAGGIO E SMALTIMENTO DI APPARECCHIATURE ELETTRICHE ED ELETTRONICHE E LORO COMPONENTI INFORMAZIONI

### 1. PER I PAESI DELL'UNIONE EUROPEA (UE)

E' vietato smaltire qualsiasi apparecchiatura elettrica ed elettronica come rifiuto solido urbano: è obbligatorio effettuare una sua raccolta separata.

L'abbandono di tali apparecchiature in luoghi non specificatamente predisposti ed autorizzati, può avere effetti pericolosi sull'ambiente e sulla salute.

I trasgressori sono soggetti alle sanzioni ed ai provvedimenti a norma di Legge.

### PER SMALTIRE CORRETTAMENTE LE NOSTRE APPARECCHIATURE POTETE:

a) rivolgervi alle Autorità Locali che vi forniranno indicazioni e informazioni pratiche sulla corretta gestione dei rifiuti, ad esempio: luogo e orario delle stazioni di conferimento, ecc.

b) All'acquisto di una nostra nuova apparecchiatura, riconsegnare al nostro Rivenditore un'apparecchiatura usata, analoga a quella acquistata.

Il simbolo del contenitore barrato, riportato sull'apparecchiatura, significa che:

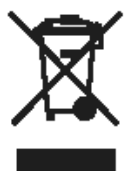

l'apparecchiatura, quando sarà giunta a fine vita, deve essere portata in centri di raccolta attrezzati e deve essere trattata separatamente dai rifiuti urbani;
Olivetti garantisce l'attivazione delle procedure in materia di trattamento, raccolta, riciclaggio e smaltimento della apparecchiatura in conformità alla Direttiva 2002/96/CE (e succ.mod.).

### 2. PER GLI ALTRI PAESI (NON UE)

Il trattamento, la raccolta, il riciclaggio e lo smaltimento di apparecchiature elettriche ed elettroniche dovrà essere effettuato in conformità alle Leggi in vigore in ciascun Paese.

### Part Number XYAB5006

Stampato in Cina